# fXfyfVfff<,Ë,±,Ü,ñ,Ü,T,V□†,Ìfwf<fv

## -ÚŽŸ

<u>]œŠT—v</u> ]<u>œfCf"fXfg□[f<□EfAf"fCf"fXfg□[f<</u> ]<u>œft□[fU□[,ì•û,Ö,ì,¨Šè,¢</u>

[œ'€[]ì[ã,ÌŠî-{Ž-[€
 Š<u>î-{"I'[^ÓŽ-[€]i•K,,,""Ç,݉º,³,¢[]j</u>
 fXfNfŠ[[f"fVf‡fbfg,Æ<@"\f}fbfv[]i•K,,,²——‰º,³,¢[]i
</pre>

**Πœ**<@″\,ÌŠT—v∏i'l'ðfvf∏fZfX,Ö,Ì'€∏ì∏j ŠeŽífvf⊓fZfX'€⊓ì fvf□fZfXf□f,fŠ•Ò□W ‰ü'¢fR∏[fhŽÀ∏s <u>‰ü'¢fR[[fh[]'Ž®<y,ÑŽg—p</u>—á N"®Žž‰ü'¢fR□[fhŽ©"®ŽÀ□s  $\Box f \bullet \hat{a}' \ll \Box ... O \Box i f r f b f a f p f \land \Box f f \Box F O R \Box E A N D \Box E X O R$  $\Box f \bullet \hat{a}' \ll \Box, \bullet, \Box \uparrow \bullet t, \ll \Box \otimes \Box'' \Box E \bullet, \Box \uparrow, \dot{E}, \mu \Box \otimes \Box''$  $\prod f \cdot \hat{a}' \ll \prod_{i} f \vee f \prod f Z f X f \prod f_i f \tilde{S} \prod \tilde{a}_i \hat{l} - \varphi \tilde{Z} g - p - \hat{l}^2 \varphi$ □f•â'«□,,fŠfqf<fGf"fffBfAf"</p> ftn[fUn["ü—ĺfGf~f...f@n[fa@^fRn[fh <u>fL□[ftfbfN□E'S‰æ-Ê□Å'O-Ê•\ަ,ÌfQ□[f€,Ö,Ì'</u>Î□^-@ fvf□fZfXf□f,fŠ,Ö,Ìftf@fCf<fAfbfvf□□[fh fvf⊓fZfXf∏f,fŠ,©,c,Ìf\_f"fv PeRdrŽÀ\subscripts(<tfAfZf"fuf<fR\subscriptsfXfq\subscriptson\_1)</pre> fvf□fZfXf□f,fŠŒŸ□õ□E•Ï"®ŒŸ□õ □f•â'«□..fvf□fZfXf□f.fŠŒŸ□õŠÖ~A.Ì′C‰Á•â'«  $[fŽQ\Pi]\Pi, 'Ê\Pi (GEY\Pi 0, É, a, ef\Pi f, fŠ \lambda 0 \Pi [\Pi E \lambda u' c, ]Š (- { "IfAfvf\Pi \Pi [f] })$ 

Description of the second second secon

ftf@fCf<,ðŽw'è,µ,ÄŠeŽíff□[f^'Š□o

**¢‰ð**∏Í£ <u>fvf□fZfX^ê——□X□V</u> 

## ¢fAfvfŠ£

<u>ŠÈ^Õf‰f"f`ff□[</u>

#### ¢fVfXfef€£

 $\underline{\langle N'' \circledast \square E \square \square^{1} \check{S} O^{-} A' \in \square }$   $\underline{\langle O'' \circledast f A f v f \check{S} f P \square [f V f \pm f'', \dot{\square} \S \times \Xi i \\ f \square [f \backslash f^{-} \hat{E}' u \check{Z} & "^{3} \langle 4 \langle y, \tilde{N}''^{-} \hat{E}' u f E f B f'' f h f E' \in \square i \\ \hline \Box & \square \check{Y}, \dot{I} f \square f, f \check{S} \check{Z} g \_ p \square \acute{o} \langle \mu'^{1} / 4 \\ f \vee f X f e f \in \check{S} \ddot{A} \check{Z} \langle \square E f^{-} f C f \rbrace \square [\square \check{Y}' \grave{e} \\ e A l t \pm \square \{ e^{Tab E} (e^{Esc \pm}) f \bot \square [-^{3} \times \emptyset \otimes \otimes \square E \_ L \times \emptyset \otimes \otimes \\ f f f B f X f v f \oplus f C \square \grave{e}' d \_ \hat{I} f, \square f h \\ f f f B f X f v f \oplus f C \square \check{Y}' \grave{e} \cdot \mathfrak{e} < \mathbf{E} \\ f A f C f R f'' \square E f t f H f'' f g f L f f f b f \vee f \dots \square \hat{I} \square \mathfrak{e} \\ f f X f N f g f b f v f A f C f R f'' \bullet \| \check{Z} \check{S}'' w \oplus i, \check{\partial}'' \S \_ \overset{3}{} 4 \otimes \infty \\ f X f N f \check{S} \square [f'' f Z \square [f o \square [-^{3} \times \emptyset \otimes \otimes \square E \_ - L \oplus \emptyset \otimes \infty \otimes ] \\ \hline m & = \hat{E}, \hat{I} f v f \square f p f e f B \\ f r \square [f v \otimes ^{1} O N / O F F f g f O f < ] \end{cases}$ 

#### ¢f⊡fffBfA£

<u>f}f<f`f□fffBfA□Ä□¶</u>

#### ¢•\ަ,»,Ì'¼£

<u><Ù<}'Þ"ð□EfEfBf"fhfEfTfCfY•Ï□X□E□Å'O-ÊfgfOf<□EŽ©ŒÈ"§-¾‰»□EfzfbfgfL□[</u>

#### ¢fwf<fv£

<u>fo□[fWf‡f"□î•ñ</u>

[œŽå,È‹@"\,ÌŠT—v[i,»,Ì'¼[j <u>^3[kftf@fCf‹,̉ð"€</u>

<u>]œ'</u>[]^ÓŽ-[]€[]i•K,\_,""Ç,݉º,³,¢[]j</u> ]œŽg—p<-'øŒ\_-ñ[]'[]i•K,\_,""Ç,݉º,³,¢[]j ]œĨA—[]@[E[]X[]V—š—ð ]œ[]X[]V—š—ð[]Ú[]× ]œŽÓŽ«

## ŠT—v

## **⊡œŠT—v**

□yf^fCfgf<□zfXfyfVfff<,Ë,±,Ü,ñ,Ü,T,V⊓† \_yVersion#\_z1.10  $\Box$ yftf@fCf< $\Box$ zNeko57.lzh $\Box$ i $\Box$ ¶<L,Éfo $\Box$ [fWf‡f",ð•t‰Á,µ,Ü, $\Box$ i ∏y∏ì∏¬ŒŽ"ú∏z2003/10/07 □yfJfefSfŠ□zfvf□fOf‰f€ŠJ"Žx‰‡□EfQ□[f€‰ð□Í<y,щü'¢'¼  $||y\dot{A}^2\ddot{A}\dot{U}||^{\dot{A}}|_{z} \cdot K\check{Z}E||_{I}|, \ddot{E}, \pm, \ddot{U}, \ddot{n}, \ddot{U}(, \dot{I}, \mathbb{R}, \dot{I}, \mathbb{R}), \overset{3}{,} \ddot{n}$ ∏y±²ºÝ'ñ<Ÿ∏zLet'sŒ»ŽÀ"¦"ð,³,ñ □y"®□ìŠÂ<«□zWindows95/98/Me/2000/XP□@f‰f"f^fCf€^ê□Ø•s—v  $[]y'' \otimes []iŠm"F[]z''ú-{@e"ÅWindows95(OSR1)/98(SE)/Me/2000(Pro)/XP(Home)]$ []yŠJ"Œ¾Œê[]zfAfZf"fufŠŒ¾Œê("<sup>−</sup>[]«UsaHook2.DLL,à"<sup>−</sup>—I) ∏y E-Mail ∏zusapyon usapyon@hotmail.com \_y"z\_@\_@•z\_z\_z\_»\_ìŽÒ,ÌfTfCf<u>g¢Digital Travesia£</u>,É,Ä\_\_\_'m \_y"]\_@\_@\_Ú\_zŽ-'O,É\_ìŽÒ,Ì\_³'ø,ð"¾,ĉ⁰,³,¢\_B-³'f"]\_Ú,Í<ÖŽ~,μ,Ü,·□B  $[]\gamma,Q\check{Z}\ddot{Y}''z\bullet z[]z\check{Z}-`O,\acute{E}[])\check{Z}\dot{O},i]^{3'}ø,\delta``^{3'}4,\ddot{A}^{2'},c]B-^{3'}f''z\bullet z,i\langle\ddot{O}\check{Z}\sim,\mu,\ddot{U},\cdot]B$ □y'~□ìŒ "™□zCopyright (C)2001-2003 ,¤,³,Ò,å,ñ□@ALL RIGHTS RESERVED

## **]œŠT—v∙â'**«

,±,Ìf\ftfgfEfFfA,Í□AfVfXfef€,ÅŽÀ□s,³,ê,Ä,¢ ,é"C^Ó,Ìfvf□fZfX,É'Î,μ□A□î•ñŽæ"¾,âfvf□fZfXf□f,fŠ•Ò□W"™,ð□s,¤,±,Æ,ª‰Â"\ ,Å,·□BŽå,ÈŽg—p-Ú"I,Æ,μ,Äfvf□fOf‰f~f"fO‰ß'ö,Å,ÌŠJ"Žx‰‡,â□AfQ□[f€,̉ð□Í□E ‰ü'¢"™,ð'z'è,μ,Ä,¢,Ü,·□B,Ü,½□A'¼,É,à□F□X,È•t‰Á<@"\,ðŽÀ'•,μ,Ä,¢,Ü,·□B

,Ü, ,Í"-f\ftfgfEfFfA‰æ-Ê $\square$ Å $\square$ ã•",É, ,éfvf $\square$ fZfX^ê——fŠfXfg,©,ç-Ú"I,Ìfvf $\square$ fZfX,ð'I'ð,µ $\square$ A¢Šm"F£f{f^f",ð‰Ÿ,µ,Ä,Ý,ĉ⁰,³,¢ $\square$ B

,±,Ìf\ftfgfEfFfA,Í[]Afvf[]fOf‰f€ŠJ",âfQ[[f€‰ð[]ĺ,Ì¢Žx‰‡fc][f<£,Å, ,é,±,Æ,©,ç]A"-f\ ftfgfEfFfA,ªŒ´^ö,Æ,È,éfŠf\[[fX,ÌŒ\_],âfVfXfef€,Ö,Ì•‰'S,ð<É—Í ‰ñ"ð,·,é,æ,¤[]ÝŒv,µ,Ä,¢,Ü,·[]B,»,Ì,½,ß[]AfOf‰ftfBfJf<,ÈfCf"f^[[ftfFfCfX[]A[]È—ª ‰Â"\,È•ÊfXfŒfbfh,Å,Ì[]^—[]"™,Í,à,¿,ë,ñ[]AfAfZf"fuf‰fŒfxf<,Å,Ý,ÄŽÀ[]sftf@fCf<"ì'å ‰»[]if]]f,fЉß'å[]Á"ï]j,ÉŒq,ª,éfvf[]fpfefBfV[[fgfRf"fgf]][[[f<"™,ÍŽg—p,µ,Ä,¢,Ü,¹,ñ]]B

,<sup>3</sup>,ç,É□Af†□[fU□[,ªŽw'è,µ,È,¢ŒÀ,èf^fCf}□[,É,æ,éfVfXfef€ŠÄŽ<,à□s,¢ ,Ü,¹,ñ□B□@,¿,È,Ý,É□Af^fCf}□[,É,æ,é•p"x,Ì□,,¢fVfXfef€ŠÄŽ<,ð□s,Á,Ä,¢ ,é□ê□‡□A^ê•",ÌfQ□[f€,Å"®□ì,É•s<ï□‡,ð□¶,¶,éfP□[fX,ª‰ß<Ž,Éflfbfg□ã,Å•ñ□□,³,ê,Ä,¢ ,Ü,·□B

## fCf"fXfg[[f<]EfAf"fCf"fXfg[[f<

[]œŠî-{'€[]ì

fCf"fXfg[[f<,ĺNeko57.lzh,ð‰ð"€,µ"⁻[]«ftf@fCf<,ð"K"–

,ÈftfHf<f\_,É"WŠJ,·,é, $^{3}_{4}$ ,¯,Å,· $\Box$ B,Ü, $^{1}_{2}$  $\Box$ AfAf"fCf"fXfg $\Box$ [f<,Í"  $\Box$ «ftf@fCf<,ð $\Box$ í $\Box$ œ,·,ê,Ί $\otimes$  - <sup>1</sup>,Å,· $\Box$ B"-f\

ftfgfEfFfA,ĺŽÀ $\Box$ sftf@fCf<,ðŠÜ,ÞftfHf<f\_,Æ^Ù,È,éftfHf<f\_,É $\Box$ Ý'èftf@fCf<,ð $\Box$  $\Box$ ¬,µ,½,è $\Box$ Af ŒfWfXfgfŠ,É"-f\ftfgfEfFfA,Ì $\Box$ Ý'è,ÉŠÖ,·,é $\Box$ î•ñ,ð $\Box$ ',« $\Box$ ž,Þ,±,Æ,ĺ, ,è,Ü,¹,ñ $\Box$ B

## **]œlNlftf@fCf**<Žg—p,É,Â,¢,Ä

"-f\ftfgfEfFfA,ª□Ý'è□î•ñ,ðfŒfWfXfgfŠ,Å,È,INIftf@fCf‹,É•Û'¶,·,é,Ì,Í^ȉº,Ì—□— R,É,æ,è,Ü,·□B □Eftf□fbfs□[fffBfXfN,É"-f\ ftfgfEfFfA,ðŠi"[,µ,½□ã,Å□A•;□"ŠÂ‹«,É,¨,¯,é‹@"®"I,ÈŽg—p,ð'z'è □EŽÀ□sftf@fCf‹,ÌfTfCfY'áŒ,,ð□},é,½,ß□AfŒfWfXfgfŠ'€□ì□^—□,Å,È,fvf ‰jCfx□[fgINIftf@fCf‹'€□ì□^—□,ð'I'ð(fAfZf"fuf‹Œã,ÌŠY"-

‰Ó**∐ŠfofCfg**[]",Å"äŠr,µ,Ä,,¾,,³,¢)

,¿,È,Ý,É□AMicrosoft'¤,ĺ,±,Ì—l,È□Ý'è□î•ñ,ĺfŒfWfXfgfŠ,ɕۑ¶,·,é,±,Æ,ð□,,□§,µ,Ä,¢ ,Ü,·□B ,Ü,½□AfŒfWfXfqfŠ'€□ì,É"º,¤fŒfWfXfqfŠ,Ì"ì'剻,Æ,»,Ì□Å"K‰»(□Ä□\'z),Ì•K—

,U, <sup>4</sup><sup>2</sup>□AJŒJWJXJgJS €□I,E <sup>2</sup>,¤JŒJWJXJgJS,I Ta‱»,Æ,»,I⊔A K‱»(UAU(2),I•Kv□«,É,Â,¢,Ä□Aflfbfg□ã,ÅŽ'—¿,ªŒöŠJ,³,ê,Ä,¢,Ü,·,Ì,Å□A^ê"Ç,³,ê,é,± ,Æ,ð,¨□§,ß,µ,Ü,·□BfŒfWfXfgfŠ,Ì•s—vfL□[,Ì□í□œ,ªfŒfWfXfgfŠ"ì'剻,ð —}□§,·,é,Æ,ÍŒÀ,è,Ü,¹,ñ□B

## **]ϢPSAPI.DLL£∙â'**«

"-f\ftfgfEfFfA,É"<sup>-</sup>□«,<sup>3</sup>,ê,Ä,¢,é□upsapi.dll□v,Í□AMicrosoftŽĐ,ªŠJ" <y,Ñ□Ä"z•z<K'è,ð-<sup>3</sup><sup>4</sup>ަ,µ,Ä,¢,é□Ä"z•z‰Â"\DLL,Å,·□B"-f\ftfgfEfFfA,Í,±,ÌDLL,ðWindowsNTŒnOS□ã,ÅŽg —p,µ,Ü,·□B,±,Ì,c,k,k,ª•W□€,Å"Y•t,<sup>3</sup>,ê,Ä,¢,éWindows2000<y,ÑXP,É,¨,¢ ,Ä,Í□A•K,,µ,à,±,ÌDLL,ð"±"ü,·,é•K—v,Í,,è,Ü,¹,ñ□B,µ,©,µ□A,±,ÌDLL,ÍfAf"f`fEfCf<fXf\ ftfg,Å,à'½—p,<sup>3</sup>,ê,é,½,ß□AfRf"fsf... □[f^fEfCf<fX,ªfVfXfef€ftfHf<f "à,Ì□upsapi.dll□v,É'€□ì,ð‰Á,!,éŽ-'Ô,É"õ,!□A"-f\

 $[l] \sum_{j \in J} \sum_{i \in J} \sum_{j \in J} \sum_{j \in J} \sum_{i \in J} \sum_{j \in J} \sum_{i \in J} \sum_{i \in J} \sum_{j \in J} \sum_{i \in J} \sum_{i \in J}$ 

$$\label{eq:linear_state} \begin{split} & \squarei'\square jf Ef Cf {}^{f} X \mathring{Z} @`i `, i, *, if \mathring{S} f \\ & \square[f X, \acute{E}^{3} \square k, \mu, \frac{1}{2} `` \mathcal{E} Z @`, i \square up sap i. d II \square v, ð • Û \mathring{Z} \square, \mu \square A \mathring{S}^{ `` } ® \mathring{Z} \mathring{Z}, \acute{E} `` D L L, ð `` W \mathring{S} J, \mu, Ä \mathring{Z} g \\ & p, \cdot, \acute{e}, \pm, \mathcal{E}, ^{a} & \hat{A} `` \, Å, \cdot \square i \mathring{Z} A & \acute{a}, , e \square j \square B \end{split}$$

## ]œftfFfCfN<N"®f,[[fh</pre>

"-f\ftfgfEfFfA,ÌfAfCfRf",âfEfBf"fhfEf^fCfgf<-¼,ª,"<C,É□¢,³,È,¢□ê□‡,Í□A,± ,Ìf,□[fh,ð,"Žg,¢‰<sup>2</sup>,³,¢□B,±,Ìf,□[fh,Å,Í□A"-f\ ftfgfEfFfA,ÌfEfBf"fhfE□¶□ã<÷,âf^fXfNfo□[,É•\ ަ,³,ê,éfAfCfRf",ð□AWindows,Ì•W□€fAfvfŠfP□[fVf‡f"—pfAfCfRf",É•Ï□X,µ□A,³,ç,É□A"f\ftfgfEfFfA,ÌfEfBf"fhfEf^fCfgf<,ð¢ProcessMemoryEditor£ ,É•Ï□X,µ,½□ã,Å<N"®,µ,Ü,·□B,±,Ìf,□[fhŽg—p,ɉÁ,¦,Ä□Af‰f"f`ff□["™,Å"-f\ ftfgfEfFfA—p,É□A,"□D,Ý,Ì¢fm□[f}f<,È£fAfCfRf",ð"o~^,.,ê,Î□AŠOŒ©□ã¢fm□[f}f<,È£f\ ftfgfEfFfA,É,·,é,±,Æ,ª‰Â"\,Å,·□B

,±,Ìf,□[fhŽg—pŽž,Í□A<N"®Žž,ÌfRf}fff ‰fCf"flfvfVf‡f",É"¼Šp□¬•¶Žš,Ì"f",ðŽw'è,μ,ĉ⁰,³,¢□B

fRf}f"fhf‰fCf"flfvfVf‡f"—á∏F C:\Windows\Neko57.EXE f

#### **]œ,**»,Ì'¼

 $\label{eq:constraint} $$ $$ -f ffgfEfFA, f = [fWffffAfbfvZz, E, [ASE A for the set of the set of$ 

"<sup>-</sup>□«,μ,½¢UPX\_UsaTest.exef,ĺ□Af□f,fŠŒŸ□õfefXfg<y,ÑPEftf@fCf<□Ä□\'zfefXfg pfvf□fOf‰f€,Å,·□B-{'Ì"<sup>-</sup>—I,ÉfŒfWfXfgfŠ,ĺŽg—p,μ,Ü,¹,ñ□B

## ft[[fU[[,Ì•û,Ö,Ì,¨Šè,¢

•"-f\ftfgfEfFfA,Í□³<Kfo□[fWf‡f"ŒöŠJ,É, ,½,è•K,,"®□ìŠm"F,ð□s,Á,Ä,¢ ,Ü,·□B,µ,©,µ□A"Á'è,Ì□^—□,Ì'g,Ý□‡,í,¹,É,æ,é•s<ï□‡"□¶,â□A□V<KŽÀ'•<@"\,ª"⁻<@"\ ,ÆŠÖ~A,Ì,È,¢Šù‰□ŽÀ'•<@"\,Ì"®□ì,É^«‰e<¿,ð—^,¦,é"™□A□»□ìŽÒ,Ì'z'è,µ,Ä,¢ ,È,¢•s<ï□‡,ª□¶,¶,é,±,Æ,ª, ,è,Ü,·□B,à,µ,à"-f\ftfgfEfFfAŽg—p,É, ,½,è ‰½,ç,©,Ì•s<ï□‡,ª□¶,¶,½□ê□‡,Í□A,¨Žè□",Å,·,ª"-•û,Ü,Å,¨'m,ç,¹',,¯,ê,Î□K,¢,Å,·□B□@</p>

"-f\ftfgfEfFfA,ÌfffofbfO,É,<sup>2</sup><\-Í',,<sup>-</sup>,é•û,Ì,<sup>1</sup>/<sub>2</sub>,ß,É $\Box$ A $\Box$ » $\Box$ ìŽÒ,ÌfTfCfg<u>¢Digital Travesiaf</u>,É,ÄfffofbfO•â $\Box$ •—pf\ftfgfEfFfA $\Box$ **u**,**¤**,<sup>3</sup>,**Ý**,**ÝfnfŠfP** $\Box$ **[f**" $\Box$ **v**,ð"z•z,µ,Ä,¢,Ü,·,Ì,Å $\Box$ A, "Žg,¢',,<sup>-</sup>,ê,Î $\Box$ K,¢,Å,· $\Box$ B,È, " $\Box$ A $\Box$ u,**¤**,<sup>3</sup>,Ý,ÝfnfŠfP $\Box$ [f" $\Box$ v,àfŒfWfXfgfŠ,ðŽg—p,µ,Ü,<sup>1</sup>,ñ $\Box$ B

•"-f\ftfgfEfFfA,Å,ĺfCf"f^□[ftfFfCfX"™Žd—l,Ì•Ï□X,É, ,½,è□Aft□[fU□[,Ì•û,©,ç',,¢, ,½,²^ÓŒ©,ð,È,é,×,"½‰f,³,¹,é,æ,¤,É"w—ĺ,µ,Ä,¢,Ü,·□B,Ü,½□Afwf<fv•¶□',Ì<L□q,É,Â,¢,Ä,à"<sup>-</sup>—l,Å,·□B"-f\ftfgfEfFfA<y,Ñfwf<fv•¶□',ɉ½,ç,©,̉ü'P,·,×,«"\_,ª, ,ê,Î□A‰"— ¶,È,"-•û,Ü,Å,¨m,ç,¹',,⁻,ê,Î□K,¢,Å,·□B

•,È,¨□A•s<ï□‡□C□³^Ë—Š,â<@"\'ljÁ^Ë—Š"™,É,Í,È,é,×,'Ήž,µ,½,¢,Æ□I,¦,Ä,¢,Ü,·,ª□A□F□X,ÈŽ-□î,É,æ,è•K,,µ,à,²Šú'Ò,É"Y,¦,é,±,Æ,ª,Å,«,é,Æ,ÍŒÀ,ç,È,¢,±,Æ□A,²—</li>
 <sup>1</sup>□³Šè,¢,Ü,·□B

●"-•û,Ì<sup>~</sup>A—<u></u>]]æ,Í<u>,±,;</u>,Å,·]B

## "-f\ftfgfEfFfAŽg—p,ÉŠÖ,∙,éŠî-{"I'□^ÓŽ-□€

VŠefGfffBfbfgf{fbfNfX,Å,Í□A‰EfNfŠfbfN,©,碌³,É-ß,·£□A¢"\,è•t,⁻£,â
¢fRfs□[£"™,Ì•¶Žš—ñ•Ò□W<@"\,ªŽg—p,Å,«,Ü,·□B,È,¨□Afvf□fZfXf□f,fŠ,Ì"à—e"™,ð•\
ަ,·,éf□fCf"fGfffBfbfgf{fbfNfX,Í"Ç,ÝŽæ,è□ê—p,Å,·("à—e,ªŒ©^Õ,¢,æ,¤
,É"wŒi□F,ð•Ï□X,µ,Ä,¢,Ü,·)□B
</p>

<sup></sup>
<sup></sup>
<sup></sup>
<sup></sup>
<sup></sup>
<sup></sup>
<sup>1</sup>/<sub>2</sub>, <sup>3</sup>, <sup>4</sup>/<sub>2</sub>, <sup>4</sup>/<sub>2</sub>, <sup></sup>

**♥**fvf□fZfXf□f,fŠ□ã,Å"Á'è□"'I,ðŒŸ□õ,,ć□ê□‡,Í□A,»,Ì□"'I,ð16□i□",Ì**fŠfgf≤fGf"fffBfAf"**,É •ÏŠ·,·,é•K—v,ª, ,è,Ü,·□B,½,¾,μ□A'Î□Ûfvf□fZfX,ªfGf~f…fŒ□[f^"™"ÁŽê,Èf\ ftfgfEfFfA,Ì□ê□‡,Í□A•K,,,µ,à,»,ÌŒÀ,è,Å,Í, ,è,Ü,¹,ñ□B

「
fq□[fvfGfŠfAŠJŽnfAfhfŒfX,⌟□õŒ<‰Ê,ÌŠY"-fAfhfŒfX"™□AŠeŽífAfhfŒfX,ð•\
ަ,·,éfŠfXfgf{fbfNfX'□,Ä,É,¨,¢,Ä□A,»,ÌfŠfXfg'†,Ì"Á'è,ÌfAfhfŒfX,ðfNfŠfbfN"™,Å'I'ð,·,é,±
,Æ,É,æ,è□A,»,ÌfAfhfŒfX,ðfAfhfŒfXŽw'è—pfGfffBfbfgf{fbfNfX,É"\
,è•t,¯□A,³,ç,Éf□fCf"fGfffBfbfgf{fbfNfX,Ì•\ަ"à—e,ð□V,μ,¢fAfhfŒfX,Å□X□V,μ,Ü,·□B
</pre>

<sup></sup>Windows9x/Me,Å,Í□A"-f\ftfgfEfFfA,ÌŠefRf"fgf□□[f<,É'Î,·,éOS,Ì"à•"□^—□,âfVfXfef€

,Ì□ó<µ" <sup>™</sup>•;□",Ì—v<sup>°</sup>ö,<sup>a</sup>□d,È,é,±,Æ,Å□A"-f\ftfgfEfFfA,<sup>a</sup><□§□I—<sup>1</sup>,<sup>3</sup>,ê,éfP□[fX,<sup>a</sup>, ,è,Ü,·□B,±,ê,ð‰ñ"ð,·,é,½,ß,É,Í□A"-f\ftfgfEfFfA,É<sup>°</sup>ê"x,É<sup>1</sup>½,,ÌŠeŽí□<sup>^</sup>—□,ð□s,í,<sup>1</sup>, □A-Ú"I,Ì□<sup>^</sup>— □,ð•;□"'iŠK,É<æ□Ø,Á,Ä□A'iŠK,<sup>2</sup>,Æ,É"-f\ftfgfEfFfA,ð□Ä<N" ®,<sup>3</sup>,<sup>1</sup>,Ä□s,¤,ÆŒø ‰Ê"I,Å,·□B,Ü,½□AWindows9x,Å□Afvf□fZfXfŠfXfg't,Ì□I— <sup>1</sup>□Ï,Ýfvf□fZfX,ð'I'ð,·,é,Æ□AOS,Ì-â'è,É,æ,èŒã□X•s<ï□‡,<sup>a</sup>□¶,¶,é,±,Æ,<sup>a</sup>, ,è,Ü,·,Ì,Å□Afvf□fZf X'I'ð'O,É,Ífvf□fZfXfŠfXfg,ð□X□V,·,é,±,Æ,ð,¨□§,ß,µ,Ü,·□B

0

## fXfNfŠ[[f"fVf‡fbfg,Æ<@"\f}fbfv

‰⁰,ĺ"–f\ftfgfEfFfA**f**□**fCf"fEfBf"fhfE**,ÌfXfNfŠ□[f"fVf‡fbfg,Å,· $\Box$ B  $\Box$ Ú $\Box$ ×,ð'm,è,½,¢‰Ó $\Box$ Š,ðfNfŠfbfN,µ,ĉ⁰,³,¢ $\Box$ B

 $, \grave{E}, \ddot{\Box} A f^{f} f f g f \langle f o \Box [, \grave{I} f \Box f, f \check{S} / C P U / \check{Z} \check{z} \Box \Box, \grave{I} \bullet \backslash \check{Z} \downarrow, \acute{I} \Box A \Box \grave{U} \Box \grave{t} \underbrace{\mathsf{c}}_{\mathsf{c}, \mathsf{x}, \overset{3}, . \grave{e} \Box [, \tilde{n} \underline{f}, \overset{a}{\Box} ] s, \acute{A}, \grave{e}, \grave{a}, \grave{\lambda}, \mathring{A}, \cdot \Box B$ 

| 🎦 [Mem:68% CPU:0% - 17:16:59] スペシャルねこまんまち7号 (For Win9x/Me/2K/XP)                                                                                  | _ 🗆 🗙  |
|----------------------------------------------------------------------------------------------------|--------|
| ファイル(E) 解析(C) アプリ(A) システム(S) メディア(M) 表示その他(O) ヘルプ(H)                                                                                              |        |
| D:¥WINNT¥System32¥CALC.EXE                                                                                                    | •      |
| D:¥Win2KDevelop¥DevelopNekoTest¥UsaMimi.exe                                                                                                    | □ 更新   |
| D:#WINZKDEVELOP#DEVELOPNEKO#UFX_USalest.EXE                                                                                                    | -      |
| 「選択プロセス                                                                                                    |        |
| 通常優先順位 4020FC-E703 ▲ コード実行 自動 (*402100>1000-65                                                                                                    | 更新 7   |
| 操作<br>2020FC-E703・・*402100>1000-65 クリア 補 キー                                                                                                    | -フック   |
| 00401000 [6A00E8DF 04000085 C0741EA3 30214000] j・鞜 t・j0!@・ Modul                                                                                  | e 🔺    |
| 100401010 【64006830 10400064 00686803 0000FF35】 j・h0・0・j・hP品・・・5 100400<br>  00401020 【30214000 F8F90400 006400F8 CF040000】 01の・町・・・ 主祭・・・ 100414 | FFF    |
| 00401030 [C8080000 668B450C 663D200 7443663D] ネー・・f畿・f=・・tCf= Heap                                                                                | 1      |
| 00401040 [10007420 663D1101 0F84E702 0000663D]t f=f= 00070                                                                                        |        |
| 00401050 [10017454 66301301 0F844C02 000033C0] ··(1f=···)1···39 Heap<br>00401060 [C9C21000 FF353821 4000E86B 04000068] /까···58!@·鏞···h 00080      | 1000 🖳 |
| Adr/文字消     +0h/10進     +4h/入力     +8h/置換     +Ch/栞     ▲ ↑     確認     Clear                                                                      | 0h~Fh  |
| 00401000 6A00E8DF 040000854C0741EA3 30214000 更新 Oh 4h                                                                                             | 8h Ch  |
| 0045000 6A00E8DF 04000085 0741EA3 30214000                                                                                                    | AtoO   |
| j・鞜・・・・・」0!@・ 文字列更新使用 j・鞜・・・・・」0!@・ 00401000 ▼ 自動]                                                                                                | 更新 1   |
| メモリ検索         D&Dファイルのアップロード許可         同左アップ範囲を指定         PeRd                                                                                    | dr 軽   |
| アドレス転写     アップ・ダンブ範囲     40213F     h     終端指定     ダンプ実行     PE 4                                                                                 | ダンブ    |

## 

- **,P**□F‰ü'¢fR□[fh"ü—ĺfGfffBfbfgf{fbfNfX
- $, \mathbf{Q} \_ Ff \_ fCf"fGfffBfbfgf{fbfNfX}$
- **,R**□FfAfhfŒfX•ÛŽ□—pfGfffBfbfgf{fbfNfX
- $, \textbf{S} \_ FfofCfifŠff \_ [f^ ÛŽ \_ pfGfffBfbfgf{fbfNfX}]$
- **,T**□FfAfhfŒfXŽw'è—pfGfffBfbfgf{fbfNfX
- , **U** FfofCfifŠff  $ff (f^ O W pfGfffBfbfgf fbfNfX)$

**□œ,**»,Ì'¼'□^Ó"\_

 e,ðŒ³,É∏Afvf∏fZfXf∏f,fŠ∏X∏V,ðŽw′è∙b∏″−ˆ,ÉŽ©"®,Å∏s,¤,½,ß,Ì,à,Ì,Å,·∏B

## ‰Ò"®fvf□fZfX,Ì^ê——,Å,·□B

#### ]œ'€]ì•â'«

 $,\pm,$ ÌfŠfXfg,©,ç‰ð[]Í[E‰ü'¢'Î[]Ûfvf[]fZfX,ð'I'ð,µ,Ä ‰º,³,¢□B,½,¾,μ□AfVfXfef€ŠÖ~Afvf□fZfX,Ö,ÌŠeŽí'€□ì,Í□[□□,ÈŽ-'Ô,ð□µ,‰Â"\□«,ª□,,¢ ,½,ß′□^Ó,µ,ĉº,³,¢∏B ∏@

Windows2000/XP,Å,Í□A^À'S'Î□ô,Æ,µ,Ä^ê•",ÌfVfXfef€fvf□fZfX,ð"ñ•\ަ,É,µ,Ä,¢,Ü,·□B

,±,̉Ò"®fvf□fZfX<sup>ê</sup>——,厩"®□X□V,³,ê,Ü,¹,ñ□B<sup>ê</sup>——,ð□ÄŽæ"¾,μ,½,¢□ê□‡,ĺ¢ (fvf□fZfX<sup>^</sup>e—)□X□V£f{f<sup>f</sup>"™</sup>,ðŽg—p,μ,ĉ<sup>o</sup>,³,¢□B

fvf[]fZfX,ð'l'ð,·,é,Æ[]A,»,ÌŽÀ[]sftf@fCf<,ÌfpfX,ðfNfŠfbfvf{[][fh,É"]'—,µ,Ü,·[]B

## ŠeŽífvf∏fZfX'€∏ì

#### f□fCf"fEfBf"fhfE□Å□ã•",Ìfvf□fZfX<sup>°</sup>ê——fŠfXfg,©,ç-Ú"l,Ìfvf□fZfX,ð'l'ð,μ,½□ã,Å□Af□fCf"fEfBf"fhfE□ã•"□¶'¤,Ì**¢ '€□ì£**f{f<sup>°</sup>f",ð‰Ÿ,·,Æ□A□ê pf□fjf…□[,ªf|fbfvfAfbfv,μ,Ü,·□B

## **□œfvf**□fZfX,Ì<<u></u>]§□I—<sup>1</sup>

'l'ð,μ,½fvf□fZfX,ð<□§"l,É□l—¹,³,¹,Ü,·□B,±,Ì<@"\,Í¢Ctrl£+¢Alt£+¢Del£fL□[,Ì"<sup>-</sup>Žž ‰Ÿ,μ,ðŽg—p,·,é,æ,è,à<—ĺ,É□l—¹,³,¹,é,±,Æ,ª‰Â"\,Å,·□B

'□,Ä,Ì¢fGfNfXfvf□□[f‰£fvf□fZfX,ð<□§□I—¹,³,¹,ê,Î□AŒã□q,ÌfVfFf<•Ï□X,Ù,Ç,Å,Í,È,¢ ,à,Ì,Ì□A¢Œy,¢£fQ□[f€ŽÀ□sŠÂ<«,ª‰Â"\,É,È,è,Ü,·□B"-f\ftfgfEfFfA,ÌŠÈ^Õf ‰f"f`ff□[,ÅfGfNfXfvf□□[f‰,Ì□Ä<N"®,ð□s,¤,±,Æ,à,Å,«,Ü,·□B

## □œf,fWf...□[f<^ê——<y,Ñf□f,fŠf}fbfv•\ަ

$$\label{eq:constraint} \begin{split} & `l'\delta,\mu, \frac{1}{2} fvf \Box fZfX, ^{a}Zg & -p,\mu, \ddot{A}, \end{tabular}, \end{tabular} effective for the transformation of the transformation of transformation of the transformation of transformation of transforma$$

$$\label{eq:cf:flow} \begin{split} & \left[ ufCf''f | [[fgŠO]''] v ] E | ufGfNfXf | [[fgŠO]''] v f \{f^f'', Å'I' \delta f, fWf ... ] [f<, ] ŽQ ] Æ ŠO ] '' \bullet \\ & \check{Z} |, \delta ] Y' e, \mu, Ü, \cdot ] B ¢ PeRdr \pounds f \{f^f'', A'I' \delta f, fWf ... ] [f<, ] \land tfAfZf'' fuf<fR ] [fhfŠfXfg, \delta''-f \ ftfgfEfFfAŽA ] sftf@fCf<, Æ'' -, ¶ftfHf<f_, É ] o - [, \mu, Ü, \cdot ] i ¢ ŽA ] sftf@fCf<-¼ ] DDAS \pounds ] j ] B, ± , ] D [] A ] u € y ] v f \{f^f'', \delta - L € ø ‰ », \mu, Ä, `', Æ ] AfofCfifŠff ] [f^, \delta ] e, ¢, Ä € y - Ê \ ‰ », 3, ê, ½ < tfAfZf'' fuf<fR ] [fhfŠfXfg, \delta ] o - [, \mu, Ü, \cdot ] B ] uftfHf<f_f % A'I' \delta f, fWf ... ] [f<, ], , éftfHf<f_, \delta ] G fNfXfv ] [] [f‰, ÅŠ], «, Ü, · ] B \end{split}$$

 $f []f, f Šf \} f b f v, i [] A Šî - { "I, É f A f N f Z f X ‰ Â" \, È f G f Šf A, Ì, Ý • \Ž ¦, µ, Ä, ¢, Ü, · [] B, ±, Ì ^ ê — • \$  $, Å, Ì f G f Šf A ` ® [] «, I ^ È ‰ <sup>Q</sup>, Ì ' Ê, è, Å, · [] B, Ü, ½ [] A ¢ ` ® [] «, ð "Ç, Ý [] ', «‰ Â" \, É • Ï [] X £ f { f ^ f " ^ ½, ¢$  $, I ` I ` ð f [] f, f Š f G f Š f A, Ì f _ f u f < f N f Š f b f N, Å [] A ( I ` ð f [] f, f Š f G f Š f A, Ì ' ® [] «, ð "Ç, Ý [] ', «‰ Â" \$ , É • Ï [] X, µ, Ü, · [] B, ½, ¾, µ [] A f V f X f e f €, <sup>a</sup> Ž g — p, µ, Ä, ¢, é f [] f, f Š f G f Š f A, Í ' ® [] « • Ï [] X, É Ž , " s, ·, é, ±, Æ, <sup>a</sup>, , è, Ü, · [] B $<math display="block">E = Z A [] s ‰ Â" \setminus B$  $R = "Ç, Ý Ž æ, è ‰ Â" \setminus W = [] ', « [] ž, Ý ‰ Â" \setminus C = [] ', «[] ž, Ý f R f s [] []$ 

## **]œfZfNfVf‡f"^ê**——∙∖ަ

'l'ð,μ,½fvf□fZfX,ÌŽÀ□sftf@fCf<,É,¨,¯,éfZfNfVf‡f"(fvf□fOf‰f€,ªŽg—p,·,éfR□[fh□A•¶Žš —ñ<y,Ñf\_fCfAf□fOfŠf\□[fX"™,ð□AŠi"[,·,éff□[f^,ÌŽí—Þ-^,É•ª,¯,½□AŠi"[—Ì^æ,Ì,±,Æ) ,Ì^ê——,ð•\ަ,μ,Ü,·□B 

#### **]œ'Î**]Ûfvf⊡fZfX‰¼'zfAfhfŒfX‹óŠÔ"à,Éf⊡f,fŠ—Ì^æ,ðŠm•Û

'I'ð,³,ê,½fvf□fZfX,̉¼'zfAfhfŒfX<óŠÔ"à,É□A"C^ÓfTfCfY,Ì"Ç,Ý□',«‰Â"\,Èf□f,fŠ— Ì^æ,ðŠm•Û,µ,Ü,·(ŽÀ□Û,É,Í□AOS'¤,Ìf□f,fŠ— Ì^æŠm•ÛfTfCfY,Ì'P^Ê<K'è,É,æ,è□A1000h,Ì"{□",ÅŠm•Û□j□B,±,Ì<@"\ ,ÍWindows2000/XP,Å,Ì,ÝŽg—p‰Â"\,Å□A,»,ê^ÈŠO,ÌOS,Å,Íf□fjf...□[□€-Ú,ð"ñ•\ ަ,É,µ,Ä,¢,Ü,·□B

#### **]œfvf**]**fZfXŽg**—pf∏f,fŠ∏Å"K‰»

'l'ð,³,ê,½fvf□fZfX,ÌŽg—pf□f,fŠ,ð□Å"K‰»,³,¹,Ü,·□B,±,Ì‹@"\,ÍWindows2000/ XP,Å,Ì,ÝŽg—p‰Â"\,Å□A,»,ê^ÈŠO,ÌOS,Å,Íf□fjf…□[□€-Ú,ð"ñ•\ަ,É,µ,Ä,¢,Ü,·□B

## ]œŽw'èfAfhf@fX,ÅCreateRemoteThreadŠÖ[]",ðŽÀ[]s

f□fCf"fEfBf"fhfE,ÌfAfhfŒfXŽw'è—pfGfffBfbfgf{fbfNfX,ÅŽw'è,³,ê,½fAfhfŒfX,ð□AŽÀ□s ‰Â"\

,Èfvf□fV□[fWff□æ"ªfAfhfŒfX,Æ,μ,ÄCreateRemoteThreadŠÖ□",ðŽÀ□s,μ,Ü,·□BfXfŒfb fhŽg—pfXf^fbfNfTfCfY,Í□A'Î□Ûfvf□fZfX,Ìfvf

,±,Ì<@"\,ÍWindows2000/XP,Å,Ì,ÝŽg—p‰Â"\,Å□A,»,ê^ÈŠO,ÌOS,Å,Íf□fjf…□[□€–Ú,ð"ñ•\ ަ,É,μ,Ä,¢,Ü,·□B

,±,Ì<@"\,É,æ,è $\Box$ A‰ü'¢'Î $\Box$ Ûfvf $\Box$ fZfX"à,ÉfR $\Box$ [fh,ð-,,,ß $\Box$ ž,ñ,Å $\Box$ ì $\Box$ -, $\mu$ ,½fpf ‰fTfCfgf< $\Box$ [f`f",ð $\Box$ A $\Box$ V, $\mu$ ,¢fXfŒfbfh,Æ, $\mu$ ,ÄŽÀ $\Box$ s‰Â"\,Å,· $\Box$ B

## **]œfvf**]**fZfXŽÀ**]s**—**D]æ"x∙Ï]X

¢'€[ì£f{f^f", l̇[ã•",É•\ަ,µ,Ä,¢,é[A'I'ð,µ,½fvf[]fZfX, lŽÀ[]s—D[]æ"x,ð•Ï[]X‰Â"\ ,Å,·[B,½,¾,µ[]A¢[]Å—D[]æ£,É•Ï[]X,µ,½[]ê[]‡[]AOS, l̀"®[]ì,ÉŽx[]á,ð—^,¦,©,Ë,È,¢ ,Ì,Å'[]^Ó,ª•K—v,Å,·[]B,», l̀,½,ß[]A¢'Ê[]í£,©,ç¢[],—D[]æ£,Ö, l̀•Ï[]X,ð,¨[]§,ß,µ,Ü,·[]B,È,¨[]A ¢[]Å'á£,ĺfXfNfŠ[[f"fZ[[fo[[,Æ"<sup>-</sup>'ö"x,l→D]æ"x,É,È,è,Ü,·[]B,±,l<@"\,l[]A"äŠr"I]^-],l]d,¢fQ[[f€,â‰ð[]Í—pfAfvfŠfP[[fVf‡f",Ö,l̀'Î]^"™,ð'z'è,µ,Ä,¢,Ü,·[]B

,È,¨[]A[]³Šm,É,Í[]A—D[]æ[]‡^Ê,Í′¼,Ì[]F[]X,È—v'f,É,æ,è20'iŠK^È[]ã,É∙ª—Þ,³,ê,Ü,·[]B

□œŽÀ□sftf@fCf<,Ì, ,éftfHf<f\_,ðŠJ, fGfNfXfvf□□[f‰,ÅŽÀ□sftf@fCf<,Ì, ,éftfHf<f\_,ðŠJ,«,Ü,·□B

## fvf□fZfXf□f,fŠ•Ò□W

## **]œfvf**]**fZfX**]î•ñ•∖ަ

f□fCf"fEfBf"fhfE□Å□ã•",Ìfvf□fZfX^ê——□ã,Å-Ú"I,Ìfvf□fZfX,ðfNfŠfbfN,·,é,Æ□A•\ ަ,³,ê,Ä,¢,éŽÀ□sftf@fCf<,Ìfo□[fWf‡f"□î•ñ□A□ì□¬/ □Å□I□X□V"úŽž□A32frfbfgCRC□Aftf@fCf<fTfCfY<y,Ñ¢EntryPoint£(fvf□fOf‰f€ ,ÌfR□[fhŽÀ□sŠJŽnfAfhfŒfX)"<sup>™</sup>,ðf□fCf"fGfffBfbfgf{fbfNfX,É•\ަ,µ,Ü,·□B,± ,Ì□Û□AfNfŠfbfN,³,ê,½ŽÀ□sftf@fCf<,ÌfpfX,ðfNfŠfbfvf{□[fh,É"]'—,µ,Ü,·□B

## ,È,¨∏Afvf∏fOf‰f}

,É,æ,Á,Ä,ĺ̈́[Āfo<code>[]</code>[fWf‡f"fAfbfv,μ,Ä,àŽÀ]]sftf@fCf<"à,Ìfo<code>[]</code>[fWf‡f"]]î•ñ,ð•Ï[]X,μ,È,¢fP[][fX ,ª, ,é,Ì,Å']]^Ó,ª•K—v,Å,·]B

## **]œfq**[[fv]î∙ñ,Ì∙∖ަ

 $fvf[]fZfX^{e} - -fŠfXfg[]ã, Åfvf[]fZfX, <sup>a</sup>'l'ð, <sup>a</sup>, ê, é, Æ[]A, », Ìfvf[]fZfX, Ìf, fWf...$  $[][f < fGfŠfA[] • ñ < y, Ñfq[][fv[] • ñ, ðf[]fCf"fGfffBfbfgf { fbfNfX ‰ E, ÌfŠfXfgf { fbfNfX, É • \$ ަ, µ, Ü, ·[]Bf, fWf...][f < fGfŠfA, É, Â, ¢, Ä, ÍŠJŽnfAfhfŒfX, Æ[]l'[fAfhfŒfX, ð[]Afq[][fv, É, Â, ¢, Ä, ÍŠJŽnfAfhfŒfX, ð ] Afq[][fv, É, Â, ¢]

,È,¨[]AfQ[[f€"™,É,¨,¯,é[]',«Š·,¦'Î[]ÛfAfhfŒfX,ª[]A—á,¦,ÎWindows98,Å,ÍHeap2,É, ,é[]ê[] ,Å,à[]AWindowsMe,Å"<sup>-</sup>—I,ÉHeap2,É, ,é,Æ,ÍŒÀ,ç,È,¢,Ì,Å'[]^Ó,ª•K— v,Å,·("<sup>-</sup>OS,Å,Ífq[[fvfif"fo[[,ĺ'å'ï"<sup>-</sup>^ê,É,È,è,Ü,·)]]B

## ,Ü,½[]A**,±**

,ÌfŠfxfgf{fbfNfX□ã,Å"C^Ó,ÌfAfhfŒfX,ðfNfŠfbfN"™,Å'I'ð,·,ê,Î□A"⁻fAfhfŒfX, ðfAfhfŒfXŽw'è—pfGfffBfbfgf{fbfNfX,É"\ ,è•t,¯□A,³,ç,Éf□fCf"fGfffBfbfgf{fbfNfX,Ì•\ަ"à e,ð□V,µ,¢fAfhfŒfX,Å□X□V,µ,Ü,·□B

## ]œfvf[]fZfXf[]f,fŠ(fofCfifŠff[][f^)•\ަ

ަ,µ,Ü,·□BfAfhfŒfXŽw'è—pfGfffBfbfgf{fbfNfX,É•\ަ,·,éfAfhfŒfX,Ì□ ‰Šú'l,Í□Af□f,fŠ□ã,É"Ç,Ý□ž,Ü,ê,½fvf□fOf‰f€'†,ÌfR□[fhfZfNfVf‡f"□æ"ª,É'Î ‰ž,·,éfAfhfŒfX,Å,·□B

,È,¨[]Afvf[]fZfXf[]f,fŠ(fofCfifŠff[][f^)•\ަ"ĺ^ĺ,ĺ[]AfAfvfŠfP[][fVf‡f",ªWindows[]ã,ÅŽg—p ‰Â"\,ÈfAfhfŒfX,Ì″ĺ^ĺ,É[]Ý'è,μ,Ä,¢,Ü,·[]B^À'S[]«,Ì-â'è,©,ç[]AfVfXfef€—Ì^æ,Ì•\ ަ‹y,Ñ•Ò[]W,Í•s‰Â,É,μ,Ü,μ,½]B

,±,Ìf□fCf"fGfffBfbfgf{fbfNfX,Å,Í□A^ê"Ê"I,ÈfefLfXfgfGfffBf^"<sup>-</sup>—I,É,»,Ì•\ަ"à e,ðfRfs□[,·,é,±,Æ,<sup>a</sup>‰Â"\,Å,·□B,±,ê,͉ü'¢fR□[fh,Ì<L□qŠÈ^Õ‰»,É-ð—§,¿,Ü,·□B

,à,µfR□[fhfZfNfVf‡f"□æ"<sup>a</sup>fAfhfŒfX('å'ï401000)Žü•Ó,É¢Boolean£,Æ,¢,¤•¶Žš ñ,<sup>a</sup>Šm"F,<sup>3</sup>,ê,½□ê□‡,Í□Afvf□fOf‰f€,<sup>a</sup>¢Object Pascal£,Æ,¢,¤Œ¾Œê,ÅŠJ"-,³,ê,Ä,¨,è□Afvf□fOf‰f€'†,ÅŽg—p,³,ê,é•¶Žš ñ"™,Ìff□[f^,ĺfR□[fhfZfNfVf‡f",Ì•û,ÉŠi"[,³,ê,Ä,¢,é‰Â"\□«,ª, ,è,Ü,·□B

#### **]œ∙¶Žš**—ñ"ñ∙∖ަf,**][fh**

,±,Ì<@"\,à‰ü'¢fR□[fh□ì□¬,ÌŠÈ^Õ‰»,É-ð—§,¿,Ü,·□B

#### **]œ10**]i∙\ަ<@″∖

$$\label{eq:alpha} \begin{split} & \|\mathbf{A}d\mathbf{r}/\bullet\|\mathbf{\check{Z}S}\|\hat{A}\|_{v}f\{f^{f''},\hat{I}^{\infty}E,\hat{E},\ ,\hat{e}\|\mathbf{u}+\mathbf{0}h/\mathbf{10}\|_{l}\|_{v}f\{f^{f''},\hat{\delta}\\ & & & & & & & & & \\ & & & & & & & \\ & & & & & & \\ & & & & & & & \\ & & & & & & & \\ & & & & & & & \\ & & & & & & & \\ & & & & & & & \\ & & & & & & & \\ & & & & & & & \\ & & & & & & & \\ & & & & & & & \\ & & & & & & & \\ & & & & & & & \\ & & & & & & & \\ & & & & & & & \\ & & & & & & & & \\ & & & & & & & & \\ & & & & & & & \\ & & & & & & & \\ & & & & &$$

$$\begin{split} &\check{Z}w'efAfhf{}{E}fX, \delta'^{2}[] @, \cdot, ef_{0}[] = 1, &f_{0}(f) = f_{0}(f) = f_{0}(f) =$$

, $\ddot{U}$ , $\dot{L}_DA\check{Z}w$ 'èfAfhfŒfX,aflfCf"f^, $\dot{N}$  $\hat{A}$ "\ $\Box$ «,a, ,èŠi"[fAfhfŒfX,afAfNfZfX% $\hat{A}$ "\, ,È,ç, $\hat{L}A$ ,», $\hat{I}fAfhfŒfX$ , $\hat{I}fofCfg/f\square[fh/f_fuf<f\square[fh, \hat{I}, P, O\squarei]$ "'I,a•\Z¦, $\mu$ , $\ddot{U}$ , $\Box$ B

,È,¨**□uf|fCf"f^,ÅŽw'èfAfhfŒfX•Ï□**X**□**v,Í-Ú"I,Ì'I,ª(□Ä)Žæ"¾,³,ê,Ä,¢,È,¢ ,ÆfAfhfŒfX•â□³'I,ð"½‰f,μ,Ü,¹,ñ□BfAfhfŒfX•â□³'I"ü— ÍŒã,É,»,Ì•â□³,³,ê,½fAfhfŒfX,ªfAfNfZfX‰Â"\,©•K,¸Šm"F('I□ÄŽæ"¾),μ,ĉº,³,¢□B

## **]œfŠfAf**‹f^fCf€]',«Š·,¦fpflf‹

¢+4h/"ü—ĺ£f{f^f",ð‰",·,Æ□AfofCfifŠff□[f^,ðfŠfAf‹f^fCf€ ,Å□',«'Ö,¦,é,½,ß,ÌfEfBf"fhfE,ð•\ަ,µ,Ü,·□B,±,Ì□Ûf□fCf"fEfBf"fhfE,ÌfAfhfŒfXŽw'è pfGfffBfbfgf{fbfNfX,É"ü—ĺ,³,ê,Ä,¢,éfAfhfŒfX,ðfx□[fX,É,µ,ÄfofCfifŠff□[f^,ð•\ ަ,µ,Ü,·□B,Ü,½□A•\ަ□æ"ªfAfhfŒfX,ª"Ç,ÝŽæ,è‰Â"\,©,Â□',«□ž,Ý•s‰Â,Ì—Ì^æ,Å, ,é □ê□‡,Í□A¢□',«□ž,Ý•s"\—Ì^œ£,Å, ,é,±,Æ,ð-¾Ž¦,µ,Ü,·□B

,±,±,Å,Í<u>□</u>A∙\

$$\begin{split} \check{Z}_{i,3}, \hat{e}, \frac{1}{2} fofCfifŠff[[f^, \delta fGfffBfbfgf{fbfNfX[]ã, Å[]', «Š·, ¦, é, Æ[]A, », l][', «Š·, ¦@<‰Ê, ð' ¦fvf ]]fZfXf[]f, fŠŠY"-fAfhf@fX, É, à" \frac{1}{2} ‰f, 3, 1, Ü, ·[]B"ü — [, É, ĺ" <sup>1</sup>/4Šp, l]" Žš, ÆA, ©, çF, Ü, Å, l" <sup>1</sup>/4ŠpfAf<ftf@fxfbfg[]i[]¬•¶Žš‰Â[]j, l, ÝŽg—p, µ, Ä ‰^{9}, 3, ¢[]B, », ê^ÈŠO, l•¶Žš"ü — l, â[]A•\ަ, 3, ê, Ä, ¢, éfofCfifŠff[][f^'l]‰ž•¶Žš — ñ, Ü, \frac{1}{2}, lfXfy[][fX, l^Ê'u, <sup>a</sup>•l][]X, 3, ê, \frac{1}{2}]]ê[]‡, l¢[]'Ž®fGf‰[][£, , Æ" »'f, µ[]Afvf[]fZfXf][], fŠ, l](', «Š·, ¦, ð]]s, ¢, Ü, <sup>1</sup>, ñ]]B \end{split}$$

,±,Ì•\ަ,³,ê,Ä,¢,éfofCfifŠff□[f^,ĺ, ,-,Ü,Å"Ç,Ý□ž,ñ,¾Žž"\_,Ì,à,Ì,Å,·□B,»,Ì,½,ß□A□',«Š·,¦,ð□s,¤'O,É^ê"xf□fjf...□[,Ì¢fŠf□□[fh£ ,Å□Å□V,ÌfofCfifŠff□[f^,ð□Ä•\ަ,³,¹,é,± ,Æ,ð,¨□§,ß,µ,Ü,·□B,È,¨□AffftfHf<fg□Ý'è,Å,Í□AfŠfAf<f^fCf€□',«Š·,¦fpflf<,Æ'¼,ÌfEfBf"fhfE ,Ì□Ø,è'Ö,¦Žž,ÉŽ©"®,Å□Ä"Ç,Ý□ž,Ý,µ,Ü,·(fl□[fqfŠf□□[fh<@"\)□B

•\Ž\,.,éfAfhfŒfX,͉æ-ʉE'¤,ÌfXfNf□□[f<fo□[,Å•Ï□X‰Â"\,Å,·□B,Ü,½□Af□fjf...□[,Ì ¢fAfhfŒfX□ÄŽæ"¾£,Åf□fCf"fEfBf"fhfE,ÌfAfhfŒfXŽw'è—pfGfffBfbfgf{fbfNfX,É"ü— Í,³,ê,Ä,¢,éfAfhfŒfX,ð□ÄŽæ"¾,µ,ÄfofCfifŠff□[f^,ð•\Ž\,µ,Ü,·□B

 $,\pm, \hat{I}fEfBf"fhfE, \delta \bullet \ \hat{Z}; \mu, \ddot{A}, \ e, \ e \square \delta < \mu, \\ \hat{A}' \hat{\Pi} \square \hat{U}fvf \square fZfX, \\ \delta \bullet \ddot{\Pi} \square X, \mu, \\ \dot{E}, \ e, \\ \hat{A}^{\circ} \square^{3}, \ e \square B$ 

## □œŠî-{"I,Èfvf□fZfXf□f,fŠ(fofCfifŠff□[f^),Ì□',«Š·,¦

 $fAfhf \textcircled{C}fX \mathring{Z}w'e - pf \textcircled{C}fff \textcircled{B}fbf gf \{fbf Nf X, A - U''|, l fAfhf \textcircled{C}fX, \delta \mathring{Z}w'e, \mu, A & \mathring{S}m''F \pounds f \{f^f'', \delta w', \mu, A & \mathring{S}m''F \pounds f \{f^f'', \delta w', \mu, A & \mathring{S}m''F \pounds f \{f^f'', \delta w', \mu, A & \mathring{S}m''F \pounds f \{f^f'', \delta & \mathring{S}m''F \pounds f \{f^f'', \delta & \mathring{S}m''F \widehat f \{f^f'', \delta & \mathring{S}m''F \widehat f \{f^f'', \delta & \mathring{S}m''F \widehat f \{f^f'', \delta & \mathring{S}m''F \widehat f \{f^f'', \delta & \mathring{S}m''F \widehat f \{f^f''', \delta & \mathring{S}m''F \widehat f \{f^f''', \delta & \mathring{S}m''F \widehat f \{f$ 

,Ì[]Û[]AŠefGfffBfbfgf{fbfNfX,É,Í4fofCfg•<sup>a</sup>("¼Šp[]"Žš,â"¼ŠpA[]`F,Å8•¶Žš)"ü—ĺ,µ,Ä ‰<sup>o</sup>,³,¢[]B,à,µ•¶Žš[]",<sup>a</sup>'«,ç,È,<sup>-</sup>,ê,Î[]AŽá,¢fAfhfŒfX,©,ç'l00h,Å-,",ß,ĕ⊮,µ,Ü,·[]B,±,Ì"ü—厞,É[]AŠefGfffBfbfgf{fbfNfX,É,ĺŠù,É•\ަ•¶Žš[]"[]ãŒÀ,Ü,Å•\ަ,³,ê,Ä,¢, ,Ü,·,Ì,Å[]A,Ü,, •Ï[]X,µ,½,¢Žš[]"•<sup>a</sup>,ðŠù,É•\ަ,³,ê,Ä,¢,éfofCfifŠff[[[f^'î]‰ž•¶Žš— ñ,©,ç[í[]œ,·,é•K—v,<sup>a</sup>, ,è,Ü,·[]B

,È,¨□A'€□ìf~fX,ð–h,®,½,β□A¢Šm"F£f{f^f",ð‰Ÿ,³,È,¢,Ü,Ü¢<mark>□</mark>X□V£f{f^f",ð ‰Ÿ,μ,½□ê□‡,ÍŒx□□,ð•\ަ,μ□Afvf□fZfXf□f,fŠ,Í□X□V,μ,Ü,¹,ñ,Ì,Å'□^Ó,μ,ĉº,³,¢□B

$$\begin{split} & (\tilde{S}m''Ffg') X_{U}V_{f}^{f}, \hat{I} \otimes E'x, \hat{E}, \hat{e}(Clear 0h_{E}^{0}h_{e}^{0}h_{e}^{0$$

Žw'èfAfhfŒfX^È□~,ð□Ľ'Í^Í,ÉŠÈ'P,È'€□Ì,Å□',«Š·,¦,½,¢□ê□‡,Í□A<u>¢‰ü'¢fR□[fh"ü—</u> <u>ꥉ□•<@"\£</u>,ðŽg,¤,±,Æ,ð,¨□§,ß,µ,Ü,·□B—á,¦,΢401000-£ ,ÌŒã,É□',«Š·,¦,½,¢fofCfifŠff□[f^□i'Ήž•¶Žš—ñ□j,ðŒq,°,Ä ‰ü'¢fR□[fh,Æ,µ,ÄŽÀ□s,·,ê,Î□A^ê"x,Éfvf□fZfXf□f,fŠ,ð□',«Š·,¦,é,±,Æ,ª‰Â"\,Å,·□B

#### **]œ**[**fŽQ**[**I**[],,]',«]ž,Ý∙s‰ÂŽž,Ì'Î[^^,É,Â,¢,Ä

fvf[]fZfXf[]f,fЕÒ[]WŽž,É[]A'Î[]Úfvf[]fZfX,ª[]I—<sup>1</sup>,µ,Ä,¢,È,¢,É,àŠÖ,í,ç, \_[',«[]ž,Ý•s ‰Â,Æ•\ަ,³,ê,½[]ê[]‡,Í[]A<u>¢f,fWf...[[f<^ê—\_<y,Ñf[]f,fŠf}fbfv•\ަ£</u>,Åf[]f,fŠf}fbfv,ð•\ ަ,µ[]A[]',«Š·,¦'Î[]ÚfAfhfŒfX,ðŠÜ,Þf[]f,fŠfGfŠfA,Ì'®[]«,ð[]',«[]ž,݉"\,É•Ï[]X,·,é,± ,Æ,Å'Î[]^‰Â"\,Å,·[]B,Ü,½[]AWindows2000/ XP[]ã,Å[]',«Š·,¦'Î[]ÚfAfhfŒfX,ªfR[[[fhfZfNfVf‡f""à,È,ç,Î[]A—\ ,ß'Î[]Ûfvf[]fZfX,ÌŽÀ]sftf@fCf<,ð<u>¢PEftf@fCf<,ðŽw'è,µ,Ä[]Ä[]\'z£</u>,Å ¢'SfZfNfVf‡f",É[',«[]ž,݉"\'®[]«,ð•t‰Á£,µ,Ä,¨,•û-@,ª]]Å,àŒø ‰Ê"I,Å,·[]B'¼,Ì'I[]^-@,Æ,µ,Ä,Í[]A<u>‰ü'¢fR[][fh</u>,ð—p,¢ ,Ä'Á'èf][f,fŠfGfŠfA,Ìfvf]]fefNfg'®[]«,ð¢†Ç,Ý[]',«‰Â"\£,É•Ï[]X,·,é,±,Æ,à‰Â"\,Å,·[]B

## 

 $\begin{aligned} & (\bullet \P Z \tilde{S} - \tilde{\Pi} X [ V Z g - p f f f^{"}, \delta W \ddot{V}, \mu, \ddot{A}, @, \varsigma ( X V f f f^{"}, \delta W \ddot{V}, \mu, \frac{1}{2} ] \hat{e} ] \ddagger, \dot{I} A \phi ( \P Z \tilde{S} - \tilde{\Pi} X V Z g - p f f f^{"} E'x, \dot{I} G f f f B f b f g f f b f N f X, \dot{I} ( \P Z \tilde{S} - \tilde{\Pi} ) \dot{I} \tilde{O}, \delta C \overset{\circ}{G}, \dot{E} ] A' \dot{I} \\ & \tilde{n} X V Z g - p f f f^{"} E'x, \dot{I} G f f f B f b f g f f b f N f X, \dot{I} ( \P Z \tilde{S} - \tilde{\Pi} ) \dot{I} \tilde{O}, \delta C \overset{\circ}{G}, \dot{E} ] A' \dot{I} \\ & \tilde{n} X V Z g - p f f f^{-} f'' & \tilde{E} 'x, \dot{I} G f f f B f b f g f f b f N f X, \dot{I} ( \P Z \tilde{S} - \tilde{\Pi} ) \dot{I} \tilde{O} C \overset{\circ}{G}, \dot{E} ] A' \dot{I} \\ & \tilde{n} X V Z g - p f f f^{-} f'' & \tilde{E} 'x, \dot{I} G f f f B f b f g f f f f f f ( J A \phi ( \Pi Z \tilde{S} - \tilde{\Pi} ) ) \dot{I} ( J A \phi ( I A \phi ( I A f G f f f B f b f g f f h f N f X, \dot{E} ) ) \dot{I} ( J A f G f f f B f h f X, \dot{E} ) \\ & \tilde{n} ( \dot{I} A, \dot{E} f X f y ] [ f X ), \dot{I} [ J ( D c, \mu, A \ddot{M} O ^{\circ}, 3, \phi ] B , s, x, \mu, \dot{E} , \phi ] \dot{E} ] \\ & \tilde{n} ( \dot{I} A, \dot{E} f X f y ] [ f X ), \dot{I} ] ( D c, \mu, A \ddot{M} O ^{\circ}, 3, \phi ] B , s, x, \mu, \dot{E} , \phi ] \dot{E} ] \\ & \tilde{n} ( \dot{I} A, \dot{E} f X f y ] [ f X , \dot{A} f v f ] f Z f X f ] f, f \check{S} , \delta ] X ] V, \cdot, \dot{e} , \pm \\ & \tilde{n} ( \dot{I} A c < , \mu, \frac{1}{2} ] \tilde{a}, A f v f ] f Z f X f ] f, f \check{S} , \delta ] X ] V, \cdot, \dot{e} , \pm \\ & \tilde{n} ( \dot{I} A, \dot{E} ) \\ & \tilde{n} ( J A c < , \mu, \frac{1}{2} ] \tilde{a}, A f v f ] f Z f X f ] f, f \check{S} , \delta ] X ] V, \cdot, \dot{e} , \pm \\ & \tilde{n} ( \dot{I} A c < , \mu, \frac{1}{2} ] \tilde{a}, A f v f ] f Z f X f ] f, f \check{S} , \delta ] X ] V, \cdot, \dot{e} , \pm \\ & \tilde{n} ( \dot{I} A, \dot{I} ) \\ & \tilde{n} ( J A c < , \mu, \frac{1}{2} ] \tilde{a}, A f v f ] f Z f X f ] f, f \check{S} , \delta ] X ] V, \cdot, \dot{e} , \pm \\ & \tilde{n} ( J A c < , \mu, \frac{1}{2} ] \tilde{n} ( J A f v f ) ] f Z f X f ] f f f f h f N f X ] \tilde{n} ( J A c < \eta A f v f ) f f f h f h f A c < \eta A c < \eta A c <$ 

,È,¨□Afvf□fOf‰f€□ã,Å,ĺfofCfifŠff□[f^,Ì'l00h,ð•¶Žš—ñ□l'[,Æ,μ,Ä"FŽ<sup>-</sup>,μ,Ü,·,Ì,Å□A•K v,ɉž,¶,Ä'l00h,ð□X□V,μ,½•¶Žš—ñ'l‰žfofCfifŠff□[f^,Ì□l'[,É'ljÁ,μ,ĉº,³,¢□B

#### **□œfvf□**fZfXf**□**f,fŠ'uŠ·

¢+8h/′uŠ·£f{f^f",ª‰Ÿ,³,ê,é,Æ□A'l'ðfvf□fZfX,ÌŽw'èf□f,fŠ—

Ì<sup>^</sup>æ"à,Åfvf□fZfXf□f,fŠ'uŠ·,ð□s,¤,½,ß,Ìf\_fCfAf□fO,ð•\ަ,μ,Ü,·□B,±,± ,ÅŒŸ□õ□E'uŠ·ŠJŽnfAfhfŒfX,ÆŒŸ□õ□E'uŠ·″Í<sup>1</sup>Í□A,³,ç,ÉŒŸ□õ,·,é'uŠ·Œ³fofCfifŠff□[f<sup>^</sup>, Æ'uŠ·,É—p,¢

,é'uŠ·□æfofCfifŠff□[f^,â'uŠ·□æfofCfifŠff□[f^,ð□',«□ž,ÞfAfhfŒfX,Ì•â□³'l,ð"ü— Í,µ,Ä□uŒŸ□õ□E'uŠ·ŽÀ□s□vf{f^f",ð

¦"I,È'uŠ·,Ì,½,β□AŽw'è,³,ê,½ŒŸ□õ□E'uŠ·ŠJŽnfAfhfŒfX,ÆŒŸ□õ□E'uŠ·″Í^Í,Í1000h'P^Ê, Å□Ý'è,μ□A1000h-¢-ž,Ì•″•ª,Í□Ø,èŽÌ,Ä,Ü,·□B

ŒŸ[]õ[]E'uŠ·ŠJŽnfAfhfŒfX,ÆŒŸ[]õ[]E'uŠ·"ĺ^ĺ[]A'uŠ·Œ³fofCfifŠff[][f^,Æ'uŠ·[]æfofCfifŠ ff[][f^,y,Ñ•â]]³fAfhfŒfX,ĺ[]A16[]i[]",ÅŽw'è,μ,ĉº,³,¢(1fofCfg,ð•K,]"¼Šp

 $\label{eq:started_started_st$ 

•¶Žš—ñ,ÉʻΉž,·,éfofCfifŠff□[f^,ð'm,è,½,¢□ê□‡,É,Í□A□u•¶Žš—ñ□| 16□ifofCfifŠff□[f^•ÏŠ·□v<@"\,ª—LŒø,Å,·□B•¶Žš—ñ,ð"ü—Í,·,ê,ÎfŠfAf<f^fCf€,Å'Î ‰žfofCfifŠff□[f^,ð•\ަ,μ,Ü,·□B

 $\textcircled{E}' \_ 0 \_ E' u \mathring{S} \cdot ``a \_ e \_ \acute{Y} ``a ftf@fCf < , i \_ AD&D, A ``C, Y \_ \acute{Z}, P, ±, \mathcal{E}, a, A, «, U, \cdot \_ B$ 

[]f'uŠ·[]Ý'è—á[]" fvf[]fZfXf[]f,fŠ[]ã,Ì•¶Žš—ñ[]u,¤,³[]œ,å,ñ[]v,ð[]u,¤,³,Ò,å,ñ[]v,É'uŠ·,∙,é[]ê[]‡ 'uŠ·Œ³[]F82A482B3819C82E582F1 'uŠ·[]æ[]F82A482B382D282E582F1

## **□œ•\ަfAfhfŒfX,ÌfŠfXfgfAfbfv**

‰fbfVf…"™•s<ï□‡,ð□µ,,±,Æ,ª, ,è,Ü,·□B

¢+Ch/žx[li,μ, ,e]j£f{f^f", ,e%, ,s,e,e,Æ[AfAfhfŒfXŽw'è pfGfffBfbfgf{fbfNfX,ÅŽw'è, ,e,e,AfAfhfŒfX,ð[uŠm"F[v]E¢[X[V£[E ¢fNfŠfA£f{f^f"‰<sup>e</sup>,ljRf"f{ffbfNfX,É'ljÁ,μ,Ä,¢,«,Ü,·[B,± ,lfRf"f{ffbfNfX]ã,Å"C^Ó,lfAfhfŒfX,ðfNfŠfbfN,·,e,lî[A"<sup>-</sup>fAfhfŒfX,ðfAfhfŒ fXŽw'è—pfGfffBfbfgf{fbfNfX,É"\,è•t, [A,3,ç,Éf]fCf"fGfffBfbfgf{fbfNfX,l•\ ަ"à—e,ð[V,μ,¢fAfhfŒfX,Å]X[V,μ,Ü,·]B

## **]œfAf"fhfD**]i,â,è,È,¨,μ]j

¢UNDO£f{f^f",ð‰Ÿ,µ,½□ê□‡□A□',«Š·,¦•s‰Â,É,µ,Ä,¢ ,éfAfhfŒfX□EfofCfifŠff□[f^•ÛŽ□—pfGfffBfbfgf{fbfNfX,Ì"à e,ðŒ³,É□Afvf□fZfXf□f,fŠ,ð□X□V,µ,Ü,□B ,È,¨[]A,±,ÌfAfhfŒfX[]EfofCfifŠff[][f^  $\hat{U}_{-}$ pfGfffBfbfgf{fbfNfX,Í[]A¢Šm"F£f{f^f",ª %Ÿ,³,ê,é,Æ,»,Ì"à=e,ª[]X[]V,³,ê,Ä,µ,Ü,¢fAf"fhfD•s‰Â,É,È,è,Ü,·,Ì,Å,²']^Ó‰<sup>Q</sup>,³,¢[]B

#### **]œfvf**]**fZfXŽ©"®**]X**]**V

 $\begin{aligned} & (\check{Z} \odot `` @ []X[]V \pounds f \{ f^{f''}, \eth \otimes \ddot{V}, \mu, \ddot{A}, \odot, \varsigma ( ]X[]V \pounds f \{ f^{f''}, \eth \otimes \ddot{V}, \mu, \frac{1}{2} ] e [] \ddagger []A[]X[]V[]^{---}], \eth \\ & (\check{Z} \odot `` @ []X[]V \pounds f \{ f^{f''} \otimes E, \acute{E}, , \acute{e} f G f f f B f b f g f \{ f b f N f X, \acute{E} `` u - \acute{I}, ^3, \acute{e}, \frac{1}{2} \bullet b ]''(1]` 9) - \\ & (\dot{E} J, \grave{e} \bullet \mathring{O}, \mu, \ddot{U}, \cdot \Box B, \pm, \dot{l} f G f f f B f b f g f \{ f b f N f X, \acute{E} \otimes \frac{1}{2}, \grave{a} `` u - \acute{I}, ^3, \acute{e}, \overset{1}{A}, ¢, \grave{e}, ¢ ] A, , \acute{e}, ¢ \\ & (\dot{L} )'' \check{Z} \check{S} \dot{E} \check{S} O, \overset{a}{=} `` u - \acute{I}, \overset{a}{,} \acute{e}, \overset{1}{,} \sqsubseteq \Box B f f f B f b f g f \{ f b f N f X, \acute{E} \otimes \frac{1}{2}, \grave{a} `` u - \acute{I}, \overset{a}{,} \grave{e}, \overset{a}{,} ¢, \dot{e}, ¢ ] A, , \acute{e}, ¢ \\ & (\dot{L} )'' \check{Z} \check{S} \dot{E} \check{S} O, \overset{a}{=} `` u - \acute{I}, \overset{a}{,} \grave{e}, \overset{1}{,} \sqsubseteq \Box B f f f B f b f g f \{ f b f N f X, \acute{E} \otimes \overset{a}{,} \acute{L} ) \\ & (\dot{Z} \odot `` @ []X []V \pounds f \{ f^{-} f', \eth \Box \ddot{A} `` x \otimes \dddot{V}, \overset{1}{,} \grave{L} ] \Delta \check{Z} \odot `` @ []X []V \Box \circ - \Box ], \eth ( \dot{A} ) : \\ & (\dot{Z} \odot `` @ []X []V \pounds f \{ f^{-} f'', \eth \Box \ddot{A} `` x \otimes \dddot{V}, \overset{1}{,} \grave{L} ] \Delta \check{Z} \odot `` @ []X []V \Box \circ - \Box ], \cr & (\dot{A} ) : \\ & (\dot{A} )' \dagger \check{Z} \sim, \mu, \dddot{U}, \cdot \Box B, \grave{E}, \Box A \Box \check{A} < L, \grave{I} `` \acute{E}, \grave{e} \Box A \check{Z} \odot `` @ []X []V \land @ `` A ] \\ & (\dot{A} )' \dagger \check{Z} \sim, \acute{E}, \acute{E}, \acute{E} \Box \dot{A} \land \Box ] `` (D, \mu, \ddot{A} ) : \\ & (\dot{A} )^{*} (\dot{E} \land E ) : \\ & (\dot{A} )^{*} (\dot{E} \land E ) : \\ & (\dot{A} )^{*} (\dot{E} \land E ) : \\ & (\dot{A} )^{*} (\dot{A} ) : \\ & (\dot{A} )^{*} (\dot{A} ) : \end{aligned} \\ & (\dot{A} )^{*} (\dot{A} ) : \end{aligned} \\ & (\dot{A} )^{*} (\dot{A} ) : \end{aligned} \\ & (\dot{A} )^{*} (\dot{A} ) : \end{aligned} \\ & (\dot{A} ) : \end{aligned} \\ & (\dot{A} ) : \end{aligned} \\ & (\dot{A} ) : \end{aligned} \\ & (\dot{A} ) : \end{aligned} \\ & (\dot{A} ) : \end{aligned} \\ & (\dot{A} ) : \cr & (\dot{A} ) : \end{aligned} \\ & (\dot{A$ 

## \_@fAfhf@fX[]flftfZfbfgfRf"fo[[fg

## **]œŽw'èfAfhfŒfX,Ì∙Ï**]X

 $\label{eq:alpha} \end{tabular} \end{tabular} \end{tabula$ 

## **]œfL]**[•¹−p,É,æ,éŽw'èfAfhfŒfX,Ì•Ï**]**X

,±,lf\ftfgfEfFfA,Å,Í[]A¢Šm"F£f{f^f",lfNfŠfbfN,Æ"Á'èfL][,l"<sup>-</sup>Žž ‰",µ,É,æ,è]]AŽw'èfAfhfŒfX,ðŠÈ'P,É•Ï[]X,·,é,±,Æ,à‰Â"\,Å,·[]B[]Ú[]×,ĺ^È ‰°,Ì,Æ,",è,Å,·[]B,±,lfL]["z—ñ,Í[]AfL[][f{[][fh,Ì]]¶Žèfz[][f€f] fWfVf‡f",ðfx[][fX,É]]Ý'è,µ,Ä,¢,Ü,·[]Bе,ê,ê,Î<É,ß,Ä[],'¬,ÈfAfhfŒfX^Ú"®,ª‰Â"\ ,É,È,è,Ü,·,Ì,Å]]A[]¥"ñ,"ŽŽ,µ‰°,³,¢[]BfL][,ð‰Ÿ,µ,½[]ó'Ô,Å ¢Šm"F£f{f^f",ðfNfŠfbfN,·,é,Æ'€[]ì,µ^Õ,¢,ÆŽv,¢,Ü,·[]B,Ü,½[]Af}fEfXfzfC][f<,ð—p,¢ ,½'€[]ì,à•Ö—~,Å,·,Ì,Å[]A[]¥"ñ,"ŽŽ,µ‰°,³,¢[]B,È,"]Af}fEfXfzfC[][f<Žg pŽž,ĺf]]fCf"fEfBf"fhfE,ªfAfNfefBfu,Å, ,é,±,Æ,ª•K—v,Å,·[]B

[]ã<L'€]]ì,É, ,½,èfVfXfef€,Ìfr][fv‰¹,ª-Â,é]ê]‡,Í]A<u>fr][fv‰¹fgfOf‹<@"\(f]fjf...</u> ][,<u>]¢fVfXfef€£]"]ufr][fv‰¹ON/OFFfgfOf‹]v</u>),Å'Î]^,μ,ĉ⁰,³,¢]B ¢A£fL[][,ð‰Ÿ,μ,È,ª,碊m"F£f{f^f"[]E[]E[]EŽw'èfAfhfŒfX,É0x100000 ‰ÁŽZ ¢S£fL[][,ð‰Ÿ,μ,È,ª,碊m"F£f{f^f"[]E[]E[]EŽw'èfAfhfŒfX,É0x10000[]@ ‰ÁŽZ

¢X£fL[[,ð‰Ÿ,µ,È,ª,ç

¢Šm"F£f{f^f"[E[]E[]ĒŽw'èfAfhfŒfX,©,ç0x10000[]@Œ¸ŽZ ¢C£fL[][,ð‰Ÿ,μ,È,ª,ç

¢Šm"F£f{f^f"[]E[]E[]EŽw'èfAfhfŒfX,©,ç0x1000[]@Œ,ŽZ ¢V£fL[][,ð‰Ÿ,μ,È,ª,碊m"F£f{f^f"[]E[]E[]EŽw'èfAfhfŒfX,©,ç0x100[]@Œ,ŽZ ¢G£fL[][,ð‰Ÿ,μ,È,ª,碊m"F£f{f^f"[]E[]E[]EŽw'èfAfhfŒfX,©,ç0x10[]@Œ,ŽZ ¢fXfy[][fX£fL[][,ð‰Ÿ,μ,È,ª,ç

¢Šm"F£f{f^f"[]E[]E[]EŽw'èfAfhfŒfX,©,ç0x01Œ¸ŽZ

¢Q£fL[[,ð‰Ÿ,µ,È,ª,碊m"F£f{f^f"[]E[]E[]EŽw'èfAfhfŒfX,É0x70 ‰ÁŽZ(fy[][fWf\_fEf")

 $\psi W_{fL}[, \delta \% \ddot{Y}, \mu, \dot{E}, a, c \dot{V} m F_{f} f^{T} E E E E \ddot{V} \dot{F} f f \dot{F}, \dot{E}, \dot{E},$ 

¢Shift£fL□[,ð‰Ÿ,μ,È,ª,çf}fEfXfzfC□[f<f\_fEf"□E□E□EŽw'èfAfhfŒfX,É0x70 ‰ÁŽZ(fy□[fWf\_fEf")

¢Shift£fL□[,ð‰Ÿ,μ,È,ª,çf}fEfXfzfC□[f<fAfbfv□E□E□EŽw'èfAfhfŒfX,©,ç0x70 Œ,ŽZ(fy□[fWfAfbfv)

¢Ctrl£fL̈Ū[,ð‰Ÿ,µ,È,ª,çf}fEfXfzfC□[f<f\_fEf"□E□E□EŽw'èfAfhfŒfX,É0x01 ‰ÁŽZ

¢Ctrl£fL□[,ð‰Ÿ,μ,È,ª,çf}fEfXfzfC□[f<fAfbfv□E□E□EŽw'èfAfhfŒfX,©,ç0x01 Œ¸ŽZ

## ‰ü'¢fR∏[fhŽÀ∏s

## **]œŠî-{'€**]ì

"-f\ftfgfEfFfA,É,ĺ‰ü'¢fR[[fhŽÀ]s<@"\,àŽÀ'•,µ,Ä,¢,Ü,·]B‰ü'¢fR[[fh"ü ĺfGfffBfbfgf{fbfNfX,ÉfR[[fh,ð"ü—ĺ,µ,Ä¢fR[[fhŽÀ]s£f{f^f",ð‰Ÿ,µ,Ä ‰º,³,¢]BŒ»[]Ý'Ήž,µ,Ä,¢,é‰ü'¢fR[[fh[]'Ž®,ĺ<u>,±,¿,ç</u>,Å,·]B

,Ü, $\frac{1}{2}$ [A‰ü'¢fR[[fh—p¢Ž©"®[X[]V£f{f^f",ð‰Ÿ,µ,Ä,©,ç¢fR[[fhŽÀ]s£f{f^f",𠉟,¹,Î[A‰ü'¢fR[[fhŽÀ]s[^—],ð‰ü'¢fR[[fh—p¢Ž©"®[X]V£f{f^f"‰E,É, ,éfGfff Bfbfgf{fbfNfX,É"ü—Í,³,ê, $\frac{1}{2}$ •b[]"(1[) 9)-^,ÉŒJ,è•Ô,µ,Ü,·(-¢"ü—Í,È,ç2•b[]Ý'è)[B,±,Ì ‰ü'¢fR[[fh—p¢Ž©"®[X[]V£f{f^f",ð,à,¤^ê"x‰Ÿ,¹,ÎŽ©"®[X[]V,Í ‰ð[œ,³,ê,Ü,·]B,È,¨]A[]ā<L,Ì'Ê,è[]AŽ©"®[]X[]V<@"\,Í[]Ý'èŒã¢fR[[fhŽÀ]s£,ð^ê"x[]s,í,È,¢ŒÀ,è[]ì"®,µ,Ü,¹,ñ,Ì,Å']^Ó,µ,ĉ<sup>Q</sup>,³,¢]B

fR[[fh,ªŽÀ[]s,³,ê,é,Æ[]A‰ü'¢fR[[fh"ü—ĺfGfffBfbfgf{fbfNfX,̉º,É, ,éfRf"f{fbfNfX, É[]AŽÀ[]s,³,ê,½fR[[fh,ªfŠfXfgfAfbfv,³,ê,Ä,¢,«,Ü,·[]B,±,ÌfRf"f{ffbfNfX[]ã,Å-Ú"I,Ì ‰ü'¢fR[[fh,ð'l'ð,•,é,Æ[]A,»,ÌfR[[fh,ð‰ü'¢fR[[fh"ü— ÍfGfffBfbfgf{fbfNfX,É"\,è•t,<sup>-</sup>,Ü,•(fR[[fh—š—

ð<@"\)□B,È,¨□AŽ©"®□X□VŽž,ĺfŠfXfgfAfbfv,Ì□d•¡,ð"ð,⁻,é,½,ßfŠfXfgfAfbfv,ð□s,¢ ,Ü,¹,ñ□B

#### **]œ‰ü'¢fR**][fh"ü—Í∙â]•<@"∖

,Å,ĺfXfNfŠfvfgftf@fCf<,ð,c $\Box$ •,c,Ü,½,ĺftf@fCf<,ðŽw'è,µ,Ä"Ç,Ý $\Box$ ž,ñ,Å $\Box$ A,»,ÌfXfNfŠfvfgftf @fCf<,É $\Box$ ',« $\Box$ ž,Ü,ê,Ä,¢,éŒÂ $\Box$ X,̉ü'¢fR $\Box$ [fh,ðŠÈ'P,É'I'ð $\Box$ E•Ò $\Box$ W,µ,½ $\Box$ ã,ÅŽÀ $\Box$ s‰Â"\,Å, $\Box$ B,à,¿,ë,ñ‰ü'¢fR $\Box$ [fh,ÌŽè"ü—Í,à‰Â"\,Å, $\Box$ B"Ç,Ý $\Box$ ž,ÞfXfNfŠfvfgftf@fCf<,É-¼'O $\Box$ EŠg'£Žq,Ì $\Box$ §ŒÀ,Í, ,è,Ü,¹,ñ,ª $\Box$ AŠg'£Žq,ð¢.txt£ ,É,µ,Ä,",<sup>-</sup>,ÎfefLfXfgfGfffBf^,Å,Ì•Ò $\Box$ W,ª $\_$ e^Õ,Å, $\Box$ B

,±,Ì<@"\,Í□AfAfCfef€fŠfXfg"™□A'½□",Ì

%"u"tefR[[fh, ©, ç^ê•", ð"l'ð, µ, ÄŽÀ]]s, µ, ½, ¢fP[[fX, É"Á, É—L p,Å, ·[]B@•Ê][E^ꊇŽÀ]]s, ·, éfR[][fhfTfCfY, É, Í@ã]qfTfCfY[]§@À,ª, , è, Ü, ·, ª][A"Ç, Ý[]ž, Þf XfNfŠfvfgftf@fCf<, ÌfTfCfY, É, Í[]§@À, Í, , è, Ü, ¹, ñ[]i[]³Šm, É, ÍfGfffBfbfgf {fbfNfXfRf"fgf]][[[f<, , Ì]]§@À,ª, , è, Ü, ·, ª][A^ê"Ê"I, ÈfXfNfŠfvfgftf@fCf<, ², », Ì]]ã@À, É'B, ·, é, ±, Æ, Í, Ü,  $_{-}^{-3}$ , ¢ , Æ]], ¦, ç, ê, Ü, ·]]]B

,<sup>3</sup>,ç,É $\Box$ AfAfhf $\Xi$ fXŽw'è—pfGfffBfbfgf{fbfNfX,Ì"à e,ðŽæ,è $\Box$ ž,ñ,¾,è $\Box$ AWindows•t'®,Ì"d'ì,©,ç $\Box$ A,»,Ì•\ަ'l,ð,»,Ì,Ü,Ü<sup>1</sup>/<sub>2</sub>,¢ ,Í16 $\Box$ ifŠfgf<fGf"fffBfAf",ɕϊ·,µ,ÄŽæ,è $\Box$ ž,Þ,±,Æ,à‰Â"\,Å,· $\Box$ B,½,¾,µ $\Box$ A,±,Ì"d'ì~A $\Xi$ g<@"\,ÌWindows98 $\Box$ i"ñSE $\Box$ j $\Box$ ã,Å,Ì"® $\Box$ ì,Í-¢Šm"F,Å,· $\Box$ B

## ]œ‰ü'¢fR[[[fhŽÀ]s,ÉŠÖ,∙,éŠî-{"I,È'[]^ÓŽ-[]€

**\P**^ê"x,É"Ç,Ý□ž,ÞfR□[fh•¶Žš□",Í□Å'å"¼Šp10240•¶Žš(‰ü□sŠÜ,Þ)
,Å□A^ê,Â,Ì"ñ~A'±Œ^fR□[fh,Ì□',«Š·,¦fTfCfY,Í1024fofCfg,ª□ãŒÀ,Å,·□B,½,¾,μ□Af\_f"fvŒ
^<y,ÑfAfbfvf□□[fhŒ^fR□[fh,É,Í□',«Š·,¦fTfCfY,Ì□§ŒÀ,Í, ,è,Ü,¹,ñ□B
</p>

\[
\]
\[
\]
\]
\[
\]
\]
\[
\]
\]
\[
\]
\]
\[
\]
\]
\[
\]
\]
\[
\]
\]
\[
\]
\]
\[
\]
\]
\[
\]
\]
\[
\]
\]
\[
\]
\]
\[
\]
\]
\[
\]
\]
\[
\]
\]
\[
\]
\]
\[
\]
\]
\[
\]
\]
\[
\]
\]
\[
\]
\]
\[
\]
\]
\[
\]
\]
\[
\]
\]
\[
\]
\]
\[
\]
\]
\[
\]
\]
\[
\]
\]
\[
\]
\]
\[
\]
\[
\]
\]
\[
\]
\[
\]
\]
\[
\]
\[
\]
\[
\]
\]
\[
\]
\[
\]
\[
\]
\[
\]
\[
\]
\[
\]
\[
\]
\[
\]
\[
\]
\[
\]
\[
\]
\[
\]
\[
\]
\[
\]
\[
\]
\[
\]
\[
\]
\[
\]
\[
\]
\[
\]
\[
\]
\[
\]
\[
\]
\[
\]
\[
\]
\[
\]
\[
\]
\[
\]
\[
\]
\[
\]
\[
\]
\[
\]
\[
\]
\[
\]
\[
\]
\[
\]
\[
\]
\[
\]
\[
\]
\[
\]
\[
\]
\[
\]
\[
\]
\[
\]
\[
\]
\[
\]
\[
\]
\[
\]
\[
\]
\[
\]
\[
\]
\[
\]
\[
\]
\[
\]
\[
\]
\[
\]
\[
\]
\[
\]
\[
\]
\[
\]
\[
\]
\[
\]
\[
\]
\[
\]
\[
\]
\[
\]
\[
\]
\[
\]
\[
\]
\[
\]
\[
\]
\[
\]
\[
\]
\[
\]
\[
\]
\[
\]
\[
\]
\[
\]
\[
\]
\[
\]
\[
\]
\[
\]
\[
\]
\[
\]
\[
\]
\[
\]
\[
\]
\[
\]
\[
\]
\[
\]
\[
\]
\[
\]
\[
\]
\[
\]
\[
\]
\[
\]
\[
\]
\[
\]
\[
\]
\[
\]
\[
\]
\[
\]
\[
\]
\[
\]
\[
\]
\[
\]
\[
\]
\[
\]
\[
\]
\[
\]
\[
\]
\[
\]
\[
\]
\[
\]
\[
\]
\[
\]
\[
\]
\[
\]
\[
\]
\[
\]
\[
\]
\[
\]
\[
\]
\[
\]
\[
\]
\[
\]
\[
\]
\[
\]
\[
\]
\[
\]
\[
\]
\[
\]
\[
\]
\[
\]
\[
\]
\[
\]
\[
\]
\[
\]
\[
\]
\[
\]
\[
\]
\[
\]
\[
\]
\[
\]
\[
\]
\[
\]
\[
\]
\[
\]
\[
\]
\[
\]
\[
\]
\[
\]
\[
\]
\[
\]
\[
\]
\[
\]
\[
\]
\[
\]
\[
\]
\[
\]
\[
\]
\[
\]
\[
\]
\[
\]
\[
\]
\[
\]
\[
\]
\[
\]
\[
\]
\[
\]
\[
\]
\[
\]
\[
\]
\[
\]
\[
\]
\[
\]
\[
\]
\[
\]
\[
\]
\[
\]
\[
\]
\[
\]
\[
\]
\[
\]
\[
\]
\[
\]
\[
\]
\[
\]
\[
\]
\[
\]
\[
\]
\[
\]
\[
\]
\[
\]
\[
\]
\[
\]
\[
\]
\[
\]
\[
\]
\[
\]
\[
\]
\[
\]
\[
\]
\[
\]
\[
\]
\[
\]
\[
\]
\[
\]
\[
\]
\[
\]
\[
\]
\[
\]
\[
\]
\[
\]
\[
\]
\[
\]
\[
\]
\[
\]
\[
\]
\[
\]
\[
\]
\[
\]
\[
\]
\[
\]
\[
\]
\[
\]
\[
\]
\[
\]
\[
\]
\[
\]
\[
\]
\[
\]
\[
\]
\[
\]
\[
\]
\[
\]
\[
\]
\[
\]
\[
\]
\[
\]
\[
\]
\[
\]
\[
\]
\[
\]
\[
\]
\[
\]
\[
\]
\[
\]
\[
\]
\[
\]
\[
\]
\[
\]
\[
\]
\[
\]
\[
\]
\[
\]
\[
\]
\[
\]
\[
\]
\[
\]
\[
\]
\[
\]
\[
\]
\[
\]
\[
\]
\[
\]
\[
\]
\[
\]
\[
\]
\[
\]
\[
\]
\[
\]
\[
\]
\[
\]
\[
\]
\[
\]
\[
\]
\[
\]
\[
\]
\[
\]
\[
\]
\[
\]
\[
\]
\[
\]
\[
\]
\[
\]
\[
\]
\[
\]
\[

,Åf\_f"fv,ð]s,Á,Ä,¨,¯,Î[]AŒã,É,»,Ìf\_f"fvftf@fCf‹,ðfvf[]fZfXf[]f,fŠ[]ã,ÉfAfbfvf[][[fh,·,é,±,Æ,Å]A•K—vŒÂ]]Š,¾,¯,ÌfAf"fhfD,ª‰Â"\,É,È,è,Ü,·]B,Ü,½]AfR[[fh—š—ð‹@"\,,ðŽg,Á,Ä,ÌfŠfhfD,à‰Â"\,Å,·]B,È,¨]Af\_f"fv<y,ÑfAfbfvf]][[fh,·,éftf@fCf‹,É,ĺftf@fCf<-¼,âŠg'£Žq,Ì]§ŒÀ,Í,,è,Ü,¹,ñ]B

<sup>™</sup>‰ü'¢fR□[fh,É-â'è,ª, ,ê,Î□A‰ü'¢'Î□Û,ÌftfŠ□[fY,â□‰æ-Ê"™•s<ï□‡,ð□µ,,± ,Æ,à, ,è,Ü,·□B"-f\ftfgfEfFfA,Å, ,é'ö"xfGf‰□[fgf‰fbfv,ð□Ý'è,µ,Ä,Í,¢,Ü,·,ª□A ‰ü'¢fR□[fh,Ì"ü—Íf~fX,É,Í,,ê,®,ê,à,²'□^Ó‰º,³,¢□B

**]œ**[]fŽQ[]I[]"[]',«[]ž,Ý∙s‰ÂŽž,Ì'Î[]^,É,Â,¢,Ä

%wü'¢fR[[fhŽÀ]sŽž,É]A'Î]Ûfvf]fZfX,ª]I—¹,µ,Ä,¢,È,¢,É,àŠÖ,í,ç,,]',«]ž,Ý•s‰Â,Æ•\ ަ,³,ê,½]ê]‡,Í]A,Ü,,‰ü'¢fR][fh,ÅŽw'è,µ,½fAfhfŒfX,É-â'è,ª,È,¢,© <u>¢fvf]fZfXf]f,fŠ•Ò]W£</u>,ÅŠm"F,µ,ĉ<sup>Q</sup>,³,¢]Bâ'è,ª,È,¯,ê,Î]A"Á'èf]f,fŠfGfŠfA,Ìfvf]fefNfg'®]«,ð¢"Ç,Ý]',«‰Â"\£,É•Ï]X,·,é <u>‰ü'¢fR][fh</u>,ðŽg—p,µ,ĉ<sup>Q</sup>,³,¢]B

## ‰ü'¢fR[[fh[]'Ž®‹y,ÑŽg—p—á

## ]œ‰ü'¢fR□[fh□'Ž®^ê——

ŠefR□[fh,É́—p,¢,é'l,âfofCfifŠff□[f^,ĺ,PfofCfg,ð"¼Šp,Q•¶Žš,Å‹L□q,μ,Ä ‰º,³,¢□i1A4□¨01A4"™□j

## □ffvf□fZfXŽ©"®Žw'è□"

**□f**□**'Z**®**□**,, **PROC:D:\Win2KDevelop\DevelopNeko\UsaTest.EXE** □<sup>"</sup>fvf□fZfX,ÌŽÀ□sftf@fCf<,Ìftf<fpfX,ðŽw'è,µ,ĉ<sup>Q</sup>,³,¢ □<sup>"</sup>fvf□fZfXfŠfXfg,©,ç'Î□Ûfvf□fZfX,ð'l'ð,·,é□ê□‡,Í•s—v,Å,·

#### **□f'**[]^ÓŽ-[]€[],,

,  $\pm$ ,  $\hat{I}fR[[fh, \delta Zg-p, \cdot, \epsilon] e_{[]}, \hat{I}[A \bullet K, ] \bullet_{i}] "fR[[fh, \hat{I}'+, \hat{I}]A][models, \hat{I}fR[[fh, \epsilon, \mu, \ddot{A}]], e_{i}], e_{i}]$ ,  $\pm$ ,  $\hat{I}fR[[fhZg-pZz, \hat{I}[AZw]], e_{i}]fZfX, \hat{I}[U] \times [\hat{I} \bullet \tilde{I}Zw]^{3/4}, \delta fXfLfbfv, \mu, U, \cdot(fvf[]fZfX]]A'I'\delta, AZw]^{3/4}, e_{i}]$ 

## \_\_fŠî-{"I,ȉü'¢fR\_[[fh[],,

#### □f□'Ž®□" ;fRf□f"fg

<sup>¯</sup><sup>¯</sup>¢; <sup>¯</sup>£<sup>˜</sup>ȯ<sup>¯</sup>~‰ü□s,Ü,Å,ðfRf□f"fg,Æ,μ,Ä–³Ž<,μ,Ü,·

## 450000-0F27

 $\Box$  fAfhf@fX450000, $\odot$ ,c2fofCfg,ð¢0F27£,Å $\Box$ ',«'Ö,¦,Ü,·

## 450000\$,¤,³,Ò,å,ñ

[] fAfhfŒfX450000,©,ç10fofCfg,ð•¶Žš—ñ¢,¤,³,Ò,å,ñ£,É'Ήž, ,é16[]i′l,Å[]',«Š·,¦,Ü,·

## **□f'**□^ÓŽ-**□€**□"

 •¶Žš—ñŒ^fR□[fhŽg—pŽž,ĺ□Afvf□fZfXf□f,fŠ•Ò□W,Ì□u•¶Žš—ñ□X□VŽg—p□v,Ì□ê□‡"<sup>-</sup> —l□A□',«□ž,Þ•¶Žš—ñ'ΉžfofCfifŠff□[f^,Ì□I'[,É•K—v,ɉž,¶,Ä'l00h,ð'ljÁ,µ,Ä
 ‰²,³,¢□B,±,Ì□ê□‡□Af□fCf"fGfffBfbfgf{fbfNfX,Å•¶Žš—ñ'Î
 ‰žfofCfifŠff□[f^,Ì□',«□ž,ÝŒ<‰Ê,ð•\ަ,³,¹,ê,Î□A•¶Žš—</li>
 ñ□I'[fAfhfŒfX,ªŠÈ'P,ÉŠm"F,Å,«,Ü,·,Ì,Å□A,»,ÌŽŸ,ÌfAfhfŒfX,É'l00h,ð□',«□ž,ÞfR□[fh,ð'Ç
 ‰Á,µ,Ü,·□B

## \_\_\_\_f<sup>~</sup>A'±@^\_\_E"™ \_....%\_]"@^\_\_E'f'±@^%ü'¢fR\_[[fh[],,

**□f**□'Ž®**□**"

#### 450000>4500FF-01000000

□ fAfhfŒfX450000,©,ç4500FF,Ü,Å,ð¢01000000£,Ì~A'±,Å□',«Š·,¦,Ü,·

## 450000>4500FF-050003FF{02

[]<sup>¨</sup>[]u050003FF[]v('IFF030005h),É'I02h,ð‰ÁŽZ,μ,È,ª,ç~A'±,Å[]',«Š·,¦,Ü,·

## 450000>4500FF-FFFFF000500E703}30

\_\_¨fAfhfŒfX450000,ð<N"\_,Æ,μ,Ä□A30h,²,Æ,É¢FFFFF6000500E703£,ð□',«□ž,Ý,Ü,·

## ¢{£,Å,ĺ,È,¢}£,Å,·,Ì,Å′□^Ó,µ,ĉ⁰,³,¢

#### **\_\_fŽg—p**—á**\_i**"™**\_**·<‰**\_**"Œ^**\_j\_**,

Žw'ė,µ,¼□',«Š·,¦"à—e,Ì□æ"ª,SƒofCfg,ðf\_fuf‹f□□[fh,Ì'l,Æ,Ý,È,µ,Ä□AŽw'è,µ,½"™□·,ð ‰ÁŽZ,µ,Ä,¢,«,Ü,·□B fQ□[f€,̉ü'¢,Å,Í•¡□"fAfCfef€□î•ñ,Ì^ꊇ□',«Š·,¦"™,É—L—p,Å,·□B

#### 450000>4500FF-0100FFFF{02

□¨□',«Š·,¦Œ<‰Ê,ĺ¢0100FFFF 0300FFFF 0500FFFF...£

#### 450000>4500FF-01{01

□<sup>¨</sup>□',«Š·,¦Œ<‰Ê,ĺ¢01020304 05060708 090A0B0C...£

#### 450000>4500FF-00000303FFFF0000{10

[]<sup>"</sup>[]',«Š·,¦Œ<‰Ê,ĺ¢0000303 FFFF0000 10000303 FFFF0000 20000303 FFFF0000...£

#### **□f'**□^ÓŽ-**□€**□"

~A'±Œ^fR□[fh,â"™□·‹‰□"Œ^fR□[fh,Å,ĺ□AŽw'è"ĺ^ĺfTfCfY,ª□',«Š·,¦"à e,Æ,µ,ÄŽw'è,µ,½fofCfifŠff□[f^,ÌfofCfg□",Ì"{□",Å,È,¢□ê□‡□AŽw'è"ĺ^ĺ"à,Å^À'S,Æ□l,¦,ç ,ê,é□ãŒÀ,Ü,Å□',«'Ö,¦,Ü,·□i"ĺ^ĺŹw'èf~fX,̉"\□«,ª, ,é,½,ß□j□B

#### \_\_fŽZ\_p‰‰ŽZŒ^‰ü'¢fR\_[[fh[],,

#### □f□'Ž®□" 450000-03E7+

 $\Box$  fAfhf@fX450000^È $\Box$ ~,Ì4fofCfg,ðf\_fuf<f $\Box$ [fh,Ì'I,Æ,Ý,È,µ,Ä¢03E7h£,ð‰ÁŽZ

#### 450000-FFFFFC19+

 $\label{eq:fafhf} $$ $$ $ \int f^{t}_{0,1}(f_{0,1},f_{0,1},f_{0,$ 

#### 450000-03E7-

\_\_ fAfhfŒfX450000^È□~,Ì4fofCfg,ðf\_fuf‹f□□[fh,Ì′l,Æ,Ý,È,μ,Ä¢03E7h£,ðŒ¸ŽZ

#### 450000-64\*

 $[]``fAfhf@fX450000^{E}[]~, ] dfofCfg, ] f_fuf < f[][[fh,]'I, &, Y, E, \mu, A & for M & for M &$ 

#### 450000-64/

\_\_ fAfhfŒfX450000^È□~,Ì4fofCfg,ðf\_fuf‹f□□[fh,Ì'l,Æ,Ý,È,μ,Ä¢64h£,Å□œŽZ,μ□¤ ,Å□',«Š·,¦

#### **□f'□^ÓŽ-]€]**,,

ŽZ□p‰‰ŽZfR□[fh,Å,ĺ'l,ðf\_fuf‹f□□[fh,Æ,µ,Ä^µ,¢,Ü,·□BŽZ□p‰‰ŽZfR□[fh,ðŽg p,µ,½Œ<‰Ê□AŒ..., ,Ó,ê"™,Å<u>f\_fuf‹f□□[fh,Ì"ĺ^ĺ</u>,ð'´,¦,½□ê□‡,ĺ□A,»,Ì'´‰ß•ª,ð-³Ž<,µ,Ü,·□B

,È,¨[]A<sup>~</sup>a,Æ[]·,ð<sup>^</sup>µ,¤[]ê[]‡,ĺ<u>•,,[]†•t,«[]®[]"</u>[]A[]Ï,Æ[]¤,ð<sup>^</sup>µ,¤[]ê[]‡,ĺ<u>•,,[]†,È,µ[]®[]"</u>,'n ‰ŽZ,ð[]s,¤,æ,¤,É,µ,Ü,µ,½[]B,½,¾,μ[]A<sup>~</sup>\_—[]‰‰ŽZŒ<sup>^</sup> ‰ü'¢fR□[fh,Å□u,Q,Ì•â□"□v,ð‰‰ŽZ,·,é,±,Æ,Å□³•‰•,,[]†,Ì"½"],à‰Â"\  $, \hat{A}, \cdot \Box B, \ddot{U}, \frac{1}{2}\Box A' IO0h, \hat{A}, \dot{I}\Box œ \check{Z}Z, \dot{I}- \check{Z}\langle, \mu, \ddot{U}, \cdot \Box B$ 

 $\square a Z Z^{1/2}, c, I \square a Z A \square A, C, A \square$ 

\_\_f~\_−\_‰‰ŽZŒ^‰ü'¢fR□[fh□,,

## **□f**□'Ž®□"

#### 450000-00F477CFo

 $[]``fAfhf@fX450000^{`E}[]~, i`4fofCfg, ``of_fuf<f][][[fh, i'], &, ``y, `E, \mu, ``A` = 00000^{`E}[]~, ``of Cfg, ``of fuf<f][][[fh, i'], &, ``y, `E, \mu, ``A` = 00000^{`E}[]~, ``of Cfg, ``of fuf<f][] [fh, i'], &, ``y, ``of Cfg, ``of Cfg, ``of fuf<f][] [fh, i'], &, ``of Cfg, ``of Cfg, ``of$ 

#### 450000-0F0FFF7F&

 $\label{eq:fafbf} $$ $ $ \frac{14fofCfg}{0} = \frac{14fofCfg}{0} $ $ \int_{1}^{1} f_{0} = \frac{1}{1} $ $ \frac{14fofCfg}{0} = \frac{1}{1} $ $ \frac{14fofCfg}{0} = \frac{1}{1} $ \frac{14fofCfg}{0} = \frac{1}{1} $ \frac{14fofCfg}{0}$ 

#### 450000-FEFFFF7Fx

 $\label{eq:fafhf} $$ $ $ \frac{1}{2} - \frac{1}{4} \int f_{0}^{f_{1}} f_{0}^{f_{1}} f_{0}^{f_{1}$ 

#### 450000-7Fx

 $[]^{``}fAfhf@fX450000^{`E}[]~, ]^{1}fofCfg, ]^{f}ofCfg, ]^{'}I, @, Y, E, \mu, A & TFhE, A OR[]^{--}[]$ 

## 450000-FFFFFFFx

450000-01+

$$\label{eq:constraint} \begin{split} & []\",\pm,\grave{l},Q,\hat{A},\grave{l}fR[][fh,\check{\delta}'g,\check{Y}[]\pm,\acute{l},\stackrel{1}{,}\check{A}fAfhf{} \pounds fX450000,\grave{l}f\_fuf < f[][[fh'l,\grave{l}[]^3 \bullet ‰ \bullet, ][]^+,\check{\delta}''\frac{1}{2}"] \\ & ,^3,^1,\ddot{U},\cdot( \pmb{c2,l} \bullet \hat{a}[] \textbf{"} \pounds, \pounds, \flat, \flat, ( \downarrow 2, \grave{l} \bullet \hat{a}[] \textbf{"} \pounds, \pounds, \flat, \flat, ( \downarrow 2, \grave{l} \bullet \hat{a}[] \textbf{"} \pounds, \pounds, \flat, \flat, ( \downarrow 2, \grave{l} \bullet \hat{a}[] \textbf{"} \pounds, \pounds, \flat, \flat, ( \downarrow 2, \grave{l} \bullet \hat{a}[] \textbf{"} \pounds, \pounds, \flat, \flat, ( \downarrow 2, \grave{l} \bullet \hat{a}[] \textbf{"} \pounds, \flat, \flat, ( \downarrow 2, \grave{l} \bullet \hat{a}[] \textbf{"} \pounds, \flat, \flat, ( \downarrow 2, \grave{l} \bullet \hat{a}[] \textbf{"} \pounds, \flat, \flat, ( \downarrow 2, \grave{l} \bullet \hat{a}[] \textbf{"} \pounds, \flat, ( \downarrow 2, \grave{l} \bullet \hat{a}[] \textbf{"} \flat, ( \downarrow 2, \flat, \flat, \flat, ) ) \end{split}$$

## **□fŽg—p**—á**□**"

fAfhfŒfX46300,ÌfofCfg,Åfrfbfg5,Æfrfbfg2,Ìfrfbfgftf‰fO,ðfZfbfg 00463000-24o

 $fAfhf \ensuremath{\mathbb{C}}\ fX46300, \\ if_fuf \ensuremath{\/}\ fD\ensuremath{\/}\ fI \ensuremath{/}\ fI \ensuremath{/}\ fI \ensu$ 

fAfhfŒfX46300,ÌfofCfg,Åfrfbfg5,Æfrfbfg2,Ìfrfbfgftf‰fO,ðfNfŠfA **00463000-FFFFFDB&** □"'Î□Û,ªfofCfg,Å,àf fuf<f□□[fh'P^Ê,'n‰ŽZ,·,é•K—v,ª, ,é,±,Æ,É'□^Ó,μ.ĉº.³.¢

fAfhfŒfX46300,Ìf\_fuf<f[][[fh,Åfrfbfg31,Æfrfbfg2,Ìfrfbfgftf‰fO,ðfNfŠfA **00463000-7FFFFFB&** 

fAfhfŒfX46300,ÌfofCfg,Åfrfbfg5,Æfrfbfg2,Ìfrfbfgftf‰fO,ð"½"] **00463000-24x** 

fAfhfŒfX46300,Ìf\_fuf<f[][[fh,Åfrfbfg31,Æfrfbfg2,Ìfrfbfgftf‰fO,ð"½"] 00463000-80000004x

**[]f'**[]^ÓŽ-[]€[]"

~\_\_\_\_\_[‰‰ŽZfR\_[[fh,Å,Ì<u>OR</u>\_\_^\_\_\_\_<y,Ñ<u>XOR</u>\_\_^\_\_\_\_,ĺŽå,Éfrfbfgftf‰fOʻ€\_]ì—p,Å[A<u>AND</u>\_^ ~\_\_\_\_,ĺŽå,Éfrfbfgf}fXfN—p,Å,·\_B'Î\_]Û,Æ,È,é'I,â‰ ‰ŽZŒã,Ì'I,Í**fŠfgf<fGf"fffBfAf"•ûŽ**®,ÅŠi"[,³,ê,é,±,Æ,É']\_^Ó,ª•K v,Å,·\_B,È,¨\_A'IFFh\_iFFFh\_AFFFFFFh\_j,Å,ÌXOR\_\_^\_\_,Åfrfbfg"½"],ð]s,¤,± ,Æ,ª,Å,«,Ü,·\_Bfrfbfgftf‰fO,Ì'€\_]ì,É, ,½,Á,Ä,Í\_A,Ü,,<u>Q\_iifrfbfgfpf^\_[f</u>,ðŠo,¦,Ä,-,¾,³,¢\_B

\_\_ffAfhfŒfXŠÔ‰‰ŽZŒ^‰ü'¢fR[[fh[],,

**□f**□'Ž®**□**"

#### 450000-451000[+

$$\label{eq:constraint} \begin{split} & []~fAfhf@fX450000^{L}]~, \\ & |4fofCfg,\delta, >, \\ & e, \frac{1}{4}, \\ & e, \frac{1}{4}, \\ & e,$$

∏fŽg—p—á∏"

,<sup>3</sup>/4,<sup>3</sup>,¢

jAfhfŒfXŠÖ́‰ %ŽZ,É—p,¢,é'l,ªf\_fuf<f□□[fh,Å,ĺ,È,¢□ê□‡,ĺ□A•K—v,ɉž,¶,ĉ %ŽZ,É•s—v,ÈfAfhfŒfX,ÌfofCfifŠff□[f^,ð^ꎞ'Þ"ð,³,¹,Ü,· fAfhfŒfX463000^È□~,Ì2fofCfg,ÆfAfhfŒfX463500,Ì1fofCfg,Å,̉‰ŽZ—á 00463002<c:\dump1.dat>02 00463002-0000 00463501<c:\dump2.dat>03 00463001-000000 00463000-00463500[\* 00463002<c:\dump1.dat 00463501<c:\dump2.dat]@</pre>

,Ü,½,Í[]AfZfNfVf‡f",İ<ó,«—Ì<sup>^</sup>æŠY"-‰Ó[]Š"<sup>™</sup>,Ì[]A<mark>fvf[]fZfXf[]f,fŠ[]ã,Ì-¢Žg—p—</mark> <u>Ì<sup>^</sup>æ</u>,É'I,ðfRfs[][,µ,ĉ‰ŽZ [] ¨fAfhfŒfX500000,Ífvf[]fZfXf[]f,fŠ[]ã,Ì-¢Žg—p—Ì<sup>^</sup>æ [] ¨fJfCf"f<sup>^</sup>Œ<sup>^</sup>fR[][fh•<sup>1</sup>—p,Å,È,<sup>-</sup>,ê,Î[]Af\_f"fvŒ<sup>^</sup>fR[][fh<sup>^</sup>ÈŠO,ÉfRfs[][Œ<sup>^</sup>fR[][fh,Å,à'Î[]<sup>^</sup> ‰Â"\ 00463000<c:\dump1.dat>02

00500000<c:\dump1.dat 00463500<c:\dump2.dat>01 00500004<c:\dump2.dat 00500000-00500004[\* 00500000<c:\dump1.dat>02 00463000<c:\dump1.dat

f|fCf"f^@^fR[[fh,Æ,Ì•<sup>1</sup>—p—á ["fAfhf@fX500000,Í<mark>fvf[fZfXf[f,fŠ[ã,Ì-¢Žg—p—Ì^æ</mark> \*463000>1000<c:\dump1.dat>04 00500000<c:\dump1.dat 00500000-02\* \*463000>1008-500000[+

**□f'**□^ÓŽ-□€□"

fAfhfŒfXŠÔ‰‰ŽZŒ^fR[[fh,ĺ[]A[]ã<LŽZ[]p‰‰ŽZ,¨,æ,Ñ~\_—[]‰ ‰ŽZŒ^fR[][fh'[],Ä,É"K—p‰Â"\,Å,·

#### \_\_\_\_\_ff\_f"fv@^\_\_EfAfbfvf\_\_\_[fh@^%ü'¢fR\_[[fh],,

#### **\_f**[]'Ž®[],,

450000<dump.dat>70

#### 450000<c:\dump.dat>70

[]<sup>°</sup>fAfhfŒfX450000,©,ç70hfofCfg,ðftf@fCf<-¼¢dump.dat£,Åf\_f"fv []<sup>°</sup>f\_f"fv[æ<y,Ñf\_f"fvftf@fCf<-¼,厩—R,ÉŽw'è‰Â"\,Å[A[]§ŒÀ,ĺ, ,è,Ü,¹,ñ

#### 450000<c:\dump.dat

□ fAfhf@fX450000^È□~,Éftf@fCf<¢dump.dat£,ÌfofCfifŠff□[f^,ðfTfCfY•ª□',«□ž,Ý

#### 450000<c:\dump.dat<20

$$\label{eq:fafbf} \begin{split} & []~fAfhf@fX450000^{``E}[]~, \acute{E}ftf@fCf<$dump.dat{}, ifofCfifŠff[[f^, & []æ"^2, ©, c20hfofCfg•^2]', & []ž, \acute{Y} \end{split}$$

## □fŽg—p—á□"

• ¡[]"fLfff‰fNf^[[,ÌfXfe[[f^fX(LEVEL[]A[]UŒ,—Í[]AHP[]A,»,Ì'¼ftf ‰fO)"™,ð[',«'Ö,¦,éfP[[fX"™,É—L—p,Å,·[]B ]Å[]‰,É^ê[],ÌfXfe[[f^fX,ð[',«'Ö,¦,Ä[]—Œ^,ð[]ì[¬,μ,Ü,·[]B 450000-FF 450004-E703 450008-E703 450008-E703 450000-FFFF 450010-FFFF 450010-FFFF

,±,ê,ðf\_f"fv<sup>1</sup>/<sub>2</sub>,¢,ĺ<br/>**fvf**[**fzfXf**]**f,fŠ**]ã,Ì-¢Žg—p—Ì^æ,É]—Œ^,Æ,µ,ÄfRfs][,µ,Ü,·<br/>450000<c:\dump.dat>15

'¼,ÌfLfff‰fNf^[[,ÌfXfe][f^fXŠi"[fAfhfŒfX,ÉfAfbfvf]][[fh^½,¢, ,ÍfRfs][,µ,Ä]',«'Ö,¦,Ü,·]B ]Å[]‰,É[',«'Ö,¦,½fLfff‰fNf^][,ÌfXfe][f^fX,ð'¼]ÚfRfs][,·,é•û-@,à, ,è,Ü,·]B **450100<c:\dump.dat 450200<c:\dump.dat 450300<c:\dump.dat** 

\_\_f\_ðŒ<u></u>\_•ªŠòŒ^‰ü'¢fR\_[[fh[],,

#### □f□'Ž®□" 450000=<\$64

**450000=<\$64** []¨fAfhfŒfX450000,ÌfofCfg,Ì'I,ª64h,æ,è[]¬,È,玟,ÌfR[[fh,©,çŽÀ[]s []¨[]ðŒ[],É"K[]‡,μ,È,¢,È,ç[]AŽŸ,ÌŽŸ,ÌfR[[fh,©,çŽÀ[]s

450000==M270F

\_\_`fAfhfŒfX450000,Ìf□□[fh,Ì′l,ª270Fh,È,玟,ÌfR□[fh,©,çŽÀ□s \_\_`\_]ðŒ],É"K□‡,μ,È,¢,È,ç□AŽŸ,ÌŽŸ,ÌfR□[fh,©,çŽÀ□s

#### 450000=>L01869F

\_\_ fAfhfŒfX450000,Ìf\_fuf‹f□\_[fh,Ì'l,ª01869Fh,æ,è'å,È,玟,ÌfR□[fh,©,çŽÀ[]s \_\_ δŒ[,É"K[]‡,μ,È,¢,È,ς[]AŽŸ,ÌfR[][fh,©,çŽÀ]]s

#### 450000=!L270F

#### 450000-00+ 450000-FFFFFFF& ;fRf[]f"fg

\_\_\_\_ðŒ\_\_"K\_‡Žž,Ü,½,Í□ðŒ\_•s"K□‡Žž—pf\_f~[[fR□[fh□ifvf□fZfXf□f,fŠ,ð•ω»,³,¹,È,¢]j

 $\begin{array}{l} [f\ddot{z}g-p-\acute{a}],, \\ ftf\%fo](0 < \mu, \acute{E}\%, \check{z}, \P, \ddot{A}``\acute{A}``efpf\%f][][f^, \dot{I}'], \eth \bullet \ddot{I}\% > ^{1}\!\!/_2, \pounds, \acute{I}, >, \dot{I}, \ddot{U}, \ddot{U}, \dot{I}][\acute{o}`O, \mathring{A} \bullet \acute{E}, lfpf \\ \% [[f][][f^, \acute{E}fRfs][ \\ 00463070 = > $07 \\ 00463100-64 \\ 00463070 = = $00 \\ 00463100-32 \\ 00463070 = < $08 \\ [G-{``-, \acute{I}, \grave{E}, , \ddot{A}, \grave{a}, æ, \pounds, \overset{a}{=}]^--], \eth, \acute{I}, @, \grave{e}, \grave{a}, \cdot, , \cdot, \acute{e}, \frac{1}{2}, \mathring{B}`, \r{Q} \\ \% \acute{A}, \mu, \frac{1}{2}fR][fh]@ \\ 00463100-00 + [G``-]~[~a]A[]\eth \textcircled{C} = [``K]] \\ *Z' = \acute{A}, \mu, \grave{E}, \pounds = \acute{A}, \mu, \grave{E}, \pounds = \acute{A} \\ \% 00463100 > 463104-01 \\ [G] \mathring{A} []`I'], \acute{E}fpf\%f][][f^, \grave{I}'], \eth fRfs][ [$ 

#### **□f'□^ÓŽ-□€□**,,

 $\label{eq:started_started_st$ 

DðŒ[]"K[]‡Žž<sup>1</sup>/<sub>2</sub>,¢,Í[]ðŒ]•s"K[]‡Žž,ÌfR][fh,ª<sup>^</sup>ê[]Ø•s—v,È[]ê[]‡,Í[]AfR[][fh,Æ,µ,Ä<sup>^</sup>O-¡,ð,È,³,È,¢fRf[]f"fg[]A'I00h‰ÁŽZ,â'IFFFFFFh,Å,ÌAND[]<sup>^</sup>— []fR[[fh"™,ðf\_f~[[,Æ,µ,Ä'ljÁ,µ,ĉ<sup>2</sup>,³,¢]]B[]ðŒ[]•ªŠòŒ<sup>^</sup>fR[][fh,Ì"»'è p'I,Í•,,[]†,È,µ,Ì'I,Æ,µ,Ü,µ,½]B,È,¨[]A[]ðŒ[]•ªŠòŒ<sup>^</sup>fR[][fh,Ì]'Ž®,ÍCŒ¾Œê,ðŽQ[]I,É,µ, Ä,¢,Ü,·[]B

## \_ffRfs[[€^‰ü'¢fR[[fh[]"

□f□'Ž®□" %450000>450100-08

[]<sup>"</sup>fAfhfŒfX450000,©,ç8hfofCfg,ÌfofCfifŠff[[[f^,ðfAfhfŒfX450100^È[]~,ÉfRfs[][

#### **□f'□^ÓŽ-□€□**,,

fRfs[[ $@^fR$ ][fh,í]A-Ú"I,ÌfAfhf@fX,ÉŠi"[,³,ê,½'I,ð^ê'U•Ê,Ì]ê]Š,É'Þ"ð,³,¹,é—p"r,Å p,¢,é,±,Æ,à‰Â"\,Å,·]BfRfs][,³,ê,½'I,ðfofbfNfAfbfv,Æ,µ,Ä]AfRfs][@³,Ì-Ú"I,ÌfAfhf@fX,ÉŠi"[,³,ê,½'I,É'Î,µ]AŽZ]p‰‰ŽZ,â]AAND]^— ],É,æ,éfrfbfgf}fXfN"<sup>™</sup>,ðŽ{,µ]A]X,É]ð@]•ªŠò"»'è,³,¹,½]ã,Å]A•K—v,É ‰ž,¶,ÄfofbfNfAfbfv,©,ç'I,ð]',«-ß,·,± ,Æ"<sup>™</sup>,ÉŽg,¦,é,ÆŽv,í,ê,Ü,·]B,à,¿,ë,ñ]A]ã,É<",°,½ á,É@A,ç,,]A]L″Í^Í,ÌfofCfifŠff][f^fofbfNfAfbfv,â•¡]"‰Ó]Š,ÉfRfs][,·,é,½,ß,Ì]— @^]ì]¬"<sup>™</sup>,É,àfRfs][@^fR][fh,Í—L—p,Å,·]B

,È,¨[]A,±,Ì,æ,¤,È^ꎞʻÞ"ð—pfRfs[][]æ,É,Í[]Af[]f,fŠ[]ã,Éfvf[]fOf‰f€,Ì-{'Ì,ª"WŠJ,³,ê,½[]iŒµ–§,É,Í^Ù,È,é[]j<u>f,fWf...[][f<fGfŠfA"àŠefZfNfVf‡f",Ì<ó,«—</u> <u>Ì^æ</u>,ðŽw'è,∙,é,Ì,ª"K[]Ø,Å,·[]B

fRfs[[″ĺ^ĺ,ª]Ľ″ĺ^ĺ,©,ÂʻÞ"ð—p"r,Å‹ó,«— Ì^æ,ªŒ©,Â,©,ç,È,¢]]ê[]‡,ĺ[]Af\_f"fvŒ^‹y,ÑfAfbfvf[][][fhŒ^fR[][fh,ÌŽg p,ª,¨[]§,ß,Å,·[]B

<code>□ffLfff"fZf<Œ^‰ü'¢fR□[fh□,,</mark></code>

**\_\_f**['Ž®[,, 450000=>L01869F Quit 450000-9F860100 ["[]ðŒ[]•ªŠòŒ^fR[[fh'¼•i[]"fR[[fhŽÀ[]sŽž,ÉŽg—p,μ,Ü,·[]B¢Quit£ ,ÅfR[[fhŽÀ]]s,ðfLfff"fZf<,μ,Ü,·[]B

□ffXfNfŠfvfgftf@fCf<"Ç,Ý□ž,Ý□"

#### □f□'Ž®□" #C:\game\code.txt

 $[]``¢code.txt£,É[]', «[]Ž,Ü,ê,½‰ü'¢fR[[fh,ð^ꊇŽÀ]]s(ftf@fCf<-¼[]EŠg'£Žq[]§ŒÀ,È,µ)$ 

## **□f'**□^ÓŽ-**□€**□,,

,±,ÌfR[[fh,Í]A'¼,ÌfR[[fh,Æ"r'¼"I,É"®]ì,µ,Ü,·,Ì,Å]A'¼,ÌfR[[fh,Æ,Í•¹—p•s‰Â,Å,·]B fXfNfŠfvfgftf@fCf<,ÌfpfX,Í[A"<sup>-</sup>ftf@fCf<,<sup>a</sup>"-f\ftfgfEfFfAŽÀ]sftf@fCf<,Æ"<sup>-</sup>,¶ftfHf<f\_,É, ,é ]ê]‡,ĺftf@fCf<-¼,Ì,Ý,Å,à‰Â"\,Å,·]Bftf@fCf<-¼,Ì,ÝŽw'莞,ÉŠO•" v<sup>°</sup>ö,É,æ,è•s<ï]‡,<sup>a</sup>]o,½]ê]‡,ĺftf<fpfX,ÅŽw'è,µ,ĉ<sup>Q</sup>,³,¢]B

 $[f''A''ef] f, fŠfGfŠfA, lfvf[]fefNfg' @[|«,ð¢''Ç,Ý[]', «‰Â''\£,É•l[]X[],,]$ 

**□f**□'Ž®**□**"

#### A00401000S00005000

\_\_ fAfhfŒfX401000,ð\_]æ"ª,Æ,∙,éfTfCfY5000h,Ìf□f,fŠfGfŠfA,ðŽw'è,μ,Ä□',«□ž,݉"\ ,É,μ,Ü,·

**□f'**□^ÓŽ-□€□"

#### fAfhfŒfX,ÆfTfCfY,Í,SfofCfg,Å,Ì"ü—

<mark>Í∙K□{,Å</mark>□AfAfhfŒfX,Í∙K,¸Žw'èf□f,fŠfGfŠfA□æ"ª□AfTfCfY,Í∙K,¸Žw'èf□f,fŠfGfŠfA,ÌfTfCf Y^ȉº,É,µ,ĉº,³,¢□B

## □œ"ÁŽê‰ü'¢fR□[fh,Ì□'Ž®,ÆŽg—p—á

□ff|fCf"f^Œ^‰ü'¢fR□[fhŽg—p—á□,,

ŠJŽnfAfhfŒfX,ð[]u\*f|fCf"f^fAfhfŒfX>fAfhfŒfX•â[]³—p[]"'l(•‰,Ì'l ‰Â[]A16[]i[]")[]v,É'u,«Š·,¦,Ä,,¾,³,¢[]Bf| fCf"f^Žw'è,Í[]ã<L,Ì[]',«Š·,¦,ð[]s,¤fR[][fh,·,×,Ä,É"K—p‰Â"\,Å,·[]B ~A'±Œ^‰ü'¢fR[][fh,ÆfRfs[][Œ^‰ü'¢fR[][fh,ĺ,»,Ì[]«Ši[]ã[]'Ž®,ª•Ï[]X,³,ê,Ü,·[]B

f|fCf"f^fAfhfŒfX450000,Ìf\_fuf‹f□□[fh,Ì'l,É100h ‰ÁŽZ,μ,½'l,ðŠJŽnfAfhfŒfX,Æ,μ,Ä□',«Š·,¦ **\*450000>0100-0F27** 

f|fCf"f^Žg—pŽž,Ì<sup>~</sup>A'±Œ<sup>^</sup> ‰ü'¢fR□[fh□BŠJŽnfAfhfŒfX,©,ç50hfofCfg,ð□u01000000□v,Ì<sup>~</sup>A'± ,Å□',«Š·,¦□B"™□·‹‰□"Œ<sup>^</sup>‰ü'¢fR□[fh,à"<sup>-</sup>—I,Å,·□B **\*450000>0100>50-01000000** □¨ŠJŽnfAfhfŒfX,Í□Af|fCf"f<sup>^</sup>fAfhfŒfX450000,Ìf\_fuf‹f□□[fh,Ì'I,É100h ‰ÁŽZ,μ,½'I,Å,·□B

f|fCf"f^Žg—pŽž,ÌfRfs[][@^ %ü'¢fR[][fh[]BfRfs[][@³fAfhf@fX,©,ç20hfofCfg[]æ,É10hfofCfg•ª,ðfRfs[][ \*%450000>0100>20-10 []¨fRfs[][@³fAfhf@fX,Í[]Af|fCf"f^fAfhf@fX450000,Ìf\_fuf‹f][][fh,Ì'l,É100h

‰ÁŽZ,µ,½′I,Å,·<u>∏</u>B

fAfhfŒfX•â□<sup>3</sup>—p□"'I,ÆfRfs□[□æfAfhfŒfXŽw'è,É•‰,Ì'I,ðŽw'è,μ,½fP□[fX **\*%450000>FFFFFE0>FFFFE0-10** □¨fRfs□[Œ³fAfhfŒfX,Í□Af| fCf"f^fAfhfŒfX450000,Ìf fuf<f□□[fh,Ì'I,©,ç20hŒ,ŽZ,μ,½'I,Å,·□B

f|fCf"f^fAfhfŒfX450000,Ì'I,ª982000h,Å-Ú"I,ÌfAfhfŒfX,ª,»,Ì4000h□æ,É, ,é□ê□‡ \*%450000>4000>012000-04 □¨fAfhfŒfX986000,Ìf\_fuf<f□□[fh(4h),Ì'I,ðfAfhfŒfX998000,ÉfRfs□[

## \*450000>20/01A0/4000/0280/0280-E703

[]¨fAfhfŒfX450000,ÌŠi"['I,É20h‰ÁŽZ,μ,½'I,ðŽŸ,Ìf|fCf"f^,ÌfAfhfŒfX,Æ,μ[]A,»,Ìf| fCf"f^,ÌŠi"['I,É01A0h,ð‰ÁŽZ,μ,Ä,³,ç,ÉŽŸ,Ìf|fCf"f^[]D[]D[]D,Æ,¢,¤,æ,¤ ,ÉŒJ,è•Ô,μ,Ü,·[]B

 $[]f^{\mbox{\sc b}} b^{\mbox{\sc b}} \tilde{Z} \times b^{\mbox{\sc b}} \hat{E}, \delta^{\mbox{\sc b}} \hat{I} = \hat{U}f Afhf \times fX, \mathcal{A}, \cdot, \hat{e} = \hat{e} = 1,$ 

[]"fAfhf@fX500000,ĺ**fvf[]fZfXf[]f,fŠ[]ã,Ì-¢Žg—p—Ì^æ** 500000-04000000 500000-0F\* 500000-450000+ \*500000>100<ParasiteCode.dat

\_\_f¢‰ü'¢fR\_[[fh"ü—Í•â□•£,Å,ÌfAfCfef€'l'ð—á[]"

^ȉº,ÌfR□[fh—á,ð□',«□ž,ñ,¾fXfNfŠfvfgftf@fCf<,ð‰ü'¢fR□[fh"ü—Í•â□•<@"\ ,Å"Ç,Ý□ž,ß,Î□AŒÂ•ÊfAfCfef€,ð'l'ð,μ,ÄŠY"−fR□[fh,ðŽÀ□s‰Â"\,Å,·□B

;fXfNfŠfvfgftf@fCf<-¼,ĺ¢CodeSample.txt£"™ ;fAfCfef€fŠfXfg—á

;Œ[](fŒfxf<MAX) 450000-0100FF00 ;'Z"[](fŒfxf<MAX) 450000-0200FF00 ;žž-\_[fŒfxf<MAX) 450000-0300FF00 ;'"(fŒfxf<MAX) 450000-0400FF00 ;<][fŒfxf<MAX) 450000-0500FF00 ;"[](fŒfxf<MAX) 450000-0600FF00 ;'."[](fŒfxf<MAX) 450000-0700FF00

[]ffT[][f`Œ‹‰Ê,ðŽg,Á,Ċ‹«^Ë'¶Œ^•Ï"®fAfhfŒfX,É'Î[]^,·,é[]ê[]‡[],, []¨fAfhfŒfX403FFC,Í<mark>fvf[]fZfXf[]f,fŠ[]ã,Ì-¢Žg—p—Ì^æ</mark>

;fAfhfŒfX403FFC,ÉHPfT□[f`Œ‹‰Ê,ÌHPŠi"[fAfhfŒfX,ð<mark>fŠfgf<fGf"fffBfAf"•û</mark> Ž⑧,Å"ü—Í 403FFC-\*403FFC>00-E703E703 \*403FFC>10-24o \*403FFC>1C>20-FF

\_]fŽQ[]I[],,DLLf,fWf...[[f<,É'®,∙,éfAfhfŒfX,Ì[',«Š∙,¦,É,Â,¢,Ä

,±,Ì□ê□‡,Í□AfffofbfK,'nð□Í'Î□Û,ª"-ŠYDLL,ðf□□[fh,μ,Ä,»,ÌDLL"à,ÌŠÖ□"fAfhfŒfX,ðŽæ"¾,·,éf‹□[f`f",ð"c^¬,μ□A,»,ÌŠÖ□"fAf hfŒfX,ðŠi"[,μ,½•Ï□",ðf|fCf"f^,Æ,μ,Äf|fCf"f^Œ^‰ü'¢fR□[fh,Å'Î□^,μ,Ä ‰º,³,¢□B,à,μ,à,±,Ì•Ï□",ªfOf□□[fof‹,Å,È,¢□ê□‡,Í□Afpf ‰fTfCfgf‹□[f`f",ð'Å,¿□ž,ñ,Å<mark>fvf□fZfXf□f,fŠ□ã,Ì-¢Žg—p—</mark> <u>Ì^æ</u>,ÉŽæ"¾,³,ê,½ŠÖ□"fAfhfŒfX,ðfRfs□[,μ,½□ã,Å□A,»,ÌfRfs□[□æ,ðf|fCf"f^,É,μ,Äf| fCf"f^Œ^‰ü'¢fR□[fh,ðŽg—p,μ,ĉº,³,¢□B,±,ÌfAfvf□□[f`,É,,½e□ADLL(f fCfif~fbfN fŠf"fNf‰fCfuf‰fŠ)□ALoadLibraryŠÖ□"<y,ÑGetProcAddressŠÖ□",É,Â,¢,Äfvf ‰fbfgftfH□[f€SDK"™,ÌŽ'—¿,É-Ú,ð'Ê,³,ê,é,±,Æ,ð,¨□§,ß,μ,Ü,·□B

[fŽQ]I],,fvfŒfCfXfe][fVf‡f",ÌfGf~f...fŒ][f^¢ePSXe£—p,ÌPARfR][fh,É,Â,¢,Ä "-f\ftfgfEfFfA—p‰ü'¢fR][fh,Æ,̕ϊ·,É,Â,¢,Ä,Í[A^ȉº,ÌfR][fh,ðŽQ]]I,É,µ,Ä ‰º,³,¢]B,Ü,½]A'¼,ÌfGf~f...fŒ][f^,Å,àf]fCf"f^Œ^fR][fh,Å"<sup>-</sup>—I,É'Î]^,Å,«,éfP][fX,ª, ,é,Æ]I,¦,ç,ê,Ü,·,Ì,Å]AŽŽ]s,³,ê,é,±,Æ,ð,¨]§,ß,µ,Ü,·]B

;ePSXe Ver1.6.0 fXfyfVfff<,Ë,±,Ü,ñ,Ü,T,V[]†—p‰ü'¢fR[[fh ;"SŒ],R

;,P,oʻÌ—Í[]Åʻå ;300AAAB6 008C \*41CC69>0AAAB6-8C

;'SfLfff%/'S,R,ofJf%/[[Žg—p%Â"\ ;800992C8 FFFF ;800992CA 001F ;800992CC 03A2 ;800992CE 0005 \*41CC69>0992C8-FFFF1F00A2030500

#### □œ‰ü'¢fR□[fh,Ì"Š□e

"−f\ftfgfĒfFfĀ—p,É[]»[]ì,³,ê,½‰ü'¢fR[][fh,É,Â,¢,Ä,Í[]A^ȉº,Ì ‰ü'¢ŒnfTfCfg,É"Š[]e,³,ê,é,±,Æ,ð,¨[]§,ß,μ,Ü,·[]B

¢DANA,Ì•"‰®£ http://www.geocities.co.jp/Playtown/8052/

¢,f,`,l,d,Èfy[[fW£ http://p16.aaacafe.ne.jp/~sinzan/index.html

## <N"®Žž‰ü'¢fR[[fhŽ©"®ŽÀ[]s

## **]œŠT**—v

fo[[fWf‡f"1.08b1^È[~, l"-f\ftfgfEfFfA,ð<N"  $\otimes$ , ·, é, Æ[]A[]Ý'èftf@fCf<¢SN57.ini£,É ¢CheatFileOnStart=£,Æ,¢, ¤fL][,ð'ljÁ[]ì[¬,µ,Ü,·[]B,± ,lfL][,ÅfXfNfŠfvfgftf@fCf<,lfpfX,ðŽw'è,·,é,Æ]A"-f\ ftfgfEfFfA<N"  $\otimes$ Žž,É,»,lfXfNfŠfvfgftf@fCf<,ðŽ©"  $\otimes$ ŽÀ[]s,µ,Ü,·[]BfXfNfŠfvfgftf@fCf<,ª"f\ftfgfEfFfAŽÀ[]sftf@fCf<,Æ"<sup>-</sup>,¶ftfHf<f\_,É, ,é[]ê[]‡,lftf@fCf<-¼,¾,<sup>-</sup>,lŽw'è,à‰Â"\ ,Å,·[]B,à,µ,àŠO•"—v<sup>°</sup>ö,É,æ,èftf@fCf<-¼,¾,<sup>-</sup>,lŽw'è,Å•s<ï]‡,ª]¶,¶,½[]ê[]‡,l[]Aftf<fpfX,ÅŽw'è,µ,ĉ<sup>2</sup>,³,¢[]B

#### []œ'[]^ÓŽ-[]€

,±,ÌŽ©"®ŽÀ□s,Ì□Û,É,Í□A'Î□Ûfvf□fZfX,Ì□Ú□×□î•ñŽæ"¾□E•\ަ□^— □,ðfXfLfbfv,µ,Ü,·□B,»,Ì,½,ß□A•K—v,ɉž,¶,Ä"-f\ ftfgfEfFfA,Ìf□fCf"fEfBf"fhfE□Å□ã•",É, ,éfvf□fZfXfŠfXfg,©,ç'Î□Ûfvf□fZfX,ð□Ä'l'ð,µ,Ä ‰⁰,³,¢□B

,±,±,ÅŽw'è,·,éfXfNfŠfvfgftf@fCf‹,Ì[Å[‰,Ì]s,ÌfR[[fh,Í]A•K,,¢PROC: £fR[[fh,ðŽg,Á,Ä'Î]Ûfvf[]fZfX,ÌŽÀ]sftf@fCf‹,ðftf<fpfX,ÅŽw'è,µ,ĉ⁰,³,¢[]B¢PROC:£ ,Ì'O,ɉü[]s,Ì,Ý,Ì[]s,ª, ,é[]ê[]‡,Å,àfGf‰[[,Æ,È,è,Ü,·]]Bftf<fpfXŽw'è,É,µ,½,Ì,Í[]A"<sup>-</sup>-¼fvf[]fZfX,ª'¶[Ý,·,éfP[][fX,É'Î]<sup>^</sup>,·,é,½,ß,Å,·]B,¿,È,Ý,É]A"-f\ ftfgfEfFfAf[]fCf"fEfBf"fhfE,Ìfvf[]fZfXfŠfXfg,Å,Í[]A[]€-Ú'I'ðŽž,Éfvf[]fZfX,ÌŽÀ]sftf@fCf‹,Ìftf<fpfX,ðfNfŠfbfvf{[][fh,ÉfRfs[][,µ,Ü,·]]B

## **]œŽQ**[|

fL[[,ÌŽw'è—á CheatFileOnStart=D:\Win2KDevelop\DevelopNeko\UsatestCheat.txt

fXfNfŠfvfgftf@fCf<,Ì"à—e—á[]i[]ã<LfL[][Žw'è—á,Å,Í¢UsatestCheat.txt£[]j PROC:D:\Win2KDevelop\DevelopNeko\UsaTest.EXE ;¢PROC:£fR[[fh,ĺfpfX,Ì'å•¶Žš[]E[]¬•¶Žš,ð<æ•Ê,μ,Ü,¹,ñ 004020FC-E703 \*00402100>1000-64

## □f•â'«□",Q□ifrfbfgfpf^□[f"□EOR□EAND□EX OR

## **]œ,Q**]ifrfbfgfpf^][f"]i,P,U]i]",Æ,Q]i[]",Ì'Ήž∙\]j

^ȉ⁰,ðŠo,¦,Ä,μ,Ü,¤,±,Æ,ð,¨□§,ß,μ,Ü,·□BPCfQ□[f€,̉ð□Í,É,¨,¢ ,Ä,Q□ifrfbfgfpf^□[f",Ì′mŽ<sup>-</sup>,Í□ACG,»,Ì'¼ftf‰fO,ÌfIf"□EfIft,ðŠefrfbfg,Ì□ó'Ô,ÅŠi"[,μ,Ä,¢ ,éfP□[fX,̉ð□Í''™,É-ð—§,¿,Ü,·□iCGALL,ª¢7FFF...FFFE£''™,ÌfP□[fX□j□B

Šefrfbfg,É,Í1,Ü,½,Í0,Ì,¢,,,ê,©,Ì'I,ªŠi"[,³,ê□A,»,Ì'g,Ý□‡,í,¹,Å"Á'è,Ì'I,ð•\,µ,Ä,¢,é,±,Æ,É'□-Ú,µ,ĉ⁰,³,¢□B,PfofCfg,Í,Wfrfbfg,Å□\□¬,³,ê,Ü,·□B"¯,¶fpf^□[f",Å□"'I,ð•\,,·□ã^Ê,Sfrfbfg,Ɖ⁰^Ê,Sfrfbfg,ð•ª,¯,Ä□I,¦,é,Æ•ª,©,è,â,·,¢,ÆŽv,¢,Ü,·(□ã^Ê,Sfrfbfg,Ɖ⁰^Ê,Sfrfbfg,Å

| 00h=0000 0000 | 01h=0000 0001 | 02h=0000 0010 | 03h=0000 0011 |
|---------------|---------------|---------------|---------------|
| 04h=0000 0100 | 05h=0000 0101 | 06h=0000 0110 | 07h=0000 0111 |
| 08h=0000 1000 | 09h=0000 1001 | 0Ah=0000 1010 | 0Bh=0000 1011 |
| 0Ch=0000 1100 | 0Dh=0000 1101 | 0Eh=0000 1110 | 0Fh=0000 1111 |

$$\begin{split} &--\dot{a}_{,|,}\hat{A}4h=1010\ 0100, \mathcal{E}, \dot{E}, \dot{e}, \ddot{U}, \cdot \Box B, \pm, \dot{l}, Q \Box ifrfbfgfpf^{\Box}[f", \dot{A}, \dot{l} \Box A^{2} e^{2} \hat{E}frfbfg \Box i, \pm, \pm, \dot{A}, \dot{A}$$

fg31<u></u>]v,Æ,È,è,Ü,∙<u></u>]B

**□œ˜\_**\_\_**0‰**‰ŽZ,É,Â,¢,Ä

$$\begin{split} \check{Z}_p & \&\check{Z}, \pounds \hat{U}, \dot{E}, \dot{e}_A, Q_i frfbfgfpf^[[f"]\tilde{a}, \dot{A}, \dot{I} & \&\check{Z}, \underline{a}_B, i, \dot{e}, \dot{A}, \dot{e}, \dot{e}, \pm, \pounds, \dot{E}'] - \\ \acute{U}, \mu, \ddot{A} & \& \underline{a}_3, \dot{e}_B & 16 \\ \Box i, \dot{I}'I, \dot{\delta}^{\hat{e}'}U & \underline{C}_I & \underline{C}_I & \underline{C}_I \\ \dot{A}, \mu, \ddot{A} & \underline{C}_I & \underline{C}_I & \underline{C}_I \\ \dot{A}, \mu, \ddot{A} & \underline{C}_I & \underline{C}_I & \underline{C}_I \\ \dot{A}, \mu, \ddot{A} & \underline{C}_I & \underline{C}_I \\ \dot{A}, \mu, \ddot{A} & \underline{C}_I & \underline{C}_I \\ \dot{A}, \mu, \ddot{A} & \underline{C}_I & \underline{C}_I \\ \dot{A}, \mu, \ddot{A} & \underline{C}_I & \underline{C}_I \\ \dot{A}, \mu, \ddot{A} & \underline{C}_I & \underline{C}_I \\ \dot{A}, \mu, \ddot{A} & \underline{C}_I & \underline{C}_I \\ \dot{A}, \mu, \ddot{A} & \underline{C}_I & \underline{C}_I \\ \dot{A}, \mu, \ddot{A} & \underline{C}_I & \underline{C}_I \\ \dot{A}, \mu, \ddot{A} & \underline{C}_I & \underline{C}_I \\ \dot{A}, \mu, \ddot{A} & \underline{C}_I & \underline{C}_I \\ \dot{A}, \mu, \ddot{A} & \underline{C}_I & \underline{C}_I \\ \dot{A}, \mu, \dot{A} & \underline{C}_I & \underline{C}_I \\ \dot{A}, \mu, \dot{A} & \underline{C}_I & \underline{C}_I \\ \dot{A}, \mu, \dot{A} & \underline{C}_I & \underline{C}_I \\ \dot{A}, \mu, \dot{A} & \underline{C}_I & \underline{C}_I \\ \dot{A}, \mu, \dot{A} & \underline{C}_I & \underline{C}_I \\ \dot{A}, \mu, \dot{A} & \underline{C}_I & \underline{C}_I \\ \dot{A}, \mu, \dot{A} & \underline{C}_I & \underline{C}_I \\ \dot{A}, \mu, \dot{A} & \underline{C}_I & \underline{C}_I \\ \dot{A}, \mu, \dot{A} & \underline{C}_I & \underline{C}_I \\ \dot{A}, \mu, \dot{A} & \underline{C}_I \\ \dot{A}, \mu, \dot{A} & \underline{C}_I \\ \dot{A}, \mu, \dot{A} & \underline{C}_I \\ \dot{A}, \mu, \dot{A} & \underline{C}_I \\ \dot{A}, \mu, \dot{A} & \underline{C}_I \\ \dot{A}, \mu, \dot{A} & \underline{C}_I \\ \dot{A}, \mu, \dot{A} & \underline{C}_I \\ \dot{A}, \mu, \dot{A} & \underline{C}_I \\ \dot{A}, \mu, \dot{A} & \underline{C}_I \\ \dot{A}, \mu, \dot{A} & \underline{C}_I \\ \dot{A}, \mu, \dot{A} & \underline{C}_I \\ \dot{A}, \mu, \dot{A} & \underline{C}_I \\ \dot{A}, \mu, \dot{A} & \underline{C}_I \\ \dot{A}, \mu, \dot{A} & \underline{C}, \mu, \dot{A} & \underline{C}, \mu, \dot{A} \\ \dot{A}, \mu, \dot{A} & \underline{C}, \mu, \dot{A} \\ \dot{A}, \mu, \dot{A} \\ \dot{A}, \mu, \dot{A} \\$$

[**œ**[**fOR(~\_\_**[\_**`a)**],, ~\_\_[~a,É,¨,¯,éfrfbfg‰‰ŽZfpf^[[f" 0+0=0 0+1=11 + 0 = 11+1=1

‰ŽZfpf^□[f",ð"K—p,μ,Ü,·□B

14h,Æ35h,ÌOR,ð‰‰ŽZ,•,é—á

14h(00010100)∏E∏E∏Efrfbfq0(^ê"Ô‰E'¤),ĺ0 35h(00110101)∏E∏E∏Efrfbfg0(^ê"Ô‰E'¤),Í1

Afrfbfg3,Å,i0+0,Å0 $\square$ Afrfbfg4,Å,i1+1,Å1 $\square$ Afrfbfg5,Å,i0+1,Å1 $\square$ Afrfbfg6,Å,i0+0,Å0 $\square$ Af rfbfg7,Å,Í0+0,Å0∏B

[**œ**[**fAND**(~\_—[]□Ï)],, ~\_—[]□Ï,É,¨,¯,éfrfbfg‰‰ŽZfpf^[][f"  $0 \bar{X} 0 = 0$ 0X1=0 1X0 = 01X1 = 1

AND‰‰ŽZ—á⊓B  $\square \tilde{a}, \tilde{b} \sim \tilde{Z} f p f \square [f'', \delta \oplus \oplus, \hat{e}, \hat{l}, \hat{l}, \oplus, \hat{e}, \infty, \varkappa, E \square A'' A' e f r f b f q, \tilde{l}' + \square q, \tilde{a} 0, \tilde{E}, c, \hat{l} \square A, \varkappa, \tilde{l}$ ‰ŽZ'Î□Û,Æ,È,éfrfbfg,Ì'†□g,ª1,©0,©,ÉŠÖ,í,ç,,‰‰ŽZŒ<‰Ê,Í0,Æ,È,è,Ü,·□B,± ,Ì∏«Ž;,ð—~—p,μ,Ä∏A—á,¦,Î0Fh(00001111),Å1fofCfq,Ì'I,ÉAND‰‰ŽZ,ð∏s,¦,Î∏A‰ ‰ŽZ'Î∏Û,Ì'I,̉º^Ê,Sfrfbfg,É,͉e<¿,ð—^,¦, ,É∏ã^Ê,Sfrfbfg,ÌŠefrfbfg,ð0,É,μ,Ä,μ,Ü,¤ ,±,Æ,ª‰Â"\,Å,·∏B,±,Ì,æ,¤ ,È'€[]ì,ð[]ufrfbfgf}fXfN,ð,©,⁻,é[]v,â[]ufrfbfg,ÌftfBf‹f^fŠf"fO,ð[]s,¤[]v,Æ,¢,¤,±,Æ,ª, ,è,  $\ddot{U}, \Box B, \dot{E}, \Box A \check{Z} \dot{A} \Box \hat{U}, \acute{E}, \acute{I} \Box u \Box \tilde{a}^{\hat{E}} 4 fr f b f g \Box v, \dot{A}, \acute{I}, \dot{E},$ f fuf<f∏∏[fh,Ì'I,É'Î,·,éfofCfg,âf∏∏[fh'P^Ê,Å,Ìf}fXfN,ª^ê"Ê"I,Å,·∏B

14h,Æ35h,ÌAND,ð‰‰ŽZ,•,é—á

14h(00010100) 35h(00110101) ------

14h(00010100)

 $||\mathbf{c}||_{\mathbf{f}}^{\mathbf{c}} = ||\mathbf{f}|^{\mathbf{c}} - ||^{\mathbf{c}} - ||^{\mathbf{c}} - ||^{\mathbf{c}} - ||^{\mathbf{c}} - ||^{\mathbf{c}} - ||^{\mathbf{c}} - ||^{\mathbf{c}} - ||^{\mathbf{c}} - ||^{\mathbf{c}} - ||^{\mathbf{c}} - ||^{\mathbf{c}} - ||^{\mathbf{c}} - ||^{\mathbf{c}} - ||^{\mathbf{c}} - ||^{\mathbf{c}} - ||^{\mathbf{c}} - ||^{\mathbf{c}} - ||^{\mathbf{c}} - ||^{\mathbf{c}} - ||^{\mathbf{c}} - ||^{\mathbf{c}} - ||^{\mathbf{c}} - ||^{\mathbf{c}} - ||^{\mathbf{c}} - ||^{\mathbf{c}} - ||^{\mathbf{c}} - ||^{\mathbf{c}} - ||^{\mathbf{c}} - ||^{\mathbf{c}} - ||^{\mathbf{c}} - ||^{\mathbf{c}} - ||^{\mathbf{c}} - ||^{\mathbf{c}} - ||^{\mathbf{c}} - ||^{\mathbf{c}} - ||^{\mathbf{c}} - ||^{\mathbf{c}} - ||^{\mathbf{c}} - ||^{\mathbf{c}} - ||^{\mathbf{c}} - ||^{\mathbf{c}} - ||^{\mathbf{c}} - ||^{\mathbf{c}} - ||^{\mathbf{c}} - ||^{\mathbf{c}} - ||^{\mathbf{c}} - ||^{\mathbf{c}} - ||^{\mathbf{c}} - ||^{\mathbf{c}} - ||^{\mathbf{c}} - ||^{\mathbf{c}} - ||^{\mathbf{c}} - ||^{\mathbf{c}} - ||^{\mathbf{c}} - ||^{\mathbf{c}} - ||^{\mathbf{c}} - ||^{\mathbf{c}} - ||^{\mathbf{c}} - ||^{\mathbf{c}} - ||^{\mathbf{c}} - ||^{\mathbf{c}} - ||^{\mathbf{c}} - ||^{\mathbf{c}} - ||^{\mathbf{c}} - ||^{\mathbf{c}} - ||^{\mathbf{c}} - ||^{\mathbf{c}} - ||^{\mathbf{c}} - ||^{\mathbf{c}} - ||^{\mathbf{c}} - ||^{\mathbf{c}} - ||^{\mathbf{c}} - ||^{\mathbf{c}} - ||^{\mathbf{c}} - ||^{\mathbf{c}} - ||^{\mathbf{c}} - ||^{\mathbf{c}} - ||^{\mathbf{c}} - ||^{\mathbf{c}} - ||^{\mathbf{c}} - ||^{\mathbf{c}} - ||^{\mathbf{c}} - ||^{\mathbf{c}} - ||^{\mathbf{c}} - ||^{\mathbf{c}} - ||^{\mathbf{c}} - ||^{\mathbf{c}} - ||^{\mathbf{c}} - ||^{\mathbf{c}} - ||^{\mathbf{c}} - ||^{\mathbf{c}} - ||^{\mathbf{c}} - ||^{\mathbf{c}} - ||^{\mathbf{c}} - ||^{\mathbf{c}} - ||^{\mathbf{c}} - ||^{\mathbf{c}} - ||^{\mathbf{c}} - ||^{\mathbf{c}} - ||^{\mathbf{c}} - ||^{\mathbf{c}} - ||^{\mathbf{c}} - ||^{\mathbf{c}} - ||^{\mathbf{c}} - ||^{\mathbf{c}} - ||^{\mathbf{c}} - ||^{\mathbf{c}} - ||^{\mathbf{c}} - ||^{\mathbf{c}} - ||^{\mathbf{c}} - ||^{\mathbf{c}} - ||^{\mathbf{c}} - ||^{\mathbf{c}} - ||^{\mathbf{c}} - ||^{\mathbf{c}} - ||^{\mathbf{c}} - ||^{\mathbf{c}} - ||^{\mathbf{c}} - ||^{\mathbf{c}} - ||^{\mathbf{c}} - ||^{\mathbf{c}} - ||^{\mathbf{c}} - ||^{\mathbf{c}} - ||^{\mathbf{c}} - ||^{\mathbf{c}} - ||^{\mathbf{c}} - ||^{\mathbf{c}} - ||^{\mathbf{c}} - ||^{\mathbf{c}} - ||^{\mathbf{c}} - ||^{\mathbf{c}} - ||^{\mathbf{c}} - ||^{\mathbf{c}} - ||^{\mathbf{c}} - ||^{\mathbf{c}} - ||^{\mathbf{c}} - ||^{\mathbf{c}} - ||^{\mathbf{c}} - ||^{\mathbf{c}} - ||^{\mathbf{c}} - ||^{\mathbf{c}} - ||^{\mathbf{c}} - ||^{\mathbf{c}} - ||^{\mathbf{c}} - ||^{\mathbf{c}} - ||^{\mathbf{c}} - ||^{\mathbf{c}} - ||^{\mathbf{c}} - ||^{\mathbf{c}} - ||^{\mathbf{c}} - ||^{\mathbf{c}} - ||^{\mathbf{c}} - ||^{\mathbf{c}} - ||^{\mathbf{c}} - ||^{\mathbf{c}} - ||^{\mathbf{c}} - ||^{\mathbf{c}} - ||^{\mathbf{c}} - ||^{\mathbf{c}} - ||^{\mathbf{c}} - ||^{\mathbf{c}} - ||^{\mathbf{c}} - ||^{\mathbf{c}} - ||^{\mathbf{c}} - ||^{\mathbf{c}} - ||^{\mathbf{c}} - ||^{\mathbf{c}}$ "r'¼"l~\_—[~a,É,¨, ,éfrfbfg‰‰ŽZfpf^[[f" 0 + 0 = 00+1=1

1+0=1 **1+1=0** 

XOR‰‰ŽZ—á[]B []ã,̉‰ŽZfpf^[][f",̉⁰,Q—á,ðŒ©,ê,Î,í,©,é,æ,¤,É[]A"Á'èfrfbfg,Ì'†[]g,ª1,È,ç,Î[]A,»,Ì ‰‰ŽZ'Î[]Û,Æ,È,éfrfbfg,Ì'†[]g,Í0,©,ç,P,Ü,½,Í,»,Ì<t,Ö,Æ"½"] ,µ,Ü,·(frfbfg"½"])[]B,Ü,½[]A"<sup>-</sup>,¶'I,Å,Q"xXOR‰‰ŽZ,ðŽ{,¹,Ή‰ŽZ'Î[]Û,ÍŒ³,Ì'I,Éß,è,Ü,·[]B,±,Ì[]«Ž¿,ð—<sup>~</sup>—p,µ,Ä[]AfQ[][f€"<sup>™</sup>,Åff[][f^,ÌŠÈ'P,È^Ã[]†‰»,Æ•œ[]†‰»,É p,¢,ç,ê,é,±,Æ,ª, ,è,Ü,·[]B,³,ç,É"<sup>-</sup>,¶'I"<sup>~</sup>Žm,ÅXOR‰‰ŽZ,ðŽ{,¹,Ή ‰ŽZŒ<‰Ê,Í00h,Æ,È,é,½,ß[]Af\ftgfEfFfA,Ì"à•"[]^—[][ã,ÅfŒfWfXf^[]iCPU"à,É, ,é"Á Žê,Èf[]f,fŠ,Ì,±,Æ[]j,â"Á'èf[]f,fŠfAfhfŒfX,ÉŠi"[,³,ê,½'I,ÌfNfŠfA,É—p,¢,ç,ê,é,±,Æ,à, ,è,Ü ,·[]B

,È,¨[]AfQ[[[f€"™,ÅfZ[][fuff[][f^,âfVfifŠflff[][f^,ÌŠÈ'P,È^Ã[]†‰»,Æ•œ[]†‰»,É—p,¢ ,é[]ê[]‡,Í[]A,PfofCfg,Ì'I(FFh"™),Å'Sff[][f^,É'Î,µXOR[]^—[],ð[]s,¤fP[][fX,ª•p p,³,ê,Ü,·[]B,±,Ì,æ,¤ ,ÈfP[][fX,Å,Í[]AfwfLfT[]ifofCfifŠ[]ifGfffBf^,ÅfofCfifŠff[][f^,ðŒ©,ê,Î[]AŒ³[]X,Ìff[][f^,Å00

,EJP∐[JX,A,I∐AJW]LJT∐JOJCJJJS∐JJGJJBJ<sup>™</sup>,AJOJCJJJSJ∐[J<sup>™</sup>,6Œ©,e,I∐AŒ<sup>3</sup>∐X,IJT∐[J<sup>™</sup>,AOU h,Å, ,Á,½‰Ó∏Š,Í′[],ÄXOR[]^—[],ðŽ{,·′I[]iFFh"™[]j,É,È,è,Ü,·,Ì,Å[]AŽ<Šo"I,É∙ª,©,è^Õ,¢ ,ÆŽv,¢,Ü,·[]B

,È,¨ $\Box$ A<u>¢ŠÈ^ÕfofCfifŠftf@fCf<</u>[',«Š·,<u>|£</u><@"\ ,Å,ĺfofCfifŠftf@fCf<,É'Î,µ1fofCfg,â4fofCfgfx $\Box$ [fX,Ì"ĺ^ĺŽw'èXOR $\Box^-$ — $\Box$ ,ª‰Â"\,Å,· $\Box$ B

14h,Æ35h,ÌXOR,ð‰‰ŽZ,·,é—á

14h(00010100) 35h(00110101)

-----21h(00100001)
# 

**]œ∙,,]†∙t,**«]®[]"

• ,,[] $\dagger$ •t,«[] $\circledast$ []",Æ,Í[]ACPUfA[[fLfefNf`ff,É,",¢,Ä,Í•,,] $\dagger$ •t,«2[]i[]",ðŽw,µ,Ü,·[]BŠî-{"I,ÈŠi"['P^Ê,ÍfofCfg[]i,PfofCfg[]j]Af[][[fh[]i,QfofCfg[]j<y,Ñf\_fuf<f[][[fh[]i,SfofCfg[]j,Å]A ^ȉº,Ì'I,Ì"Í^Í,Æ,È,è,Ü,·[]B fofCfg[]F-128 []`+127 f][][fh[]F-32,768 []`+32,767 f\_fuf<f[][[fh[]F-2,147,483,648[]`+2,147,483,647

**]œ∙,,**]†,È,μ]®[]"

,□t,È,µ□®□",É,Í•,,□tfrfbfg,ÌŠÏ"O,Í, ,è,Ü,¹,ñ□B•,,□t,È,µ□®□",Í□~□",ÆŒÄ,Î,ê,é,±,Æ,à, ,è,Ü,·□B
 fofCfg□F0 □`255(FFh)
 f□□[fh□F0 □`65,535(FFFFh)
 f\_fuf<f□□[fh□F0□`4,294,967,295(FFFFFFFh)</li>

### **]@]fŽQ**]**I**]"

 $\label{eq:constraint} \begin{array}{l} \label{eq:constraint} \end{subarray} \end{subarray}$ 

 $\hat{E}, @, \varsigma, \acute{Y}, \frac{1}{2} fofCfg \square Af \square \square [fh < y, \tilde{N}f_fuf < f \square \square [fh, \mathcal{E}, ¢, ¤-$ 

 $\label{eq:label_label_label$ 

# □f•â'«□"fvf□fZfXf□f,fŠ□ã,Ì-¢Žg—p—Ì^æ

#### **]œŠT**−v

ŽÀ□sftf@fCf<,ÌŠefZfNfVf‡f"□l'[<ß•Ó,É,ĺ'å'ï-¢Žg—p—l`æ,ª, ,è□A,»,ÌŽÀ□sftf@fCf<,³f□f, fŠ□ã,Éf□□[fh,³,ê,½f,fWf...□[f<fGfŠfA"à,Å,Í□A□ã<L-¢Žg—p—l`æ,É'Î ‰ž,·,éf□f,fŠfGfŠfA,ĺ¢fvf□fZfXf□f,fŠ□ã,Ì-¢Žg—p—l`æ£,Æ,È,è,Ü,·□B,±,Ì-¢Žg—p l`æ,ÌfofCfifŠff□[f^,ĺ00h,È,Ì,Å—e<sup>°</sup>Õ,ÉŽ<"F,Å,«,Ü,·□B,Ü,½□A,± ,Ìf□f,fŠfGfŠfA,ÌfAfhfŒfX,ÍOS" <sup>™</sup>,ÌŠÂ<«,ŕ,·,é,±,Æ,ĺ, ,è,Ü,¹,ñ□B

,±,Ì¢fvf□fZfXf□f,fŠ□ã,Ì-¢Žg—p—Ì^æ£,Í□Afpf‰fTfCfgf<□[f`f",Ì-",ß□ž,Ý,â□V<K□ì□¬•ï□",ÌŠi"[□A,³,ç,ɉü'¢fR□[fhŽg pŽž,É□',«Š·,¦'O,Ì'I,Ì'Þ"ð□æ"<sup>™</sup>□A□F□X,È—p"r,É—p,¢,é,±,Æ,<sup>ª</sup>‰Â"\,Å,·□B

,È,¨[]AfAfvfŠfP[][fVf‡f",ªŽg—p,·,é•Ï[]""™,ðŠi"[,·,é¢DATA£,â ¢.data£"™ff[[f^fZfNfVf‡f",É'Ήž,·,éf[]f,fŠfGfŠfA,Å,Í[]AfofCfifŠff[][f^,ª00h,Ì~A'±,Å, , é[]ê[]‡,à•Ï[]"Ši"[—p,ÉŠm•Û,³,ê,Ä,¢,é,±,Æ,ª, ,è,Ü,·,Ì,Å'[]^Ó,ª•K—v,Å,·[]B

#### □œ-¢Žg—p—Ì^æ,ÌŠm"F

,Ü, \_[A'Î][Ûfvf[]fZfX'I'ðŒã<u>¢ŠeŽífvf[]fZfX'€[]ì£</u>,Ì¢fZfNfVf‡f"^ê——£ ,Å'Î][Ûfvf[]fZfX,ÌŠefZfNfVf‡f"ŠY"fGfŠfA[]æ"<sup>a</sup>fAfhfŒfX,ðŽæ"¾,µ,Ü,·[]BŽŸ,É[]A"<sup>-</sup>[]æ"<sup>a</sup>fAfhfŒfX^È[]~,ÌfofCfifŠff[[[f^,ðf] fCf"fGfffBfbfgf{fbfNfX,ɕ\ަ,³,¹[]AŽw'èfAfhfŒfX,ð•Ï[]X,µ,ÄŠefZfNfVf‡f"[]I'[<ß•Ó,É, ,é -¢Žg—p—Ì^æ,ðŠm"F,µ,Ü,·[]B

## □œ-¢Žg—p—Ì^æ,ÌŠm•Û

#### $\label{eq:constraint} \square \mathbf{\hat{z}} - \mathbf{\hat{z}} - \mathbf{\hat{z}} - \mathbf{\hat{z}}^{a} \square \mathbf{\hat{z}}, \\ \mathbf{\hat{z}} - \mathbf{\hat{z}}^{a} \square \mathbf{\hat{z}}, \\ \mathbf{\hat{z}} - \mathbf{\hat{z}}^{a} \square \mathbf{\hat{z}}^{a} \square \mathbf{$

$$\label{eq:constraint} \begin{split} & (\hat{I} \square \hat{U} - \varphi \mathring{Z} g - p - \hat{I}^{\infty}, \hat{I} \square f, f \mathring{S} f G f \mathring{S} f A, \stackrel{a}{=} \square', & [] \mathring{Z}, \acute{Y} \bullet s & \hat{A}, \hat{I} \square \hat{P} = [1, [] A \\ & \underline{\varphi P E f t f @ f C f <, \delta \mathring{Z} w' \grave{e}, \mu, \ddot{A} \square \ddot{A} \square \dot{Z} f < @ `` \harpinous (a) `` \harpinous (b) `` \harpinous (a) `` \harpinous (b) `` \harpinous (b) `` \harpi$$

# •;[]"fofCfg,Ì[]"'lff[[[f^,ðf[]f,fŠ,ÉŠi"[,·,é[]Û,Ì•ûŽ®,Ì,P,Â,Å,·[]B

#### **]œŠT**—v

ff□[f<sup>^</sup>,ðŠi"[,·,é<L‰<sup>-</sup>'•'u,Å, ,éf□f,fŠ,ĺ□A,PfofCfg(,Wfrfbfg) ,²,Æ,É<æ□Ø,ç,ê□A,»,Ì,Đ,Æ,Â,Đ,Æ,Â,É"Ô'n,ª□Ý'è,³,ê,Ä,¢ ,Ü,·□B,»,Ì,½,ß□A,QfofCfg^È□ã,Ì•¡□"fofCfg,Ì□"'lff□[f<sup>^</sup>,ðf□f,fŠ,ÉŠi"[,·,é□Û,É,ĺ□A,»,Ì□"'lf f□[f<sup>^</sup>,ð,PfofCfg'P^Ê,É•ª‰ð,µ,ÄŠi"[,·,é,±,Æ,É,È,è,Ü,·□B

,±,±,Å $\Box$ A,PfofCfg'P^Ê,É•<sup>a</sup>‰ð,<sup>3</sup>,ê,½ $\Box$ "'lff $\Box$ [f^,ðf $\Box$ f,fŠ,ÉŠi"[,µ,Ä,¢,- $\Box$ ‡ $\Box$ \*,ðfofCfgfI $\Box$ [f\_ $\Box$ [ $\Box$ ifGf"fffBfAf" $\Box$ j,ÆŒÄ,Ñ,Ü,· $\Box$ B

fŠfgf‹fGf"fffBfAf",Æ,ĺ[A,PfofCfg'P^Ê,É•ª‰ð,³,ê,½[]"'lff[[f^,ð[Å ‰<sup>o</sup>^Ê,ÌfofCfg[]iLSB[]j,©,ç[]‡"Ô,Éf[]f,fŠ,ÉŠi"[,µ,Ä,¢,•ûŽ®,Å,·[B,± ,ê,Æ,Í<t,É[]A[]Å[]ã^Ê,ÌfofCfg[]iMSB[]j,©,ç[]‡"Ô,Éf[]f,fŠ,ÉŠi"[,µ,Ä,¢,-•ûŽ®,ðfrfbfOfGf"fffBfAf"[]A,Ü,½[]A,±,Ì,Q,Â,Ìff[][f^Ši"[•ûŽ®,Ì—¼•û,ðŽg—p‰Â"\ ,ÈfofCfGf"fffBfAf",Æ,¢,¤•ûŽ®,à, ,è,Ü,·[]B

fŠfgf<fGf"fffBfAf"•ûŽ®,Í□A,¢,í,ä,é□ufpf\fRf"□v,É—p,¢,ç,ê,Ä,¢ ,éPentium"™,~,W,UŒnfvf□fZfbfT,â□AAlphafvf□fZfbfT,ÅŽg—p,³,ê,Ä,¢ ,Ü,·□B^ê•û□AfrfbfOfGf"fffBfAf"•ûŽ®,ÍMotorola,Ìfvf□fZfbfT,â^ê•",ÌfQ□[f€<@,Ìfvf□fZfb fT"™,ÅŽg—p,³,ê,Ä,¢,Ü,·□BMIPS,Ìfvf□fZfbfT,ÍfofCfGf"fffBfAf",Å,·□B

, È, <code>□AfGf"fffBfAf"•ûŽ®, lff□[f^'-□M,É, ", -, eff0[f^'-0M0+0], ðŽw, ·^Ó-i, à, , è, Ü, ·0B]</code>

#### [@@]f["'I]u0x12345678[v,ðfŠfgf<fGf"fffBfAf" •ûŽ®,Åf]f,fŠ,ÉŠi"[,·,é—á],</pre>

,Ü, \_□A,±,Ì□"'I,ð,PfofCfg'P^Ê,É•ª‰ð,·,é,Æ□u0x12,0x34,0x56,0x78□v,Æ,È,è,Ü,·□B □Å

[]u0x78,0x56,0x34,0x12[]v,Æ,¢,¤,æ,¤

,ÉŠi"[,³,ê∏Afvf⊡fZfXf⊡f,fŠfGfffBf^"™,ÅŠm"F,∙,é,±

,Æ,ª,Å,«,éfofCfifŠff□[f^,Æ,µ,Ä,Í□u78563412□v,Æ,È,è,Ü,·□B

# ft[[fU[["ü—ĺfGf~f...f@[[fg@^fR[[fh

#### **]œŠT**−v

"-f\ftfgfEfFfA,Å,Í□AfL□["ü—Í□Ef}fEfXfNfŠfbfN□EfJ□[f\f<^Ú"®<y,Ñ"ü—Í'Ò<@,ð□A ‰ü'¢fR□[fh,ÌŒ`Ž®,ÅfGf~f...fŒ□[fg,³,¹,é,±,Æ,ª‰Â"\,Å,·□B,±,Ì<@"\,Í□AfQ□[f€ ,âfAfvfŠfP□[fVf‡f",ÌŽ©"®ŽÀ□s"<sup>™</sup>,ð'z'è,µ,ÄŽÀ'•,µ,Ü,µ,½□B

#### **]œ'**]^ÓŽ-]€

゙゙**Ψ**fL□[["ü—l,ðfGf~f…fŒ[[fg,·,é[ê[]‡,Í[]A∙K,¸‰Ÿ‰º,Æ ‰Ÿ[]ã,ðfZfbfg,É,µ,ÄfR[][fh,ð‹L[]q,µ,ĉº,³,¢[]B,»,¤,µ,È,¢,Æfn[][fhfEfFfA'¤,ÅfL[][,ª ‰Ÿ,µ'±,¯,ç,ê,Ä,¢,é,ÆŒë"F,³,ê∙s‹ï[]‡,ª[]¶,¶,Ü,·[]B

**\\$**ŽÀ□Û,ÌŽè"®,É,æ,éf†□[fU□["ü—ĺ□^—□,É,¨,¢,Ä,ĺ□A~A'±,·,é"ü—ĺ□^—□,ÌŠÔ,É,ĺŽáб,Ì<ó,«ŽžŠÔ,ª□¶,¶,Ü,·□B
,»,Ì,½,ß□AfR□[fh,ð—p,¢,Äf}fEfXfNfŠfbfN,âfL□["ü—ĺ,ð~A'±,,å□AfR□[fh,ð—p,¢,Äf}fEfXfNfŠfbfN,âfL□["ü—ĺ,ð~A'±,³,¹,éfP□[fX,Å,ĺ□AŒÂ□X,Ìf}fEfXfNfŠfbfN@^fR□[fh,âfL□["ü—
í@^fR□[fh,ÌŠÔ,É'ZŽžŠÔ,Ì"ü—ĺ□^—□'Ò<@@C^fR□[fh,ð"ü,ê,Ä,¨,©,È,¢,Æ□A~A'±,·,é"ü—
í@^—□,ÌŠÔ,ª-w,Ç-³,¢,½,ß,Éfn□[fhfEfFfA'¤,ªf}fEfXfNfŠfbfN,âfL□["ü—ĺ,Æ,µ,Ä"FŽ⁻,µ,È,¢,
,±,Æ,ª,,è,Ü,·□B□@
</p>

\[
\]
\]
\, ±, \]

[fU\_[[fU\_[[fU\_[[fU\_[[fGf~f...fC\_[[fG, []ADirectInput, ðŽg—p,μ,½fQ\_[[f€"™,Å, []³\_[í, É<@"\ ,μ,È,¢‰Â"\[]«,ª, è,Ü,·[]B

<sup></sup><sup>™</sup>‰¼'zfL□[fR□[fh,ĺfvf‰fbfgftfH□[f€SDK,âŠJ"ŽÒŒü,<sup>-</sup>fTfCfg"™,Å,»,Ì^ê——•\ ,ðŒ©,é,±,Æ,ª,Å,«,Ü,·□B

<sup></sup>♥ƒ]□[f\f<^Ú"®Œ^fR□[fh,Ɖü'¢fR□[fh¢Ž©"®□X□V£‹@"\,𕹗 p,·,éfP□[fX,Å,Í□A<u>fL□[ftfbfN‹@"\</u>,à•¹—p,µ,Ä**fR□[fhŽ©"®□X□V,ðfŠf,□[fg'€□ì,Å** ‰ð□œ,Å,«,é,æ,¤,É,µ,ĉº,³,¢□B

#### **]œfR**[[fh[]'Ž®^ê—— S\*\*\*\*

C\*\*\*\*\*\*

$$\begin{split} & = \int_{-\infty}^{\infty} f_{1} \left[ f_{1}^{-1} \left[ f_{1}^{-1} \right] f_{1}^{-1} \right] f_{1}^{-1} \left[ f_{1}^{-1} \right] f_{1}^{-1} \left[ f_{1}^{-1} \left[ f_{1}^{-1} \right] f_{1}^{-1} \left[ f_{1}^{-1} \left[ f_{1}^{-1} \right] f_{1}^{-1} \left[ f_{1}^{-1} \left[ f_{1}^{-1} \left[ f_{1}^{-1} \right] f_{1}^{-1} \left[ f_{1}^{-1} \left[ f_$$

M01 □"f}fEfX,Ì□¶fNfŠfbfN

M02

□<sup>"</sup>f}fEfX,̉EfNfŠfbfN

M04

 $\label{eq:fff} $$ $ $ \int f^* \int f^*$ 

KD\*\*

KU\*\*

### □œfR□[fhŽg—p—á

; `ȉº,ÅfJ□[f\f<,ðX□F300□AY□F500,É^Ú" ® ,³,¹□A,»,ÌŒã'SfEfBf"fhfE,ð□Å□¬ ‰»,³,¹,Ü,·□B C012C0190 S100 ;5B,Í□¶WindowsfL□[,̉¼'zfL□[fR□[fh KD5B ;52,ÍMfL□[,̉¼'zfL□[fR□[fh KD4D S100 KU4D KU5B

# fL[[ftfbfN

### **\_fŽQ\_I\_F'S‰æ-Ê\_Å'O-Ê•**\ަ,Ì**fQ\_[f€,Ö,Ì'Î\_**^-@],,

### **]œŠT−v**

 $f \Box f Cf"f Ef Bf"f hf E \Box \tilde{a} \bullet " & E' x, \dot{c} f L \Box [ftf bf N \pounds f \{ f^f", \delta & \ddot{Y}, \cdot, \mathcal{E} \Box A - \dot{U}"I, \dot{l} f A f v f \check{S} f P \Box [f V f \ddagger f", \delta f L \Box [ft f b f N' 1 \Box Û, \dot{E} \Box \acute{Y}' \dot{e}, \dot{A}, «, \ddot{U}, \cdot \Box B f L \Box [ft f b f N \Box \acute{Y}' \dot{e} C \tilde{a}, \dot{I} \Box A - \dot{U}"I, \dot{l} f A f v f \check{S} f P \Box [f V f \ddagger f" \Box \tilde{a}, \dot{A}^{\dot{e}} & \hat{e}^{\dot{v}}, \dot{I} L \Box [, \delta - p, c, \ddot{A}" - f f f g f E f F f A, \delta' \in \Box i & \hat{A}'' \\ \dot{F}, \dot{E}, \dot{e}, \ddot{U}, \cdot \Box B \Box \ddot{A}'' x c f L \Box [ft f b f N \pounds f \{ f^f", \delta & \ddot{V}', \cdot, \hat{I} f L \Box [ft f b f N, \delta & \delta \Box ce, \mu, \ddot{U}, \cdot \Box B \end{bmatrix}$ 

,±,Ì<@"\,Í□A"Á,ÉDirectX"r'¼f,□[fh"  $^{m}$ □A'S‰æ–Ê□Å'O–ÊŒÅ'è(ftf<fXfNfŠ□[f")•\ ަ,ÅŽÀ□s,³,ê,éfQ□[f€,Å,̉ð□Í□E‰ü'¢,É—L—p,Å,·□B

,±,Ì<@"\,ðŽg—p,·,é,É,Í[[A"<sup>-</sup>[]«,Ì[]uUsaHook2.dll[]v,ª•K—v,Å,·[]B,±,ÌDLL,Í ¢fXfyfVfff<,Ë,±,Ü,ñ,Ü,T,V[]†£,ÌŽg—pfo[[fWf‡f",É"<sup>-</sup>[]«,µ,Ä,¢,é,à,Ì,ðŽg—p,µ,Ä  $‰^{\circ},$ ³,¢[]B

## ]œfL[[ftfbfN'€[]ìŠÖ~A,Ì′[]^ÓŽ-[]€

<sup></sup>♥fL□[ftfbfN'†,ĺfR□[fhŽÀ□sŠÖ~A,â•Ï"®ŒŸ□õŠÖ~A□i^ê•"□j,ÌfGf‰□[f□fbfZ□[fW,Ì•\ ަ,ð□s,¢,Ü,¹,ñ□B

<mark>∜</mark>fL□[ftfbfN<@"\

,ĺf͡□f͡C͡f"fEfBf"fhfE□AŒŸ□õfEfBf"fhfE‹y,ÑfffofbfKfEfBf"fhfE,Ì<u>fEfBf"fhfEf^fCfgf‹,ð•Ï□X</u>,μ,Ä ,àŽg—p‰Â"\,Å,·□B

<sup></sup>♥fL□[ftfbfN,Ì□Ý'è,Í"-f\ftfgfEfFfA,Ì<u>f^fCf}□[<@"\</u>,Å"C^Ó,Ìf^fCf~f"fO,Å□s,¤,±,Æ,à‰Â"\ ,Å,·□B ]œfL[[ftfbfN'€]ì^ê——

**V**¢Print Screen£fL[][,'nü'¢fR[][fhŽÀ[]s

<mark>♥¢Scroll Lock</mark>£fL□[,'nü'¢fR□[fh—p¢Ž©"®□X□V£□Ý'è,Ɖð□œ,ðfgfOf<

 $\mathbf{V}^{\mathsf{Ctrl}_{f}}_{\mathsf{Ctrl}_{f}} = \mathcal{F}^{\mathsf{Ctrl}_{f}}_{\mathsf{Ctrl}_{f}} + \mathcal{F}^{\mathsf{Ctrl}_{f}}_{\mathsf{Ctrl}_{f}} + \mathcal{F}^{\mathsf{Ctrl}$ 

V¢Insert£fL□[,ÅfL□[ftfbfN'Î□ÛfAfvfŠfP□[fVf‡f",Ì□Å'O-Ê•\ަ‰ð□œ<y,Ñ¢Alt£□{¢Tab£
(¢Esc£)fL□[Žg—p□§ŒÀ‰ð□œ</pre>

 $\mathbf{V}$   $\mathsf{Home}$   $fL_[, AfL_[ftfbfN'] = \hat{U}fAfvfSfP_[fVf+f", ]fEfBf"fhfE, ]A=-...$ 

<mark>'V□uPage Up□vfL</mark>□[,Å'Ê□팟□õŽÀ□s□iŽ-'O,ÉŒŸ□õfEfBf"fhfE•\ ަ,ÆŒŸ□õ□ðŒ□"™,Ì□Ý'è,ª•K—v□j

**UDelete**vfL□[,Å•ï"®ŒŸ□õ—p"äŠrf□f,fŠ,ÌŠm•Û□E<L<sup>~</sup>^□iŽ-'O,ÉŒŸ□õfEfBf"fhfE•\
ަ,Æ"äŠr″ĺ^ĺ"™,Ì□Ý'è,ª•K—v)

<mark>'V□uEnd</mark>□vfL□[,ŕϓ®ŒŸ□õŽÀ□s□iŽ-'O,ɕϓ®ŒŸ□õ—p"äŠrf□f,fŠ,ÌŠm•Û□E‹L<sup>~</sup>^,ª•K v□j

**Ū□uPage Down□vfL□[**,ŕI"®ŒŸ□õ—p"äŠrf□f,fŠ,ÌŠJ•ú□iŽ-'O,É•I"®ŒŸ□õ p"äŠrf□f,fŠ,ÌŠm•Û□E<L<sup>^</sup>,ª•K—v□j

<mark>Ψ□uNum Lock□v</mark>fL□[,Åfn□[fhfEfFfAfufŒ□[fNf|fCf"fg,ð□Ý'è□iŽ-'O,ÉfffofbfKfEfBf"fhfE•\ ަ,Æfn□[fhfEfFfAfufŒ□[fNf|fCf"fg,Å,ÌfAfvf□□[f`,ðŽw'è,μ,Ä,Ìf^□[fQfbfg<N"®,ª•K—v□j

 $\label{eq:shift_fl_[, & W', \mu, E, a, c]uNum \\ Lock_vfL_[, A_AfffofbfKfEfBf"fhfE, lfn_[fhfEfFfAfuf C_[fNf]fCf"fg_pfAfhfCfX"ü=1 \\ --", E_A & Neko 57.exe \\ +, & F_{a, a, b} \\ +, & F_{a, a, a} \\ +, & F_{a, a, a} \\ +, & F_{a,$ 

DirectX"r'¼f,□[fh"™'S‰æ–Ê□Å'O–Ê•\ަfQ□[f€,É'Î,·,é□A‰æ–Ê□Ø,è'Ö,¦,â ‰ð□ĺ"™'Î□^,É,ĺ^ȉº,Ì•û–@,ª□l,¦,ç,ê,Ü,·□B

,P[]D[]uAlt[]v[]{[]uEsc[]vfL[]["<sup>-</sup>Žž‰Ÿ,µ,'næ–Ê[]Ø,è'Ö,}

,Q[]D[]uAlt[]v[]{[]uTab[]vfL[]["<sup>-</sup>Žž‰Ÿ,µ,'næ–Ê[]Ø,è'Ö,}

,R□D□uAlt□v□{□uEnter□vfL□["<sup>-</sup>Žž‰Ÿ,μ,'næ– Ê□Ø,è'Ö,¦□i^ê•",ÌfQ□[f€"™,Åftf<fXfNfŠ□[f",ÆfEfBf"fhfEf,□[fh,Ì□Ø,è'Ö,¦‰Â□j

,S□D"-f\ftfgfEfFfA,Ì<u>f^fCf}□[<@"\</u>,Å□uf□fbfZ□[fW□i□Å'O-Ê□j□v,ðfQ□[f€,ÌfofbfNfOf ‰fEf"fh,©,ç□s,Á,ĉæ-Ê□Ø,è'Ö,¦

,T□D"-f\ftfgfEfFfA,ÌfL□[ftfbfN<@"\,ÅfofbfNfOf‰fEf"fh,©,ç'Î□ÛfEfBf"fhfE,ð<□§"I,É□Å□¬ ‰»

,U<code>DLANfŠf</code>,<code>D</code>[fg<code><@</code>"\,Â,<code>«fvfDfZfXfDf</code>,fŠfGfffBf^,ðŽg—p,µ<code>DA</code> ‰ð<code>D</code>[ĺ'lDU,ð<N"®,<sup>3</sup>,<sup>1</sup>,<sup>1</sup>/<sub>2</sub>•Ê,Ìf}fVf",É<code>D</mark>Ú'±,µ,ĉð<code>D</code>ĺ</code>

,V□D□wVMWare□x" <sup>™</sup>‰¼'zf}fVf"□\'zf\ftfg,ðŽg—p,µ□A‰ð□Í'Î□Û,ð<N" ®,³,¹,½ ‰¼'zf}fVf"□i□\'zf\ftfg□j,²,Ɖð□Í

 $, W \_ Df \check{S} f, \_ [fg ff fo fb fK, \delta \check{Z} g - p, \mu, \ddot{A} \_ A \% \delta \_ (i \cdot \hat{I} \_ \hat{U}, \delta < N " \circledast , ^3, ^1, \frac{1}{2} \bullet \hat{E}, \hat{I} f \} f V f ", \acute{E} \_ (\dot{U} \cdot \pm, \mu, \ddot{A} \% \delta \_ (\dot{I} \_ \hat{U} \cdot \pm, \mu, \ddot{A} \% \delta \_ (\dot{I} \_ \hat{U} \cdot \pm, \mu, \ddot{A} \% \delta \_ (\dot{I} \_ \hat{U} \cdot \pm, \mu, \ddot{A} \% \delta \_ (\dot{I} \_ \hat{U} \cdot \pm, \mu, \ddot{A} \% \delta \_ (\dot{I} \_ \hat{U} \cdot \pm, \mu, \ddot{A} \% \delta \_ (\dot{I} \_ \hat{U} \cdot \pm, \mu, \dot{A} \% \delta \_ (\dot{I} \_ \hat{U} \cdot \pm, \mu, \dot{A} \% \delta \_ (\dot{I} \land \pm, \mu, \dot{A} \% \delta \_ (\dot{I} \land \pm, \mu, \dot{A} \% \delta \_ (\dot{I} \land , \mu, \dot{A} \% \delta \_ (\dot{I} \land , \mu, \dot{A} \% \delta \_ (\dot{I} \land , \mu,$ 

,X□D□wSoftICE□x" <sup>™</sup> fJ□[flf<f,□[fhfffofbfK,'nð□ĺ

,È,¨[]A'S‰æ–Ê[]Å'O–Ê•\ަfQ[[f€,̉ü'¢,É,Í[]A"–f\ftfgfEfFfA,ÌfL[[ftfbfN<@"\ ,âfvf[]fZfX•Ò[]W[]E‰ü'¢fR[[fh—p¢Ž©"®[]X[]V£<@"\,ª—L—p,Å,·[]B

# fvf□fZfXf□f,fŠ,Ö,Ìftf@fCf<fAfbfvf□□[fh

**]œ'€**]ì∙â'«

,Ü, ] $\Box - U''I,Ifvf\BoxfZfX<y,NfAfhfŒfX,ðŽw'è,\mu,½Dã,ÅDAfDfCf"fEfBf"fhfE‰<sup>Q</sup>•"'+‰>,I$ ¢D&Dftf@fCf<,IfAfbfvfDDff@fVfDDffafbfvfDDffftfgfEfFfA,IfDfCf"fEfBf"fhfE,Öftf@fCf<,ðfhf‰fbfODEfAf"fhDEfhfDfbfv,Å,·DB,±,ê,É,æ,èDA,»,Iftf@fCf<,IfofCfifŠffDf7,ÅfAfhfŒfXŽw'è $pfGfffBfbfgf{fbfNfX,IŽw'èfAfhfŒfX^ÈD~,ðftf@fCf<fTfCfY•<sup>a</sup>D',«'Ö,¦,Ü,·DB$ 

,±,Ì□Û¢"<sup>-</sup>□¶fAfbfv"Í<sup>1</sup>,ðŽw'è£f{f<sup>f</sup>,ª‰Ÿ,³,ê,½□ó'Ô,È,ç,Î□Aftf@fCf<fTfCfY•ª,Å,Í,È,ftf@fCf<□æ"<sup>a</sup>,©,ç¢D&Dftf@fCf<,ÌfAfbfvf□□[fh<-‰Â£f{f<sup>f</sup>,̉<sup>a</sup>,É, ,éfGfffBfbfgf{fbf NfX,ÅŽw'è,³,ê,½16□ifofCfg□"•<sup>a</sup>,ð□',«'Ö,¦,Ü,·□B,³,ç,É□A¢□I'[Žw'è£f{f<sup>f</sup>,<sup>a</sup>} ‰Ÿ,³,ê,½□ó'Ô,È,ç,Î□A□ã<LfGfffBfbfgf{fbfNfX,ÅŽw'è,³,ê,½'I,ð□',«Š·,¦□I'[fAfhfŒfX,Æ,  $\mu$ ,Ä□',«Š·,¦,ðŽÀ□s, $\mu$ ,Ü,·□B

$$\begin{split} \check{Z}w'e,{}^3,&e,{}^{1}_{2}fAfbfvf\Box\Box[fh"l^{l}"a, \acute{E}fAfNfZfX\bullets"(fGfŠfA,{}^3\check{S}U, U, \acute{E}, \acute{E})] = [fh"l^{l}]fbfZ\Box[fWf{fbfNfX, ð\bullet}\check{Z}, \mu, \ddot{A}fAfNfZfX'@\Box «, ð- {}^3\check{Z}<, \mu, \ddot{A}fAfbfvf\Box\Box[fh, \cdot, \acute{e}, ©'l'ð‰Â"(, \acute{E}, \acute{e}, U, \cdot\BoxB]] = [fh, \cdot, \acute{e}, \acute{E})$$

,±,ÌfAfbfvf□□[fh<@"\,ĺfQ□[f€,ÌŠeŽíftf‰fO□',«Š·,¦"™□A□',«Š·,¦,½,¢‰Ó□Š,ª□Ľ"ĺ^ĺ, ,é,¢ ,ĺ•¡□"‰Ó□Š, ,é□ê□‡,É—L—p,Å,·□B

 $fAfbfvf\Box[fh]^-DŽž, IAŽ-'O, E]', «Š`, |, I`Ã"-D«, ð^êDØf`fFfbfN, \mu, È, ¢, ½, B'D^Ó, •K-v, Å, DB$ 

# fvf□fZfXf□f,fŠ,©,ç,Ìf\_f"fv

**□œ'Ê□íf\_f**"fv

,Ü, \_[A-Ú"I,Ìfvf[]fZfX<y,ÑfAfhfŒfX,ðŽw'è, $\mu$ ,½[]ã,Å[]Af\_f"fvfTfCfY,ðf[]fCf"fEfBf"fhfE ‰<sup>o</sup>•"'t‰>,Ì¢f\_f"fvŽÀ[]s£f{f^f"[¶,ÌfGfffBfbfgf{fbfNfX,É16[]i,Ì'I,Å"ü—Í, $\mu$ ,Ü,·[]B,», $\mu$ ,Ä ¢f\_f"fvŽÀ[]s£f{f^f",ð‰Ÿ,¹,Î[]AfAfhfŒfXŽw'è—

‰Ϋ,³,ê,½□óʻÔ,È,ç,Î□A□ã<LfGfffBfbfgf{fbfNfX,ÅŽw'è,³,ê,½'l,ðf\_f"fv□l'[fAfhfŒfX,Æ,μ, Äf\_f"fv,ðŽÀ□s,μ,Ü,·□B

Žw'è,³,ê,½ƒ\_ƒ"fv"ĺ^ĺ"à,ÉfAfNfZfX•s"\ fGfŠfA,ªŠÜ,Ü,ê,é□ê□‡,ĺ□Af□fbfZ□[fWf{fbfNfX,ð•\ަ,μ,ÄfAfNfZfX'®□«,ð-³Ž<,μ,Äf\_ƒ"fv,·,é,©'l'ð‰Â"\,É,È,è,Ü,·□B

,±,lf\_f"fv<@"\,ðŽg—p,·,ê,l□AfQ□[f€,Åfvf□fZfXf□f,fŠ,l"Á'èfGfŠfA,ðf\_f"fv,µ,Ä,¨,,±,Æ,Å□A‰ü'¢fAf"fhfD,<sup>a</sup>‰Â"\,É,È,è,Ü,·□B,Ü,½□AfQ□[f€,,ÅfvfŒfC'†,lfV□[f"□î•ñ,ðŠi"[,·,éfGfŠfA,ðf\_f"fv,µ,Ä,¨,«□AŒã,ÉfV□[f"□î•ñ,ðŠÛ,²,Æ"ü,ê'Ö,¦,é(fAfbfvf□□[fh,·,é),±,Æ,É,æ,è□AfV□[f""ñ^Ë'¶fZ□[fu□Ef□□[fh,<sup>a</sup>‰Â"\, ,É,È,éfP□[fX,à, ,é,Æ□l,¦,ç,ê,Ü,·□B

## **]œ,o,df\_f"fv**

 $f \Box f C f'' f E f B f'' f h f E ^0 e '' & E' x, l \notin P E f_f'' f v f f f f'', \delta & Y, \cdot, \mathcal{E} \Box A' I' \delta, \mu, \ddot{A}, \varphi \\ , \acute{f} v f \Box f Z f X, l f, f W f ... \Box [f < f G f Š f A, \delta ¢ D umped.exe f C A' è - ¼, A'' - f \ f t f g f E f F f A Ž A \Box s f t f @ f C f < , \mathcal{A}'' - , \P f t f H f < f_, f \Box o - (i, \mu, U, \cdot) \Box B \\ \underline{\phi P E f t f @ f C f < , \delta Z w' e, \mu, \ddot{A} \Box \ddot{A} \Box ' 2 f < @'' \, \dot{A}, \pm, l \Box o - (i, \mu, ½ ¢ D umped.exe f, \delta Z A \Box s M A'' \ , É, \cdot, é, \pm, \mathcal{R}, ª, A, «, Ü, · \Box B, È, `` \Box A & `` u' ¢ f R \Box [f h ¢ P R O C : f, \delta Z g - p, \mu, ½ \Box e \Box +, l Z w' e f v f \Box f Z f X, l \Box U \Box x \Box i \circ n Z a'' <sup>3</sup> A, <sup>a</sup> f X f L f b f v, <sup>3</sup>, ê, é, ½, B \Box A, », l \Box U \Box x \Box i \circ n, \delta C <sup>a</sup>, É f f'' f v, \delta \Box s, x ¢ P E f_f'' f v f \Box ^ - \Box, l f G f & \Box [, É, È, e, Ü, \cdot \Box B$ 

# PeRdrŽÀ∏s

**]œ'€**]ì∙â'«

"-f\ftfgfEfFfA,ÌŽÀ□sftf@fCf<,Æ"<sup>-</sup>,¶ftfHf<f\_"à,ÉPeRdr.exe□i¢Digital Travesia£ ,Å"z•z,μ,Ä,¢,Ü,·□j,ð"±"ü,μ,Ä,¨,¢,Ä,,¾,³,¢□B

,È,¨[]ADOSfvf[]fOf‰f€,ÅŽÀ[]s,³,¹,é,½,ß[]A[]o—ĺftf@fCf<-¼,ª′Z,•Ï[]X,³,ê,é,±,Æ,ª, ,è,Ü, ·[]B

# fvf□fZfXf□f,fŠŒŸ□õ□E∙Ï"®ŒŸ□õ

# □œ'Ê□팟□õ,Æ'□^Ó"

,Ü, f[]fCf"fEfBf"fhfE]Â[]ā•",Ìfvf[]fZfX^ê——,Å-Ú"I,Ìfvf[]fZfX,ð'I'ð,µ,Ü,·[]BŽŸ,Éf]]fCf"fEfBf"fhfE‰<sup>Q</sup>•"]]¶'¤,Ì¢f[]f,fŠŒŸ[]õ£f{f^f",ð ‰Ÿ,µ,ÄŒŸ[]õfEfBf"fhfE,ð•\ ަ,µ,Ü,·[]B,»,Ì[]ä,ÅŒŸ[]õŠJŽnfAfhfŒfX[]AŒŸ[]õ"Í^Í(16[]ifofCfg[]") ,ðŠe[]Ý'èfGfffBfbfgf{fbfNfX,É"ü—Í,µ,Ü,·[]B"ü—Í,³,ê,½ŒŸ[]õŠJŽnfAfhfŒfX,̉<sup>Q</sup>,RŒ... ,Í[Ø,èŽÌ,Ä,Ä[]Ý'è,µ,Ü,·[]iŒø—¦"I,ÈŒŸ[]õ,Ì,½,ß[]][BŒŸ[]Õ"Í^Í,Í,ÍfAfvfŠ— LοfAfhfŒfX[]āŒÀ,Ü,ÅŽw'è‰Â"\,Å,·[]BŽŸ,ÉŒŸ[]õ'Î[]Û,Æ,µ,Ä¢16[]i(fofCfifŠff[][f^)£ ,Ü,½,İ¢•¶Žš(—ñ)£,ð'I'ð,µ[]A[]X,ÉŒŸ[]õ'Î[]ÛfofCfifŠff[][f^,Ü,½,Í•¶Žš ñ,ðŒŸ[]õ]ðŒ[]"ü—ÍfGfffBfbfgf{fbfNfX,É"ü—Í,µ,Ä,©,碒Ê[]팟[]õŽÀ]]s£f{f^f",ð ‰Ÿ,µ,ĉ<sup>Q</sup>,³,¢[]B,È,¨]A'Ê[]í,ÍfftfHf<fg,Å[]Ý'è,µ,Ä,¢ ,錟[]õŠJŽnfAfhfŒfX<y,ÑŒŸ[]õ"Í^Í,ÅŽ-'«,è,Ü,·[]B,Ü,½[]Af[]fCf"fEfBf"fhfE,Ì ¢fAfhfŒfX"]ŽÊ£f{f^f",ð‰Ÿ,·,Æ]AfAfhfŒfXŽw'è—pfGfffBfbfgf{fbfNfX,É"ü— [,³,ê,Ä,¢,éfAfhfŒfX,Å]A'Ê[]팟[]õ,ƕϓ®ŒŸ[]õ,ÌŒŸ[]õŠ]ŽnfAfhfŒfX,ð[]',«Š·,¦,Ü,·[]B

• $\Tilde{Z}$ • $\Tilde{Z}$   $\Tilde{Z}$  $\$ 

$$\begin{split} & \mathbb{E}^{[]} \tilde{O} \mathbb{E}^{\infty} \hat{E}_{1100-\infty} \mathbb{E}_{,\delta} \tilde{O}_{a} \mathbb{E}^{A}_{,\delta} \hat{E}_{1}^{3}_{,\delta} \hat{E}_{a} \mathbb{E}^{[]} \tilde{O}_{a} \mathbb{E}_{,\delta} \tilde{E}_{,\delta} \tilde{E$$

,<br/>é<code>[ó'Ô,Å</code>[]V,½,ÉŒŸ[]õ,ð]]s,Á,½[]ê[]‡,Í[]AŽ©"®"I,É[]i[]ž,Ýf,][fh,É,È,è,Ü,·]]B,à,µ,àŒŸ[]õ<br/> Œ<‰Ê,ÅŠY"–

[]"‰ß'å,È[]ê[]‡,Í[]AŒŸ[]õ[]ðŒ[],ð•Ï[]X,·,é'€[]ì,ð[]s,Á,Ä,©,ç[]A[]V,μ,¢ŒŸ[]õ[]ðŒ[],Å[]i[]ž, ÝŒŸ[]õ,ð[]s,Á,Ä,,¾,³,¢[]B[]i[]ž,Ýf,[][fh,ÅŒŸ[]õ,ð[]s,¦,Î[]AŒ»[]Ý<L˜^,³,ê,Ä,¢ ,錟[]õŒ<‰Ê,©,ç,³,ç,É[]V,μ,¢ŒŸ[]õ[]ðŒ[],ÉŠY"−,·,éfAfhfŒfX,ðfŠfXfgfAfbfv,μ,Ü,·[]B

**¢Œ<‰Ê,ðŒ³,É-ß,·£**f{f^f",ð‰Ÿ,·,Æ□AfŠfXfgf{fbfNfX,É□o—ĺ,³,ê,Ä,¢ ,錟□õŒ<‰Ê,ð1‰ñ'O,ÌŒŸ□õ,Ì□o—ĺŒ<‰Ê,É'u,«Š·,¦,Ü,·□B,±,Ì<@"\ ,ĺŒŸ□õ□ðŒ□,ðŠÔ^á,¦,Ä□i□ž,ÝŒŸ□õ,ð□s,Á,½□ê□‡"™,É—L—p,Å,·□B

,ðʻl'ð,µ,Ä,©,猟[]õ,ðŽÀ[]s,·,é,Æ[]A16[]iŒŸ[]õ[]ðŒ[]"ü— ÍfGfffBfbfgf{fbfNfX,ÌfŠfXfg•"•ª[]i"<sup>-</sup>fGfffBfbfgf{fbfNfX‰E'[,Ìf{f^f",ÅfŠfXfg,ð•\ ަ,µ,Ü,·[]j,Ö[]AŒŸ[]õ,ÉŽg—p,µ,½[]ðŒ[],ð[]Å[],30Œ[],Ü,ÅfŠfXfgfAfbfv,µ,Ä,¢ ,«,Ü,·[]B30Œ[],ð'´,¦,é,ÆŒÃ,¢[]ðŒ[],ð[]í[]œ,µ,Ä[]V,µ,¢[]ðŒ[],ð'ljÁ,µ,Ü,·[]B,± ,ÌfŠfXfg,©,猟[]õ[]ðŒ[],ð[]Ä—<sup>~</sup>—p,·,é,±,Æ,ª‰Â"\,Å,·[]B

$$\begin{split} & \mathbb{E}^{\mathbb{O}}[\tilde{O}_{n} = v\tilde{Z}\tilde{S}\tilde{O}, \hat{I}f f Vf^{*}, \hat{I}f Xfyf bf N^{*} \stackrel{\mathsf{m}}{\to}, \hat{E}^{*}, \hat{A}, \hat{A}, \hat{U}, \underline{O}_{n} = \tilde{O}_{n} \stackrel{\mathsf{m}}{\to}, \hat{I}f Xfyf bf N, \hat{I}f pf f f f^{*}, \hat{A}, \hat{A}, \hat{E}, \hat{E}, \times, ft f \tilde{S}_{n} f Y, \hat{I}, \mu, \hat{E}, \varphi, \omega, \omega, \hat{E}_{n} \stackrel{\mathsf{m}}{\to}, \hat{I}, \hat{A}, \varphi, \hat{U}, \underline{O}_{n} = \tilde{O}_{n} \stackrel{\mathsf{m}}{\to}, \hat{I}, \hat{I}, \hat{$$

## **□œ•Ï"®ŒŸ**□õ,Æ'□^Ó"\_

$$\begin{split} \hat{E}_{0}^{T} &= 1, \hat{E}_{0}^{T} = 1, \hat{E}_{0}^{T} = 1, \hat{E}_{0$$

 $\begin{array}{l} \label{eq:constraint} \label{eq:constraint} \label{constraint} \label{eq:constraint} \label{eq:constra$ 

 $\begin{aligned} & + (1, A, \cdot \Box B, U, \frac{1}{2} \Box A \oplus Y \Box \delta^{"} (\hat{A}) (\hat{A}) ($ 

,±,±,Å,Ü, ''äŠr—pff[[f^,ð"¾,é,½,ß,É ¢Šm•Û[E<L~^,ff{f^f",Åf[]f,fŠŠm•Û[E<L~^,ð]s,¢ ,Ü,·[B,»,ÌŒã'Î[ÛfAfvfŠfP[[fVf‡f",É'OŒã"äŠr,ð]s,¤fAfNfVf‡f",ð<N,± ,<sup>3</sup>,<sup>1</sup>,Ü,·[]BŽŸ,ÉfofCfg,âf]][[fh"™"äŠr'P^Ê,ð'I'ð,µ]u•Ï"®ŒŸ]ÕŽÀ[]s]v,Ì,¢ ,\_,ê,©,Ìf{f^f",ð‰Ÿ,µ,ĉ<sup>Q</sup>,<sup>3</sup>,¢]]B"äŠrŒ<‰Ê('I•Ï"®‰Ó]Š,ÌfAfhfŒfX),Í100– œŒ],ð]ãŒÀ,É<L~^,<sup>3</sup>,ê]A,»,ÌfAfhfŒfX]ã^Ê1000Œ](32000Œ],É,Ü,Å•Ï]X‰Â) ,ðŒŸ[]õŒ<‰Ê]o—ĺfŠfXfgf{fbfNfX,É]o—ĺ,µ,Ü,·]]BfŠfXfg]o ĺŒã,厩"®"I,É]i]Ž,Ýf,][fh,É,È,è]A<L~^]Ï,Ý,Ì"äŠrŒ<‰Ê,©,ç,<sup>3</sup>,ç,É]i]Ž,Ý,Ü,·]B,È,¨]A ¢'I•Ï"®£,Å[i]Ž,Ý,ð]s,¤]ê]‡,ĺ]A, ,ç,©,¶,ß'Î]ÛfAfvfŠfP][fVf‡f",ÅŒŸ]Õ'Î]Û,Ì'I•Ï"®,ª]¶ ,¶,éfAfNfVf‡f",ð<N,±,·•K—v,ª, ,è,Ü,·]]B,Ü,½]A′I']Œ,Å,̕ϓ®ŒŸ]Õ,Æ]i]Ž,ÝŽž,É,ĺ]A" äŠr'P^Ê,Ì]]Ý'è,É']^Ó,µ,ĉ<sup>Q</sup>,<sup>3</sup>,¢]]B¢Žw'è'I,Ì']Œ,£,É—p,¢ ,é'I,É,Í•,,]]†•t,«10]i]",ðŽw'è,µ,Ä,,¾,<sup>3</sup>,¢]]i¢+£,Í•s—v]j]B 'Ê]팟]Õ"<sup>−</sup>—I]AŠY"-Œ]]",ª]ãŒÀ,Ì100-œŒ],É'B,µ,Ä,¢,ć]ê]]‡,Í]AŒŸ[]Õ-Ú"I,ÌfAfhfŒfX,ª]A<L~^,³,ê,½"äŠrŒ<‰Ê,ÉŠÜ,Ü,ê,È,¢‰Â"\]]«,ð]I—¶,µ,ĉ<sup>Q</sup>,³,¢]]B

•İ"®ŒŸ□õ,ðŒø—¦,æ,□s,¤,½,ß,É□A•İ"®ŒŸ□õ,ð□s,¤f^fCf~f"fO,É'□ Ó,µ,ĉº,³,¢□B —á,¦,ÎŒŸ□õ-Ú"I,Ìftf‰fO,ª•ω»,·,é'¼'O,Éf□f,fŠŠm•Û□E<L~^,Å"äŠr pff□[f^,ð□ì□¬,µ□A"<sup>-</sup>ftf‰fO,ª•Ï ‰»,µ,½'¼Œã,ɕϓ®ŒŸ□õ,ð□s,¦,Î□AŒŸ□õŒ<‰Ê,Æ,µ,Ä□o—ĺ,³,ê,é•Ï"®ŠY"-‰Ó□Š,Í□Å□¬ŒÀ,É—},¦,ç,ê□AŒø—¦"I,ȕϓ®ŒŸ□õ,ª‰Â"\ ,É,È,è,Ü,·□B,Ü,½□A'Î□ÛfAfvfŠfP□[fVf‡f",É,¨,¢,Ä,͕ϓ®ŠY"-‰Ó□Š,ð'□‰Á,³,¹,é•s•K v,È'€□ì,ð<É—ĺ"ð,¯,é,æ,¤,É,µ,ĉº,³,¢□B</p>

•Ï" ®ŒŸ[lõ,É, ,½,è]A"äŠr'P^Ê, $^{a}f$ [][[fh,âf\_fuf<f][][fh,Ì]ê[]‡,É,Í,P[]`,RfofCfg,Ì"äŠrŠî"\_•â ]<sup>3</sup>, $^{a}$ %"\,Å,·[B,±,ê,É,æ,è]A"äŠr'P^Ê,ð,PfofCfg, ,Â, ,ç,µ,Ä"äŠr,·,éŽè-@,Ì]AŒŸ[lõŠY"-Œ[]]", $^{a}$ -c'å,È]",É,È,é-â'è,ð%ñ"ð,µ,Ä,¢ ,Ü,·[B'å'ï,Ì]ê[]‡]AŒŸ[lõ'Î]Û,Æ,È,éfpf‰f][][f^,âftf %fO,ÌŠi"[fAfhfŒfX,Í[Afvf[]fZfXf]f,fŠ[]ã,Ìf\_fuf<f][][fh<«ŠE,É[]Ý'è,<sup>3</sup>,ê,é,½,ß[]A"äŠrŠî"\_• â]<sup>3</sup>,Í•K—v, ,è,Ü,<sup>1</sup>,ñ[]B,µ,©,µ[]Afpf‰f][][f^,âftf‰fO,<sup>a</sup>"z—ñ,Ì v'f,Æ,µ,Äfvf[]fZfXf]f,fŠ[]ã,ÉŠi"[,<sup>3</sup>,ê,Ä,¢,é[]ê[]‡"™,É,Í"äŠrŠî"\_•â[]<sup>3</sup>,<sup>a</sup>•K v,Æ,È,éfP[][fX,à, ,è,Ü,·]B

"äŠrŒ‹‰Ê,Æ,μ,Ä<u>□</u>o—

 $\begin{aligned} & [, 3, ê, \frac{1}{2} fAfhf ŒfX, ðf ŠfXfgf {fbfNfX[]ã, ÅfNf ŠfbfN" ™, É, æ, è'l'ð, ·, ê, Î[]A, », ÌfAfhf ŒfX, Ì<L^^$  $Žž, Æ Œ »[]Ý, Ì'l, ðfof Cfg/f[][[fh/f_fuf<f[][][fh'P^ Ê, Å10[]i[]", Ì•, ][]†, È, µ, Ì'l, Å•\$  $ަ, µ, Ü, · []B, Ü, <math>\frac{1}{2}$ []A'Ê[]í ŒŸ[]õ" <sup>-</sup> —l[]A" <sup>-</sup>fAfhf ŒfX, ðfAfhf ŒfXŽw'è pfGfff Bfbfgf {fbfNfX, É"\, è•t, <sup>-</sup>]]A, <sup>3</sup>, ç, Éf[]fCf"fGfff Bfbfgf {fbfNfX, Ì•\ަ"à e, ð[]V, µ, ¢fAfhf ŒfX, Å[]X[]V, µ, Ü, · []B \end{aligned}

#### □œŒŸ<u>□</u>õ<@"∖,ÌŠ^—p

fvf□fZfXf□f,fŠŒŸ□õ□E•Ï"®ŒŸ□õ,É,æ,è□AfQ□[f€,Å,ÌŠeŽíftf‰fO,âfpf ‰f□□[f^,ÌŠi"[fAfhfŒfX"™,ð'T,μ□o,·,±,Æ,ª‰Â"\,Å,·□B"Á,É"\—ĺ'I"™ŠeŽífpf ‰f□□[f^,ĺfQ□[f€‰æ-Ê,Å•\ ަ,³,ê,½'I,ð16□i□",ɕϊ·,μ,Ä<u>fŠfgf<fGf"fffBfAf"</u>•ûŽ®,É,μ,ÄŒŸ□õ,·,ê,Î□AŠÈ'P,É,»,ÌŠi"[f AfhfŒfX,ðŒ©,Â,¯,é,±,Æ,ª‰Â"\,ÈfP□[fX,à□,È,, ,è,Ü,¹,ñ□B,±,Ì□Û□Afpf ‰f□□[f^Ši"[fAfhfŒfX,ªŽå,½,é'€□ì—p,Æ•\ަ—p"™,Ì,Q ‰Ó□Š^È□㌩,Â,©,éfP□[fX,â□AŠÂ‹«^Ë'¶Œ^,̕ϓ®fAfhfŒfX,Å, ,éfP□[fX,É'□^Ó,µ,Ä ‰⁰,³,¢□BŒãŽÒ,Ì□ê□‡,ÍfAfhfŒfX,ð'¼□ÚŽw'è,·,é‰ü'¢fR□[fh,Å,Í,È,□A<u>f|fCf"f^Œ^</u> <u>‰ü'¢fR□[fh</u>,â<u>fffofbfK—p‰ü'¢fR□[fh</u>"<sup>™</sup>,ð—p,¢,Ä'Î□^,µ,Ü,·□B

fQ[[f€,ÌCGftf‰fO"<sup>™</sup>ŠeŽíftf‰fO,ÌfAfhfŒfX,ð'T,µ[o,·[ê[]‡,͕ϓ®ŒŸ[]õ,ÌŽg—p,<sup>a</sup>Œø ‰Ê"I,Å,·[]B1Byte[]A,QByte[]A,SByte,»,ê,¼,ê,Ì"äŠr'P^Ê,Å[]Aftf ‰fO,Ìflf"[]Eflft,ð'I•Ï"®,Æ'I•s"®,Å,Ì[]i[]ž,ÝŒŸ[]õ,ðŒJ,è•Ô,µ,Ä[]i,è[]ž,ñ,Å ‰<sup>o</sup>,<sup>3</sup>,¢[]B,Ü,½[]A,±,Ì,æ,¤,Èftf‰fOŒŸ[]õ,Ì[]ê[]‡,Í[]A[]Å[]‰,É[]o— Í,µ,½"äŠrŒ<‰Ê,©,ç'I01h[]iflf"[]j,Ü,½,Í'I00h[]iflft[]j,Å,Ì'Ê[]팟[]õ,É,æ,é[]i[]ž,Ý,<sup>a</sup>— Lο,ÈfP[[[fX,à],È,, ,è,Ü,<sup>1</sup>,ñ]B

CGftf‰fO,ªfrfbfgftf‰fO(1fofCfg,Ì,W,Â,Ìfrfbfg,»,ê,¼,ê,ðŽg,Á,ÄCG,W-‡•ª,ÌCGftf‰fOflf"[Eflft[]î•ñ,ðŠi"[),̉"\[]«,ª, ,é[]ê[]‡,Í[]A[]V,½,ÈCGftf‰fO,ð—§,Ä,½[]ã,Å'I,ª'[] ‰Á, $\mu, \frac{1}{2}$ []ê[]Š,ðŒŸ[]õ, $\mu,$ Ä,Ý,ĉ<sup>Q</sup>,³,¢[]B,±,Ì[]ê[]‡[]A,³,ç,ÉCGftf‰fO,ð— §,Ä,Ä[]A,»,ÌŒ<‰Ê,ðCGf,[][fh[]ã,ÅŠm"F, $\mu$ ,Ä[]A[]V,½,É—§,Ä,½CGftf‰fO,ª,»,Ì'O,É— §,Ä,½CGftf‰fO,Æ<ß[]Ú, $\mu$ ,Ä,¢,é,Æ[],,'ª,³,ê,é[]ê[]‡,Í[]A,³,ç,É'I,ª']] ‰Á, $\mu, \frac{1}{2}$ []ê[]Š,ð[]i,è]]ž,Þ,ÆŒø‰Ê"I,Å,·]]B

,Ü,½\_]ACGftf‰fO"<sup>™</sup>,<sup>a</sup>Ši"[,<sup>3</sup>,ê,éf]f,fŠfGfŠfA,Í]A‰<sup>1</sup>]<sup>a</sup>flf"]Eflft"<sup>™</sup>,ÌfQ][f€fVfXfef€ftf ‰fOŠi"[f]f,fŠfGfŠfA,Æ"<sup>-</sup>^ê,É,È,é,±,Æ,à, ,è,Ü,·,Ì,Å]AfQ][f€fVfXfef€ftf ‰fO,Ìflf"]Eflft,ð•Ï"®ŒŸ]õ,ÅŒŸ]õ,µ,Ä,»,ÌfAfhfŒfX,ð"Á'è,µ]A,»,ÌfAfhfŒfX,<sup>a</sup>ŠÜ,Ü,ê, éf]f,fŠfGfŠfA,ð<u>¢ŠeŽífvf]fZfX'€]ì£</u>,Ìf]f,fŠf}fbfv•\ަ<@"\ ,Å"c<sup>¬</sup>,µ,Ä]A,»,Ìf]f,fŠfGfŠfA]æ"<sup>a</sup>fAfhfŒfX,ÆfGfŠfAfTfCfY,ð•Ï"®ŒŸ]õ,ÌŒŸ]õ]E"äŠ rŠî"\_,ÆŒŸ]õ]E"äŠr"Í<sup>(</sup>I,É]Ý'è,µ,ÄŒŸ]õ,·,é,ÆŒø—¦"I,ÉŒŸ]õ,Å,«,éfP][fX,à, ,è,Ü,·]B

,È,¨∏ACGftf

‰fO" <sup>™</sup>, <sup>a</sup>Ši"[, <sup>3</sup>, ê, éf□f, fŠfGfŠfA, ðŠÈ'P, É'T, μ□o, ·, <sup>1</sup>/<sub>2</sub>, ß, É, ĺ□AfZ□[fuff□[f^, Ì□Å□‰ , Ì□"fofCfg, ðf□f, fŠ□ã, ÅŒŸ□õ<sup>1</sup>/<sub>2</sub>, ¢, ĺ□AfZ□[fuff□[f^, Ì-¢Žg—p‰Ó□Š, É-Ú<sup>6</sup>→p•¶Žš ñ□i, Ü, <sup>1</sup>/<sub>2</sub>, ĺfofCfifŠff□[f<sup>0</sup>]j, ð□', «□ž, ñ, Å□AfZ□[fuff□[f<sup>0</sup>, ð"Ç, Ý□ž, ÝŒã, É-Ú<sup>6</sup>→p•¶Žš ñ□i, Ü, <sup>1</sup>/<sub>2</sub>, ĺfofCfifŠff□[f<sup>0</sup>]j, ðf□f, fŠ□ã, ÅŒŸ□õ, ·, é, Æ, ¢, ¤fAfvf□□|f`, à, , è, Ü, ·□B, <sup>1</sup>/<sub>2</sub>, <sup>3</sup>/<sub>4</sub>, μ□A• K, , , μ, àfZ□[fuff□[f<sup>0</sup>, <sup>a</sup>"Ç, Ý□ž, Ü, ê, <sup>1</sup>/<sub>2</sub>f□f, fŠfGfŠfA□ã, ÅCGftf‰fO" <sup>™</sup>, ðŠÇ— □, ·, é, Æ, ÍŒÀ, è, Ü, <sup>1</sup>, ñ□B

0

,³,ç,É□A•Ï"®ŒŸ□õ,Ì'I•Ï"®,Æ'I•s"®,Å,Ì□i□ž,ÝŒŸ□õ,Í□A'Î□Û,Æ,È,éfpf ‰f□□[f^,Ì'I,ªŽÀ□"□i•,"®□¬□""\_□"□jfx□[fX,Åfvf□fZfXf□f,fŠ□ã,ÉŠi"[,³,ê,Ä,¢ ,éfP□[fX,É,àŒø‰Ê,ª, ,è,Ü,·□B

,È, ¨[A'Ê[]팟[]õ,ƕϓ®ŒŸ[]õ,ĺfŠfXfg[]o—ĺ,³,ê,½ŒŸ[]õŒ<‰Ê,ð<¤— L,µ,Ü,·[]B,»,Ì,½,ß[]A,Ü, \_'Ê[]팟[]õ,ÅfŠfXfg,ð[]o—ĺ,µ[]AŽŸ,ɕϓ®ŒŸ[]õ,ð— LŒø,É,µ,Ä'l•Ï"®,Å[i,è[]ž,Þ,±,Æ[]i<sup>1</sup>⁄<sub>2</sub>,¢,ĺ,»,Ì<t),à‰Â"\,Å,·[]B

# □f•â'«□"fvf□fZfXf□f,fŠŒŸ□õŠÖ~A,Ì'Ç ‰Á•â'«

,±,Ìfy[[fW,Í[]Aft[[fU[][,Ì•û,ªŒŸ[]õ<@"\,ð,æ,è—LŒø"I,ÉŠ^—p,µ,Ä',,,½,ß,Ì•â'«[]à- $^{3}4,$ Å,·]B

# **]œŒŸ**]õ]ðŒ],Ì]i]"∙ÏŠ∙,É,Â,¢,Ä

$$\begin{split} & \mathbb{E}^{0} \mathbb{O}^{0} \mathbb{E}^{0} \mathbb{O}^{0} \mathbb{E}^{0} \mathbb{E}^{0} \mathbb{O}^{0} \mathbb{E}^{0} \mathbb{E}^$$

**□œ•,"®**□¬□**""**\_□**",Ì**□¬□**",Ì'I,ðŒŸ**□õ□ð**Œ**□,É,µ,½,¢□ê□‡ fQ□[f€"™,Åfpf‰f□□[f^,Ì'I,É□¬□",ªŽg—p,³,ê,Ä,¢,é□ê□‡,Í□A,»,Ìfpf

 $\label{eq:started_started_s$ 

fQ[[f€[]ã,Å•\ަ,³,ê,Ä,¢,é'l[]F10.5 f[]f,fŠ[]ã,ÉŠi"[,³,ê,Ä,¢,é'l[]F10.51250000

,Æ,¢,¤—I,É,È,Á,Ä,¢,é,±,Æ,ª'½,□AfQ□[f€□ã,Å•\ަ,³,ê,Ä,¢,é'I,ðŒ³,ÉŒŸ□õ,µ,Ä,àŠY"-,µ,È,¢‰Â"\□«,ª□,,¢,½,ß,Å,·□B

,È,¨□Afpf‰f□□[f^,Ì'I,Ì•\ަ,É□¬□**"**,ð—p,¢,Ä,¢,Ä,à□AŽÀ□Û,É,Íf□f,fŠ□ã,ÉŠi"[,³,ê,Ä,¢ ,é□®□**"'I**,ð10•ª,Ì1,É,µ,½,à,Ì,ð•\ަ,µ,Ä,¢,é,Æ,¢,¤fP□[fX,à□I,¦,ç,ê,Ü,·□B

## □œ•Ï"®ŒŸ□õ,Ì"Í^ÍŽw'è,É,Â,¢,Ä

•Ï"®ŒŸ[]õ,ÌŒŸ[]õ[]E"äŠr"Í^Í,ÍffftfHf<fg,Å04000000h,·,È,í,¿64MB'Š"–,Æ,È,Á,Ä,¢ ,Ü,·[]B,±

,Ì"Í^Í,ð'Ê□팟□õ,ÌffftfHf‹fg,Æ"<sup>-</sup>^ê,É,·,é,Æ□A10000000h,·,È,í,¿256MB,Ìf□f,fŠŠm•Û,ð□ s,¤,±,Æ,É,È,è,Ü,·□BŽw'è,·,é•Ï"®ŒŸ□õ,ÌŒŸ□õ□E"äŠr″Í^Í,É□ãŒÀ,Í, ,è,Ü,¹,ñ,ª□Af}fVf" fXfyfbfN,©,ç,Ý,ĉß'å,È″Í^Í□Ý'è(,Æf□f,fŠŠm•Û),ð□s,¤,Æ□AfVfXfef€,â ‰ð□Í'Î□Û,ÌfpftfH□[f}f"fX,ɉe<¿,ð—^,¦,©,Ë,È,¢,½,ß'□^Ó,µ,ĉº,³,¢□B

,È,¨[]A¢VMware£,Æ"-f\ftfg,ð~AŒg,³,¹,Äftf<fXfNfŠ[][f",ÌfQ[][f€,ð‰ð[]ĺ,·,é[]ê[]‡,â[]A-Ú"I,ÌfAfhfŒfX,ªDLLf,fWf...[][f<"à,É, ,é"Á•Ê,ÈfP[][fX^ÈŠO,Å,Í[]A'å'ï,Ì]]ê[]‡[]A•Ï"®ŒŸ[]õ,Ì ŒŸ[]õ[]E"äŠrŠî"\_,ÆŒŸ[]õ[]E"äŠr"Í^Í,ÍffftfHf<fg[]Ý'è,ÅŽ-'«,è,Ü,·[]B,μ,©,μ[]A áŠO,Æ,μ,Ä[]A-Ú"I,ÌfAfhfŒfX,ª0x04000000,ð'´,¦,é,æ,¤,ÈfP[][fX,à, ,è,Ü,·,Ì,Å[]A•Ĩ"®Œ Ÿ[]õ,Å-

Ú"I,ÌfAfhfŒfX,ªŒ©,Â,©,ç,È,¢[]ê[]‡,Í[]AŒŸ[]õ[]E"äŠrŠî"\_,©•Ï"®ŒŸ[]õ"Í^Í,ð•Ï[]X,µ,È,ª, cfAfhfŒfX0x1000000,Ü,ÅŒŸ[]õ,µ,Ä,Ý,Ä,,¾,³,4]B

,È,¨□AŠeŽífQ□[f€<@,ÌfGf~f...fŒ□[f^,Å,Í□Afpf‰f□□[f^,âftf ‰fO,ÌŠi"[fAfhfŒfX,ª0x0F123450,Æ,¢,¤,æ,¤,É0x04000000,ð'´,¦,éfP□[fX,ª□,È,, ,è,Ü, <sup>1</sup>,ñ□B,±,Ì,æ,¤,ÈfP□[fX,Å,Í□A,Ü,,"\_□""<sup>™</sup>,Ì□A'Ê□팟□õ,ÅŠÈ'P,ÉŒŸ□õ‰Â"\ ,ÈfAfhfŒfX,ðŒŸ□õ,µ□A,»,ÌfAfhfŒfX,ªŠÜ,Ü,ê,éf□f,fŠfGfŠfA,ð<u>¢ŠeŽífvf□fZfX'€□ì£</u> ,Ìf□f,fŠf}fbfv•\ަ<@"\ ,Å"c<sup>¬</sup>,µ,Ä□A,»,Ìf□f,fŠfGfŠfA□æ"<sup>a</sup>fAfhfŒfX,ÆfGfŠfAfTfCfY,ð•Ï"®ŒŸ□õ,ÌŒŸ□õ]E"äŠ rŠî"\_,ÆŒŸ□õ□E"äŠr"Í^Í,É□Ý'è,µ,ÄŒŸ□õ,·,ê,Î□AŠÈ'P,É-Ú"I,ÌfAfhfŒfX,ð'T,µ□o,¹,é,± ,Æ,ª, ,è,Ü,·□B

#### **]œ**—\'ª∙ªŠòŒ^],'¬ŒŸ]õf,**][fh,É,Â,¢,Ä**

$$\begin{split} & \mathbb{E}^{\mathbb{I}} \mathbb{O}^{\mathcal{I}} \mathbb{E}^{\mathcal{I}} \mathbb{O}^{\mathcal{I}} \mathbb{E}^{\mathbb{I}} \mathbb{O}^{\mathcal{I}} \mathbb{O}^{\mathcal{I}}, \mathbf{1}^{\mathbb{I}} \mathbb{O}^{\mathcal{I}} \mathbb{O}^{\mathcal{I}}, \mathbf{1}^{\mathbb{I}} \mathbb{O}^{\mathcal{I}} \mathbb{O}^{\mathcal{I}}, \mathbf{1}^{\mathbb{I}} \mathbb{O}^{\mathcal{I}} \mathbb{O}^{\mathcal{I}}, \mathbf{1}^{\mathbb{I}} \mathbb{O}^{\mathcal{I}} \mathbb{O}^{\mathcal{I}}, \mathbf{1}^{\mathbb{I}} \mathbb{O}^{\mathcal{I}} \mathbb{O}^{\mathcal{I}}, \mathbf{1}^{\mathbb{I}} \mathbb{O}^{\mathcal{I}} \mathbb{O}^{\mathcal{I}}, \mathbf{1}^{\mathbb{I}} \mathbb{O}^{\mathcal{I}} \mathbb{O}^{\mathcal{I}}, \mathbf{1}^{\mathbb{I}} \mathbb{O}^{\mathcal{I}} \mathbb{O}^{\mathcal{I}}, \mathbf{1}^{\mathbb{I}} \mathbb{O}^{\mathcal{I}} \mathbb{O}^{\mathcal{I}}, \mathbf{1}^{\mathbb{I}} \mathbb{O}^{\mathcal{I}} \mathbb{O}^{\mathcal{I}}, \mathbf{1}^{\mathbb{I}} \mathbb{O}^{\mathcal{I}}, \mathbf{1}^{\mathbb{I}} \mathbb{O}^{\mathcal{I}} \mathbb{O}^{\mathcal{I}}, \mathbf{1}^{\mathbb{I}} \mathbb{O}^{\mathcal{I}}, \mathbf{1}^{\mathbb{I}} \mathbb{O}^{\mathbb{I}}, \mathbf{1}^{\mathbb{I}} \mathbb{O}^{\mathbb{I}}, \mathbf{1}^{\mathbb{I}}, \mathbf{1}^{\mathbb{I}} \mathbb{O}^{\mathbb{I}}, \mathbf{1}^{\mathbb{I}} \mathbb{O}^{\mathbb{I}}, \mathbf{1}^{\mathbb{I}$$

,±,Ìf,□[fh,Å,Í□AŒŸ□õʻÎ□Û,Æ,È,éfofCfifŠff□[f<sup>,</sup>,<sup>a</sup>, ,é‰Â"\□«,<sup>a</sup>□,,¢‰Ó□Š,ð --\'<sup>a</sup>,µ,ÄŒŸ□õ,µ,Ü,·□B"-•û,Å□F□XŠÂ<«,ð•Ï,¦,È,<sup>a</sup>,猟□õfefXfg,ð□s,Á,½ŒÀ,è,Å,Í□A --\'<sup>a</sup>•<sup>a</sup>Šò□, "x,Í100%,Å,µ,½□B

,±,Ìf,□[fh,ðŽg,¦,Î□A,½,Æ,¦'áfXfyfbfN,Èfpf\fRf",Å,àfXfgfŒfX,È,f□f,fŠŒŸ□õ,ð□s,¤,±,Æ,ª ‰Â"\,Å,·(Pentium 100MHz□AMemory48MB□AWindows95 ,̊‹«,ÅŠm"F)□B,Ü,½□AfAfvfŠ—LŒøfAfhfŒfX"Í^Í(Windows2K/XP:00010000□`7FFE FFFF)"™,Ì□L″Í^Í,ÌŒŸ□õ,ð^ê"x,É□s,¢,½,¢□ê□‡,É,à-ð—§,¿,Ü,·□B

□,fXfyfbfN,Èfpf\fRf"□ã,Å,Í□A,±,Ìf,□[fhŽg—pŽž□E"ñŽg—pŽž,Å,ÌŒŸ□õ'¬"x,É,³,Ù,Ç^á,¢ ,ªŒ»,ê,È,¢,±,Æ,ª, ,è,Ü,·□B

#### ]œŒŸ<u>]</u>õ'Î]Ûfvf]fZfX,Ì]Ø,è'Ö,¦(^øŒp,¬),É,Â,¢,Ä

fQ[[f€

‰ð□厞,É^Ù,È,éfZ□[fuff□[f^,ð"Ç,Ý□ž,ñ,ŕϓ®ŒŸ□õ,ð□s,¤"™,Å□A^ê'UŒŸ□õ'Î□Ûfvf□ fZfX,ð□I—¹□E□Ä<N"®,·,é•K—v,ª, ,é□ê□‡,É,Í□A^ȉº,ÌŽè□‡,ð□s,Á,ĉº,³,¢□B

1.'Ê[]í,Ì[]ê[]‡,Æ"<sup>~</sup>—I,É'Ê[]팟[]õ,Å**ŒŸ[]õŒ<‰Ê,ðfŠfXfg,É[]o—** 

ĺ,³,¹,é,©∏A•Ï"®ŒŸ∏õ,Å"äŠr—pf∏f,fŠ,ðŠm•Û^½,¢,ĺŒŸ∏õŒ‹‰Ê,ðfŠfXfg,É∏o —ĺ,³,¹,é

2.ŒŸ□õʻÎ□Ûfvf□fZfX,ð□I—¹

 $\begin{aligned} 3. \mathfrak{q}^{2} \widehat{\mathbb{C}}^{\mathbb{C}} \widehat{\mathbb{C}}^{\mathbb{C}} \widehat{\mathbb{C}}^{\mathbb{C}} \widehat{\mathbb{C}}^{\mathbb{C}}, \mathfrak{q}, \mathfrak{q}, \mathfrak$ 

5.ŒŸ□õʻÎ□Ûfvf□fZfX,ð□Ä<Ň"®,μ□Af□fCf"fĔfBf"fhfE,Ì**fvf□fZfXfŠfXfg,ð□X□V,μ,Ä**□ÄʻI 'ð,·,é

6.'Ê□í,Ì□ê□‡,Æ"<sup>-</sup>—I,ÉŒŸ□õ,ð'±□s,·,é

#### **]œfffofbfK,ð—p,¢,½ŒŸ**<u>]</u>õŒ<‰Ê,Ì<u>]</u>,"xŒü<u>]</u>ã,É,Â,¢,Ä

ŒŸ[]õŽž,É<u>"-fffofbfK</u>,Ì[]uŽÀ[]s^ꎞ'âŽ~[]EŽÀ[]s[]ÄŠJ[]v‹@"\,ð—p,¢

,Ä"C<sup>Ó</sup>,Ìf<sup>f</sup>fCf~f"fO,ÅŒŸ□õ'Î□Ûfvf□fZfX,ð'âŽ~,<sup>3</sup>,¹,é,± ,Æ,É,æ,è□AŒŸ□õ'Î□Ûfvf□fZfX,Ì•s•K—v,Èf□f,fŠ•Ï"®,ð—}□§,·,é,±,Æ,ª‰Â"\,Å,·□B,± ,ê,É,æ,茟□õŒ<‰Ê,Ì□, "x,ðŒü□ã,<sup>3</sup>,¹□A,æ,èfXf€□[fY,É-Ú"I,ÌfAfhfŒfX,ð"¾,é,± ,Æ,ª□o—^,Ü,·□B

# 'Ê[]팟[]õ,É,æ,éf[]f,fЉð[]Í[]E‰ü'¢,ÌŠî-{"IfAfvf[][][f`

,±,±,Å,ĺ□AfQ□[f€‰ð□ĺ,ðŽn,ß,½,Î,©,è,Ì•ûŒü,⁻,É□A′Ê□팟□õ,É,æ,éf□f,fЉð□ĺ□E ‰ü'¢,ÌŠî−{"lfAfvf□□[f`,ÌŽè□‡,ÆŠî−{"l,È'□^Ó"\_,ð□Љî,µ,Ü,·□B

□**œŠî-{"IfAfvf**□□**[f**` ♥"-f\ftfgfEfFfA,ÌŠe•"•ª-¼□Ì,É,Â,¢,Ä,ĺ<u>,±,¿,ç</u> ♥□"'I•\Œ»,É,Â,¢,Ä,ĺ<u>,±,¿,ç</u> ♥fŠfgf<fGf"fffBfAf",É,Â,¢,Ä,ĺ<u>,±,¿,ç</u>

**2.**-Ú"I,ÌfQ□[f€,Å•\ަ,³,ê,Ä,¢,éHP" <sup>™</sup> fpf‰f□□[f<sup>^</sup>,Ì'I,ð□A16□i□",ɕϊ·,μ,Ü,·□B"-f\ ftfgfEfFfA,Å,Í□A10□i□"'I,Å"ü—

$$\begin{split} & (,\mu,\frac{1}{2} \times \mathbb{C}^{2}) = \left[ \delta \times \mathbb{C}^{2}, \delta^{*} \circ \mathbb{C}^{*}, \delta^{*} = \delta^{*}, \delta^{*} \right] \\ & (,\mu,\frac{1}{2} \times \mathbb{C}^{2}) = \left[ \delta \times \mathbb{C}^{2}, \delta^{*} \circ \mathbb{C}^{*}, \delta^{*} \right] \\ & (,\mu,\frac{1}{2} \times \mathbb{C}^{2}) = \left[ \delta \times \mathbb{C}^{2}, \delta^{*} \circ \mathbb{C}^{*}, \delta^{*} \right] \\ & (,\mu,\frac{1}{2} \times \mathbb{C}^{2}) = \left[ \delta \times \mathbb{C}^{2}, \delta^{*} \circ \mathbb{C}^{*}, \delta^{*} \right] \\ & (,\mu,\frac{1}{2} \times \mathbb{C}^{2}) = \left[ \delta \times \mathbb{C}^{2}, \delta^{*} \circ \mathbb{C}^{*}, \delta^{*} \right] \\ & (,\mu,\frac{1}{2} \times \mathbb{C}^{2}) = \left[ \delta \times \mathbb{C}^{2}, \delta^{*} \circ \mathbb{C}^{*}, \delta^{*} \circ \mathbb{C}^{*}, \delta^{*} \right] \\ & (,\mu,\frac{1}{2} \times \mathbb{C}^{2}) = \left[ \delta \times \mathbb{C}^{2}, \delta^{*} \circ \mathbb{C}^{*}, \delta^{*} \circ \mathbb{C}^{*}, \delta^{*} \circ$$

,Ü, \_[Af[]fCf"fEfBf"fhfE,Ìf[]fjf...[[,©,碉ð[ĺ£[]"¢[i[]"•ÏŠ·<y,Ñ[®[]"[]ŽÀ[]"•ÏŠ·£, ,Å[i[]"•ÏŠ·fEfBf"fhfE,ð•\ަ, $\mu$ ,Ü,·[]BŽŸ,É¢10[i[]"'I,ð•ÏŠ·£‰º,Ì"ü—Í—",Éfpf ‰f[][[f^,Ì'I,ð"ü—Í, $\mu$ ,ĉº,³,¢[]B"ü—Í—",̉E,É, ,é[]o—Í—",É16[]i[]",ɕϊ·,³,ê,½"ü—Í'],ª•\ަ,³,ê,Ü,·[]B

**3.**,<sup>3</sup>,ç,É¢<mark>fŠfgf<fGf"fffBfAf" • ûŽ</mark>® ,Å • \ަ£f{f^f" ,ð ‰Ÿ,μ,Ä□A□ã,Å"¾,ç,ê,½16□i□"'I,ð<u>fŠfgf<fGf"fffBfAf" • ûŽ®</u>,É • ÏŠ·,μ,Ü,·□B

**4.**16 $\Box$ ifŠfgf<fGf"fffBfAf" • ûŽ®, É • ÏŠ ·,  $\mu$ , ½fpf‰f $\Box$ [f^, ]'I, ð $\Box$ A $\mathbb{C}$ Y $\Box$ õfEfBf"fhfE $\Box$ ã • ", Ì ¢16 $\Box$ i£, Æ, ¢, × • ¶ŽŠ—ñ, ̉E, É, é $\mathbb{C}$ Y $\Box$ õ $\Box$ ð $\mathbb{C}$  $\Box$ "ü—Í, ", É"ü—Í,  $\mu$ , Ä $\Box$ A $\mathbb{C}$ Y $\Box$ õ pfofCfifŠff $\Box$ [f^, É $\Box$ Y'è,  $\mu$ , Ü, · $\Box$ B—á, ¦, Î-Ú"I, Ìfpf ‰f $\Box$ [f^, Ì'I, ªfQ $\Box$ [f $\in$  $\Box$ ã, Å10000, È, ç, Î $\Box$ A16 $\Box$ ifŠfgf<fGf"fffBfAf", Å, Í'I, Ìfvf $\Box$ fZfXf $\Box$ f, fŠ $\Box$ ã, Å, ÌŠi"[fTfCfY, É, æ, è¢1027£, ,é, ¢, Í¢10270000£, Å $\mathbb{C}$ Y $\Box$ õ, ·, é, ±, Æ, É, È, è, Ü, · $\Box$ B, Ü, ,  $\Box$ Å $\Box$ ‰,  $I, æ, è\Box, È, ¢fofCfg<math>\Box$ ", Ì $\mathbb{C}$ Y $\Box$ Õ $\Box$ ð $\mathbb{C}$  $\Box$ , ÅŽŽ,  $\mu$ , Ä $\mathbb{C}$ ©, Ä, ,¾, 3, ¢ $\Box$ B, ±, Ì—á, Å, Í¢1027£ , Ì • û, ð $\mathbb{C}$ Y $\Box$ Õ $\Box$ ð $\mathbb{C}$  $\Box$ , Æ,  $\mu$ , Ä $\Box$ Y'è,  $\mu$ , Ü, · $\Box$ B $\Box$ @

**5.**ŒŸ□õfEfBf"fhfE□ã•",Ì¢'Ê□팟□õŽÀ□s£f{f^f",ð ‰Ÿ,μ,Ü,·□B'å'ï,Ì□ê□‡□AŒŸ□õŠJŽnfAfhfŒfX,ÆŒŸ□õ"Í^Í,ÍffftfHf<fg,Ì,Ü,Ü,Å•Ï□X,·,é•K —v,ĺ, ,è,Ü,¹,ñ□B **6.**ŒŸ□õŽÀ□s,É,æ,茟□õfEfBf"fhfE‰⁰•"‰E'¤,É, ,éfŠfXfgf{fbfNfX,ÉŒŸ□õŠY"fAfhfŒfX,ªfŠfXfgfAfbfv,³,ê,Ü,·□B,à,μ,±,±,ÅŠY"-Œ□□",ª'½,¢□ê□‡,Í□AfQ□[f€□ã,Å-Ú"I,Ìfpf‰f□□|f^,Ì'I,ð•,³,¹,Ä,©,ç□A•ï ‰»Œã,Ì'I,ðŽg,Á,Ä□ã<L**2**^È□~,Ì'€□ì,ðŒJ,è•Ô,µ,Ü,·□B,± ,ê,É,æ,茟□õŒ<‰Ê,ª□i,è□ž,Ü,ê,Ä,¢,«,Ü,·□B

,±,±,ÅŒŸ[]õŠY"-Œ[]]",ª100-œŒ[],É'B,µ,Ä,¢,é[]ê[]‡,Í[]A-Ú"I,Ìfpf ‰f]][[f^Ši"[fAfhfŒfX,ª]]A<L<sup>~</sup>^,³,ê,½ŒŸ[]õŒ<‰Ê,ÉŠÜ,Ü,ê,È,¢‰Â"\[]«,ª, ,è,Ü,·[]B,», Ì]]ê[]‡,ÍŒŸ[]õ[]ðŒ[, ,é,¢,ÍŒŸ[]õ"Í<sup>1</sup>Í,ð•Ï[]X,µ,Ä,Ý,Ä,,¾,³,¢]]B

**7.**fŠfXfgfAfbfv,<sup>3</sup>,ê,<sup>1</sup>/<sub>2</sub>ŒŸ[lõŠY"-fAfhfŒfX,Ì,Đ,Æ,Â,ðfNfŠfbfN,µ,Ü,·]B,±,ê,É,æ,è]A **¢fAfhfŒfXŽw'è—pfGfffBfbfgf{fbfNfX£**,Öf]f,fŠfGfffBfbfgŽž,É•K v,ÈfAfhfŒfX,<sup>a</sup>"]'—,<sup>3</sup>,ê]A,<sup>3</sup>,ç,Éf]fCf"fGfffBfbfgf{fbfNfX,Ì•\ަ"à e,ð]V,µ,¢fAfhfŒfX,Å]V,µ,Ü,·]B¢fAfhfŒfXŽw'è—pfGfffBfbfgf{fbfNfX£,Ì^Ê'u,Í <u>¢fXfNfŠ][f"fVf±fbfg,Æ<@''{f}fbfv£</u>"à,Å-Ú<sup>^</sup>ó,ð,Â,<sup>-</sup>,Ä,¢,Ü,·]B

,ÅŽw'è,³,ê,½fAfhfŒfX^È□~,ÌfofCfifŠff□[f^,ª4fofCfg<æ□Ø,è,Å16fofCfg(10hfofCfg)•ª• \ަ,³,ê,Ü,·□B¢fofCfifŠff□[f^•Ò□W—pfGfffBfbfgf{fbfNfX£,ĺ¢fAfhfŒfXŽw'è pfGfffBfbfgf{fbfNfX£,̉E,É, ,é4,Â,ÌfGfffBfbfgf{fbfNfX,Å□AŠù□q ¢fXfNfŠ□[f"fVf‡fbfg,Æ<@"\f}fbfv£"à,Å-Ú^ó,ð,Â,⁻,Ä,¢,Ü,·,Ì,Å•ª,©,è,â,·,¢,ÆŽv,¢,Ü,·□B

**10.**¢fofCfifŠff□[f^•Ò□W—

pfGfffBfbfgf{fbfNfX£"à,ðfNfŠfbfN,µ,ÄftfH□[fJfX,ð^Ú,µ,½□ã,Å□A•Ï□X,µ,½,¢ ‰Ó□Š,ÌfofCfifŠff□[f^•\ަ•¶Žš—ñ,ð¢Delete£fL□[,Ü,½,Í□Afhf‰fbfO,Å"Í^Í'I'ðŒã ‰EfNfŠfbfN,©,çf□fjf...□[,Ì¢□í□œ£,Å□í□œ,µ,Ü,·□B,»,ÌŒã□A□í□œ,µ,½ ‰Ó□Š,É□V,µ,¢fofCfifŠff□[f^•\ަ•¶Žš—ñ,ð□í□œ,µ,½Žš□"•ª"ü—Í,µ,Ü,·□B ('□),±,±,ÅfofCfifŠff□[f^•\ަ•¶Žš—ñ,Æ□',¢,Ä,¢,é,Ì,Í□A¢fofCfifŠff□[f^•Ò□W pfGfffBfbfgf{fbfNfX£"à,Å•\ަ□E"ü—Í,³,ê,é"¼Šp‰p□"•¶Žš—  $\tilde{n}(16\_i□",ÌfofCfifŠff□[f^,ð•¶Žš—ñ,Å•\ަ,µ,½,à,Ì),Ì,±,Æ,Å,·□B$ 

**11.**¢Šm"F£f{f^f",̉<sup>Q</sup>,É, ,é¢[]X[]V£f{f^f",ð‰Ÿ,µ,Ü,·[]B,±,ê,É,æ,è]A ¢fofCfifŠff[][f^•Ò]W pfGfffBfbfgf{fbfNfX£"à,Å•Ï[]X,³,ê,½fofCfifŠff[][f^,ðŒ³,É]Afvf[]fZfXf[]f,fŠ,É[',«]ž,Ý,ð ]s,¢,Ü,·[]B,±,ÌŒãfQ[][f€[]ã,Åfpf‰f[]][[f^,ð[]Ä•\ަ,·,éfAfNfVf‡f",ð<N,± ,µ,Ä[]Afvf[]fZfXf[]f,fŠ]',«Š·,¦Œ<‰Ê,<sup>a</sup>"½‰f,³,ê,é,©Šm"F,µ,Ü,·[]B,à,µfQ[][f€[]ã,Å'I,ª•Ï ‰»,µ,È,¢[]ê]‡,Í[]A¢[]X]]V£f{f^f",̉E‰<sup>Q</sup>,É, ,é¢UNDO£f{f^f",ð‰Ÿ,µ,Ä]A ¢[]X[]V£f{f^f",É,æ,éfvf[]fZfXf[]f,fŠ,Ö,Ì•Ï]]X,ðŒ³,É– ß,µ,Ü,·[]B,»,µ,Ä]A[]ã<L**,V**,©,ç•Ê,ÌfAfhfŒfX,Å[]Ä"x[]',«Š·,¦,ð]]s,¢,Ü,·]]B **12.**fvf□fZfXf□f,fŠ□',«Š·,¦Œ<‰Ê,ª"½‰f,³,ê,½□ê□‡,Í□A□Ä—~—p,Å,«,é,æ,¤,É <u>‰ü'¢fR□[fh</u>,ÌŒ`Ž®,ŕۑ¶,µ,ĉº,³,¢□B□ì□¬,µ,½‰ü'¢fR□[fh,ĺfQ□[f€ ‰ü'¢ŒnfTfCfg,Ö"Š□e,³,ê,é,±,Æ,ð,¨□§,ß,µ,Ü,·□B

**13.**,È,¨[]A[]ã<L**9**<sup>^</sup>È[]~,Å[]A¢fofCfifŠff][f^ •Ò[]W—pfGfffBfbfgf{fbfNfX£,Ì[]ã •û,É, ,é**¢** +**4h/"ü—ĺ£**f{f^f",ð‰Ÿ,·,Æ[]Aft][fU[]["ü—ĺ,ð,»,Ì,Ü,Üfvf[]fZfXf[]f,fŠ,É"½‰f,³,¹,é,± ,Æ,<sup>a</sup>‰Â"\,È[]A<u>¢fŠfAf<f^fCf€[]',«Š·,¦fpflf<£</u>,ð •\ަ,µ,Ü,·[]Bfpf‰f[][[f^,ª]L"ĺ^ĺ,É •À,ñ,Å,¢ ,é[]ê[]‡"™,ĺ,±,¿,ç,Ì •û,ªŽg,¢,â,·,¢,ÆŽv,í,ê,Ü,·[]B

¢fŠfAf‹f^fCf€□',«Š·,¦fpflf‹£Žg—pŽž,ĺ□A,Ü, <mark>¢Insert£</mark>fL□[,ð ‰Ÿ,µ,Ä□ã□',«f,□[fh,É,µ,Ä,¨,,Æ"ü—ĺ,ª—e^Õ,É,È,è,Ü,·□B

#### **□œ'Ê**□팟□õ,É,<sup>¨</sup>,<sup>−</sup>,éŠî-{"I'□^Ó"\_

**1.**-Ú"I,Ìfpf‰f□□[f^,ÌfTfCfY,Æ□Afvf□fZfXf□f,fŠ□ã,Å,ÌŠi"[fTfCfY,Ì^á,¢,É,Â,¢,Ä□B —á,¦,Î,P,Â,Ìfpf‰f□□[f^,Ì'I,ª10□i□",Å1000,È,ç,Î□A16□ifŠfgf、fGf"fffBfAf",Å,Í¢E803£ ,Æ,È,è,Ü,·□B,±,Ì'I,ªfvf□fZfXf□f,fŠ□ã,Å2fofCfg,ÅŠi"[,³,ê,Ä,¢,é,È,ç,Î ¢E803£□A4fofCfg,ÅŠi"[,³,ê,Ä,¢,é,È,ç,΢E8030000£,Æ,È,è,Ü,·□B

#### **2.**PCfQ[[f€,Å,Í[]Afpf

‰f□□[f^,Ì'I,Í'å'ï16□ifŠfgf‹fGf"fffBfAf"•ûŽ®,Åfvf□fZfXf□f,fŠ,ÉŠi"[,³,ê,Ä,¢ ,Ü,·,ª□A^ê•",̉Æ'ë—pfQ□[f€‹@,Å,ĺf□f,fŠ□ã,Å10□i□"'I,Åfpf‰f□□[f^,ð^µ,¤,±,Æ,à, ,é, ½,β□A,»,ÌfGf~f...fŒ□|f^□ã,Å,Ìfpf‰f□□[f^ŒŸ□õ,Í16□i□"'I,¾,⁻,Å,È,10□i□"'I,Å,àŽŽ,·•K —v,ª, ,è,Ü,·□B

**3.**PCfQ[[f€<y,щÆ'ë—pfQ[[f€<@"<sup>™</sup>,ÌfGf~f...fŒ[[f^,Å,Í[]AHEAPfGfŠfA,Éfpf ‰f][][f<sup>^</sup>,<sup>™</sup>,Ìff][f<sup>^</sup>,ðŠi"[,µ,½]ê[]‡[]A,»,Ìfpf‰f][][f<sup>^</sup>,ÌfAfhfŒfX,ÍOS,âf][f,ŠŽÀ'•—e— Ê,É<sup>^</sup>E'¶,·,éŠÂ<<<sup>°</sup>E'¶Œ<sup>^</sup>I"®fAfhfŒfX,Æ,È,è,Ü,·[]B,±,Ì]ê[]‡[]AŒöŠJ,³,ê,Ä,¢,é ‰ü'¢fR[][fh,ªfAfhfŒfX,ð'¼[]ÚŽw'è,µ,Ä,¢,éf<sup>^</sup>fCfv,È,ç,Î[]A‰ð[]Í,É—p,¢ ,½ŠÂ<<<sup>°</sup>ÈŠO,Å,Í'å'ïŽg—p,Å,<È,È,è,Ü,·[]B,±,Ì,æ,¤ ,ÈŠÂ<<<sup>°</sup>E'¶Œ<sup>^</sup>I"®fAfhfŒfX,É'Î,µ,Ä,Í[]A"-f\ftgfEfFfA—p,Ì<u>flfCf"f<sup>^</sup>C</u> <u>‰ü'¢fR[][fh,âfffofbfK—p‰ü'¢fR][[fh</u>,Å'Î]<sup>^</sup>‰Â"\,Å,·[]B

# ftf@fCf<,ðŽw'è,µ,ÄMD5/CRC-32[]¶[]¬

**]œ'€**]ì∙â'«

$$\begin{split} \mathsf{MD5}_{\mathbb{Q}} & \mathsf{MD5}_{\mathbb{Q}} \\ \mathsf{MD5}_{\mathbb{Q}} & \mathsf{MD5}_{\mathbb{Q}} \\ \mathsf{MD5}_{\mathbb{Q}} \\ \mathsf{MD5}_{\mathbb{Q}} \\ \mathsf{MD5}_{\mathbb{$$

# ŠÈ^ÕfofCfifŠftf@fCf‹□',«Š∙,¦

# **]œŠî-{"I'**]^ÓŽ-]€

# 

,P\_D‰ü'¢fR\_[fhŒ^

[]f'[]^ÓŽ-[]€[]"

**v** • i[]"fR□[[fhŽÅ□sŽž, í[]AŠefR□[[fh,ð‰ü]]s,Å<æ[]Ø,Á,Ä,,¾,³,¢
 </p>

 **v** • i[]"fR□[[fh'†,1)‰ü]]s,1,Ý,1]]s,1-³Ž<,µ,Ü,·
 </li>
 **v** • i[]"fR□[[fh'†,1)‰ü]]s,1,Ý,1]]s,1-³Ž<,µ,Ü,·
 </li>
 **v** • i[]"fR□[[fh'†,1]‰ü]]s,1,Ý,1]]s,1-³Ž<,µ,Ü,·
 </li>
 **v** • i[]"fR□[[fh'†,1]‰ü]]s,1,Ý,1]]s,1-³Ž<,µ,Ü,·
 </li>
 **v** • i[]"fR□[[fh'†,1]‰ü]]s,1,Ý,1]]s,1-³Ž<,µ,Ü,·
 </li>
 **v** • i[]"fR□[fh'†,1]‰ü]]s,1,Ý,1]]s,1-³Ž<,µ,Ü,·
 </li>
 **v** • i[]", «Š·, ¦"à—

 **e**,Æ,µ,ÄŽw'è,µ,½fofCfifŠff□[f^,1]fofCfg□",1]" {[]",Å,È,¢[]ê[]‡[]AŽw'è"1^1(\*à,Å^À'S,Æ[]I,¦,ç,ê,
 **é**[ãŒÀ,Ü,Å](],Å[],'.□i"1^1Źw'èf~fX,1]‰Â"\[]«,ª, ,é,½,ß[]j

 **v** □ ', «Š·, |"à—e,ÉZw'è, , éfofCfifŠff□[[f^,1]fTfCfY,11024fofCfg,ª[]ãŒÀ,Å,·

 **v** □ ', «Š·, |"à—e,ÉZw'è, , PfofCfg,ð"¼Šp‰p[]"2•¶Žš,ÅŽw'è,µ,Ä,,¾,³,¢(1]□"01"™)

 **v** □ fR□[[fh'†, É—]Œv,ÈfXfy□[[fX,ª, , é,ÆfGf‰[][,É,È,è,Ü,·

[]f[]'Ž®[]"

010000-E703 □¨flftfZfbfg010000,©,ç2fofCfg,ð¢E703£,Å□',«'Ö,¦,Ü,·

0100>01,e,e-E703E7030001007EFFFFF8000000000 []"flftfZfbfg0100,©,ç01FF,ðŽw'èfofCfifŠff[[[f^ ¢E703E7030001007EFFFF80000000000£,Å-,,,ß,Ü,·

10\$,Ë,±,Ü,ñ,Ü

0200>02,e,exAA

\_\_\_flftfZfbfg0200,©,ç02FF,ð\_A1fofCfg−^,É'lAAh,ÅXOR,μ,Ä□',«Š·,¦,Ü,·

0200>02,e,eX12345678

[]<sup>°</sup>flftfZfbfg0200,©,ç02FF,ð[]A4fofCfg−^,É′l12345678h,ÅXOR,μ,Ä[]',«Š·,¦,Ü,·

;fRf⊡f"fg

\_\_\_fZf~fRf[]f"^È[~‰ü[s,Ü,Å,ðfRf[]f"fg,Æ"»′f,μ−³Ž<,μ,Ü,·

⊡fŽg—p—á[]"

;ŠÂ‹«ftf‰fOfZfbfg

0080-010300FFFF ;CG[]E‰ñ'zf,[][fhftf‰fOALLON 0100>01C7-01 01D0>01DF-FF

,Q[]D[]᥻[]',«Š·,¦Œ^

[]ſ'[]^ÓŽ-[]€[],, ♥•;[]"fR[][fhŽÀ[]sŽž,ĺ[]AŠefR[][fh,ð‰ü[]s,Å<æ[]Ø,Á,Ä,,¾,³,¢ ♥•;[]"fR[][fh'†,̉ü[]s,Ì,Ý,Ì[]s,ĺ-³Ž<,μ,Ü,· ♥¢FILENAME£,Å,ÌŽw'è,ĺ-³Ž<,μ,Ü,·[ii[]',«Š·,¦'Î[]Ûftf@fCf<,ð"-f\ ftfgŽÀ[]sftf@fCf<,Æ"<sup>-</sup>,¶ftfHf<f\_,É"z'u,³,¹,é•K—v,ª[]¶,¶,é,½,ß[]j[]B ♥fIftfZfbfg,Í•K, 3Œ...,ÅŽw'è,μ,Ä,,¾,³,¢ ♥fR[][fh'†,ÌfRf[]f",âfXfy[][fX,Ì^Ê'u,ĺ[]A^ȉ⁰,Ì[]'Ž®,ÆŒμ–§,É"äŠr,μ,Ü,· ♥fR[][fh'†,É—]Œv,ÈfXfy[][fX,ª, ,é,ÆfGf‰[][,É,È,è,Ü,·

[]f[]'Ž®[],,^ȉº,Å,Í•ª,©,è,â,·,¢,æ,¤,ÉfXfy[[fX,ðfAf"f\_[[fo[[,Å•\ަ,μ,Ü,μ,½ 00002054:\_74\_EB []¨flftfZfbfg2054,ÌfofCfifŠff[[f^,ª¢74£,È,ç,΢EB£,É[]',«Š·,¦,Ü,·

\*fRf□f"fg □¨fAfXf^fŠfXfN^È□~‰ü□s,Ü,Å,ðfRf□f"fg,Æ"»'f,μ-³Ž<,μ,Ü,·

[]fŽg—p—á[],, \*Ver7.4—p FILENAME\_Target.exe 00002054:\_74\_EB 000051AC: 55 C3

#### **]œ]·•**<sup>a</sup>**Œ**^**fpfbf**`**fR][fh]**ì**]**¬

\_\_\_',«Š·,¦'O,Æ\_]',«Š·,¦Œã,Ìftf@fCf‹,ðŽw'è,μ,Ä"äŠr,·,é,±,Æ,Å[]A[]',«Š·,¦ ‰Ó[]Š,ð[]·•ª[]',«Š·,¦Œ^fR[][fh,Æ,μ,Ä]]o—ĺ,μ,Ü,·[]B

,±,Ì□·•ªŒ^fpfbf`fR□[fh□ì□¬,Í□Af\ftfgfEfFfA,Ì"ú-{Œê‰»"™,Ì□',«Š·,¦ ‰Ó□Š,ª<É′[,É'½,¢fP□[fX,ĺ′z'è,µ,Ä,¢,Ü,¹,ñ□B□',«Š·,¦ ‰Ó□Š,ª2000‰Ó□Š,ð′´,¦,éfP□[fX,É,Í—p,¢,È,¢,Å,,¾,³,¢□B

# PE(Portable Executable)ftf@fCf<,ðŽw'è,µ,Ä∏Ä∏\'z

**]œPEftf@fCf**<**]Ä**]\'z,ÌŠî-{"I']^Ó"\_

"-f\ftfgfEfFfA,ÌPEftf@fCf<□Ä□\'z<@"\,Í□AŽå,ÉfpfbfN,µ,½Ž©□ìf\ ftfgfEfFfA,ÌfAf"fpfbfN,ð'Ê,µ,ÄPEftf@fCf<,ÌŽd'g,Ý,ðŠw,Ô,½,ß,Ì,à,Ì,Å, ,è□A'¼□l,ª□»□ì,µ, ½f\ftfgfEfFfA,ÌfAf"fpfbfN,ð-Ú"I,Æ,·,é,à,Ì,Å,Í, ,è,Ü,¹,ñ□B

"-<@"∖,ÌŽÀ—p"I,È—

$$\begin{split} p``r, &\mathcal{A}; \mu, &\mathcal{A}; \hat{I} \cap A f v f \cap f Z f X f \cap f, f \check{S} \cap \tilde{a}, &A f R \cap [f h f Z f N f V f \ddagger f```a, &O \cap L'`I^{1}, &\dot{E} \cap ', &\dot{S} \cdot, |, &P E f t f @ f C f <, &f_f``f v, \mu, &\mathcal{A} \cap A, &, \\ &f v, \mu, &\mathcal{A} \cap A, &, \\ &i \cap U \check{Z} \dot{A} \cap S &\hat{A} \cap A, &, \\ &f v, \mu, &\mathcal{A} \cap A, &, \\ &f v, \mu, &\mathcal{A} \cap A, &, \\ &f v, \mu, &\mathcal{A} \cap A, &, \\ &f v, \mu, &\mathcal{A} \cap A, &, \\ &f v, \mu, &\mathcal{A} \cap A, & \\ &f v, \mu, &\mathcal{A} \cap A, & \\ &f v, \mu, &\mathcal{A} \cap A, & \\ &f v, \mu, &\mathcal{A} \cap A, & \\ &f v, \mu, &\mathcal{A} \cap A, & \\ &f v, \mu, &\mathcal{A} \cap A, & \\ &f v, h, & \\ &f v, h, & \\ &f v, h, & \\ &f v, h, & \\ &f v, h, & \\ &f v, h, & \\ &f v, h, & \\ &f v, h, & \\ &f v, h, & \\ &f v, & \\ &f v, & \\ &f$$

,Ü, $\frac{1}{2}$  [A¢'SfZfNfVf‡f",É[',«[Ž,݉Â"\'®[«,ð•t‰Á£,É,æ,è[AWindows2000/ XP,Å'Î[]Ûfvf[]fZfX,ÌfR[[fhfZfNfVf‡f"ŠY"-‰Ó[Š, $^{a}$ [',«[Ž,Ý•s‰Â,ÌfP[[fX,É'Î[]^‰Â"\ ,Å,·]B

'¼,É,à¢fZfNfVf‡f"'ljÁ£<@"\,ðŽg,¤,±,Æ,Å□A,±,ÌPEftf@fCf<,ªf□□[fh,³,ê,½ %ü'¢'Î□Ûfvf□fZfXf□f,fŠ□ã,É□AŽ©—R,ÉŽg—p‰Â"\,È"Ç,Ý/□',«/ŽÀ□s‰Â"\ ,Èf□f,fŠfGfŠfA,ðŠm•Û,·,é,±,Æ,ª,Å,«,Ü,·□B,±,ê,É,æ,è□A ‰ü'¢'Î□Ûfvf□fZfXf□f,fŠ□ã,Åfpf‰fTfCfgf<□[f`f",â□V<K□ì□¬•Ï□",ð•ª,©,è,â,·,¢^Ê'u,É-",ß□ž,P,±,Æ,ª‰Â"\,Å,·□B,³,ç,ÉfGf"fgfŠ□[f]fCf"fg,ð□Afvf□fZfXf□f,fŠ□ã,Ì'Ç ‰Á,µ,½fZfNfVf‡f""à,É□',«□ž,ñ,¾fR□[fh,Ì□æ"ªfAfhfŒfX'Î ‰ž'I□iImageBase,©,ç,Ì'Š'Î'I□j,É□',«Š·,¦,Ä□A'Î□ÛŽÀ□sftf@fCf<\n"®Žž,É"Á'è,Ì□^— □,ðŽÀ□s,³,¹,é,±,Æ,à‰Â"\ ,Å,·□Bfvf□fZfXf□f,fŠ□ã,ÌfZfNfVf‡f"□æ"ªfAfhfŒfX"™,ÌfZfNfVf‡f"□î•ñ□Ú□×,É,Â,¢ ,Ä,Í□A□uŠeŽífvf□fZfXf□f,fŠ□ã,ÌfZfNfVf‡f"0æ"ªfAfhfŒfX"™,ÌfZfNfVf‡f"0°,Å,«,Ü,·□B

# **]œPEftf@fCf**<**]Ä**]\'z,ÌŠî-{"I,È'€]ì,Ì—¬,ê

**,P□D**"-f∖

ftfgfEfFfA,Ìf□fCf"fEfBf"fhfE□Å□ã•",Ìfvf□fZfXfŠfXfg,Å'Î□Ûfvf□fZfX,ð'I'ðŒã□Af□fCf"fEf Bf"fhfE‰⁰•"‰E'¤,Ì¢PEf\_f"fv£f{f^f",Åf,fWf...□[f<fGfŠfA,ðf\_f"fv,µ,Ü,·□B f\_f"fvftf@fCf<-¼,Í¢Dumped.exe£ŒÅ'è,Å"-f\ ftfgfEfFfAŽÀ□sftf@fCf<,Æ"<sup>-</sup>,¶ftfHf<f\_,É□o—Í,µ,Ü,·□B ŽŸ,É□Af□fjf...□[,©,ç¢ftf@fCf<£□¨¢PEftf@fCf<,ðŽw'è,µ,Ä□Ä□\'z£ ,ÅPEftf@fCf<□Ä□\'zfEfBf"fhFE,ð•\ަ,µ,Ü,·□B

**,Q**□**D**,Ü, □A□Ä□\'z'Î□ÛPEftf@fCf<,ªŽÀ□s,³,ê,Ä,¢,é,È,ç,ΕK, □I—¹,³,¹,Ä,,¾,³,¢□B □Ä□\'z'Î□ÛPEftf@fCf<,É□ã<L¢Dumped.exe£<sup>1</sup>⁄2,¢ ,Í□wOllyDump□x"™,É,æ,èf\_f"fv,³,ê,½PEftf@fCf<,ðŽw'è,µ,Ä□AflfvfVf‡f"□Ý'èŒã,É "<sup>-</sup>[]«¢UPX\_UsaTest.EXE£,ðf\_f"fv,μ,½¢Dumped.exe£,Ì[]ê[]‡,ÌflfvfVf‡f"[]Ý'è—á,Í ‰º<L[]B

#### ]œIAT[]Ä[]\′z,Ì′[]^ÓŽ\_[]€

#### ¶"-f∖

ftfgfEfFfA,ÌIAT□Ä□\'z,Ì□«Ž¿□ã□AIAT□Ä□\'zŽž,ÌOS,Æ^Ù,È,éOS□ã,Å,Í□A□Ä□\'z,³,ê,½PEftf@ fCf<,Í□³□í,É"®□ì,µ,Ü,¹,ñ□B

Ψ"-<@"\,ÌfefXfg—á,Æ,µ,ÄUPX,Å<sup>3</sup>□k,<sup>3</sup>,ê,½,à,Ì,ð—p<sup>6</sup>,µ,Ü,µ,½,<sup>3</sup>□A"-<@"\,ÍUPX p,É□Å"K‰»,<sup>3</sup>,ê,½,à,Ì,Å,Í, ,è,Ü,<sup>1</sup>,ñ□B,»,Ì,½,ß□A•K,,µ,àUPX,Å<sup>3</sup>□k,<sup>3</sup>,ê,½PEftf@fCf<,ÌfAf" fpfbfN,<sup>a</sup>‰Â"\,Æ,ÍŒÀ,è,Ü,<sup>1</sup>,ñ□B

#### **]œ∙â'**«

-w,Ç,ÌfpfbfJ□[,É'Î,μ,»,ê,¼,êŒÂ•Ê,ÌfAf"fpfbfJ□[,ª'¶□Ý,·,é,Ì,Í□AfI□[f\ fhfbfNfX,ÈIAT□Ä□\'zf<□[f`f",Å'Î□ÛPEftf@fCf<,ð"Ç,Ý□ž,ñ,Å□Ä□\\'z,·,é□ÓI,ÈŽè-@,Å,Í□A'Î□^,Å,«,È,¢fP□[fX,ª'½,¢,±,Æ,ªŽå^ö,Æ□I,¦,ç,ê,Ü,·□B

,½,¾,µ□AʻÎ□ÛPEftf@fCf<,ðfffofbfK,ÅfXfefbfvŽÀ□s,µ,È,ª,çOEP,ðŒŸ□o,µ□AOEPŽÀ□sŽž ,ÅŽæ"¾,³,ê,½IATŠÖ~A□î•ñ,ðŒ³,ÉIAT,ð□Ä□\'z,·,é"®"I,ÈŽè-@,ð—p,¢,ê,Î□AfI□[f\ fhfbfNfX,ÈIAT□Ä□\'zf<□[f`f"Žg—p,Å,à"Ä—pfAf"fpfbfJ□[,É,È,è,¦,Ü,·□B

# ftf@fCf<,ðŽw'è,µ,ÄŠeŽíff[[f^'Š[]o

#### **]œŠT**—v

,±,Ì<@"\,Í□AfQ□[f€" <sup>™</sup>,Å—p,¢,ç,ê,鉿'œff□[f^,â ‰<sup>1</sup>□<sup>e</sup>ff□[f^ " <sup>™</sup>,ð,Đ,Æ,Â,Ìftf@fCf<,É,Ü,Æ,ß,½□A,¢ ,í,ä,éfA□[f]fCfuftf@fCf<,©,ç□AŒÂ□X,Ìff□[f^,ð'Š□o□E□o—Í,·,é,½,ß,Ì,à,Ì,Å,·□B,±,Ì<@"\ ,É,æ,è"¾,ç,ê,½ŠeŽíff□[f^,Í□A'~□ìŒ □NŠQ□s^×,É,È,ç,Ê,æ,¤□AŒÂ□I,Ì"Í^Í,É,¨,¢,ÄŽg—p,µ,ĉ<sup>2</sup>,³,¢□B

### □œŠî-{"I,È'€□ì,Ì—¬,ê

- 1.'Š\_oʻÎ\_ÛfA\_[f]fCfuftf@fCf<,ðŽw'è
- 2.'Š□off□[f^,ÌŽí—Þ,ðŽw'è
- 3.'Š□off□[f^,Ì□o—ĺ,ÉŠÖ,·,éfTfCfY□§ŒÀ"™,ðŽw'è
- 4.'Š□off□[f^,Ì□o—ĺ□æftfHf‹f\_,ðŽw'è
- 5.'Š∏oŽÀ∏s

#### **]œ∙â'**«

$$\begin{split} &\mathsf{BMP}\_\mathsf{APNG}\_\mathsf{AJPG}\_\mathsf{AWAV}\_\mathsf{AMID}\_\mathsf{AOGG}\_\mathsf{AAVI}, \acute{\mathsf{E}}, \acute{\mathsf{A}}, \acute{\mathsf{q}}, \ddot{\mathsf{A}}, \acute{\mathsf{I}}\_\mathsf{A'}\check{\mathsf{S}}\_\mathsf{ofp}f^\_[[f'', \eth''-f\backslash\mathsf{ft}g' = , \mathring{\mathsf{A}}_{\mathsf{I}}], \acute{\mathsf{A}}, \acute{\mathsf{C}}, \acute{\mathsf{A}}, \acute{\mathsf{A$$

\_\_ā<LBMP"™7Ží^ÈŠO,Ìff□[f^'Š□oŽž,É,Í□AŒŸ□õ□ðŒ□"™,Ì'Š□ofpf^□[f",ðf†□[fU□['¤ ,ÅŽw'è,μ,ĉº,³,¢□B,È,¨□AŒŸ□õ□ðŒ□,É¢??£,ĺŽg—p,Å,«,Ü,¹,ñ□B

′Š□o□^—□'†,ÉŽw'è,μ,½'□□o ĺfTfCfY,ð'´,¦,½□ê□‡,ĺ□A,»,ÌŽž"\_,Å'Š□o'Î□Û,ÌŒŸ□õ<y,ÑfJfEf"fg,ð'†Ž~,μ,Ü,·□B

#### ]œft[[fU[[Žw'èŒ`Ž®,Ì[)Ý'è—á

MPGftf@fCf‹,Ì′Š□o,ð□s,¤,Æ,«,Í□Af†□[fU□[Žw'èŒ`Ž®,Å^ȉº,Ì,æ,¤ ,É′Š□ofpf^□[f",ðŽw'è,µ,Ü,·□B □æ"ªŒŸ□õ□ðŒ□□F000001BA21000100 □I′[ŒŸ□õ□ðŒ□□F000001B9 □I′[ŒŸ□õ□ðŒ□Žw'莞,Í□u′Š□o□I′[,ÌŒŸ□õ□ðŒ□,ðŽw'è,·,é□vf{f^f",ð‰Ÿ,µ,Ä—LŒø ‰»,µ,Ä,,¾,³,¢□B

#### **]œ'**]^ÓŽ-]€

,±,Ì<@"\Žg—pŽž,Í"-f\ftfgfEfFfA,É'½'å,È•‰‰×,²,©,©,é,½,ß□A"-f\ ftfgfEfFfA,Ì'¼,Ì<@"\,Æ,Ì•¹—p,Í,"□§,ß,µ,Ü,¹,ñ(•s<ï□‡,ð□¶,¶,é‰Â"\□«,², ,è,Ü,·)□B

# fvf□fZfX^ê——□X□V

**]œ'€**]ì∙â'«

 $fvf_fZfXfŠfXfg, \delta_X_V, a, a, e, \& AfAfhf&fX, afofCfifSff_f, afofCfifSff_f, b, e, afNfSfA, a, e, afNfSfA, a,$ 

# fffofbfKŒ"APIfgfŒ[[fT][

**□œŠî-{"I,È'**□^Ó"\_

**Ψ**"-fffofbfKŽg—p,É, ,½,è□AfŒfWfXf^□AflfyfR□[fh□AfXf^fbfN□A áŠO<y,ÑAPIŠÖ□""<sup>™</sup>,ÌŠî-{"I,ÈŽ-□€,É,Â,¢,Ä—□‰ð,µ,Ä,<sup>°</sup>,¢,Ä,,¾,<sup>3</sup>,¢□B á,¦,Î□A**EIPfŒfWfXf^**□**i-½—ßf|fCf"f^**□**j**,ĺŽŸ,ÉŽÀ□s,<sup>3</sup>,ê,é-½ ß,ÌfAfhfŒfX□i□<sup>3</sup>Šm,É,ĺfR□[fh□EfZfOf□f"fg"àflftfZfbfg□j,ðŠi"[,·,é,±,Æ"<sup>™</sup>,Å,·□B

• "-fffofbfK,Å,ÌfAfvf□□[f`,É,¨,¢,Ä□AfffofbfOf^□[fQfbfg,Ì"®□ì^À'è□«,ð—
D□æ,·,é□ê□‡,Í□A□ufufŒ□[fNf|fCf"fg□ifn□[fhfEfFfA□j£,Å,ÌfAfvf□□[f`,ðŽg—p,μ,Ä,,¾,³,¢□B

**Ψ**"-fffofbfK,Å,ĺfffofbfOf^[[fQfbfg,Ö,Ì**fAf**^**fbf**`,à‰Â"\ ,Å,·[B,Ü, ,f]fCf"fEfBf"fhfE,Ìfvf]fZfX^ê—— ,ÅfAf^fbf`,·,éfvf]fZfX,ŏ'I'ð,µ]AŽŸ,É]AfffofbfKfEfBf"fhfE,Å]AfAfvf]][[f`'I'ðŒã]uShift[]v fL][,ð‰Ÿ,µ,È,ª,ç¢<N" ®£f{f^f",ð‰Ÿ,µ,Ü,·]B,± ,ê,É,æ,è]A'I'ðfvf]fZfX,Ö,ÌfAf^fbf`,ðŽÀ]s,µ]AfAf^fbf`,É]¬Œ÷,µ,½,©"Û,©,ðfGfffBfbf gf{fbfNfX,É]o—Í,µ,Ü,·]BfAf^fbf`]¬Œ÷Œã,Ì'€]ì,Í'Ê]í,ÌfffofbfO,Æ"<sup>-</sup>— I,Å,·]B,È,¨]AfufŒ][fNf] fCf"fg]if]f,fŠfAfNfZfX]j,Å,ÌfAfvf]][[f`,ÆfAf^fbf`,Ì'g,Ý]‡,í,¹,Í]AfffofbfOf^][fQfbfg,Ì"®]ì, ª•s`A'è,É,È,é‰Â"\[]«,ª, ,é,½,ß]AŽg—p•s‰Â,É,µ,Ü,µ,½]B

 $\label{eq:started_started_st$ 

 $\label{eq:started_started_st$ 

<sup></sup>♥fufŒ[[fNf|fCf"fg,ÅfufŒ[[fN,·,é,Æ]A"-

fffofbfK,ĺfŒfWfXf^,Ì□î•ñ"™,ðŽæ"¾,μ,ÄfGfffBfbfgf{fbfNfX,É•\ ަ,μ□A,³,ç,ÉfffofbfOf^□[fQfbfg,Ö□§Œä,ð-ß,μ,½□ã,Å□Ä"xfufŒ□[fNf| fCf"fg,ðŽ©"®"I,É□Ý'è,μ,È,¨,μ,Ü,·□B,±,ê,É,æ,è□A□Å'O-Ê'S‰æ-ʌŒèfQ□[f€,Ì,æ,¤ ,È□AfufŒ□[fNŽž,ÉfffofbfK,ªfffofbfOf^□[fQfbfg,Ì□§Œä,ð'D,Á,½,Ü,Ü,¾,ÆŽÀŽ¿OSftfŠ□[fY □ó'Ô,É,È,Á,Ä,μ,Ü,¤fP□[fX,É,à'Î□^‰Â"\,Å,·□B

 $\label{eq:constraint} {\tilde{U}} fffofbfO'l@UZA@sftf@fCf<,U,1/2,lfvf@fZfX,l,±,Æ,ð^ê"Ê,É¢fffofbfM@[£,ÆŒÄ,Ñ,U,·@B] }$ 

## ]œfufŒ[[fNf|fCf"fg[)Ý'è(fR[[fhŽÀ[]s)

Šî-{'€]`,Æ,µ,Ä,Í]A,Ü,, ¢fuf $\mathbb{C}[fNf|fCf"fg(fR][fhŽÅ]s)£$ ,ð'I'ð,µ,ÄfffofbfOf^][fQfbfg,ð<N" ®,µ,Ü,·]B,± ,Ì]Û]AfffofbfOf^][fQfbfg<N" ®'O,ÉfR][fhŽÅ]s—pfuf $\mathbb{C}$ ][fNf|fCf"fg,ÌfAfhf $\mathbb{C}$ fX,ð"ü— Í,µ,Ä,¨,,±,Æ,É,æ,è]AfffofbfOf^][fQfbfg<N" ®Žž,ÉŽ©" ®"I,Éfuf $\mathbb{C}$ ][fNf|fCf"fg,ð]Ý'è ‰Â"\,Å,·(]Å'O-Ê'S‰æ-Ê $\mathbb{C}$ Å'èfQ][f€—p)]B,±,Ì]ê]‡]Afvf]fOf‰f€fGf"fgfŠ][f] fCf"fg,É,àfR][fhŽÅ]s—pfuf $\mathbb{C}$ ][fNf|fCf"fg,ð]Ý'è‰Â"\,Å,·]B

fR[lfhŽÀ]s—pfufŒ][fNf|fCf"fg,ÌfAfhfŒfX,ð"ü  $i,1,,j,EfffofbfOf^][fQfbfg,ð<N"@,\mu,½]@]=,i[]AfffofbfOf^][fQfbfg<N"®Œã,É"^fAfhfŒf$  $X,ð"ü—<math>i,\mu,Ä$ ¢]Ý'è]i]ã]',«‰Â]j£f{f^f",ÅfR][fhŽÀ]s—pfufŒ][fNf| fCf"fg,ð]Ý'è, $\mu,$ Ü,·]B,Ü,½]AŠù,ÉfufŒ][fNf|fCf"fg,ª]Ý'è,³,ê,Ä,¢,é]ê]‡,ÉfR][fhŽÀ]s pfufŒ][fNf|fCf"fg,ð]Ä]Ý'è,·,é,Æ]AŠù,É]Ý'è,³,ê,Ä,¢,½fR][fhŽÀ]s—pfufŒ][fNf| fCf"fg,ÍŽ©"®"I,ɉð]œ,³,ê,Ü,·]B

 $\label{eq:started_started_st$ 

fR□[fhŽÀ□s—pfufŒ□[fNf| fCf"fg,Í□A•K,\_f□f,fŠ□ã,É"WŠJ,³,ê,½ŽÀ□sftf@fCf‹,ÌfR□[fhfZfNfVf‡f""à,É□Ý'è,μ,Ä  $fR[[fhŽÀ]s=pfuf@[[fNf]fCf"fg,I]A•K, _fj][[f,fjfbfN]æ"<sup>a</sup>fAfhf@fX,É[]Ý'è,µ,Ä % ^, , ]BfR][fhŽÀ]s=pfuf@[[fNf] fCf"fg,É[]Ý'è, , éfAfhf@fX,<sup>a</sup>]Af[]f,fŠfAfNfZfX,Ìfuf@[[fN,Å,d,h,of@fWfXf^,Ì'I,Æ,µ,Ä"<sup>3</sup>/4, c,ê,<sup>1</sup>/2fAfhf@fX^ÈŠO,È,c,Î[]A<tfAfZf"fuf<fR][[fhfŠfXfg][ã,Åfj][[f,fjfbfN]æ"<sup>a</sup>fAfhf@fX,©Š m"F, , é, ±,Æ,ð, "]§,ß,µ,Ü,·]B$ 

### □œfufŒ□[fNf|fCf"fg□Ý'è(f□f,fŠfAfNfZfX)

Šî−{'€□ì,Æ,µ,Ä,Í□A,Ü, \_¢fufŒ□[fNf|fCf"fg(f□f,fŠfAfNfZfX)£ ,ð'l'ð,µ,ÄfffofbfOf^□[fQfbfg,ð<N" ® ,µ,Ü,·□B

fuf $\mathbb{C}[fN]\delta\mathbb{C},\mathcal{A},\mu,ÄffftfHf<fg,Å,Í]',«]ž,Ý,Æ"Ç,ÝŽæ,è—$  $<sup>1</sup>/4•û,Ìf]f,fŠfAfNfZfX,ð]Ý'è,µ,Ä,¢,Ü,·,ª]A¢]',«]ž,Ý,Ì,Ý£f{f^f",ð—LŒø‰»,³,¹,é,±$  $,Æ,Å]',«]ž,Ý,Ìf]f,fŠfAfNfZfX,Éfuf<math>\mathbb{C}[fN]\delta\mathbb{C},\delta$ ]i,é,±,Æ,ª‰Â"\,Å,·]B

#### f[]f,fŠfAfNfZfX—pfufŒ[[fNf|

fCf"fg,ðŠù[]qfR[][fhfZfNfVf‡f""à,É[]Ý'è,·,é,Æ[]AfffofbfOf^[][fQfbfg,ªfNf‰fbfVf...,·,é ‰Â"\[]«,ª, ,è,Ü,·[]B

## ]œfufŒ[[fNf|fCf"fg[Ý'è(fn[[fhfEfFfA)

Šî–{'€□ì,Æ,μ,Ä,Í□A,Ü, <u>¢fufŒ□[fNf|fCf"fg(fn□[fhfEfFfA)£</u> ,ð'l'ð,μ,ÄfffofbfOf^□[fQfbfg,ð<N" ® ,μ,Ü,·⊡B

 $\begin{array}{l} fffofbfOf^[[fQfbfg<N"@@@~a]Afn[[fhfEfFfAfuf@[[fNf|fCf"fg,]fAfhf@fX,ð"ü-(1,4,3,5,£fuf@[[fNflfvfVf‡f",ð¢ŽÅ]s£]A[u]'[]Ž[v<y,Ñ[u"Ç/[]'[]v,],¢,_,ê,©,ð'l'ð,µ,Ä \\ & \end{tabular}^{\end{tabular}} \\ & \end{tabular}^{\end{tabular}} \\ & \end{tabular} \\ & \end{tabular} \\ & \end{tabular$ 

,ĺfXfŒfbfh□ì□¬□‡,Åf\□[fg,μ,Ä,¢

,Ü,·□BWindows95,Å,ĺŽw'è,μ,½fXfŒfbfhID,ÉŠÖ,í,ç, \_f⊡fCf"fXfŒfbfh,É,àfufŒ□[fNf| fCf"fg,ª□Ý'è,³,ê,Ü,·□iOSŽd—

 $\line{\line{\lin$ 

$$fuf \textcircled{\label{eq:full_formula}{\label{full_formula}}} fuf \textcircled{\label{full_formula}{\label{full_formula}}} fuf \textcircled{\label{full_formula}{\label{full_formula}}} fuf \textcircled{\label{full_formula}{\label{full_formula}}} fuf \textcircled{\label{full_formula}{\label{full_formula}}} fuf \textcircled{\label{full_formula}{\label{full_formula}}} fuf \textcircled{\label{full_formula}{\label{full_formula}}} fuf \textcircled{\label{full_formula}{\label{full_formula}}} fuf \textcircled{\label{full_formula}{\label{full_formula}}} fuf \textcircled{\label{full_formula}{\label{full_formula}}} fuf \fbox{\label{full_formula}{\label{full_formula}}} fuf \textcircled{\label{full_formula}{\label{full_formula}}} fut \fbox{\label{full_formula}{\label{full_formula}}} fut \fbox{\label{full_formula}{\label{full_formula}}} fut \fbox{\label{full_formula}{\label{full_formula}}} fut \fbox{\label{full_formula}{\label{full_formula}}} fut \fbox{\label{full_formula}} fut \fbox{\label{full_formula}} fut \fbox{\label{full_formula}} fut \Huge{\label{full_formula}}} fut \Huge{\label{full_formula}} fut \Huge{\label{full_formula}}} fut \Huge{\label{full_full}} fut \Huge{\label{full_formula}}} fut \Huge{\label{full_formula}} fut \Huge{\label{full}}} fut \Huge{\label{full}} fut \Huge{\label{full}}} fut \Huge{\label{full}} fut \Huge{\label{full}} fut \Huge{\label{full}}} fut \Huge{\label{full}} fut \Huge{\label{full}}} fut \Huge{\label{full}} fut \Huge{\label{full}} fut \Huge{\fut \begin{split} fut \large fut \large fut \large fut \large fut \large fu$$

fn[[fhfEfFfAfufŒ[[fNf]fCf"fgŽg—pŽž,É,ĺ**fXfefbfvŽÀ**]s,ª‰Â"\,Å,·]B ¢fufŒ[[fNŽž,ÉŽÀ]s^ꎞ'âŽ~£,ÌfIfvfVf‡f",ª— Lο,Ì]ê[]‡,É,Ì,Ý]AfufŒ[]fN,μ,ÄŽÀ]s'âŽ~Œã]AŽÀ]s,ð[]ÄŠJ,·,é,©fXfefbfvŽÀ]s,ð[]s,¤ ,©'I'ð‰Â"\,É,È,è,Ü,·]B ,±,ÌfXfefbfvŽÀ]s,ÍCPU]^—]fx[][fX,Å]s,¢,Ü,·]B,»,Ì,½,ß]AfIfyfR][fh,ªCALL-½ ß,Ì]ê[]‡,Í[AfXfefbfvŽÀ]s,·,é,ÆŒÄ,Ñ]o,·f<[[f`f",Ì]æ"ª,Ö^Ú"®,µ,Ü,·]i—áŠO,,è]j[]B,Ü ,½]A¢REP MOVSD£,Ì,æ,¤,È]AfŠfs[][fgfvfŠftfBfbfNfX-½ ß,ªfIfyfR][fh,Ì]ê]‡,Í[AfJfEf"f^,ÌECXfŒfWfXf^,ª0,É,È,é,Ü,Å"<sup>-</sup>,¶-½ ß,ðŒJ,è•Ô,µ,Ü,·]B fffofbfOŒ<‰Ê,ð]o—Í,·,éfGfffBfbfgf{fbfNfX,Í[]AWindows,ÌŽd—I,É,æ,è32KB'Š"-,Ü,Å•\ަ,Å,«,Ü,·]B,»,Ì,½,ß]AfXfefbfvŽÀ]s,ð-ñ100‰ñ]s,¤,Æ]A]o— [Œ<‰Ê,ª,»,Ì]§ŒÀ,É'B,µ,Ä,µ,Ü,¢,Ü,·,Ì,Å]A ‰ð][ĺ,µ,½,¢fR][fh,ð]i,è]ž,ñ,ÅfXfefbfvŽÀ]s,ð]s,Á,Ä,,¾,³,¢]B

## **]œWriteProcessMemoryŠÖ**]"΀,Ñ]o,µ,ðfgfŒ][fX

,±,Ì<@"\,Í'¼,ÌfAfvfŠfP□[fVf‡f",Å□s,Á,½fvf□fZfXf□f,fŠ□',«Š·,¦'€□ì,ð□A"-f\ftfgfEfFfA—p,Ì  $\underline{\%\ddot{u}'\dot{q}fR□[fh},\dot{f}\bullet\ddot{I}\check{S}\cdot,\mu,\ddot{U},\cdot\BoxB$ 

,±,Ì‹@"\,Í[]wOllyDbg[]x,Æ"-f\ftfgfEfFfA,Ì~AŒgʻ€[]ì—p,ÉŽÀʻ•,µ,Ü,µ,½[]B"fffofbfK,©,ç[]wOllyDbg[]x,ð<N"®,µ,Ä[]A,³,ç,É[]wOllyDbg[]x,©,çfvf[]fZfXf[]f,fŠ[]',«Š·,¦, ð[]s,¤'Î[]Û,Æ,È,éfAfvfŠfP[[fVf‡f",ð<N"®,Ü,½,ÍfAf^fbf`,µ,ĉº,³,¢[]B

## ]œfffofbfOflfvfVf‡f"

¢□áŠQ"□¶Žž,Éf□fbfZ□[fWf{fbfNfX"ñ•\ަ£,Í□A□Å'O-Ê'S‰æ-ÊŒÅ'èfQ□[f€,Å,ÌfffofbfKŽg—pŽž,ÉŽg—p, $\mu$ ,ĉ<sup>Q</sup>,<sup>3</sup>,¢□B,±,Ìf{f^f",<sup>a</sup>—LŒø,É,È,Á,Ä,¢,ê,Î□A"Á,É□[□□,ÈŽ-'Ô,<sup>a</sup>□¶,¶,½□ê□‡,ÉŒx□□f□fbfZ□[fWf{fbfNfX•\ ަ,ðfXfLfbfv, $\mu$ ,Ä'¬,â,©,Éf^□[fQfbfgfvf□fZfX,ð•Â,¶,Ü,·□B

#### **]œfffofbfOf^][fQfbfg'€**]ì

¢ŽÀ<code>]s^ꎞ'âŽ~£‹y,Ñ¢ŽÀ<code>]s</code><code>]ÄŠJ£</code> ,Í<code>]Af^</code>][fQfbfgfvf<code>]</mark>fZfX,ðŠ®'S,É'âŽ~<code>]E</code><code>]ÄŠJ,³,¹,Ü,·</code>]B</code></code>

 $\label{eq:started_started_st$ 

# □fŽQ□l□"fffofbfK—p‰ü'¢fR□[fh

[]œŠT—v

,Ü, \_f[]f,fŠŒŸ[]õ<@"\,Å,b,f‰ {——ftf‰fO,âŠeŽífpf‰f[][[f^ftf ‰fO,ÌŠi"[fAfhfŒfX,ð'T,µ[]o,µ,Ü,·]BŽŸ,É"<sup>-</sup>Ši"[fAfhfŒfX,ÉfffofbfK,Åf[]f,fŠfAfNfZfX,Ìfuf Œ[[fNf]fCf"fg,ð[]Ý'è,µ[]A"Á'è" ®[]ì,ÅfufŒ[[fN,³,¹,Ü,·]B,±,ê,É,æ,è[]ã<Lftf‰fO,ÌŽQ[]Æ, ,é,¢,Í[]',«Š·,¦,ð[]s,¤fR[][fh,ÌfAfhfŒfX,ð"Á'è‰Â''\ ,Å,·]]B,³,ç,É"Á'è,µ,½"<sup>-</sup>fR[][fh,ÌfAfhfŒfX,ð<tfAfZf"fuf<fR[][fhfŠfXfg]]ã,ÅŽQ[]Æ,µ,Äfj][[f,fj

,A,·∐B,³,Ç,E"A'e,µ,½2" JR∐[Jn,IJAJnJŒJX,O<tJAJZJ"JUJ<JR∐[JnJSJXJG∐a,AZQ∐Æ,µ,AJJ∐[J,JJ fbfN,ð"¾,Ü,·□B^È□ã,É,æ,è□A,n,r,Ìfo□[fWf‡f"□Ef□f,fŠŽÀ'•—e—Ê"™,É^ê□Ø ‰e<¿,ðŽó,⁻,È,¢ŠÂ<«"ñ^Ë'¶Œ^‰ü'¢fR□[fh,ð□ì□¬,·,é,±,Æ,ª‰Â"\ ,É,È,è,Ü,·,Ì,Å□AŠÂ<«^Ë'¶Œ^,Ì•ï"®fAfhfŒfX,ÉŠÈ'P,É'Î□^,Å,«,Ü,·□B

,È,¨∏A∏ã<L¢fR∏[fh£

,Í□Afvf□fZfXf□f,fŠ,É"WŠJ,³,ê,½ŽÀ□sftf@fCf<,ÌfR□[fhfZfNfVf‡f"□ã,ÌfR□[fh,Å,·□B □@

,;,È,Ý,É<code>[Af<code>[f,fŠfAfNfZfX</code>—pfuf<code>@[[fNf</code>]fCf"fg<code>[Y'</code>è,©,çfpf‰f<code>[][[f^@,]-</code>,Åfuf<code>@[[fN,³,1,Ä]A<tfAfZf"fuf<fR[[fhfŠfXfg<code>[ã,Å,l</code>]fpf‰f<code>[][[f^@,ŽZ]^</code>— [,ð<code>[s,¤fR][fh,ª"</code>Á'è,Å,«,ê,l<code>[Afpf‰f</code>[][[f^@,]‰ñ"ð(-³"G‰»)fR<code>[[fh,ð]]i</code>]¬,·,é,±,Æ,à‰Â''\,Å,·<code>[B</code></code></code>

 $\begin{array}{l} fffofbfK & = p & \mbox{``} c fR \line fR \line fR$ 

□œfffofbfK—p‰ü'¢fR□[fh□'Ž®—á□F

 $f^{[[fQfbfg]F]u,i,i,O,å,n,i[]};"u,à@^{3}C[][]I]v(,x,^{3}f\ftfg)$   $i^{[]}D^{[F,g,oE} [Y'](ŠÂ<<^{E'}]E^{-i}" @fAfhfEfX,ÉŠi"[])$   $fufE^{[fNf]fCf"fgfAfhfEfX(fR][fhŽÅ]s)]F401234$   $fufE^{[[fN,ɕK-v,ÈfQ][f€][ã,i]" @[]]]F^{[i"} ¬Žž,i,g,oE ~[Y']E_]$   $fufE^{[[fNŽžfj][f,fjfbfN]FMOV WORD PTR [EBX],AX$   $f^{[][fQfbfgfAfhfEfX]F,d,a,wfEfWfXf^,ÉŠi"[$   $\cdot \hat{a}' < [Ff^{[][fQfbfgfAfhfEfX^E]} - +4h^{-,E'^{1/4},i}pf\%f^{[][f^{,a}Ši"[,^{3},ê,Ä,¢,é]$  $('])fufE^{[[fNŽžfj][f,fjfbfN,ifffofbfK-p‰ü'¢fR][fh,É•K,_,\mu,à•K-v,Å,i,,è,Ü,^{1},n]B[][ã,i]f$ 

0
## **□i□**"•ÏŠ·<y,Ñ**□**®**□**"□**|ŽÀ□**"•ÏŠ·

#### **]œ**<@"∖ŒÄ,Ñ<u>]</u>ο,μ

 $f \Box f j f \dots \Box [, ] \ddagger \% \delta \Box [ \pounds \Box " \ddagger \Box " \bullet \" I Š \cdot \langle y, \tilde{N} \Box \circledast \Box " \Box | Ž A \Box " \bullet \urcorner \check{S} \cdot \pounds, A, \cdot \Box B$ 

#### **]œŠT−v**

16□i□",Ü,½,Í10□i□"•ÏŠ·—pfGfffBfbfgf{fbfNfX,ɕϊ·,μ,½,¢□"'I,ð"ü— Í,·,ê,Î□AfŠfAf<f^fCf€,ŕϊ·Œã,Ì□"'I,ð•\ަ,μ,Ü,·□B•‰,Ì□"'I,ðŽæ,è^µ,¢‰Â"\ ,È10□i□",Æ16□i□",Ì'ŠŒÝ•ÏŠ·<y,Ñ□A2□i□",âŽÀ□"□i•,"®□¬□""\_□"□j,Ö,̕ϊ·<@"\ ,ðŽÀ'•,μ,Ä,¢,Ü,·□B,Ü,½□Afrfbfg"½"]'€□Ì,ðŽ{,μ,½'I,à•\ަ,μ,Ü,·□B

,È,¨[]Afvf[]fZfXf[]f,fŠ,É[]',«[]ž,Ý,ð[]s,¤[]Û,É,ĺ<u>fŠfgf‹fGf"fffBfAf"</u>,É‹C,ð,Â,<sup>-</sup>,Ä ‰º,³,¢[]B,Ü,½[]A,±,Ì[]i[]"•ÏŠ·‹@"\,Å,Í[]A16[]i[]",Åf\_fuf‹f][][[fh,ð'´,¦,é'l,͕ϊ·,Å,«,Ü,¹,ñ[]B

#### []œ′[]^ÓŽ-[]€

 $\label{eq:started_started_st$ 

#### [**ϥt'**®<@"∖

## fj[[f,fjfbfNfWfFflf@[[f^

#### **]œŠT**−v

fWfff"fv-½—ß,âfR[[f<-½—ß,ð—p,¢,Äfvf[]fZfXf[]f,fŠ,ð[]',«'Ö,¦,é[]Û,É-ð— §,Â,æ,¤[]A'l'ð,³,ê,½Še-½—ß,ÌflfyfR[][fh,ÆŠJŽnfAfhfŒfX[]E-Ú•WfAfhfŒfX,©,ç"¾,ç,ê,éflfyf ‰f"fh,ðŒ<[]‡,µ,Äfj[[f,fjfbfN,ð[]ì[]¬,µ,Ü,·[]B,È,¨[]A'Ê[]íŽg—p,·,é,± ,Æ,ĺ,È,¢[]ðŒ[]fWfff"fv-½—ß,É,Â,¢,Ä,ĺ[]AŽg—p•s‰Â,É,µ,Ä,¢,Ü,·[]B

#### **]œ'€**]ì∙â'«

flfyfR[[fh,ð'm,è,½,¢-½—ß,ð'l'ð,μ[]AŠJŽn[]E-Ú•WfAfhfŒfX,ð"ü—ĺ,μ,Ä,©,ç ¢fj[[f,fjfbfN[]¶[]¬ŽÀ[]s£f{f^f",ð‰Ÿ,μ,ĉº,³,¢[]B

,¿,È,Ý,É $\Box$ A8frfbfg'Š'ÎfAfhf $\oplus$ fX,Æ,Í-Ú•WfAfhf $\oplus$ fX,Ö,Ì<——£,ª-128 $\Box$ `+127,Ì $\Box$ ê $\Box$ ‡,É $\Box$ A,»,Ì'Š'ΓI,È<——£,ð,PfofCfg,Å•\ ަ,·,é,à,Ì,Å,· $\Box$ B'Š'ÎfVf‡ $\Box$ [fgfWfff"fv,Í $\Box$ A8frfbfg'Š'ÎfAfhf $\oplus$ fX,ð—p,¢ ,é $\Box$ A'Š'ÎfjfAfWfff"fv,Ì^êŽí,Æ $\Box$ I,¦,ê,Ε<sup>a</sup>,©,è^Õ,¢,ÆŽv,¢,Ü,· $\Box$ B,È,¨ $\Box$ A,±,ÌfWfff"fv<—— £ $\oplus$ vŽZ,ÌŠî"\_,Í $\Box$ AŠJŽn"\_fWfff"fv-½—ߎÀ $\Box$ s $\oplus$ ã,ÌEIPf $\oplus$ fWfXf^ $\oplus$ » $\Box$ Ý'I $\Box$ A,Â,Ü,莟,Ì-½ —ß,ÌŠJŽnfAfhf $\oplus$ fX,É,È,Á,Ä,¢,é,±,Æ,É' $\Box$ ^Ó,µ,ĉ<sup>e</sup>,<sup>3</sup>,¢ $\Box$ B

# ftfFfCfN

**]œŠT**−v

,±,Ì<@"\,É,æ,è[A"-f\ftfgfEfFfA,ÌfEfBf"fhfEf^fCfgf<,ð•Ï[]X,µ[]A'¼f\ ftfgfEfFfA,ÌfEfBf"fhfE,Ì¢,Ó,è£,ð,·,é,±,Æ,ª‰Â"\,É,È,è,Ü,·[]B[]X,É"-f\ftfgfEfFfA,ð¢Ctrl£ +¢Alt£+¢Del£fL[[,Ì"<sup>-</sup>Žž‰Ÿ,µ,Å•\ަ,³,ê,é[]Afvf[]fOf‰f€^ê——[]ã,Å"ñ•\ ަ,É,µ,Ü,·(Windows2000/XP•s‰Â)]]B

,È,¨□A"-f\ftfgfEfFfAŽ©□g,ĺfNf‰fX-¼,ð□Ý'è,µ,È,¢,½,ß□A"-f\ ftfgfEfFfA,É,ĺf\_fCfAf□fOfx□[fX,Ì•W□€fNf‰fX-¼,ª"K—p,³,ê,Ü,·□B,»,Ì,½,ß□A,± ,ÌftfFfCfN<@"\,ðŽg—p,·,é,Æ□AWindows"à•"□^—□□ã,Å,à'¼,Ìf\ ftfgfEfFfA,Æ<æ•Ê,ª,Â,«,É,,,È,è,Ü,·□B□X,É□AŽÀ□sftf@fCf<-¼,ð¢,Ó,è£,ð,µ,½,¢f\ ftfgfEfFfA,Æ"<sup>^</sup>ê,É,È,é,æ,¤•Ï□X,·,ê,Î□A,æ,èŒø‰Ê"I,Å,·□B

# ŠÈ^Õf‰f"f`ff□[

#### **]œ'€**]ì∙â'«

#### **]œf‰f"f`ff]**[**f]fjf**...**]**[,Ö,Ì"o<sup>~</sup>^•û-@

"-f\ftgfgfEfFfA,\jf\_fCf"fEfBf"fhfE,Ö,\jfhf%fbfO[]EfAf"fh]Efhf][fbfv,ðŽg—p,µ,Ü,·]B  $\varphiQffL$ [[,ð%"Y,µ,È,ª,ç"o~,µ,½, $\varphifff@fCf<$ ,\jfhf %fbfO]EfAf"fh]Efhf][fbfv]E[]E[]E[]E[]E[]E[]f][f]...][,\j1"Ô-Ú,É"o~^  $\varphiWffL$ [][,ð%"Y,µ,È,ª,ç"o~,µ,½, $\varphiftf@fCf<$ ,\jfhf %fbfO]EfAf"fh]Efhf][fbfv]E[]E[]E[]E[]E[]E[]E[]f][f]...][,\j2"Ô-Ú,É"o~^  $\varphiEffL$ ][,ð%"Y,µ,È,ª,ç"o~,µ,½, $\varphiftf@fCf<$ ,\jfhf %fbfO]EfAf"fh]Efhf][fbfv]E[]E[]E[]E[]E[]E[]f][f]...][,\j3"Ô-Ú,É"o~^  $\varphiRffL$ ][,ð%"Y,µ,È,ª,ç"o~,µ,½, $\varphiftf@fCf<$ ,\jfhf %fbfO]EfAf"fh]Efhf][fbfv]E[]E[]E[]E[]E[]E[]E[]f][f]...][,\j4"Ô-Ú,É"o~^  $\varphiTffL$ ][,ð%"Y,µ,È,ª,ç"o~,µ,½, $\varphiftf@fCf<$ ,\jfhf %fbfO]EfAf"fh]Efhf][fbfv]E[]E[]E[]E[]E[]E[]E[]E[]f][f]...][,\j5"Ô-Ú,É"o~^  $\varphiTffL$ ][,ð%"Y,µ,È,ª,ç"o~,µ,½, $\varphiftf@fCf<$ ,\jfhf %fbfO]EfAf"fh]Efhf][fbfv]E[]E[]E[]E[]E[]E[]E[]f][f]...][,\j6"Ô-Ú,É"o~^  $\varphiTffL$ ][,ð%"Y,µ,È,ª,ç"o~,µ,½, $\varphiftf@fCf<$ ,\jfhf %fbfO]EfAf"fh]Efhf][fbfv]E[]E[]E[]E[]E[]E[]f][f]...][,\j6"Ô-Ú,É"o~^  $\varphiTffL$ ][,ð%"Y,µ,È,ª,ç"o~,µ,½, $\varphiftf@fCf<$ ,\jfhf %fbfO]EfAf"fh]Efhf][fbfv]E[]E[]E[]E[]E[]E[]f][f]...][,\j6"Ô-Ú,É"o~^  $\varphiTffL$ ][,ð%"Y,µ,È,ª,ç"o~,µ,½, $\varphiftf@fCf<$ ,\jfhf %fbfO]EfAf"fh]Efhf][fbfv]E[]E[]E[]E[]E[]E[]E[]f][f]...][,\j6"Ô-Ú,É"o~^  $\varphiTffL$ ][,ð%"Y,µ,È,ª,ç"o~,µ,½, $\varphiftf@fCf<$ ,\jfhf %fbfO]EfAf"fh]Efhf][fbfv]E[]E[]E[]E[]E[]E[]E[]f][f]...][,\j6"Ô-Ú,É"o~^  $\varphiTffL$ ][,ð%"Y,µ,È,ª,ç"o~,µ,½, $\varphiftf@fCf<$ ,\jfhf %fbfO]EfAf"fh]Efhf][fbfv]E[]E[]E[]E[]E[]E[]E[]f][f]...][,\j6"Ô-Ú,É"o~^

#### ]œ[jfŽQ[]I[],,—L—p,ÈfVf‡[[fgfJfbfgfL[[

¢Windows£fL[][,Æ¢Shift£fL[][,ð‰Ÿ,µ,È,ª,ç¢M£fL[][]E[]E'SfEfBf"fhfE,Ì[]Å[]¬ ‰»,Ì•œŒ<sup>3</sup>

¢Windows£fL□[,ð‰Ÿ,μ,È,ª,ç¢E£fL□[□E□E□E□E□E□EGfGfNfXfvf□□[f‰<N"® ¢Windows£fL□[,ð‰Ÿ,μ,È,ª,ç¢F£fL□[□E□E□E□E□E□EŒŸ□õfEfBf"fhfEŒÄ,Ñ□o,μ ¢Windows£fL□[,ð‰Ÿ,μ,È,ª,ç¢Pause£fL□[□E¢fVfXfef€,Ìfvf□fpfefB£ŒÄ,Ñ□o,μ

### <N"®□E□I—¹ŠÖ~A'€□ì

#### **]œWindows,Ì**]**I**—¹'€]ì

¢<[]§[]Ä<N" ® £f{f^f",ðŽg—p,·,é,Æ[]AfVfXfef€,ð<[]§"I,É[]Ä<N" ®,³,¹,Ü,·[]B,±,ê,Í'Ê[]í—p,¢,é¢Windows,Ì[]I—¹£,æ,è,à<— Í,Å[]AWindows,ª[][[]],È[]ó<µ,ÉŠ×,Á,½fP[][fX,ð'z'è,µ,Ä,±,Ì<@"\,ð'ljÁ,µ,Ä,¢, ,Ü,·[]BŒ»[]Ý[]^—[]'†,Ìff[][f^" ™,Í•Û'¶,³,ê,È,¢,½,ß[]A"ñ[]펞^ÈŠO,ÌŽg p,Í,"[]§,ß,µ,Ü,¹,ñ[]B

#### □œfVfFf<•Ï□X

fVfFf<•Ï□X<@"\,Í□AWindows2000/XP,Å,Í'€□Ì,Éfgf‰fuf<,ª□¶,¶,½□ê□‡,Ì•œ<Œ,ª"ÏŽG,Å, ,é,±,Æ,©,ç□AWindows9x/Me□ê—p,Æ,μ,Ü,μ,½□B

,È, "[A,±,Ì[]^—[],ð[]s,¤'O,É•K, \_ftf@fCf<f}fl[[fWff,âf^fXfNf}fl[[fWff,â]]]("®[]ì,·,é,±,Æ,ðŠm"F,µ[A,³,ç,ÉWindows<N"®fffBfXfN,ð[]`[]¬[]̈,Ý,©Šm"F,µ,Ä, ",¢,Ä,,¾,³,¢[]B ‰½,ç,©,ÌŒ´^ö,Å,±,Ì[]^—[],ª[]³[]í,É[]s,í,ê,È,©,Á,½[]ê[]‡[]AWindows,ª<N"®,µ,È,-,È,è,Ü,·[]B,± ,Ì[]ê[]‡,Í<N"®fffBfXfN,©,çWindows,ð<N"®,µ[]AEDITfRf}f"fh,ÅSYSTEM.ini,Ì ¢boot£fZfNfVf‡f",Ì¢shell£fL[[,ð¢explorer.exe£,É[]',«'Ö,¦,é,±,Æ,Å•œ<Œ‰Â"\ ,Å,·[]B,Ü,½[]A,±,ÌfVfFf<,ð•Ï[]X,µ,½[]ó'Ô,ÅfGfNfXfvf]][[f‰ ,ð<N"®,·,é,Æ∏AfVfFf<,ð•Ï[]X,µ,½2^Ó-j,ª, ,è,Ü,¹,ñ,Ì,Å']]^Ó,µ,ĉ<sup>Q</sup>,³,¢∏B

#### □œŽŸ‰ñ<N"®Žž,Ì,Ý—LŒø,ÈflfvfVf‡f"

,±,ê,ĺ[]A"-f\ftfgfEfFfA,âŽw'è, $\mu$ ,½f\ftfgfEfFfA,ðŽŸ ‰ñfVfFf<N"®'O,É"r'¼<N"®,³,¹,é,à,Ì,Å,·[]B,±,ê,É,æ,è[]A"r'¼<N"®, $\mu$ ,½f\ ftfgfEfFfA,ð[]I—¹,³,¹,È,¢,ÆfVfFf<,Í<N"®, $\mu$ ,Ü,¹,ñ[]B,Ü,½[]A"r'¼<N"®,ÉŽw'è, $\mu$ ,½"-f\ ftfgfEfFfA,Æ'¼,ÌŽw'è, $\mu$ ,½f\ftfgfEfFfA,Ì"<sup>-</sup>Žž<N"®,Í,Å,«,Ü,¹,ñ[]B

,±,Ì<@"\,àfVfFf<•Ï[]X"<sup>-</sup>—I[]A•K—v[]Å[]¬ŒÀ,Ì<@"\,ÅWindows,ð<N" ®,µ,½f\ ftfgfEfFfAŽÀ[]sŠÂ<«,ð"¾,é,±,Æ,ª,Å,«,Ü,·[]B,Ü,½[]A,±,Ì[]Ý'è,Í^ê ‰ñŽÀ[]s,³,ê,ê,ÎfNfŠfA,³,ê,Ü,·[]B

"-f\ftfgfEfFfA,ðfVfFf<<N" ® 'O,É"r'¼<N" ®,<sup>3</sup>,<sup>1</sup>,é,Æ□A<u>ŠÈ^Õf‰f"f`ff</u>[[,É"o~^, $\mu$ ,½f\ ftfgfEfFfA" ™,ð<L~^, $\mu$ ,Ä,¢,é□Ý'èftf@fCf<(SN57.ini) ,<sup>ª</sup>"Ç,Ý□ž,ß,Ü,<sup>1</sup>,ñ□B,½,¾, $\mu$ □A□uftf@fCf<-¼,ðŽw'è, $\mu$ ,ÄŽÀ□s□v,͉Â"\,Å,·□B

,É,æ,è[]³[]í,É<N"®,Å,«,È,¢[]ê[]‡,Í[]A"-f\ftfgfEfFfA,ð"r'¼<N"®,³,¹,Ä[]uftf@fCf<-¼,ðŽw'è,μ,ÄŽÀ[]s[]v,©,ç"¯f\ftfgfEfFfA,ð<N"®,³,¹,Ä,,¾,³,¢[]B

## ‰Ò"®fAfvfŠfP□[fVf‡f",Ì□§Œä

,±,Ì<@"\,͉Ò"®'†,ÌfAfvfŠfP[[fVf‡f",É'Î,µ¢-{—^, ,è,¦,È,¢[o<µ£,ð[ì,è[o,•¢<-^ø,È£'€[ì,ð[]s,¤,½,ß[A'Î[ÛfAfvfŠfP[[fVf‡f",âOS,ÌftfŠ[[fY,ð[µ,,±,Æ,à, ,è,Ü,•]B ,Ü,½[A,½,Æ,¦'€[ì,É-â'è,ª,È,,Æ,à[AOS,Ì[o<µ'¼[AŠO•",©,ç,̉e<¿,É,æ,è"-f\ ftfgfEfFfA,ª•s[³[]—¹,Æ,È,éfP[[fX,à, ,è,Ü,•]B,»,Ì,½,ß[A,±,Ì<@"\,ðŽg p,•,é[Û,Í[A•K—v[Å]¬ŒÀ,Ì'€[ì,É—⁻,ß,é,±,Æ,ð,¨]§,ß,µ,Ü,•]B

'€[]ì'Î[]ÛfEfBf"fhfE,É'®,·,é'[],Ä,ÌŽqfEfBf"fhfE,ð^ꊇ[]^—[],μ,½,¢[]ê[]‡,Í[]A[<u>]ufJ[[[]</u> <u>f<^Ê'uŽæ"¾<y,Ñ"¯^Ê'ufEfBf"fhfE'€[]]]</u>v<@"\,ÌŽg—p,ð,¨[]§,ß,μ,Ü,·[]B

#### **]œ'€**]ì∙â'«

□efĒfBf"fhfEfŠfXfg‹y,ÑŽqfEfBf"fhfEfŠfXfg,Å□AfŠfXfg,©,ç□€-Ú,ð'l'ð,·,é,Æ□A,»,Ì□€-Ú"à—e•¶Žš—ñ,ðfNfŠfbfvf{□[fh,É"]'—,μ,Ü,·□B,± ,ê,É,æ,è□AfEfBf"fhfEf^fCfgf‹,âŽqfEfBf"fhfE(f\_fCfAf□fO□ã,Ì•¶Žš—ñ□Af{f^f"•¶Žš ñ'¼),ÌŠe•¶Žš—ñ,ðŠÈ'P,ÉŽæ"¾,Å,«,Ü,·□B

,±,Ì<@"\,Í□A"Á,É**-{—^fRfs□[,Å,«,È,¢**¢fVfXfef€,Ìfvf□fpfefB£,â ¢fo□[fWf‡f"□î•ñ£"™,ÌŽqfEfBf"fhfE•¶Žš—ñ,ðŽæ"¾,·,é□Û,É—L—p,Å,·□B"<sup>-</sup>— I,É□Af□fbfZ□[fWf{fbfNfX,ÌfGf‰□[f□fbfZ□[fW,àfRfs□[,·,é,±,Æ,ª‰Â"\,Å,·□B

#### **]œ**]efEfBf"fhfE,ÌŠeŽí'€]ì

,±,ÌfEfBf"fhfE,Å,ĺ‰Ò"®,µ,Ä,¢,é□efEfBf"fhfE,Ì^ê——,ð•\ަ,µ□A,»,Ì□efEfBf"fhfE,Ì•\ ަ□ó<µ,âfTfCfY"™,ð•Ï□X‰Â"\,Å,·□B,±,Ì<@"\,Í□A-{—^"ñ•\ަ,Æ,È,Á,Ä,¢,éfQ□[f€ ,ÌfffofbfO—pfEfBf"fhfE,ð•\ަ,³,¹,é,±,Æ,â□AfQ□[f€,Ì□Å'O-ʌŒè•\ަ‰ð□œ"™,É,à-ð —§,¿,Ü,·□B

¢'S•\ަf,□[fh£f{f^f",ð—LŒø,É,µ,Ä,©,ç¢fŠfXfg□X□V£f{f^f",ð‰Ÿ,·,Æ□Af^fCfgf<,Ì-³,¢,à,Ì,ðŠÜ,Þ'S,Ä,Ì□efEfBf"fhfE,ðfŠfXfgfAfbfv,µ,Ü,·□B

,È,¨[]A¢**"**jŠü£f{f^f",Å,ĺft[[fU[[,É,æ,é[]I—<sup>1</sup>"ü—ĺ,<sup>ª</sup>‰Â"\,ÈfEfBf"fhfE,Ì,Ý"jŠü[]i[]I— <sup>1</sup>[]j,Å,«,Ü,·[]BfVfXfef€,ÉŠÖ<sup>~</sup>A,·,éfAfvfŠfP[[fVf‡f",ÌfEfBf"fhfE[]i"Á,ÉfofbfNfOf ‰fEf"fh,Å"®[]ì,·,é"ñ•\ަfEfBf"fhfE[]j,ð"jŠü,μ,½[]ê[]‡,ÍOS,Ì"®[]ì,É<sup>^</sup>«‰e<¿,ð—<sup>^</sup>,¦,é,± ,Æ,à, ,è,Ü,·,Ì,Å'[]<sup>^</sup>Ó,<sup>ª</sup>•K—v,Å,·[]B

#### **]@]f‰ÂŽ**⟨**fEfBf**"fhfE,Ì^ꊇ**]I**—¹**]**,

[u‰ÂŽ<'S"jŠü[]vf{f^f",ð‰Ÿ,·,Æ[]A[]Å[]¬‰»[]ó'Ô,âf^fXfNfgfŒfC,ÉŠi"[,³,ê,Ä,¢ ,é,à,Ì,ðŠÜ,Þ[]A'[],Ä,Ì¢f†[[fU[["ü—ĺ‰Â"\,È ‰ÂŽ<,©,Âf^fCfgf<fo[[,ðŽ],£fEfBf"fhfE,ð•Â,¶,Ü,·([]I—¹,³,¹,Ü,·)]]B,½,¾,μ[]A[]I—¹[]^ —[],É,¨,¢,Ä[]I—¹Šm"Ff\_fCfAf[]fO,ð•\ ަ,·,éfP[[fX,â[]Af^fXfNfgfŒfC,ÉŠi"[,³,ê,½fAfvfŠfP[][fVf‡f",Å[]A"-f\ftfgfEfFfA,ªfVfXfef€ ,Ì]]^—[],ÉŠÖ,í,é,Æ"»'f,μ,½,à,Ì,Í[]I—¹,³,¹,Ü,¹,ñ∏B ,±,Ì<@"\,Í□A¢ŠO•",©,ç-<sup>3</sup>—□,â,è□I—<sup>1</sup>,<sup>3</sup>,<sup>1</sup>,é£'€□ì,Å, ,é^È□ã□A•s<ï□‡,ð□µ,fP□[fX,<sup>a</sup>□\•<sup>a</sup>, , è"¾,Ü,·□B"Á,É□AfVfXfef€,É•‰‰×,ð—^,¦,é,æ,¤,ȉ½,ç,©,Ì□^—□,ð□s,Á,Ä,¢ ,é□Å'†,ÌfAfvfŠfP□[fVf‡f",<sup>a</sup>'¶□Ý,·,é□ê□‡,É,Í□A□I—<sup>1</sup>'Î□ÛfAfvfŠfP□[fVf‡f",Ì•s□<sup>3</sup>□I— <sup>1</sup>,âWindows,ÌftfŠ□[fY,ð□µ,‰Â"\□«,<sup>a</sup>, ,é,½,ß□A,±,Ì<@"\,ÌŽg—p,Í,¨□§,ß,Å,«,Ü,<sup>1</sup>,ñ□B

#### **]œŽqfEfBf"fhfE,ÌŠeŽí'€**]ì

\_efEfBf"fhfE'l'ðŒã□A□X,ÉŽqfEfBf"fhfE,ð'l'ð,μ,ÄŠeŽí'€□ì,ð□s,¤,±,Æ,ª‰Â"\,Å,·□B

,È,¨[]A'[],Ä,ÌfgfbfvfŒfxf<fEfBf"fhfE,ªŽqfEfBf"fhfE,ð—L,µ,Ä,¢,é–ó,Å,Í, ,è,Ü,¹,ñ[]B,Ü,½[] A"ÁŽê,ÈŽd—I,Ìf{f^f",âfGfffBfbfgf{fbfNfX<y,ÑfŠfXfgfrf...][" ™,É,Â,¢,Ä,Í'Î ‰ž,Å,«,Ü,¹,ñ[]B,¿,È,Ý,É[]AŽqfEfBf"fhfE,Æ,Í[]A,¢,í,ä,éftfH[][f€,¾,¯,ðŽw,·,Ì,Å,Í,È,-[]AfGfffBfbfgf{fbfNfX,âŠeŽíf{f^f"" ™,ÌŠefRf"fgf[]][[f<,àŽqfEfBf"fhfE,Ì^ê,Â,Å,·]]B

#### ,È,¨□A"-f\ftfgfEfFfA,É,ÍfJ□[f\f<^Ê'u'¼ ‰º,Ì□efEfBf"fhfE,É'®,·,é'□,Ä,ÌŽqfEfBf"fhfE,ð□A^ꊇ,µ,Ä'€□ì,·,é<@"\ ,ðŽÀ'•,µ,Ä,¢,Ü,·□i<u>fJ□[f\</u> <u>f<ˆÊ'uŽæ"¾<y,Ñ"<sup>-</sup>ˆÊ'ufEfBf"fhfE'€□ì□j</u>□BŽqfEfBf"fhfE,ðŒÂ•Ê,É'€□ì,·,é•K—v,ª-

³,¢[]ê[]‡,Í[]A,±,¿,ç,Ì<@"\,ð—p,¢,é,±,Æ,ð,¨[]§,ß,µ,Ü,·[]B

$$\begin{split} \mathring{Z}_{a,E}^{0,a} & (\hat{C}_{a,A}, \hat{C}_{A}, \hat{C}_{A}, \hat{C}, \hat{C}$$

#### [@[**f**"Ç,ÝŽæ,è[ê—p'®[«,̉ð[œ["

<mark>¢"ÇŽæ∏ê—p‱ð∏œ£</mark>f{f^f",Å∏Ā'l'ð,μ,½fGfffBfbfgf{fbfNfX,Ì"Ç,ÝŽæ,è∏ê—p'®∏«,ð ‰ð]œ,μ,Ü,·]]B

#### **]@]fŽqfEfBf"fhfE**,Ì•\ަŒ"—LŒø‰»**]**"

¢•\ަŒ"—LŒø‰»£f{f^f",Å□A'I'ð,µ,½f{f^f"□Af`fFfbfNf{fbfNfX□Af ‰fWflf{f^f"□AfRf"f{fbfNfX□AfŠfXfgfrf...□["™,Ì-³Œø‰»('W□F•\ަ),ð ‰ð□œ,µ,Ü,·□B,³,ç,É□A—LŒø‰»,ĺŽqfEfBf"fhfE,Ì'Ê□í•\ަ‰»,àŒ",Ë,Ä,¨,è□A"ñ•\ ަ□Ý'è,É,³,ê,Ä,¢,éŽqfEfBf"fhfE,É'Î□^,Å,«,Ü,·□B

#### ]@[ffNfŠfbfNfGf~f...fŒ][fg]"

¢ĺ<[fNfŠfbfN£f{f^f",Å□A'I'ð,μ,½f{f^f",âf`fFfbfNf{fbfNfX"™,ÌŽqfEfBf"fhfE,É'Î,·,éfNfŠfb fN,ðfGf~f...fŒ□[fg,μ,Ü,·□B,È,¨□Af{f^f",ÌfNfŠfbfNfGf~f...fŒ□[fg,Í□A•¡□"‰ñ□s,í,È,¢ ,ÆŒø‰Ê,ª-³,¢□ê□‡,ª, ,è,Ü,·□B

#### ]@[ffpfXf]][fh•\ަ'®]«,̉ð]œ[,,

$$\begin{split} & \|w \downarrow - \pounds \bullet \setminus \mathring{Z}_{i}^{\infty} \delta \square @ \|xf \{ f^{f''}, \mathring{A} \square A' | i^{\delta}, \mu, \frac{1}{2} fG ff fB fb fg f \{ fb fN fX, \hat{I} fp fX f \square [fh( \downarrow - \pounds \bullet \setminus \mathring{Z}_{i})' @ \_ «, \delta & \delta \square @, \mathring{A}, «, Ü, \cdot \square B, \grave{E}, \square A fp fX f \square [fh \bullet \setminus \mathring{Z}_{i}' @ \_ «, i & \delta \square @, \pounds, \hat{A}, ¢ \\ & , \ddot{A}, (\square AOS, \delta \check{S} \ddot{U}, \mathring{B}' \hat{\square} \hat{O}, \stackrel{a}{=} \mathring{Z} \{ , \overset{a}{,} \hat{e}, \ddot{A}, ¢, \acute{e} fP \square [fX, \stackrel{a}{=} ], \grave{E}, , \dot{e}, \ddot{U}, \overset{a}{,} \hat{A}, \mathring{C} \square B \end{split}$$

#### **]@]f** • ¶Žš‰», <sup>−</sup>**]C]**<sup>3</sup>**]***"*

[u•¶Žš‰», []C[]<sup>3</sup>[]vf{f^f",Å[A'l'ð,μ,½ŽqfEfBf"fhfE,ÉfVfXfef€,Ì•W[]€•\ަ pftfHf"fg,ð"K—p,μ,Ü,·[]B,±,Ì‹@"\ ,ĺ"Á,ÉŠO[]'Œê"ÅfAfvfŠfP[[fVf‡f",É,¨, <sup>-</sup>,éf\_fCfAf[]fO,Ì•¶Žš‰», <sup>-</sup>‰ð[]Á,É—LŒø,Å,·[]B,±

,Ì□ê□‡,Í•¶Žš‰»,⁻,ð,¨,±,μ,Ä,¢,éfRf"f{f{fbfNfX"™,ð'l'ð,μ,ĉ⁰,³,¢□B

#### ]@[**ffc**][f<**fo**][,**Ì**—**Lο**‰»[],

#### ]œ,»,Ì'¼,ÌfEfBf"fhfE'€]ì

#### ]@[**ff**]**fjf...**][<]**§**—LŒø‰»]"

¢(f□fjf...□[)<□§—LŒø‰»£f{f^f",ð‰Ÿ,¹,Î□A'I'ð,µ,½□efEfBf"fhfE,É, ,éf□fjf... □[fo□[,Ìf□fjf...□[□€-Ú'□,Ä,ð—LŒø‰»,µ,Ü,·□B,Ü,½□Af□fjf...□[fo□[,Ìf□fjf...□[^ȉ⁰,É•\ ަ,³,ê,éfvf<f\_fEf"f□fjf...□[,ð<□§—LŒø‰»Žž,É•\ަ,³,¹,Ä,¨,¯,Î□A,»,Ìfvf<f\_fEf"f□fjf... □['†,Ì'□,Ä,Ìf□fjf...□[□€-Ú,ð—LŒø‰»,µ,Ü,·□B,±,Ì□Ûf]□[f\f<,ð-Ú"I,Ìf□fjf...□[□€-Ú□ã,É□‡,(,¹,È,¢,Æf□fjf...□[□€-Ú,Í'W□F•\ަ,Ì,Ü,Ü,Å,·□B

,È,¨□A,±,Ì<@"\,Í'Î□ÛfAfvfŠfP□[fVf‡f",Ìfvf□fOf‰f€,»,Ì,à,Ì,ð□',«'Ö,¦,é-ó,Å,Í,È,¢ ,Ì,Å□A'Î□ÛfAfvfŠfP□[fVf‡f"'¤,Åf□fjf...□[,ð□Ä•`‰æ,³,ê,é,ÆŒ³,Ì□ó'Ô,Éß,è,Ü,·□B,»,Ì,½,ß□A□í,Éf□fjf...□[,ð□Ä•`‰æ,·,é,æ,¤,ÈfAfvfŠfP□[fVf‡f",É,ÍŒø‰Ê,ª, ,è, Ü,¹,ñ□B,Ü,½□A" ® "I,É□¶□¬,³,ê,éf|fbfvfAfbfvf□fjf...□[,É,Í',µ,Ä,¢,Ü,¹,ñ□B

,È,¨□A, ,ç,©,¶,ßf□fjf...□[^ê——,ðŽæ"¾,·,é•û-@,Å,Í□A□[,¢ŠK'w,É, ,éf□fjf...□[,É'Î ‰ž,Å,«,È,¢fP□[fX,ª, ,é,½,β□A,±,Ì,æ,¤,ÈŽd—I,É,µ,Ä,¢,Ü,·□B

#### **□@□***f***ffC***f***}□**['âŽ~**□**,,

,±,Ì'€□ì,É,æ,èOS,ðŠ<sup>a</sup>,«□ž,ñ,ÅftfŠ□[fY,·,é,±,Æ,à, ,è,Ü,·,Ì,Å□A,±,Ì<@"\,ÌŽg—p,Í□T□d,É□s,Á,Ä,,¾,³,¢□B

#### [@[ffRf}f"fh<[§"ü—ĺ],</pre>

 $\label{eq:logical_started_started_st$ 

$$\begin{split} &- \acute{a}_{,|,}\hat{I} \Box Af \check{S} f \Box [f X f G f f f B f^, Å^{-} \{- \check{Z}g, í, \acute{e}, \ddot{A}, ¢, \grave{E}, ¢ f f f o f b f O - p f \Box f j f ... \Box [\Box \in - \acute{U}, \grave{I} D, \grave{a}'' \gg - 3/4, \cdot, \acute{e}, \widehat{I} \Box A, \pm, \grave{I} < @'' \ \check{O} \check{Z}g, \acute{A}, \ddot{A}'' \Box f \Box f j f ... \Box [\Box \in -\acute{U}, \grave{a}' I' \check{O}, \overset{3}, \acute{e}, \frac{1}{2} \Box \acute{O} < \mu, \check{O} \Box, \grave{e} \Box o, \cdot, \pm, \mathcal{A}, \grave{a}^{\otimes} A'' \ , \mathring{A}, \Box B'' - (R, \grave{E}, \grave{a}, \varsigma \Box A ¢ - \{-, \dot{P}, \grave{e}, \grave{E}, \diamond \Box \acute{O} < \mu \pounds , \grave{O} \Box, \grave{E} \Box \acute{O} < \mu, \grave{O} \Box, \grave{E} \Box \acute{O} < \mu, \grave{O} \Box, \grave{E} \Box, \grave{O} < \mu, \grave{O} \Box, \grave{E} \Box, \grave{O} < \mu, \grave{O} \Box, \grave{E} \Box, \grave{O} = 0, \mu, A, ¢, ¢ \land \grave{E} \Box \widetilde{a} \Box A \Box \acute{A} & a e = \hat{E}'' \Box, \grave{D} \Box, \grave{E} \Box \acute{O} < \mu, \grave{O} \Box, \mu, \pm, \mathcal{A}, \grave{A}, \grave{e}, \dddot{U}, \Box B \end{split}$$

#### ]@**\_ffGf%**\_[**f**R\_**[fh-|-ó**],

 $\label{eq:constraint} \begin{array}{l} \boxed{ u - \left| - \acute{0} \right| v f \left\{ f^{f''}, \widehat{I} W indows" \grave{a} \bullet " \right]^{-} - \boxed{ } \boxed{ \tilde{a}}, \widehat{I} G f \% [[f R [[f h, \eth, \gg, \grave{l} \square \grave{a} - \overset{3}{4} \bullet \P, \acute{E} - ] - \\ \acute{o}, \cdot, \acute{e}, \grave{a}, \grave{l}, \mathring{A}, \cdot \square B f G f ‰ [[f R [[f h, \acute{I}' \grave{E} \square (GetLastError \check{S} \"{O} \square ", \mathring{A} \check{Z} \And " \overset{3}{4}, \mu, \dddot{U}, \cdot \square B \end{array} \right]}$ 

$$\label{eq:constraint} \begin{split} &- \acute{a}_{,|,\hat{l}} \\ \downarrow 047E_{\pm}, \\ & \mathcal{E}^{``} u - \acute{l}_{,\mu}, \\ & \mathcal{I}_{,\mu}, \\ & \mathcal{I}_$$

### fJ□[f\f<^Ê'uŽæ"¾<y,Ñ"<sup>-</sup>^Ê'ufEfBf"fhfE'€**□**ì

 $\label{eq:constraint} \begin{array}{l} `` \in \Box `` I \square U \square efEfBf"fhfE, a`` B, ``, e`ZqfEfBf"fhfE, a` C A \bullet E, E` D \_ D, \mu, ½, C \square E` A \_ U \\ \underline{\begin{subarray}{c} \begin{subarray}{c} \begin{subarra$ 

]œ'€]ì•â'«

 $fJ\Box[f < \hat{E}'u, \delta Z @"^{3}_{4}, \cdot, \acute{e}fEfBf"fhfE, \delta \bullet Z , \mu, U, \Box B, \pm, fEfBf"fhfE, A, D = \frac{f + \Box f + \Box f + \Box$ 

 $\label{eq:constraint} \begin{array}{l} & , \end{tabular} , \end{tabular} \\ & , \end{tabular} , \end{tabular} \\ & , \end{tabular} , \end{tabular} \\ & , \end{tabular} , \end{tabular} \\ & , \end{tabular} \\ & , \end{tabu$ 

## Œ»∏Ý,Ìf∏f,fŠŽg—p∏ó<µ'¼

#### □œ•¨—□f□f,fŠ,Ì□Å"K‰»

 $\pm,\pm,\pm,$ Å,Í•K,  $K \square \emptyset,$ È $\square$ Å"K‰»f $\square$ f,fŠŠ, $\square$ ‡,ðŽw'è, $\mu,$ ĉ°,³,¢ $\square$ Bf $\square$ f,fŠ,ð'å—

Ê,É[]Á"ï,·,éfAfvfŠfP[][fVf‡f",ª‰Ò"®,µ,Ä,¢

,È,<sup>-</sup>,ê,Î□AŠT,Ë□AWindows<N" ® '¼Œã,Ì<ó,«•¨—□f□f,fŠŠ,□‡,ª"K□Ø,È□Å"K ‰»f□f,fŠŠ,□‡,Æ,¢,¦,Ü,·□B□Å"K‰»f□f,fŠfTfCfY'I'ðŽž,É□A□u+,T□"□vf{f^f",𕹗 p,µ,ÄŠe□",Ìf ‰fWflf{f^f",ðf`fFfbfN,·,ê,Î□A'I'ð,µ,½fp□[fZf"fe□[fW,É,T□"‰ÁŽZ,µ,Ä□Å"K ‰»f□f,fŠfTfCfY,ðŽZ□o,µ,Ü,·□B

,à,μ□A"K□Ø,Å,È,¢‰ß'åf□f,fŠŠ,,□‡,ð□Å"K‰»,μ,½□ê□‡□AOS,Ì"®□ì,É^«‰e‹¿,ð—^,¦,é ‰Â"\□«,ª, ,è,Ü,·□B

,Ü, $\frac{1}{2}$ []A,±,Ì•"—[]f[]f,fŠ[]Å"K‰»,Å,Í[]AŽÀ'•f[]f,fŠfTfCfY,âf[]f,fŠŽg p[]ó<µ,É,æ,Á,Ä,Í[]A[]^—[],É10[]"•b—v,·,é,±,Æ,à,Ü,ê,É, ,è,Ü,·[]B"Á,ÉIEŽg p΋,Í[]AIE,Ì'SfEfBf"fhfE,ð•Â,¶,Ä,àfvf[]fZfX,ª•ÛŽ[],³,ê,é[]i"-f\ ftfgfEfFfA,Åfvf[]fZfXŠm"F,©,ç<[]§[]I—1‰Â"\[]j,±,Æ,ª, ,é,½,ß[]AIE,ÌŽg pf[]f,fŠ,ªŠJ•ú,³,ê, ,f]f,fŠ[]Å"K‰»,Ì[]áŠQ,Æ,È,è"¾,Ü,·[]B

#### **□œCPU**□î•ñ•\ަ

 $CPU \langle @ ^{ftf} f_0, [CPUID - \frac{1}{2} - B(EAX[] & Šú'|1) \\ \\ , @, \varsigma \bullet Ô, ^3, ê, \frac{1}{2} [] ^{\bullet} ~ ~ ~ ~ ~ ~ ~ Bfrfbfg23, ^{a}MMX[] Afrfbfg25, [SSE, ] fTf| \\ [] [fg[] ó \langle \mu, \delta Ž|, \mu, Ü, \cdot ] B, Ü, \frac{1}{2} ] AAMD, ] Šg' £CPUID - \frac{1}{2} - B, ð - p, ¢, Ä 3DNOW!, ÆE3DNOW! \\ , ] fTf| [] [fg[] ó \langle \mu, \lambda Šm "F, \mu, Ä, ¢, Ü, \cdot ] B, È, `` ] ACPU Žü "g[] ", [] , ] , '' x, Å Œv' ^{a}, \mu, Ä, ¢ \\ , Ü, \cdot, ^{a} ] A Œv' ^{a} Œ \langle & h \hat{c}, [OS Žd - I, ] & e \langle \underline{z}, \delta Ž \delta, \overline{-}, Ü, \cdot, ], Å, ^{2}' [] ^{O}, , \frac{3}{4}, ^{3}, ¢ ] B \end{cases}$ 

#### **]œfŠf\**][fXŽc—Ê]î∙ñ∙\ަ

 $f\check{S}_{1}(fX_{n}^{i}, \tilde{I}_{s}, \tilde{I}_{s}, \tilde{$ 

#### **]œŽ©ŒÈŽg—pf**[]f,fŠ]Å"K‰»

 $(-f)ftfgfEfFfA, aŠm \bullet \hat{U}, \mu, \ddot{A}, \varphi, \acute{e}f ff, fŠfGfŠfA(a, lŠJ \bullet \acute{u}) har (h, h) har (h, h) har (h, h) har (h, h) har (h) har (h$ 

# fVfXfef€ŠÄŽ<□Ef^fCf}□[□Ý'è

**]œ'€**]ì∙â'«

<ó,«f□f,fŠ,âfVfXfef€fŠf\□[fXŽc(Windows9x/Me)<y,ÑfJ□[flf<,ÌfXfŒfbfh□"(Windows9x/ Me),Ì□ó<μ,ðfŠfAf<f^fCf€,Å•\ަ,μ,Ü,·□B

 $, \ddot{U}, \frac{1}{2} \Box A \ddot{Z} w' e, \mu, \frac{1}{2} \ddot{Z} \underline{Z} \Box \Box, \acute{E} f \Box f b f Z \Box [f W \bullet \backslash \mathring{Z} |, \hat{a} f V f X f e f \in `` d \oplus `' f'' `` , \delta \Box s, \varkappa, \pm, \mathcal{A}, \hat{a} & \hat{A}'' \backslash, \mathring{A}, \cdot \Box B$ 

$$\label{eq:linear_state} \begin{split} & \|u\|^A\|^{a^2} \hat{E}fEfBf''fhfE, \delta fL \| [ftfbfN']^{b}(\dot{E}fZfbfg \| v, \delta \| s, x \| \hat{e} \| +, \|Af\| fCf'' fEfBf''fhfE, \|fvf\| fZf X^{e} - ..., \delta^{-3'}(I' \delta \| \delta' \hat{O}, \dot{E}, \mu, \ddot{A}, , \dot{A}, , \overset{3}{4}, \overset{3}{4}, \dot{e} \| B^{-\frac{1}{2}}, \varphi, \|Af\| fCf'' fEfBf''fhfE, \|fvf\| fZf X^{e} - ..., \dot{A}' \| \| \|fvf\| fZf X, \delta' \| \delta, \mu, \overset{1}{2}, x \end{split}$$

,¦,Å□ĂŽw'莞□□,É•K, ۣ"¯fvf□fZfX,ÌfL□[ftfbfN'Î□ÛfEfBf"fhfE,ð□Å□ã^Ê,É"z'u,μ,Ä,-,¾,³,¢□B

## ¢fVfXfef€£,»,Ì'¼,Ì**]€**-Ú

#### ]ϢAlt£[{¢Tab£(¢Esc£)fL[[-3Œø‰»

,±,Ì<@"\,ðŽg,¤,Æ[]A¢Alt£[]{¢Tab£(¢Esc£)fL[[,¾,¯,Å,È,-¢Ctrl£[]{¢Alt£[]{¢Delete£fL[[,âWindowsfL][,àŽg—p•s‰Â,É,È,è,Ü,·[]B Windows95,Å,Í[]³[]í,É"®[]ì,µ,Ü,¹,ñ[]B,Ü,½[]AWindows2000/XP,Å,Í[]³[]í,É"®[]ì,µ,È,¢, ,½,ß[]Af[]fjf...[[,ð-³Œø,É,µ,Ü,µ,½[]B

#### ]@fffBfXfvfŒfC]È"d—ĺf,][fh

fffBfXfvfŒfC,Ì"dŒ¹,ð^ꎞ"I,Éflft,É,·,é□È"d—Íf,□[fh,É^Ú□s,µ,Ü,·□B□È"d— Íf,□[fh,Íf}fEfX,Ì"®,«"™f†□[fU□[["ü—Í,'nð□œ,³,ê,Ü,·□B ,È,¨□AWindowsXP^ÈŠO,ÌOS,Å,Í□A,±,Ì<@"\,Å•s<ï□‡,ª□¶,¶,é‰Â"\□«,ª, ,é,½,ßf□fjf... □[,ð-³Œø,É,µ,Ü,µ,½]B

#### **]œfffBfXfvfŒfC]Ý'è∙œ**∢**Œ**

fQ[[f€"<sup>™</sup>,Å<[]§"I,ÉfffBfXfvfŒfC[Ý'è,ð•Ï[]X,<sup>3</sup>,ê,½Œã,É[]A"<sup>-</sup>fQ[[f€<[]§[]I— <sup>1</sup>"<sup>™</sup>,ÅfffBfXfvfŒfC,Ì[]Ý'è,ª•Ï[]X,<sup>3</sup>,ê,½,Ü,Ü,É,È,Á,½[]ê[]‡"<sup>™</sup>,É[]A,±,Ì<@"\,ðŽg—p,µ,Ä ‰<sup>0</sup>,<sup>3</sup>,¢[]B

#### ]œ**fAfCfRf"**]**EftfHf"fgfLfffbfVf…**]í**]œ**

DirectX, $\delta$ Žg—p,·,éfQ[[f€"<sup>™</sup>,É"<sup>o</sup>,¢fAfCfRf",Ì•\ަ,Éâ'è,ª[¶,¶,½]ê[‡,É]AfAfCfRf",ÌfLfffbfVf..., $\delta$ ]í[œ,µ,ÄfAfCfRf"•\ަ,Ì]³]퉻, $\delta$ ]} ,è,Ü,·]BfLfffbfVf...]í[œŒã,É'[],Ä,Ì¢fGfNfXfvf]][f‰£fvf]fZfX, $\delta$ ^ê'U'[],Ä<[§]I— ¹,³,¹[AfGfNfXfvf]][f‰, $\delta$ ]Ä<N" ®,·,ê,ÎfAfCfRf"•\ަ,Ì•s<ï]‡,͉ $\delta$ ]Á,µ,Ü,·]B ,È,¨]AfŒfWfXfgfŠ,ÌfAfCfRf"fTfCfY^ꎞ•Ï]X,ÆfVfXfef€]î•ñ]X]V,Ì'g,Ý]‡,í,¹,Å,Í]AfAfCf Rf"•\ަ,Ì•s<ï]‡, $\delta$ ‰ $\delta$ ]Á,Å,«,È,¢fP][fX,³, ,é,½,ß]AfAfCfRf"fLfffbfVf...]í]œ, $\delta$ —p,¢ ,Ü,µ,½]B

,Ü,½□AWindows9x/Me,Å,ĺfAfCfRf"fLfffbfVf...,Æ"<sup>−</sup>Žž,ÉftfHf"fgfLfffbfVf...,à□í□œ,μ□A•\ ަ,ðfŠftfŒfbfVf...,³,¹,é,æ,¤,É,μ,Ä,¢,Ü,·□B

#### **]œfffXfNfgfbfvfAfCfRf"∙¶Žš"wŒi,ð"§-¾‰**»

,±,Ì<@"\,ðWindowsXP,ÅŽg—p,·,é,É,Í□A^ȉº,Ì'€□ì,ÅfffXfNfgfbfvfAfCfRf"-¼,̉e•\ ަ□Ý'èflft,ª•K—v,Å,·□B □!fRf"fgf□□[f<fpflf<□"fVfXfef€□"□Ú□×□Ý'èf^fu□"fpftfH□[f}f"fX,Ì□Ý'è ,Ü,½□A¢Ctrl£fL□[,ð‰Ÿ,µ,È,ª,ç,±,Ìf□fjf...□[□€-Ú,ð'l'ð,·,é,Æ□AfffXfNfgfbfvfAfCfRf"•¶Žš□F,ð□•□F,É•Ï□X,µ,Ü,·□B

#### ]œfXfNfŠ[[f"fZ[[fo][-³Œø‰»]E—LŒø‰»

,±,Ì<@''\,Í□ACD-R□',«□ž,ÝŽž,ÌfGf‰□[‰ñ"ð'¼,É—L—p,Å,·□B ,Ü,½□AWindowsXP,Å,Í-³Œø‰»,Ì,݉Â''\,Å,·□B

#### **□œ‰æ-Ê,Ìfvf□fpfefB**

fRf"fgf□□[f<fpflf<,Ì□u‰æ-Ê,Ìfvf□fpfefB□v,ðŒÄ,Ñ□o,µ,Ü,·□B,±,±,Å,í□AfXfNfŠ□[f"fZ□[fo□[,Ì□Ý'è,â□AfVfXfef€Žg—pftfHf"fgfTfCfY,Ì•Ï□X"™,ð□s,¤,±,Æ,ª,Å,«,Ü,·□B

 $fVfXfef \in \mathring{Z}g - pftfHf"fgfTfCfY, \hat{i} \in []X \in \widehat{u} = \emptyset$   $Windows95, \hat{A}, \hat{i} \notin fffBfXfvf \oplus fC, \hat{i} \cup [] \times \pounds f^{fu} = \hat{c} fffHf"fgfTfCfY \pounds, \hat{A} \in []X$   $Windows98/Me, \hat{A}, \hat{i} \cup []Y' \in []vf^{fu} = []u \cup []U \cup []vf \{ f^{f''} = []e' S'' \hat{E} \pounds f^{fu} = e' fffBfXfvf \oplus fC \pounds, \hat{i} \\ eftfHf"fgfTfCfY \pounds, \hat{A} \in []X$   $Windows2000, \hat{A}, \hat{i} \cup []Y' \in []vf^{fu} = []u \cup []U \cup []vf \{ f^{f''} = e' S'' \hat{E} \pounds f^{fu} = e' \\ eftfHf"fgfTfCfY \pounds, \hat{A} \in []X$   $Windows2000, \hat{A}, \hat{i} \cup []Y' \in []vf^{fu} = []u \cup []U \cup []vf \{ f^{f''} = e' \\ f'' \in []e' \\ f'' \in []vf^{f''} \in []vf^{f''} \in []vf^{f'''} \in []vf^{f''} \in []$ 

#### **]œfr][fv‰¹ON/OFFfgfOf**<

fVfXfef€,Ìfr□[fv‰<sup>1</sup>,Ìflf",Æflft,ðfgfOf<,<sup>3</sup>,<sup>1</sup>,Ü,·□B,±,Ì<@''\,Í^ê•'',ÌfQ□[f€,ÅfL□[f{□[fh,É,æ,é'€□]Žž,Ìfr□[fv‰<sup>1</sup>‰ñ"ð"  $\stackrel{\text{\tiny ``}}{,}$ É—L—p,Å,·□B

# f}f<f`f□fffBfA□Ä□¶

f}f<f`f□fffBfAftf@fCf<,Ì□Ä□¶<@"\,ÍfVfXfef€<y,Ñ"-f\ftfgfEfFfA,É'Š"-,È•‱‰×,ð —^,¦,é,½,β□A"-f\ftfgfEfFfA,Ì'¼,Ì<@"\,Æ,Ì•À□s'€□ì,Í,¨□§,ß,µ,Ü,¹,ñ□B"Á,É'½□",Ì ‰ü'¢fR□[fh,ðŽ©"®□X□V,ÅŽÀ□s,³,¹,Ä,¢,é□ê□‡"™□A"-f\ftfgfEfFfA,É•‰ ‰×,ª,©,©,Á,Ä,¢,é□ó<µ,Å,Ìf}f<f`f□fffBfAftf@fCf<□Ä□¶,Í"ð,⁻,Ä,-,¾,³,¢□B,Ü,½□A•¡□"f□fffBfA,Ì"<sup>-</sup>Žž□Ä□¶,Í"-f\ftfgfEfFfA,Ì<□§□I—¹,ð□µ,‰Â"\ □«,ª, ,é,½,ß□A,È,é,×,□s,í,È,¢,Å,,¾,³,¢□B

#### **]œŠT—v**

,±,Ì<@"\,Å,Í□AOS,ªfffofCfX,ð—L,·,é'SŽí—Þ,Ìf□fffBfAftf@fCf<,ª□Ä□¶‰Â"\ ,Å,·(WindowsMe,È,çavi□Ampg□Amp3□Awav□Amid□Aasf□Awmv□Awma" <sup>™</sup>)□B,½,¾,  $\mu$ □Af□fffBfAftfH□[f}fbfg,Ìfo□[fWf‡f",É,æ,Á,Ä,ĺfffofCfX,ª-¢'Î ‰ž,Å□Ä□¶,Å,«,È,¢fP□[fX,ª, ,è,Ü,·□B,Ü,½□A^ê•",Ì'ÁŽê,ÈfR□[fffbfN,ª•K—v,Æ,È,éfP□[fX,É,Í'Ήž,µ,Ä,¢,Ü,¹,ñ□B

,³,ç,É□A‰¹Šy□Ä□¶CDfhf‰fCfu,Ì<□§Žw'è<y,ÑŠÈ^ÕCD□Ä□¶,à‰Â"\,Å,·□B—¼‹@"\ ,Æ,à□A'SOS,Å,Ì"®□ìŠm"F,Í□s,Á,Ä,¢,Ü,¹,ñ,Ì,Å'□^Ó,μ,ĉº,³,¢□B

#### []œ'€[]ì,Æ'[]^ÓŽ-[]€

$$\label{eq:starter} \begin{split} & \hat{\Gamma}_{n,i}^{I} \left[ f = f = f = f = i \\ & \hat{\Gamma}_{n,i}^{I} \left[ f = f = f \\ & \hat{\Gamma}_{n,i}^{I} \right] \right] \\ & \hat{\Gamma}_{n,i}^{I} \left[ f = f \\ & \hat{\Gamma}_{n,i}^{I} \right] \\ & \hat{\Gamma}_{n,i}^{I} \left[ f \\ & \hat{\Gamma}_{n,i}^{I} \right] \\ & \hat{\Gamma}_{n,i}^{I} \left[ f \\ & \hat{\Gamma}_{n,i}^{I} \left[ f \\ & \hat{\Gamma}_{n,i}^{I} \right] \\ & \hat{\Gamma}_{n,i}^{I} \left[ f \\ & \hat{\Gamma}_{n,i}^{I} \left[ f \\ & \hat{\Gamma}_{n,$$

fŠfs[[fg[]Ä[]¶,Å-³,¢[]ê[]‡,Í[]A[]Ä[]¶[]I—¹Žž,ÉfffofCfX,ðfNf[][][fY,µ,Ü,·[]B,Ü,½[]A"-f ftfgfEfFfA[]I—¹Žž,É,à'SfffofCfX,ÌfNf[][][fY,ð[]s,¢ ,Ü,·[]BfffofCfX,ðfNf[][][fY,·,é,Æ[]A[]Ä[]¶,µ,Ä,¢,½f][fffBfAftf@fCf<,É'Î,·,é¢[]Å[]‰ ,©,ç[]Ä[]¶£,â¢^ꎞ'âŽ~£,ÍŽg—p•s"\,É,È,è,Ü,·[]B

,È, ̈□A^ê•",Ìf□fffBfAftf@fCf<,Å,Í□ó<µ,É,æ,èWindows,ª□Ä□¶□I—¹,ðŒŸ□o,Å,«,È,¢,±,Æ,ª,,é,½,ß□A□Ä□¶□I—¹Žž,ÉŽ©"®,ÅfffofCfX,ðfNf□□[fY,·,é,±,Æ,âfŠfs□[fg□Ä□¶,ª,Å,«,Ü,¹,ñ□B,Ü,½□A"®‰æfEfBf"fhfE,Ì ¢X£f{f^f",Å,Í□AfEfBf"fhfE,ð‰B,·,Ì,Ý,ÅfffofCfX,ÌfNf□□[fY,Í□s,í,ê,Ü,¹,ñ□B,;,È,Ý,É□A¢Ž©"®□X□V£ŠÔŠu□Ý'è,Í¢2£,ªffftfHf<fg,Ì'I,Å□A-{— ^,ÍfGfffBfbfgf{fbfNfX,É"ü—Í,·,é•K—v,Í, ,è,Ü,¹,ñ□B

#### **]œf**[]fffBfAftf@fCf‹,Ìf[]fjf...[[,Ö,Ì"o<sup>~</sup>^

"−f\ftfgfEfFfA,Ìf□fCf"fEfBf"fhfE,Ö,Ìfhf‰fbfO□EfAf"fh□Efhf□fbfv,ðŽg—p,μ,Ü,·□B

¢1£fL[[,ð‰Ÿ,μ,È,ª,çf[]fffBfAftf@fCf<,Ìfhf ‰fbfO[]EfAf"fh[]Efhf[]fbfv[]E[]E[]E[]E[]E[]E[]f[]fjf...[[,Ì1"Ô-Ú,É"o<sup>^</sup> ¢2£fL[[,ð‰Ÿ,μ,È,ª,çf[]fffBfAftf@fCf<,Ìfhf ‰fbfO[]EfAf"fh[]Efhf[]fbfv[]E[]E[]E[]E[]E[]E[]f]jf...[[,Ì2"Ô-Ú,É"o<sup>^</sup> (`ȉº7"Ô-Ú,Ü,Å) fef"fL[[,ĺŽg—p,Å,«,Ü,¹,ñ[]B

#### **]œf]fffBfAftf@fCf**<,Ì<sup>~</sup>A'±**]**Ä**]**¶

f⊡fjf...

 $f \tilde{S} f X f g f \{ f b f N f X' +, \tilde{l} f \} f \langle f \rangle f \Box f f f B f A f t f @ f C f \langle, \tilde{l} f p f X, \delta f_f u f \langle f N f \tilde{S} f b f N, \cdot, \acute{e}, \mathcal{E} \Box A, \rangle, \tilde{l} f \} f \langle f \rangle f \Box f f f B f A f t f @ f C f \langle, \tilde{l} \Box A \Box B \rangle, \delta \Box s, \delta , \tilde{U}, \cdot \Box B$ 

¢<u></u> A<u></u> A<u></u> A<u></u>

<mark>¢ŽŸ£</mark>f{f^f",ð<É'[,É'□,¢fXfs□[fh,Å~A'Å,·,é,Æ□A2□d□Ä□¶"™,Ì•s<ï□‡,ª□¶,¶,Ü,·,Ì,Å'□^Ó,μ ,ĉ⁰,³,¢□B

,±,lf}f<f`f[]fffBfAftf@fCf<[]Ä[]¶<@"\,ĺMCI,ð—p,¢,Ä,¢,Ü,·,ª[]A^ê•",Ì"® ‰æfR[[fffbfN,ÍOS,Ìfo][fWf‡f",É,æ,Á,Ä,Í[]AMCI,É,æ,é[]Ä[]¶Žž,É•s<ï[]‡,ð[]¶,¶,é,±,Æ,ª, ,è,Ü,·[]B,±,Ì—I,ÈfR[[fffbfN,ÆŽg—pOS,ÉŒ´^ö,ª, ,éfP[[fX,Í[]A"-f\ ftfgfEfFfA,Å,Í'Î[]^,Å,«,Ü,¹,ñ[]B

#### **]œfRf"fgf**]][[f<f,][fh

 $f [] f j f ... [] [, @, c u" ] [] a f R f" f g f [] [[ f < f, [] [ f h [] v, ð' l'ð, \mu, ½ [] ê [] ‡, ĺ f [] f f B f A f t f @ f C f <, ð" Æ —$  $§, \mu, ½ f E f B f" f h f E [] ã, Å [] Ä [] ¶, \mu, Ü, · [] i • ; [] " f [] f f B f A f t f @ f C f <, ì" ] Ž Z [] Ä [] ¶, à ^ ê ‰ ž ‰ Â" \[] j [] B, ±$ , Ì [] ê [] ‡, Í [] i Š e [] j F f B f" f h f E, ð • Â, ¶, ê, Ì f f f o f C f X, Í f N f [] [] [f Y, ³, ê, Ü, · [] B

,È,¨[]AWMV"™^ê•",Ìf[]fffBfAftfH[[[f}fbfg,Í[]A[]Ä[]¶'¬"x,ð•Ï[]X,·,é,Æ[]Ä[]¶•s ‰Â,É,È,é,à,Ì,ª, ,è,Ü,·[]B

 $,\pm, \grave{l}f, [[fh, \acute{l}]ACD[]|AUDIO[]\"]A[] \P, \acute{e}, \acute{l}-p, \acute{e}, \grave{e}, \grave{e}, \grave{A}, , \overset{3}{,} \acute{e}]BfffofCfX, \overset{a}{=}fNf[][[fY \bullet s]]AUDIO[]$ 

‰Â,É,È,è,Ü,∙<u>□</u>B

,Ü,½[]A,±,Ìf,[][fh,ðŽg—p,μ,Ä,¢,é[]ê[]‡,Í[]Af[]fjf...[[,©,ç[]uftf@fCf<-¼,ðŽw'è,μ,Ä[]Ä[]¶[]v,â"o˜^f[]fffBfAftf@fCf<,Ì[]Ä[]¶,ð•**1—p**,μ,È,¢,Å,-,¾,³,¢[]i•s<ï[]‡,ª[]¶,¶,Ü,·[]j[]B

## ∙\ަŠÖ~A∏€-Ú

#### [œ‹Ù‹}'Þ"ð‹@"∖

 $\label{eq:constraint} $$ $ (\Box, A, I) & AZ < FEFBF"fhFE, & AU > 0, AU > 0, AU$ 

#### **□œfEfBf"fhfEfTfCfY•Ï**□X

"-f\ftfgfEfFfA,Ìf□fCf"fEfBf"fhfE,ÌfEfBf"fhfEfTfCfY,ð•Ï□X,μ,Ü,·□BfQ□[f€"™,ÌfVfXfef€ ‰ð'œ"x•Ï□X"™,É"º,¢□Af□fCf"fEfBf"fhfE,Ì^ê•",ª"ñ•\ަ,É,È,éfP□[fX'¼□A‰½,ç,©,ÌŒ ´^ö,Åf□fCf"fEfBf"fhfE,ÌfEfBf"fhfEfTfCfY,ð<□§"I,É•Ï□X,³,ê,½□ê□‡,Ì•œ<Œ,É,àŽg—p ‰Â"\,Å,·□B

 $f[]fCf"fEfBf"fhfE¢[]¬_£f,[][fh,Å,]f[]fCf"fGfffBfbfgf{fbfNfX,ÉfofCfifŠff[][f^,ð•\ Ž\;,·,éfAfhf@fX,Ì•]]X,Í[]Af}fEfXfzfC[][f<,Æ¢Shift£,Ü,½,Í¢Ctrl£fL[]["<sup>-</sup>Žž‰Ÿ,µ,Å]]s,¤,±,Æ,<sup>a</sup>‰Â"\,Å,·]]B$ 

#### **]œ**]Å'O-ÊfgfOf<

 $\Box A'O - \hat{E} \bullet \backslash \check{Z} , \not E \Box (\bullet \backslash \check{Z} , \check{\partial} \Box \emptyset, e' O, J, \bigcup, \bigcup B$ 

#### **]œŽ©ŒÈ"§-¾‰**»

f□fCf"fEfBf"fhfE,ðŒ©Ž,,í,È,¢,æ,¤,É□A^À'S□ô,Æ,µ,ÄŠ®'S,È"§-¾‰»,Í•s ‰Â,É,µ,Ü,µ,½□B"§-¾"x,Ì'□Œ,,Í10'iŠK□□,Ý,Å,·□B,±,Ì<@"\,ÍWindows9x/Me,Å,ÍŽg p,Å,«,Ü,¹,ñ□B

#### \_cefzfbfgfL[]

 $\begin{aligned} & \left( \operatorname{Ctrl} \pm \left( \operatorname{Shift} \pm \left( \operatorname{Z} \pm \operatorname{fL} \right) \right) \right) \\ & \left( \operatorname{Shift} \pm \left( \operatorname{Z} \pm \operatorname{fL} \right) \right) \right) \\ & \left( \operatorname{Shift} \pm \left( \operatorname{Z} \pm \operatorname{fL} \right) \right) \right) \\ & \left( \operatorname{Shift} \pm \left( \operatorname{Z} \pm \operatorname{Shift} \pm \operatorname{Shift} + \operatorname{Shift} \pm \operatorname{Shift} \pm \operatorname{Shift} \pm \operatorname{Shift} \pm \operatorname{Shift} \pm \operatorname{Shift} \pm \operatorname{Shift} \pm \operatorname{Shift} \pm \operatorname{Shift} \pm \operatorname{Shift} \pm \operatorname{Shift} \pm \operatorname{Shift} \pm \operatorname{Shift} \pm \operatorname{Shift} + \operatorname{Shift} + \operatorname{Shift} + \operatorname{Shift} \pm \operatorname{Shift} + \operatorname{Shift} + \operatorname{Shift} + \operatorname{Shift} + \operatorname{Shift} + \operatorname{Shift} + \operatorname{Shift} + \operatorname{Shift} + \operatorname{Shift} + \operatorname{Sh$ 

# fo□[fWf‡f"□î•ñ

**]œŠT—v** 

### ^³**]kftf@fCf**<,̉ð"€

#### ]œŠT—v,Æ'[]^ÓŽ-[]€

,È,¨[]A^ê"x,Éfhf‰fbfO[]EfAf"fh[]Efhf[]fbfv,·,éftf@fCf<,Í,P,Â,¾,¯,É,µ,Ä  $‰^{\circ},$ ³,¢[]BŒ»fo[[fWf‡f",Å,Í[]A•;[]"ftf@fCf<,Ìfhf‰fbfO[]EfAf"fh[]Efhf[]fbfv,ÍfTf] [][fg,µ,Ä,¢,Ü,¹,ñ[]B

‰ð"€,ð□s,¤□Û,É<u>¢D&Dftf@fCf<,ÌfAfbfvf□□[fh<-‰Â£</u>f{f^f",ªf`fFfbfN,³,ê,Ä,¢,ê,Î□A ‰ð"€,Å,È,fvf□fZfXf□f,fŠ,Ö,ÌfAfbfvf□□[fh,ª□s,í,ê,Ü,·,Ì,Å'□^Ó,ª•K—v,Å,·□B

,¿,È,Ý,É□Aftf@fCf‹fwfbf\_,Å,È,Šg′£Žq,Å"»′f,μ,Ä,¢,é,Ì,ĺfR□[fhfTfCfY′ጸ,Ì,½,ß,Å,·□B

#### ]œ‰ð"€,É•K—v,ÈDLL,âŽÀ]sftf@fCf<

^ȉº,ðfVfXfef€ftfHf‹f\_, ,é,¢,ĺ"-f\ftfgfEfFfAŽÀ□sftf@fCf‹,Æ"<sup>-</sup>,¶ftfHf‹f\_,É"±"ü,µ,Ä ‰º,³,¢□B LZHŒ`Ž®□E□EUNLHA32.DLL ZIPŒ`Ž®□E□EUNZIP32.DLL CABŒ`Ž®□E□EUNZIP32.DLL RARŒ`Ž®□E□EUNRAR.DLL□AUNRAR32.DLL GCAŒ`Ž®□E□E□EUNRAR.DLL□AUNRAR32.DLL

¢gcac.exe£,ĺ¢gca\_v\*\*\*.exe£(fAfvfŠfP□[fVf‡f"fZfbfg),â¢GcaSDK£ (GCAŒ`Ž®,Ìff□[f^,ð^µ,¤fvf□fOf‰f€ŠJ"—pf‰fCfuf‰fŠfZfbfg),ÉŠÜ,Ü,ê,Ä,¢,Ü,·□B ¢gcac.exe£"üŽè□æ□F<u>http://www.emit.jp/</u>

,»,Ì'¼,ÌDLL,Ì"üŽè[]æ[]F<u>http://www.csdinc.co.jp/archiver/index-j.html</u>

#### □œ¢UnGCA32.dll£,É,Â,¢,Ä

¢UnGCA32.dll£,厄,ÌfAfZf"fufŠŒ¾Œê,Å,ÌŠJ"ŠÂ‹«,ÅfGf‰□[,ª□¶,¶,Ü,μ,½,Ì,Å□A

¢gcac.exe£,ðŽg—p,μ,Ä,¢,Ü,·□BGCAŒ`Ž®^³□kftf@fCf<,̉ð"€,Í□A-³Œx□□,Ì□ã□',«f,□[fh,Å□s,í,ê,Ü,·,Ì,Å'□^Ó,ª•K—v,Å,·□B

# ′**∏^ÓŽ-**[]€

**Ψ**"-f\ftfgfEfFfA,ð—p,¢,½<mark>¢ft□[fU□[,Ì—<sup>°</sup>•Ö□«Œü□ã,Ì,Ý,ð-Ú"I,Æ,µ,½fQ□[f€‰ð□Í□E‰ü'¢ £,É′Î,·,é□AfQ□[f€□»□ìf)ftfgfnfEfX—I,©,ç,Ì,²<sup>^</sup>ÓŒ©,Í□AŠî-{"I,É"-•û,ÌfTfCfg,Å'S•¶ŒöŠJ,µ,Ü,·□B'S•¶ŒöŠJ,ð<'"Û,·,é,Ì,Å,,ê,Î□A,»,Ì,²<sup>^</sup>ÓŒ©,Í-³Ž<,µ,Ü,·□B</mark>

<sup></sup><sup>™</sup>Ž",ª'm,éŒÀ,è□AfQ□[f€,Ì

%ü'¢fR□[fh,âftf
%ü'¢fR□[fh,âftf
%ü'¢fR□[fh,âftf
%ü'¢fR□[fh,âftf
%ü'¢fR□[fh,âftf
%ü'¢fR□[fh,î]
(Å,à,î]
%ü'¢fR□[fh,î]
(Å,à,i]
%ü'¢fR□[fh,i]
%ü'¢fR□[fX,È,ç,î]
(Å,à,i]
%ü'¢fR□[fh,i]
%ü'¢fR□[fh,i]
%ü'¢fR□[fh,i]
%ü'¢fR□[fh,i]
%ü'¢fR□[fh,i]
%ü'¢fR□[fh,i]
%ü'¢fR□[fh,i]
%ü'¢fR□[fh,i]
%ü'¢fR□[fh,i]
%ü'¢fR□[fh,i]
%ü'¢fR□[fh,i]
%ü'¢fR□[fh,i]
%ü'¢fR□[fh,i]
%ü'¢fR□[fh,i]
%ü'¢fR□[fh,i]
%ü'¢fR□[fh,i]
%ü'¢fR□[fh,i]
%ü'¢fR□[fh,i]
%ü'¢fR□[fh,i]
%ü'¢fR□[fh,i]
%ü'¢fR□[fh,i]
%ü'¢fR□[fh,i]
%ü'¢fR□[fh,i]
%ü'¢fR□[fh,i]
%ü'¢fR□[fh,i]
%ü'¢fR□[fh,i]
%ü'¢fR□[fh,i]
%ü'¢fR□[fh,i]
%ü'¢fR□[fh,i]
%ü'¢fR□[fh,i]
%ü'¢fR□[fh,i]
%ü'¢fR□[fh,i]
%ü'¢fR□[fh,i]
%ü'¢fR□[fh,i]
%ü'¢fR□[fh,i]
%ü'¢fR□[fh,i]
%ü'¢fR□[fh,i]
%ü'¢fR□[fh,i]
%ü'¢fR□[fh,i]
%ü'¢fR□[fh,i]
%ü'¢fR□[fh,i]
%ü'¢fR□[fh,i]
%ü'¢fR□[fh,i]
%ü'¢fR□[fh,i]
%ü'¢fR□[fh,i]
%ü'¢fR□[fh,i]
%ü'¢fR□[fh,i]
%ü'¢fR□[fh,i]
%ü'¢fR□[fh,i]
%ü'¢fR□[fh,i]
%ü'¢fR□[fh,i]
%ü'¢fR□[fh,i]
%ü'¢fR□[fh,i]
%ü'¢fR□[fh,i]
%ü'¢fR□[fh,i]
%ü'¢fR□[fh,i]
%ü'¢fR□[fh,i]
%ü'¢fR□[fh,i]
%ü'¢fR□[fh,i]
%ü'¢fR□[fh,i]
%ü'¢fR□[fh,i]
%ü'¢fR□[fh,i]
%ü'¢fR□[fh,i]
%ü'¢fR□[fh,i]
%ü'¢fR□[fh,i]
%ü'¢fR□[fh,i]
%ü'¢fR□[fh,i]
%ü'¢fR□[fh,i]
%ü'¢fR□[fh,i]
%ü'¢fR□[fh,i]
%ü'¢fR□[fh,i]
%ü'¢fR□[fh,i]
%ü'¢fR□[fh,i]
%ü'¢fR□[fh,i]
%ü'¢fR□[fh,i]
%ü'¢fR□[fh,i]
%ü'¢fR□[fh,i]
%ü'¢fR□[fh,i]
%ü'¢fR□[fh,i]
%ü'¢fR□[fh,i]
%ü'¢fR□[fh,i]
%ü'¢fR□[fh,i]
%ü'¢fR□[fh,i]
%ü'¢fR□[fh,i]
%ü'¢fR□[fh,i]
%ü'¢fR□[f

### Žg—p<-'øŒ\_-ñ∏'

a."-f\ftfgfEfFfA,Ì′~□ìŒ ‹y,Ñ□A"-•¶□',É‹K'è,³,ê,Ä,¢,È,¢'□,Ä,ÌŒ —~,ĺ,¤ ,³,Ò,å,ñ,É‹A'®,µ,Ü,·□B

b."-f\ftfgfEfFfA,ĺ‰½,ç•Û[Ø,à,È,¢[]ó'Ô,Åàêár,ð-â,í,È,¢[]ðŒ[],Å'ñ<Ÿ,µ,Ä,¢,Ü,·[]B-@— ¥[]ã,Ì[]¿<[]Œ´^ö,ÉŠÖ,í,ç, ][A"-f\ftfgfEfFfA[]»[]ÌŽÒ,ĺ"-f\ftfgfEfFfA,ÌŽg—pŽá,µ,,ĺŽg—p•s"\ ,ÉŠÖ,µ•Û[]Ø,ð^ê[]Ø'v,µ,Ü,¹,ñ[]B

c."-f\ftfgfEfFfA,ÉŠÖ,·,é•s<ï□‡□C□<sup>3</sup>"™fTf|□[fg,É,Â,¢,Ä,Í□A□»□ìŽÒ,Ì<Z□p<sup>1</sup>/<sub>2</sub>,¢ ,Í□H□",»,Ì'¼,Ì□ðŒ□,É,¨,¢,Ä□A□»□ìŽÒ,ªŽ©,ç‰Â"\,È"Í<sup>1</sup>í,Æ"»'f,µ,½□ê□‡,É,Í□A□o—^,¤ ,éŒÀ,è,ÅfTf|□[fg—v□¿,ɉž,¶,é,à,Ì,Æ,µ,Ü,·□B

d.-@—¥[]ã,Ì[]¿<[]Œ´^ö,ÉŠÖ,í,ç, ][A"-f\ftfgfEfFfA[]»[]ìŽÒ,İ"-f\ftfgfEfFfA,ÌŽg—pŽá,μ,,ĺŽg —p•s"\,É"º,¤^ê[]Ø,Ì'¹ŠQ(Žg—pŒ<‰Ê[]AfEfCf<fX'¶[]Ý[]A,»,Ì'¼<à'K"I'¹Ž,,ðŠÜ,ÝŠŽ,Â,± ,ê,ç,ÉŒÀ'è,³,ê,È,¢),É,Â,¢,Ä^ê[]Ø[]Ó"C,ð•‰,í,È,¢,à,Ì,Æ,µ,Ü,·[]BŽg—p,É,¨,¢ ,Ä'¹ŠQ,ª[]¶,¶,é‰Â"\[]«,ð"-f\ftfgfEfFfA[]»[]ìŽÒ,ª'm,ç,³,ê,Ä,¢,½[]ê[]‡,Å,à"<sup>-</sup>—I,Å,·[]B

e.fffofbfK□A‹tfAfZf"fuf‰<sup>1</sup>/<sub>2</sub>,¢,ĺ‹tfRf"fpfCf‰"™,ð—p,¢,<sup>1</sup>/<sub>2</sub>"-f\ ftfgfEfFfA,ÌfŠfo□[fXfGf"fWfjfAfŠf"fO‹y,Ñ□A,»,ÌŒ‹‰Ê,ð—p,¢,é□ê□‡,ðŠÜ,ß,½"-f\ ftfgfEfFfA,̉ü•Ï,ð‹ÖŽ~,µ,Ü,·□B

 $f_{a<L}\delta = R_{a},$ 

,±,ê,Í[]A"-f\ftfgfEfFfA,ÌŒ´Œ^,ÍŽÀŽ¿3"ú,Å[]»[]ì,µ,½,à,Ì,Å, ,è[]A"®[]ì,É-â'è,Í-³,¢,à,Ì,Ì]A  $\varphi'p, ,, ©, \mu,,Ä,Æ,Ä,à[]l,É,ÍŒ©, ¹,ç,ê,È,¢,Ù,Ç—[]ŽG,È£fR[][fffBf"fO,Æ,È,Á,Ä,¢$  $,é,½,ß,Å,·[]B"-f\ftfgfEfFfA,Íf‰f"f^fCf€,Ì—Þ,ð^ê[]Ø—p,¢,Ä,¢,È,¢,Æ,Í,¢$ ,¦[]AŽÀ[]sftf@fCf<,ÌfTfCfY,ª200KfofCfg,ð'´,¦,Ä,¢,Ü,·[]B,±,Ì,æ,¤,ÉfAfZf"fufŠŒ¾Œê,ÅŠJ"- $,³,ê,½f\ftfgfEfFfA,Æ,µ,Ä[]AŽÀ'•<@"\,©,ç,Ý,Ä¢[]M,¶,ç,ê,È,¢$ ,Ù,Ç£<[]'å,ÈfTfCfY,È,Ì,Í[]A[]Å"K‰»,ð-w,Ç[]s,Á,Ä,¢,È,¢<É,ß,Ä[]ç'·,ÈfR[][fh,ªŒ $´`ö,Å,·[]B,È,¨]A"-f\ftfgfEfFfA,Í<u>UPX(http://</u>$  $<u>upx.sourceforge.net/)</u>"™,É,æ,éŽÀ[]sftf@fCf<,Ì^3]k,Í[]s,Á,Ä,¢,Ü,¹,ñ[]B$ 

### ~A—[][æ][E]]X[]V—š—ð

□œ<sup>~</sup>A—□□æ usapyon\_usapyon@hotmail.com http://gamereverserz.cjb.net/ http://scripterz.usaweb.nu/□i"ñ□í—pf~f‰□[□i

#### 

Ver1.10ΚŠl⊓BfffofbfK,Å,ÌfAf^fbf`,âfXfefbfvŽÀ⊓s‹@''\"™'C‰Á⊓B 03/10/07 Ver1.09ΚŠl∏Bf∏f,fŠŒŸ∏õ<@"\<‰»<y,Ñ<@"\'ljÁ∏B 03/05/17 03/02/15 Ver1.08ΚŠI∏B<N"®Žž,ÌfR∏[fhŽ©"®ŽÀ∏s,âfofCfifŠftf@fCf<∏',«Š·,!<@"\"™'C‰Á∏B Ver1.07ΚŠI∏Bf∏f,fŠŒŸ∏õ<@"\<‰»<y,Ñ<@"\'ljÁ∏B 02/08/30 02/07/07 Ver1.06ΚŠI∏BfffofbfKŽÀ'•'¼‹@"\'ljÁ∏B Ver1.05ΚŠJ□BfCf"f^□[ftfFfCfX,Ì'å•□Œ©'¼,µ,â‹@"\'ljÁ□B 02/04/04 Ver1.04ΚŠJ∏BWindows2000/XP'Ήž∏B‹@"\'ljÁ∏B 01/12/25 Ver1.03ΚŠJ∏B<@"\'ljÁ□Efwf<fv□ì□¬□B 01/11/09 01/10/04 ^ê"ÊŒöŠJŠJŽn(Ver1.02) 01/08/10 ŒÀ'èŒöŠJŠJŽn fL\_[ftfbfN<@"\'C‰Á\_BfL\_[ftfbfN\_pDLL'ñ<Ÿ\_F•KŽE\_II\_I,Ë,± 01/08/10 ,Ü,ñ,Ü(,ĺ,®,ĺ,®),³,ñ 01/08/06\@\@\@Š®\\¬ 01/08/04\@\@\F\X,饞,É\\$,ß,ç,ê,Ä\Ä"x\»\`ŠJŽn 98/??/?[]@]]@]]‰ŒöŠJ]]B,»,ÌŒãfn[][fhfffBfXfN,ÌfNf‰fbfVf...,É,æ,èf\ □[fXfR□[fh<y,ÑŠJ"^Ó—~□ÁŽ,□B

### **Ŋ**X**Ŋ**V—š—ð**Ŋ**ÚŊ×

#### □œVer1.02(^ê"ÊŒöŠJ)

□EŠÈ^Õfvf□fZfXf□f,fŠ•Ò□W□ifAf"fhfD<y,ÑŽ©"®□X□V‰Â□Af}fEfXfzfC□[f<'Ήž□i □E^ê″Ê"I,Èfvf□fZfXf□f,fŠ—p‰ü'¢fR□[fh<y,ÑŽZ□p~a□A,w,n,q□A,`,m,c□AfIfCf"f^Œ^,Ì ‰ü'¢fR∏[fh,ðfTfl∏[fg □EfL□[ftfbfN,É,æ,é□AfŠf,□[fq ‰ü'¢fR□[fhŽÀ□s(Ž©"®□X□VfgfOf<‰Â)<y,Ñ'Î□ÛfAfvfŠfP□[fVf‡f",ÌfŠf,□[fq<□§□I—¹ \_Efvf□fZfXf□f,fŠ,Ö,Ìftf@fCf<,ÌfAfbfvf□□[fh,Æ□Afvf□fZfXf□f,fŠ,©,çftf@fCf<,Ö,Ìf\_f"fv □EfAfhfŒfX□IfIftfZfbfqfRf"fo□[fq □EfWfff"fvŒnfj□[f,fjfbfN□¶□¬ ∏EfofCfifŠff∏[f^<y,Ñ•¶Žš—ñ,ÌŒŸ∏õ □Efq□[fvfuf□fbfNfŠfXfg•\Ž;  $||Efvf||fZfX-D||\approx||^{2}\hat{E} \cdot i||X\langle y, \hat{N}fvf||fZfX\langle ||S|||^{1}||$ □E<ó,«f□f,fŠ□A,b,o,t—~—p—¦□A,b,o,t<@"\ftf‰fO" ™,Ì□î•ñ•\Ž;</p> □E'¼fAfvfŠfP□[fVf‡f",Ìf□fjf…□[<□§—LŒø‰»  $\square E' \hat{\Pi} \hat{U} \hat{Z} \hat{A} \square sftf@fCf <, \hat{I}, R, Qfrfbfg, b, q, b \square AfGf"fgf S \square [f]$ fCf"fg<y,Ñff□[f^fZfNfVf‡f"ŠÖ~A,Ìf,fWf…□[f<fGfŠfĂ□î•ñ"™,ð•\ަ ⊓E"™⊓X

(,»,Ì'¼) □E•¨—□f□f,fŠ□Å"K‰» □EŠÈ^Õf‰f"f`ff□[

□**œVer1.04** Windows2000/XP'Ήž(XP,ĺ"®□ì-¢Šm"F)

 $\begin{array}{l} (\mbox{\ensuremath{\ensuremath{\math{\ensuremath{\ensuremath{\ansuremath{\ensuremath{\ensuremath{\ensuremath{\ensurema$ 

 $\begin{array}{l} (, \ast, i)^{\prime} \frac{1}{4} fvf_{\Gamma} fZfXŠÖ^A) \\ & = \bullet i^{\circ} e^{T} e^{T}$ 

(,»,Ì'¼) □EŽ©ŒÈ"§-¾‰»<@"\(Windows2000/XP) □E•¨—□f□f,fŠ□Å"K‰»<@"\,Å•\ަ□€-Ú‰ü—Ç<y,Ñ□Å"K ‰»f□f,fŠfTfCfY'I'ð,ð5□"□□,Ý,É,μ,½ □EWindows,©,ç,ÌfVfXfef€f□f,fŠ•s'«,ÌŒx□□,ð•\ަ

∏E,r,r,d,QʻΉž•\ަ  $\square E \notin Windows, I \square I \_ {}^{1}E f f C f A f \square f O Œ Ä, N \square o, \mu$ □EfVfXfef€(<□§)□I—<sup>1</sup><y,Ñ(<□§)□Â<N"®,İŠÈ<sup>O</sup>(€□) ∏EfVfFf<•Ï∏X<@″∖,ð‰ü—Ç □EfVfFf<<N"®'O,É"C<sup>^</sup>Ó,Ìf\ftfgfEfFfA,ð"r<sup>1</sup>/<sub>4</sub><N"® \_Effftf‰fO<y,ÑfXfLfff"fffBfXfN,ÌŠÈ^Õ'€\_)  $\Box EfXfNfŠ\Box[f"fZ\Box[fo\Box[-^{3} @ g \% > (y, \ddot{N} - L @ g \% > (y, \ddot{N} - L @ g \% > (y, g \% > (y, g m) > (y, g m) > (y, g m) > (y, g m) > (y, g m) > (y, g m) > (y, g m) > (y, g m) > (y, g m) > (y, g m) > (y, g m) > (y, g m)$ □EŠÈ^Õf‰f"f`ff□[,ÉfXfNfŠ□[f"fZ□[fo□[<N"®□€–Ú'ljÁ</p> □E"<sup>-</sup>□ãfGfNfXfvf□□[f‰<N"®□€–Ú</p> ΠEfΠfffBfAftf@fCf<,ðŽw'è,μ,ÄΠÄΠ¶ □E<ó,«•¨—□f□f,fŠ□AfVfXfef€fŠf\□[fX(Windows9x/</p> Me)<y,ÑfJ[[[flf<,ÌfXfŒfbfh[]"(Windows9x/Me),ÌfŠfAf<f^fCf€•\ަ □EŽw'莞ŠÔ,Éf□fbfZ□[fW•\Ž],âfVfXfef€"dŒ¹'f  $\|E\| \ll - \hat{H}_{\lambda}(h) = \frac{1}{2} \|A\| - \|A\| + \|A\| + \|A\| + \|A\| + \|A\| + \|A\| + \|A\| + \|A\| + \|A\| + \|A\| + \|A\| + \|A\| + \|A\| + \|A\| + \|A\| + \|A\| + \|A\| + \|A\| + \|A\| + \|A\| + \|A\| + \|A\| + \|A\| + \|A\| + \|A\| + \|A\| + \|A\| + \|A\| + \|A\| + \|A\| + \|A\| + \|A\| + \|A\| + \|A\| + \|A\| + \|A\| + \|A\| + \|A\| + \|A\| + \|A\| + \|A\| + \|A\| + \|A\| + \|A\| + \|A\| + \|A\| + \|A\| + \|A\| + \|A\| + \|A\| + \|A\| + \|A\| + \|A\| + \|A\| + \|A\| + \|A\| + \|A\| + \|A\| + \|A\| + \|A\| + \|A\| + \|A\| + \|A\| + \|A\| + \|A\| + \|A\| + \|A\| + \|A\| + \|A\| + \|A\| + \|A\| + \|A\| + \|A\| + \|A\| + \|A\| + \|A\| + \|A\| + \|A\| + \|A\| + \|A\| + \|A\| + \|A\| + \|A\| + \|A\| + \|A\| + \|A\| + \|A\| + \|A\| + \|A\| + \|A\| + \|A\| + \|A\| + \|A\| + \|A\| + \|A\| + \|A\| + \|A\| + \|A\| + \|A\| + \|A\| + \|A\| + \|A\| + \|A\| + \|A\| + \|A\| + \|A\| + \|A\| + \|A\| + \|A\| + \|A\| + \|A\| + \|A\| + \|A\| + \|A\| + \|A\| + \|A\| + \|A\| + \|A\| + \|A\| + \|A\| + \|A\| + \|A\| + \|A\| + \|A\| + \|A\| + \|A\| + \|A\| + \|A\| + \|A\| + \|A\| + \|A\| + \|A\| + \|A\| + \|A\| + \|A\| + \|A\| + \|A\| + \|A\| + \|A\| + \|A\| + \|A\| + \|A\| + \|A\| + \|A\| + \|A\| + \|A\| + \|A\| + \|A\| + \|A\| + \|A\| + \|A\| + \|A\| + \|A\| + \|A\| + \|A\| + \|A\| + \|A\| + \|A\| + \|A\| + \|A\| + \|A\| + \|A\| + \|A\| + \|A\| + \|A\| + \|A\| + \|A\| + \|A\| + \|A\| + \|A\| + \|A\| + \|A\| + \|A\| + \|A\| + \|A\| + \|A\| + \|A\| + \|A\| + \|A\| + \|A\| + \|A\| + \|A\| + \|A\| + \|A\| + \|A\| + \|A\| + \|A\| + \|A\| + \|A\| + \|A\| + \|A\| + \|A\| + \|A\| + \|A\| + \|A\| + \|A\| + \|A\| + \|A\| + \|A\| + \|A\| + \|A\| + \|A\| + \|A\| + \|A\| + \|A\| + \|A\| + \|A\| + \|A\| + \|A\| + \|A\| + \|A\| + \|A\| + \|A\| + \|A\| + \|A\| + \|A\| + \|A\| + \|A\| + \|A\| + \|A\| + \|A\| + \|A\| + \|A\| + \|A\| + \|A\| + \|A\| + \|A\| + \|A\| + \|A\| + \|A\| + \|A\| + \|A\| + \|A\| + \|A\| + \|A\| + \|A\| + \|A\| + \|A\| + \|A\| + \|A\| + \|A\| + \|A\| + \|A\| + \|A\| + \|A\| + \|A\| + \|A\| + \|A\| + \|A\| + \|A\| + \|A\| + \|A\| + \|A\| + \|A\| + \|A\| + \|A\| + \|A\| + \|A\| + \|A\| + \|A\| + \|A\| + \|A\| + \|A\| + \|A\| + \|A\| + \|A\| + \|A\| + \|A\| + \|A\| + \|A\| + \|A\| + \|A\| + \|A\| + \|A\| + \|A\| + \|A\| + \|A\| + \|A\| + \|A\| + \|A\| + \|A\| + \|A\| + \|A\| + \|A\| + \|A\| + \|A\| + \|A\| + \|A\| + \|A\| + \|A\| + \|A\| + \|A\| + \|A\| + \|A\| + \|A\| + \|A\| + \|A\| + \|A\| + \|A\| + \|A\| + \|A\| + \|A\| + \|A\| + \|A\| + \|A\| + \|A\| + \|A\| + \|A\| + \|A\| + \|A\| + \|A\| + \|A\| + \|A\| + \|A\| + \|A\| + \|A\| + \|A\| + \|A\| + \|A\| + \|A\| + \|A\| + \|A\| + \|A\| + \|A\| + \|A\| + \|A\| + \|A\| + \|A\| + \|A\| + \|A\| + \|A\| + \|A\| + \|A\| + \|A\| + \|A\|$ □EŠeŽí□^—□^À'è‱»‹y,ÑfR□[fh□Å"K‰» □E,b,o,t—~—p—¦•\ަ‹@"\□í□œ ∏EWindows,Ìfo∏[fWf‡f"∏î•ñ•\ަ<@"\∏í∏œ □Efwf<fv‰Á•M'½□" ⊓E"™⊓X

#### **]œVer1.05**

(%ü'¢fR□[fhŠÖ~A) □E^ê"x,ÉZÀ□s‰A"\,ȉü'¢fR□[fh,ÌfTfCfY□ãŒÀ,ð"¼Šp10240•¶Žš,É^ø,«□ã,° □E‰ü'¢fR□[fh"ü—ĺ•â□•fEfBf"fhfE,ðŽÀ'•□ifAfCfef€fŠfXfg,©,ç,Ì"Ç,Ý□ž,Ý"™,à‰Â"\□j □EfRf□f"fgŒ^fR□[fh □E"™⊡·‹‰□"Œ^fR□[fh.Di'P□f,ÈfCf"fNfŠf□f"fg,ĺ-Ü~\_DA"™⊡·,ÌŽw'è,à‰Â"\,Å,·□j □Ef\_f"fvŒ^fR□[fh,Åf]fCf"f^Œ^fR□[fh,𕹗 p,µ,©,ÂfAfhfÆfX•â□³'I,ªFFh'´,ÌfP□[fX,Å<N,±,è,¤,é•s<ï□‡,ð□C□³ □EfRfs□[Œ^fR□[fh,ÅfRfs□[fTfCfY,ªFFh'´,ÌfP□[fX,Å<N,±,è,¤,é•s<ï□‡,ð□C□³ □EfRfs□[Œ^fR□[fh,ÅfRfs□[fTfCfY,ªFFh'´,ÌfP□[fX,Å<N,±,è,¤,é•s<ï□‡,ð□C□³ □EfJ[]□[f\f<^Ú"®,âfL□[<y,Ñf}fEfX"ü—Í"™ft□[fU□["ü—ĺ,ð‰ü'¢fR□[fhŒ`Ž®,ÅfGf~f... fŒ□[fg,³,¹,éft□[fU□["ü—ĺŒ^fR□[fh □EfJ□[f\ f<<sup>1</sup>Ú"®Œ^fR□[fh,ðŠÈ'P,É□ì□¬,·,é,½,ß,Ìf}fEfX□À•WŽæ"¾□EfR□[fh•f\_fCfAf□fO,ðŽÀ' • □E1^—□'Ò<@Œ^fR□[fh (,»,Ì'¼fvf□fZfXŠÖ~A) □Efvf□fZfXŠÖ~A,ÌfGf‰□I"Fޝ,ð<‱»

□Efvf□fZfXŠÖ<sup>~</sup>A,ÌfGf‰□["FŽ<sup>-</sup>,ð<‰» □E‰ð□Í'Î□ÛfL□[ftfbfN,É,æ,éfofbfNfOf‰fEf"fh,©,ç,ÌŒŸ□õ<y,ѕϓ®ŒŸ□õ □EfofCfifŠff□[f<sup>^</sup>•\ަ pŽw'èfAfhfŒfX,ðŠÈ'P,É•Ï□X,·,é,½,ß,Ìf{f<sup>f</sup>,âfXfNf□□[f<fo□[,ðŽÀ'• □EfofCfifŠff□[f<sup>^</sup>•\ަ—pŽw'èfAfhfŒfX,ªfAfNfZfX•s"\Žž,É□A'¼<ß,ÌfAfNfZfX‰Â"\ fAfhfŒfX,ðfT□[f<sup>^</sup>,µ,Ä•Ï□X □EfŠfAf<f<sup>^</sup>fCf€,Åfvf□fZfX□',«Š·,¦,ð□s,¤fEfBf"fhfE,ðŽÀ'• □Efvf□fZfXf□f,fŠ,Ö,ÌfofCfifŠftf@fCf<,ÌfAfbfvf□□[fh,ÅfTfCfYŽw'è‰Â"\,É,µ,½ □Ef,fWf...□[f<fGfŠfA<y,Ñfq□[fvfGfŠfA,ÌfŠfXfg•\ަ,ð‰ü—Ç □EWin2K/XP,Å,Ì"ÁŽê,Èfq□[fv—Ì<sup>^</sup>æ,ð"FŽ<sup>-</sup>,Å,«,é,æ,¤,É,µ,½ □E'I'ðfvf□fZfX,ÌŽg—pf□f,fŠ□Å"K‰»(Windows2000/XP) □E'I'ðfvf□fZfX,̉¼'zfAfhfŒfX<óŠÔ"à,Éf□f,fŠ—Ì<sup>^</sup>æ,ðŠm•Û(Windows2000/XP)

 $\Box E'I'\delta fvf \Box fZfX, IZg - pf, fWf ... \Box [f << y, NfXf G fb fh^e - - < Z]$  $\square E'I'\delta fvf \square fZ fX ŽA \square sft f@ fC f<, I fZ fN fV f t f"^e - - \Z f$  $(.».)^{1/4}$ □Ef□fCf"fEfBf"fhfE'¼fCf"f^□[ftfFfCfX,ðWindowsŽg pftfHf"fgfTfCfY"™,ÉŠÖ,í,ç, Œ©,â, ,•\ަ, ,é,æ,¤,É,µ,½  $\Box E^{*}-f f f g f E f F f A Se f E f B f^{*} f h f E, i f T f C f Y \bullet i \Box X Z Z, E \Box A Z Z^{*} A, \mu, \frac{1}{2} Se f E f B f^{*} f h f E, i \bullet$ ަ[]ó'Ô,ðŒ³,ÉfTfCfY•Ï[]X,ª"K[]Ø,É[]s,¦,é,æ,¤,É,µ,½ \_E‰EfNfŠfbfN,Å,àfVfXfef€f□fjf…[[,ð•\ަ,·,é,æ,¤,É,μ,½ \_EWindowsXP,Å,ĺfXfNfŠ□[f"fZfCfo□[\_]§Œäf□fjf…\_[[,ð"ñ•\ަ,É,μ□A¢‰æ-Ê,Ìfvf□fpfefB£ ,ðf∏fjf...∏[,É'ljÁ(WindowsXP•s<ï∏‡'Î∏ô) □EfffXfNfgfbfvfAfCfRf",Ì•¶Žš—ñ"wŒi"§-¾‰»(WindowsXP•s‰Â) []E¢"ú•t,ÆŽž□□,Ìfvf□fpfefB£•\Ž!  $\square E \notin \square Å \langle B Z g, A, \frac{1}{2} f t f @ f C f \langle f, \hat{I} \square i \square c e$ □E□'ŒÉ‰ð"€Žž,ÌfGf‰□["FŽ⁻,ð<‰»</p>  $\Box E \phi f \Box f f B f A f t f @ f C f <-\frac{1}{4}, \delta Z w' e, \mu, A \Box A \Box P f L f \Box A \Box A \Box P f ' \neg ' x, a w^{1}$ Ê"™,ð•Ï□X,Å,«,éfRf"fgf□□[f<f,□[fh,ðŽÀ'• \_E¢<N"®\_II—<sup>1</sup>£,Å¢,ν,‰,Ž,",[,—,",Ì]I—<sup>1</sup>£f\_fCfAf\_fOŒÄ,Ñ]o,μf<[[f`f",ð‰ü— C(WindowsXP•s<ï∏‡'Î∏ô) e,ð•\ަ,,,éflfvfVf‡f"′C‰Á⊓iWindows9x/Me∏i  $\square$ E¢fAfvfŠ $\square$ §@ä£,Å $\square$ efEfBf"fhfE,ð'l'ð,·,é,Æ'¦ŽqfEfBf"fhfEfŠfXfq,ð•\ަ,·,é,æ,¤,É,µ,½ ∏E¢fAfvfŠ∏§Œä£,Å¢‰ÂŽ<'S"jŠü£Žž,Ì^À'S∏«,ð∏,,ß,½ □E¢f□f,fŠ£,ÅCPU,ÌŽü"g□",ð•\ަ  $\Box E \downarrow 16 \Box i -, Q \Box i \pm f \{ f^{f''}, Å f N f Š f b f v f \{ \Box [ f h f r f ... \Box [ f A, ð < N'' @, Å, «, é, æ, ¤, É, µ, ½]$ □EŠeŽí□^—□^À'艻<y,ÑfR□[fh□Å"K‰»</p> []Efwf<fv,ð"Ç,Ý,â,·,¢,æ,¤,É'å•□□',«Š·,]</pre> □EfAfCfRf",Ì-G,¦"x,ðŒü□ã,³,¹,½ ∏E" ™ ∏X

 $\label{eq:constraint} \begin{array}{l} \boxed{ \boldsymbol{\omega} \mathbf{Ver1.06} \\ (\% \ddot{u} \end{tabular} \mathbf{A}) \\ \hline \end{tabular} \mathbf{E}^{\prime} \end{tabular} \mathbf{A} \end{array} \\ \hline \end{tabular} \mathbf{E}^{\prime} \end{tabular} \mathbf{A} \end{array} \\ \hline \end{tabular} \mathbf{E}^{\prime} \end{tabular} \mathbf{E}^{\prime} \end{tabular} \mathbf{A} \end{array} \\ \hline \end{tabular} \mathbf{E}^{\prime} \end{tabular} \mathbf{E}^{\prime} \en$ 

(,»,Ì'¼fvf□fZfXŠÖ~A) □E¢Žw'èfAfhfŒfX,Ì□"'I•ÏŠ·(10□i)£f\_fCfAf□fO,Å□A□"'I•ÏŠ·,ðfŠfAf‹f^fCf€,Å□s,¤,æ,¤ ,É,µ,½ □EŠeŽífAfhfŒfX•\ަ—pfŠfXfgf{fbfNfX,Ìf\_fuf‹fNfŠfbfN,Åf□fCf"fGfffBfbfgf{fbfNfX,Ì"à e,à□X□V,·,é,æ,¤,É,µ,½ □EŽw'èfAfhfŒfX•Ï□X—pfXfNf□□[f‹fo□[,ð‰ü—Ç □EfŠfAf‹f^fCf€□',«Š·,¦fpflf‹,ÌfCf"f^□[ftfFfCfX,ð‰ü—Ç □Efvf□fZfX'I'ðŽž,É•\ަ,·,éŠî-{□î•ñ,Ì"à—e,ð•Ï□X,µ,½

□EWindows2000/XP,Å,Ìfvf□fZfXfŠfXfq•\ަ,Å^ê•",ÌfVfXfef€fvf□fZfX,ð"ñ•\ ަ,É,µ,½□i^À'S'Î□ô□j  $[]Ef[]fCf"fGfffBfbfgf{fbfNfX,Å,IfofCfifSff][f^ • \Z|ZZ,Ifr][fv\mu^1, \delta-3, \mu, É, \mu, \frac{1}{2}]$  $\Box Ef \Box f Cf"f Gfff Bf bf gf {f bf Nf X, Å, lf of Cfif Šff \Box [f^, É'l‰ž, \cdot, é \bullet ¶Žš — ñ \bullet \ަ, É, Â, ¢, Ä \Box Af^f u, â$ 䟸s,ð-³Ž‹‹y,Ñ'l00h,ðfhfbfg•\ަ,∙,é,æ,¤,É,µ,½ \_\_E'Ê\_\_팟\_\_õ,É10\_i\_"'I"ü\_\_ĺf,\_[fhŽÀ'• □E'Ê□팟□õ,ÉŒŸ□õ□ðŒ□,Ì—š—ð•Û'¶<@"\,ðŽÀ'•</p>  $\Box E' \hat{E} \Box (\Theta Y) = \hat{V} = \hat{V} = \hat$  $\Pi E \bullet I'' \otimes \mathbb{C} : \Pi \tilde{o}, A \mathbb{C} : \Pi \tilde{o}'' I \hat{o}$ \_\_\_\_\_\_ ΠΕ'ÊΠίŒŸΠ፩‹y,ѕϓ®ŒŸΠῦ,ðΠ,'¬‰»,μ,½ ΠΕ•Ϊ"®ŒŸΠõ,ÌΠÝ'è,ð—\-ñ,Å,«,é,æ,¤,É,μ,½ΠifLΠ[ftfbfN—pΠi ∏E•¶Žš—ñŒŸ∏õ,Å"ü—ĺ•¶Žš—ñ,ðUnicode,ɕϊ ,μ,ÄŒŸ∏õ, ,éflfvfVf‡f"'C‰Á  $\Box E \Box uf, fWf \dots \Box f \langle \Box E f X f \oplus f b f h^{2} = - \Box v, \mathcal{E} \langle x, \dot{E} f \Box f, f \dot{S} f G f \dot{S} f A f \} f b f v, \dot{\delta} \bullet \rangle$ ަ,µ[]A'l'ðf[]f,fŠfGfŠfA,Ìfvf[]fefNfg'®[]«,ð¢"Ç,Ý[]',«‰Â"\£,É•Ï[]X,Å,«,é,æ,¤,Ė,µ,½  $\Box E \Box uf, fWf \ldots \Box [f < \Box E fXf \oplus fbfh^{e} - \Box E f \Box f, fSfGfSfAf \} fbfv \Box v, Af, fWf \ldots \Box [f < e^{-}$ ,İfAfhfŒfX,ð∏,∏‡f\∏[fg, ,é,æ,¤,Ė,μ∏A'¼,İfAfhfŒfX∙\ަ—pfŠfXfqf{fbfNfX"<sup>~</sup>—l,Ė∏€-Ú, Íf fuf  $\langle fNfSfbfN, E' \hat{l} \hat{k} \hat{z}, \hat{j}, \hat{l}, \hat{l} \rangle$  $(.».)^{1/4}$ □EfffofbfKŒ"APIfqfŒ□[fT□[,ðŽÀ'•

∏EŠî∏″•ÏŠ f fCfAf∏fO,ðŽÀ'•

□Efvf□fZfXfŠfXfg,â¢fAfvfŠ□§Œä£,Ì□eŽqfEfBf"fhfE•\ަ—pfŠfXfgf{fbfNfX"™,É□... •½fXfNf□□[f<fo□[,ð•t,¯,½

$$\begin{split} & \squareE\dot{e}^{I} \hat{E}^{I} \hat{E}$$

$$\label{eq:linearconductor} \begin{split} & \boxed{\begin{aligned} & \hline \end{aligned} & \hline \end{aligne} & \hline \end{aligne}$$

□E'SfEfBf"fhfE,ð□Å□¬‰», ,é¢<Ù<}'Þ"ð£f{f^f"ŽÀ'•

□E¢PeRdr£,Å,l‹tfAfZf"fuf‹fR□[fhfŠfXfg□o–l,ÉŒy—Ê□o–lf,□[fhŽÀ'• □EWindowsNT,lfTf|□[fg,ð'†Ž~□i"¯OS□ê—pfR□[fh,É,æ,éŽÀ□sftf@fCf‹"ì'剻,ð ‰ñ"ð,·,é,½,ß□j □EŠeŽí□^—□^À'艻‹y,ÑfR□[fh□Å"K‰»

⊡E"™⊡X

#### **]œVer1.07**

 $\begin{array}{l} (, \ast, \hat{i}' \frac{1}{4} fvf[]fZfXŠÖ^A) \\ \square E \end{tabular} \mathbb{E} \end{tabular} \mathbb{E} \end{tabular} \end{tabular} \mathbb{E} \end{tabular} \mathbb{E} \end{tabuar} \mathbb{E} \end{tabular} \mathbb{E} \end{tabular} \mathbb{E} \end{tab$ 

 $\label{eq:constraint} \begin{array}{l} & \| E'\hat{E}_{0}^{\dagger}(\hat{E}') \hat{E}') \hat{E}' \hat{E}' \hat{E}$ 

(fL□[ftfbfNŠÖ~A)

\_E¢UsaHook2.dll£,ð<@"\'ljÁ<y,Ñ'¼ftfbfNfvf□fOf‰f€

,Æ,Ì~AŒg,Ì,½,ß□ÄfR□[fffBf"fO(<¦—Í□F∙KŽE□I□I,Ë,±,Ü,ñ,Ü(,Í,®,Í,®),³,ñ) □E□Å□ã^ÊfEfBf"fhfE,ðfL□[ftfbfN'Î□Û,Æ,∙,é□Û,Éfwf‹fp□[fAfvfŠfP□[fVf‡f",ð'Î□Û,ÆŒë"FŽ<sup>-</sup>, μ,È,¢,æ,¤‰ü—Ç

 $\begin{array}{l} & \left[ \mathbb{E} \varphi f^{f} G_{f} \right] \\ & \left[ \mathbb{E} \varphi f^{f} G_{f} \right] \\ & \left[ \mathbb{E} \varphi f^{f} G_{f} G_{f} \right] \\ & \left[ \mathbb{E} \varphi f^{f} G_{f} G_{f} \right] \\ & \left[ \mathbb{E} \varphi f^{f} G_{f} G_{f} \right] \\ & \left[ \mathbb{E} \varphi f^{f} G_{f} G_{f} \right] \\ & \left[ \mathbb{E} \varphi f^{f} G_{f} G_{f} G_{f} \right] \\ & \left[ \mathbb{E} \varphi f^{f} G_{f} G_{f} \right] \\ & \left[ \mathbb{E} \varphi f^{f} G_{f} G_{f} \right] \\ & \left[ \mathbb{E} \varphi f^{f} G_{f} G_{f} \right] \\ & \left[ \mathbb{E} \varphi f^{f} G_{f} G_{f} G_{f} \right] \\ & \left[ \mathbb{E} \varphi f^{f} G_{f} G_{f} G_{f} G_{f} \right] \\ & \left[ \mathbb{E} \varphi f^{f} G_{f} G_{f} G_{f} G_{f} G_{f} G_{f} \right] \\ & \left[ \mathbb{E} \varphi f^{f} G_{f} G_{f$ 

E¢Num Lock£fL[[,Å¢fffofbfK£,Åfn[[fhfEfFfAfuf@[[fNf]

fCf"fg,ð[]Ý'è(Ž-'O,ÉfffofbfK,©,ç,Ì‹N<sup>"</sup>®,ª•K—v)

\_\_\_E¢Shift£\_\_{¢Num Lock£fL\_[,Å\_A¢fffofbfK£,Ìfn\_[fhfEfFfAfuf@\_[fNf|fCf"fg pfAfhf@fX"ü—í—",É\_A¢Neko57.exe£,Æ"¯,¶ftfHf‹f\_,É, ,é¢NekoBP.txt£,Ì"à—e,ð"\

,è•t, ,é,æ,¤,É,µ,½

 $[] E ¢ Home f L [] [, É, æ, é f L ]] [ft f b f N' l ]] Û f E f B f "f h f E, l ] Å ] \neg ‰ > \langle @ " \backslash, ð < ‰ >, \mu, \frac{1}{2}$ 

(,»,Ìʻ¼)

 $\square E \downarrow fff of b f K \pm , \hat{A} f \cap [f Q f b f g < N'' @ Žž, ] \circ B [7'', \delta Žw' e & \hat{A}'' , \pm , \mu, \frac{1}{2}$  $\Box E \phi ff f o f b f K \pounds, A f n \Box [f h f E f F f A f u f <math>\Box \Box [f N f | f C f'' f g, \delta' S f X f \Box f b f h, \ell^2 e^{A''}, \ell, \mu, \frac{1}{2}$  $\Box E \downarrow fff of b f K \pounds, i f n \Box [f h f E f F f A f u f \oplus \Box [f N f] f C f "f g, A f u f \oplus \Box [f N Z \check{z}, \acute{E} f r \Box [f v ‰^1, \eth - A, \varsigma, \cdot, \varpi, ¤, \acute{E}, \mu, ½]$  $\Box Ef \Box f Cf$  "fEfBf" fhfE, ɉÁ,  $\Box A C U \Box \delta f Ef Bf$ " fhfE < y,  $\tilde{N}$  fff of bfKfEfBf" fhfE,  $f C f g f < \delta \bullet \Box X$ ‰Â"\,É,μ,½ □E¢fAfvfŠ□§Œä£,Å,ÌŠeŽífEfBf"fhfE'€□쎞,Ì^À'S□«,ð□,,ß,½ □EfXfNfŠ□[f"fZfCfo□[,Ì-³Œø‰»,ðWindowsXP,É'Ήž,³,¹,½(fVfXfef€f□fjf…□[) □EfAfvfŠ<N"®Žž,É^ø□""™□Ú□×,ðŽw'è,Å,«,é,æ,¤,É,µ,½(fAfvfŠ<N"®—pf□fjf…□[)</p>  $\square EŽw'eftf@fCf\langle, ICRC-32\langle y, NMD5\Pi \P \square \neg \langle @'' \rangle ZA' \bullet (fAfvfŠ\langle N'' @ - pf \square fif... \square I)$ □[) %Ϋ́,μ,È,ª,cfAfCfRf"•¶Žš"wŒi"§-¾‰») □E¢fJ□[f\f<<sup>^</sup>Ê'uŽæ<sup>"</sup>¾</sup>£,ÅfJ□[f\f<<sup>^</sup>Ê'u,Ì□eŽqfEfBf"fhfEfnf"fhf<Žæ"¾,ÆŽqfEfBf"fhfE,Ì•\ ަŒ"—LŒø‰»"™,ª□o—^,é,æ,¤,É,µ,½ □É¢Šî□"•ÏŠ·£,̕ϊ<sub>`</sub>f<□[f`f",ð‰ü—Ç  $\square E \notin \hat{S} \square$   $\hat{I} \hat{S} \cdot f \hat{E} \cdot \hat{Z}$ pfGfffBfbfgf{fbfNfX,É"]ŽÊ,·,é<@"\,ð'ljÁ \_EfzfbfgfL□[(Ctrl+Shift+Z),ð□Ý'è,μ,Äf□fCf"fEfBf"fhfE,ð'¦□Å'O-Ê,É•\ަ,Å,«,é,æ,¤,É,μ,½  $[]EŠu, E \bullet \X_{1,3}, e, A, e, e f, fWf...[]f = EfXf Efbfh^e - []Ef[]f, fSf fbfv = A$ ¢fvf\_fZfXf\_f,fŠ@Ÿ\_00E•Ï"®@Ÿ\_06£0A¢fffofbfK@"APIfqf@D[fTD[£DA¢ŠîD"•ÏŠ·£DA df^fCf}∏l£⊓A¢‰ü'¢fR∏lfh"ü—ĺ•â⊓•£‹y,Ñ¢fŠfAf‹f^fCf€⊓',«Š·,!fpflf‹£,Ì,¢ , ,ê, © ,ÌfEfBf"fhfE,ð□Af□fĊf"fEfBf"fhfE□ã,Å□Ä"xŒÄ,Ň□o, ·€□ì,ð□s,¤,±,Æ,Å□A□Å'O− Ê,É•\ަ,•,é,æ,¤,É,µ,½ □EŠefAfhfŒfX•\ަfŠfXfqf{fbfNfX,Å,Ìf\_fuf<fNfŠfbfNŽž,Ì"®□ì,ðfVf"fOf<fNfŠfbfN,Å□s,¤

,æ,¤,É∙Ï∏X

□E¢fAfvfŠ□§Œä£,ÅŽqfEfBf"fhfE,ÌftfHf"fg•Ï□X,ðf{f^f"fNfŠfbfN,Ì,Ý,Å□s,¤,æ,¤,É,μ,½ □EŠeŽí□^—□^À'艻<y,ÑfR□[fh□Å"K‰» □E"™□X

#### **]œVer1.08**

 $(\%\ddot{q}fR[[fhŠÖ^A) \\ [="-f]ftfgfEfFfA<N"®Žž,ÉŽw'efXfNfŠfvfgftf@fCf<Ž©"®ŽA[]s([]Ý'efL[], ĺqSN57.ini£, ÉŽ©"®[]][]¬) \\ [='I][Ûfvf[]fZfXŽw'efR[[fh¢PROC:£ŽÀ'• \\ [=EfAfhfŒfXŠÔ‰‰ŽZfR[[fhŽÀ'• \\ [=Eq‰\ddot{u}'qfR[][fh"ü—Í•â]]•£,ÅfofCfifŠff[[f^ •Ò[]W—pfGfffBfbfgf{fbfNfX,©,ç'l,ð"]ŽÊ \\ [=Eq‰\ddot{u}'qfR[[fh"ü—Í•â]]•£,ÅfofCfifŠff[[f^ •Ò[]W—pfGfffBfbfgf{fbfNfX,©,c'l,ð"]ŽÊ \\ [=Eq‰\ddot{u}'qfR[[fh"ü—Í•â]]•£,ÅSefGfffBfbfgf{fbfNfX,ÌŽg—pftfHf"fg,ð•Ï[]X,µ,½ \\ [=E•i]]"fR[[fh^ꊇŽA]]s,Ì][Û,ɉü]]s,Ì,Ý,Ì]]s,ð-³Ž<,·,é,æ,¤,É,µ,½$ 

(,»,Ì'¼fvf□fZfXŠÖ~A) □Efq□[fvfGfŠfA,Ì□",ª64,ð'´,¦,éfP□[fX,É'Ήž □Ef□f,fŠŒŸ□õ,Å•Ï"®ŒŸ□õ"Í^Í,Ì□ãŒÀ,ð"P"p □Ef□f,fŠŒŸ□õŽž,ÉŽ©ŒÈfvf□fZfX□^—□—D□æ□‡^Ê,ð•Ï□X‰Â"\,É,µ,½ □E'Î□Ûfvf□fZfX,Ìf,fWf...□[f<fGfŠfA,ðf\_f"fv,·,é¢PEf\_f"fv£<@"\ŽÀ'•

(,»,Ìʻ¼)

□EWindows9x/Me□ã,ÅOS,Ì"à•"f□f,fŠ'€□ì•s‹ï□‡,É"<sup>o</sup>,¤"-f\ftfgfEfFfA‹□§□I—¹,ð-hŽ~ □E¢PEftf@fCf<,ðŽw'è,µ,Ä□Ä□\'z£<@"\ŽÀ'•</p> □E¢ŠÈ^ÕfofCfifŠftf@fCf<□',«Š·,!£<@"\ŽÀ'•</p>  $\Box EfffofbfK, ÅfR \Box [fhfZfNfVf ff ``SO, É, afR \Box [fhŽA \Box sfuf \Box [fNf]fCf ``fg, \delta \Box Y ``e & A'' ``$ ,É,µ,½(Œx□□, ,è)  $\Box E' \hat{I} \Box \hat{V} f \Box f Z f X, \hat{I} f, f W f ... \Box [f^{\hat{e}} - - A f v f \Box f p f e f B \cdot \hat{Z}], \mathcal{A} c P e R dr f$ ,Å,İ<tfAfZf"fuf<fR□[fhfŠfXfq□o—ĺ \_\_\_E¢\_\_Ú\_\_×,ðŽw'è,μ,ÄŽÅ\_\_s£,Å\_]ì<ÆftfHf<f\_,ðŽ©"®Žw'è,•,é,æ,¤,É,μ,½ □Ef□fCf"fEfBf"fhfE,Ìf{f^f""™,ª-³,¢□ê□Š,Å,Ìf}fEfX'tf{f^f"fNfŠfbfN,Å¢<Ù<}'Þ"ð£ □E¢fl□[f\f<^Ê'uŽæ"¾<y,Ñ"<sup>-</sup>^Ê'ufEfBf"fhfE'€□ì£,Å¢<□§•\ަ£,Æ¢<□§—LŒø‰»£,Ì□^—  $\prod, \delta \bullet^{\underline{a}}, \overline{}, \frac{1}{2}$ □EŽ©ŒÈ"§-¾‰»,̉ð□œ<@"\ŽÀ'•</p> □EfffBfXfvfŒfC□È"d—ĺf,□[fh,É'Ήž \_E¢ftf@fCf<,ðŽw'è,μ,ÄMD5/CRC-32[]¶[]¬£,â¢[]Ú[]×,ðŽw'è,μ,ÄŽÀ∏s£"™Žg pŽž,Éf□fCf"fEfBf"fhfE,ð□Å□¬‰»  $\square$ E¢ftf@fCf<,ðŽw'è,µ,ÄMD5/CRC-32 $\Pi$ ¶ $\square$ £,Å $\square$ o—ĺ,µ,½MD5,Ì'l,ð"äŠr p,É"]ŽÊ,Å,«,é,æ,¤,É,µ,½ ,É,μ,½  $\Box E \phi @ \dot{O} @ f A f v f S f P \Box [f V f + f'' \Box G E a + , A' I' \delta f E f B f'' f h f E, I f X f^ f C f < Z & '' A, a - I' A + I' A + I$ Ì^æfTfCfY,ÌŽæ"¾,Æ∙Ï∏X,ð‰Â"\,É,µ,½  $\Box E \phi \% O'' @ f A f v f S f P \Box [f V f + f'' \Box S E a + . ) f G f \% \Box [f R \Box [f h - | - o, A'' ü - I' l, \delta 16 \Box i \Box'', É, \mu, ½$  $\Box E \varphi \oplus \nabla Y \hat{I} = \Phi (\psi^{1/4} E, \psi^{1/4} E, \psi^{1/4} E$ ‰f,<sup>3</sup>,<sup>1</sup>,é,æ,¤,É,μ,½ ∏E¢‰¹Šy∏Ä∏¶CDfhf

#### **⊡œVer1.09**

(‰ü'¢fR□[ʃhŠÖ~A) □E‰ü'¢fR□[ʃhŽÀ□s—š—ð,ðfRf"f{f{fbfNfX,ÉŠi"[,·,é,æ,¤,É,μ,½

(,»,Ì'¼fvf□fZfXŠÖ~A) □Efq□[fvfŠfXfg'I'ðŽž,ÌfGfŠfA-¼'I'ð,ð‰Â"\,É,μ,½ □Ef□f,fŠŒŸ□õ<@"\,ÌfR□[fh,ð□Å"K‰» □Ef□f,fŠŒŸ□õ<@"\,É¢—\'ª•ªŠòŒ^□,'¬ŒŸ□õf,□[fh£,ðŽÀ'•,μ,½ □E¢fŠfAf<f^fCf€□',«Š·,¦fpflf<£,'næ-Ê□Ø,è'Ö,¦Žž,ÉŽ©"®,Å□Ä"Ç,Ý□ž,Ý,·,é,æ,¤,É,μ,½ □E¢fŠfAf<f^fCf€□',«Š·,¦fpflf<£,Å□Ä"Ç,Ý□ž,ÝŽž,ÉJ□[f\f<^Ê'u,ð•ÛŽ□,·,é,æ,¤,É,μ,½□B

(,»,Ìʻ¼)

$$\label{eq:starting} \begin{split} & \left[ \textbf{e} \textbf{Ver1.10} \right] \\ & (fvf[]fZfXŠÖ^A) \\ & = fvf[]fZfXf[]f,fŠ,lf_f"fv[]EfAfbfvf[][][fh,ÅŽw'e"Í^Í,ljfAfNfZfX'®[]«,ð-³Ž<,Å,«,é,æ,¤,É,µ,½] \\ & = kZw'efAfhfŒfX,ÅCreateRemoteThreadŠÖ[]",ðŽÅ]s£,ÅŠm"Ff[]fbfZ[][fW,ð•\Ž]; \\ & = Lf,fWf...[]f<]EfXf@fbfh^ê----•\ަ,Å[]Af,fWf...[][f<ŽQ[]Æ[]"-•\Ž];"```,l}‰ü--C \\ & = fvf[]fZfXŽg-pf,fWf...][f<,lfCf"f][][fgŠÖ[]"<y,NfGfNfXf][][[fgŠÖ[]"^ê----•\Ž];@"\'C‰Á \\ & = Lf[]f,fŠf]fbfv,Å'Î[]ÛfGfŠfA,lf_fuf<fNfŠfbfN,É,æ,é'®[]«•I]]X,ð‰Â"\,É,µ,½ \\ & = fvf[]fZfXf[]f,fŠ'uŠ'<@"\,ðŽÀ'•(f]]fCf"fEfBf"fhfE,l¢+8h/'uŠ'Ef{f^f"}) \\ & = Lf[]f,fŠGEŸ[]õ,Å--(`a•a`SòGC^], '¬GEŸ[]õf,][fh,ð]‰Šú[]Ý'è,É,µ,½ \\ & = Lf[]f,fŠGEŸ[]õ,ðŽáб[], '¬‰» \\ & = GEŸ[]õ[]ðCE]--š--ð•ÛŽ],ð30CE],Ü,Å[]ACEŸ[]õCE<‰ÊfŠfXfg]]o--Í,ð32000CE],Ü,'nÂ" \ .$$

,É,µ,½

\_**E**•Γ®ŒŸ\_OÕ,ÌŒŸ\_OÕ"Í^Í[]‰Šú'I,ð04000000h,É,μ,½

(,»,Ìʻ¼)

$$\begin{split} & \left[ \mathbb{E} \varphi_{i} \right] \left[ \left[ \left[ \mathbf{X} + \mathbf{X} \right] \mathbf{X} \right] \right] \left[ \left[ \mathbf{X} + \mathbf{X} \right] \mathbf{X} \right] \mathbf{X} \right] \mathbf{X} = \mathbf{X} \right] \mathbf{X} = \mathbf{X} \right] \mathbf{X} = \mathbf{X} \\ & \left[ \mathbb{E} f \mathbf{Y} f \mathbf{X} f e f \mathbf{E} \mathbf{S} \mathbf{X}^{\prime} \mathbf{X}^{\prime} f \mathbf{C} f \right] \left[ \left[ \mathbf{X} - \mathbf{X} \right] \mathbf{X} \right] \mathbf{X} = \mathbf{X} \right] \mathbf{X} = \mathbf{X} \\ & \left[ \mathbb{E} f \mathbf{Y} f \mathbf{X} f e f \mathbf{E} \mathbf{S} \mathbf{X}^{\prime} \mathbf{X}^{\prime} f \mathbf{C} f \right] \left[ \mathbf{X} \mathbf{S} \mathbf{E}^{\prime} \mathbf{X} \right] \mathbf{X} \\ & \left[ \mathbb{E} f \mathbf{U} f \mathbf{X} f e f \mathbf{E} \mathbf{S} \mathbf{X}^{\prime} \mathbf{X}^{\prime} f \mathbf{X} f \mathbf{U} \right] \mathbf{X} \\ & \left[ \mathbb{E} f \mathbf{U} f \mathbf{X} f e f \mathbf{E} \mathbf{B} f^{\prime} f \mathbf{H} f \mathbf{E} \mathbf{I} \right] \mathbf{X} \\ & \left[ \mathbb{E} f \mathbf{U} f \mathbf{X} f \mathbf{U} f \mathbf{X} f \mathbf{U} f \mathbf{X} f \mathbf{U} f \mathbf{X} f \mathbf{U} f \mathbf{X} f \mathbf{U} f \mathbf{X} f \mathbf{U} f \mathbf{X} f \mathbf{U} f \mathbf{X} f \mathbf{U} f \mathbf{X} f \mathbf{U} f \mathbf{X} f \mathbf{U} f \mathbf{X} f \mathbf{U} f \mathbf{U} f \mathbf{X} f \mathbf{U} f \mathbf{X} f \mathbf{U} f \mathbf{U} f \mathbf{X} f \mathbf{U} f \mathbf{U}$$

"-f\ftfgfEfFfA,ð, "Žg,¢', ,¢,½'[],Ä,Ì•û[]X[]B "-f\ftfgfEfFfA,ÌfR[[fffBf"fO,É<¦-ĺ,µ,Ä',¢,½BlueAshŽ[]]B "-f\ftfgfEfFfA-p,ÉUsaHook.DLL<y,Ñf\[[fX,ð'ñ<Ÿ,µ,Ä',¢,½]A•KŽE[]I]I,Ë,± ,Ü,ñ,Ü[i,ĺ,®,ĺ,®[]jŽ[]]B "-f\ftfgfEfFfA,ÌfffofbfO,É<¦-ĺ,µ,Ä',¢,½"½-¼Šó-],Ì•û[]X[]B PeRdr.EXE,ð[ì]-,³,ê,½Frediano ZiglioŽ[]]B UNLHA32.DLL,ð[ì]-,³,ê,½Frediano ZiglioŽ[]]B UNZIP32.DLL,ð[ì]-,³,ê,½shoda T.Ž[]]B UNRAR32.DLL,ð[ì]-,³,ê,½zhoda T.Ž[]]B UNRAR32.DLL,ð[ì]-,³,ê,½ztrai"N-íŽ[]]B UNRAR.DLL,ð[ì]-,³,ê,½ztrai"N-íŽ[]]B CAB32.DLL,ð[ì]-,³,ê,½ztrai"N-íŽ[]]B CAB32.DLL,ð[ì]-,³,ê,½ztrai"N-íŽ[]]B CAB32.DLL,ð[ì]-,³,ê,½ztrai"N-íŽ[]]B

 $(-f)ftfgfEfFfA, \stackrel{a}{=} A \square, \mu, Å, a' 1/2, , i \bullet \hat{u}, i, \neg - \delta, E - \S, \ddot{A}, i \square K, ¢, Å, \cdot \square B$